## Calculatrice graphique HP 39gll

guide de l'utilisateur

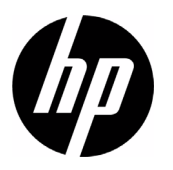

Edition 2 Référence NW249-90003

## Historique d'impression

Edition 1

Novembre 2011

## Sommaire

|   | Conventions du manuel<br>Avis                                | a<br>b |
|---|--------------------------------------------------------------|--------|
| 1 | Pour commencer                                               |        |
| - | Allumer/éteindre, annuler une opération                      | 1      |
|   | Ecran                                                        | 2      |
|   | Clavier                                                      | 4      |
|   | Menus                                                        | 9      |
|   | Formulaires de saisie                                        | 10     |
|   | Parametres des modes                                         | 11     |
|   | Calculs mathématiques                                        | 14     |
|   | Représentations numériques                                   | 20     |
|   | Nombres complexes                                            | 21     |
|   | Catalogues et éditeurs                                       | 22     |
| 2 | Applications et vues des applications                        |        |
|   | Applications HP                                              | 25     |
|   | Bibliothèque d'applications                                  | 27     |
|   | Vues des applications                                        | 27     |
|   | Vues d'application standard                                  | 30     |
|   | Présentation de la vue symbolique                            | 30     |
|   | Définition d'une expression (vue symbolique)                 | 30     |
|   | Evaluation d'expressions                                     | 32     |
|   | A propos de la vue graphique                                 | 34     |
|   | Configuration de trace                                       | 30     |
|   | Présentation de la vue numérique                             | 46     |
|   | Configuration du tableau (configuration de la vue numérique) | 46     |
|   | Exploration du tableau de chiffres                           | 48     |
|   | Création de votre propre tableau de chiffres                 | 49     |
|   |                                                              |        |
|   | Touches du fableau Build YourOwn                             | 50     |

| Présentation de l'application Fonction        |    |
|-----------------------------------------------|----|
| Présentation de l'application Fonction        | 53 |
| Analyse interactive de l'application Fonction | 58 |

## 4 Application Résoudre

| A propos de | l'application | Résoudre | 55 |
|-------------|---------------|----------|----|
|-------------|---------------|----------|----|

| Présentation de l'application Résoudre      |    |
|---------------------------------------------|----|
| Interprétation des résultats                | 70 |
| Plusieurs solutions                         | 72 |
| Utilisation de variables dans les équations | 73 |

## 5 Application Statistiques 1Var

| Présentation de l'application Statistiques 1Var     | 75 |
|-----------------------------------------------------|----|
| Présentation de l'application Statistiques 1Var     | 75 |
| Saisie et modification de données statistiques      | 79 |
| Statistiques calculées                              |    |
| Tracé                                               | 83 |
| Types de tracé                                      |    |
| Configuration du tracé (vue Configuration du tracé) |    |
| Exploration du graphique                            |    |

## 6 Application Statistiques 2Var

| Présentation de l'application Statistiques 2Var |     |
|-------------------------------------------------|-----|
| Découverte de l'application Statistiques 2Var   |     |
| Saisie et modification de données statistiques  | 91  |
| Définition d'un modèle de régression            | 94  |
| Statistiques calculées                          | 96  |
| Tracé                                           | 98  |
| Configuration de tracé                          | 100 |
| Résolution d'un problème de tracé               | 100 |
| Calcul de valeurs prévues                       | 102 |

## 7 Application Inférence

| A propos de l'application Inférence     | 103 |
|-----------------------------------------|-----|
| Drécontation de l'application Inférence | 100 |
| Presentation de l'application interence |     |
| Importation de statistiques échantillon |     |
| Tests d'hypothèses                      |     |
| Test Z sur un échantillon               |     |
| Test Z sur deux échantillons            |     |
| Test Z sur une proportion               |     |
| Test Z sur deux proportions             |     |
| Test T sur un échantillon               | 115 |
| Test T sur deux échantillons            |     |
| Intervalles de confiance                |     |
| Intervalle Z sur un échantillon         |     |
| Intervalle Z sur deux échantillons      |     |
| Intervalle Z sur une proportion         |     |
| Intervalle Z sur deux proportions       |     |
| Intervalle T sur un échantillon         |     |
|                                         |     |

|    | Intervalle T sur deux échantillons                                                                                                    | 121                                    |
|----|----------------------------------------------------------------------------------------------------|----------------------------------------|
| 8  | Application Paramétrique                                                                                                    |                                        |
|    | A propos de l'application Paramétrique                                                                                                    | 123                                    |
| _  | Présentation de l'application Paramétrique                                                                                                    | 123                                    |
| 9  | Application Polaire                                                                                                    |                                        |
|    | A propos de l'application Polaire<br>Présentation de l'application Polaire                                                                                                    | 127<br>127                             |
| 10 | Application Suite                                                                                                    |                                        |
|    | A propos de l'application Suite<br>Présentation de l'application Suite                                                                                                    | 131<br>131                             |
| 11 | Application Finance                                                                                                    |                                        |
|    | A propos de l'application Finance<br>Présentation de l'application Finance<br>Schémas de flux financiers<br>Valeur temporelle de l'argent (TVM)<br>Calculs TVM<br>Calcul d'amortissements | 135<br>135<br>137<br>138<br>139<br>141 |
| 12 | Application Solveur 戻 quation linéaire                                                                                                    |                                        |
|    | A propos de l'application Solveur d'équation linéaire<br>Présentation de l'application Solveur d'équation linéaire                                                                        | 143<br>143                             |
| 13 | Application Solveur de triangle                                                                                                    |                                        |
|    | A propos de  de l'application Solveur de triangle<br>Présentation de l'application Solveur de triangle                                                                                    | 147<br>147                             |
| 14 | Applications de type Explorateur                                                                                                    |                                        |
|    | Application Explorateur linégire<br>Application Explorateur de ratique<br>Application Explorateur trigo                                                                                   | 151<br>152<br>154                      |
| 15 | Extension de votre bibliothèque d'application                                                                                                    | ons                                    |
|    | Création de nouvelles applications basées sur des applications<br>existantes<br>Réinitialisation d'une application<br>Annotation d'une application<br>Envoi et réception d'applications   | 157<br>159<br>159<br>159<br>159        |
| 16 | Utilisation des fonctions mathématiques                                                                                                    |                                        |
|    | Fonctions mathématiques                                                                                                    | 161                                    |

|    | Fonctions du clavier                              | 161 |
|----|---------------------------------------------------|-----|
|    | Menu Math                                         | 164 |
|    | Fonctions mathématiques par catégories            | 166 |
|    |                                                   | 166 |
|    | Fonctions de nombres complexes                    | 10/ |
|    |                                                   | 108 |
|    | Distribution                                      | 108 |
|    |                                                   | 173 |
|    | Fongtions de listes                               | 174 |
|    | Fonctions de housies                              | 177 |
|    | Fonctions de matrices                             | 177 |
|    | Fonctions polynomiales                            | 177 |
|    | Fonctions de probabilité                          | 179 |
|    | Fonctions de pombres réels                        | 180 |
|    | Fonctions de test                                 | 184 |
|    | Fonctions trigonométriques                        | 185 |
|    | Unités et constantes physiques                    | 186 |
|    | Unités                                            | 186 |
|    | Constantes physiques                              | 188 |
| 17 | Listes                                            |     |
|    | Introduction                                      | 191 |
|    | Créer une liste dans le catalogue de listes       | 192 |
|    | Editeur de listes                                 | 193 |
|    | Suppression de listes                             | 195 |
|    | Listes dans la vue Home                           | 195 |
|    | Fonctions de listes                               | 196 |
|    | Recherche de valeurs statistiques pour des listes | 200 |
| 18 | Matrices                                          |     |
|    | Introduction                                      | 203 |
|    | Création et stockage de matrices                  | 204 |
|    | Utilisation des matrices                          | 205 |
|    | Arithmétique de matrice                           | 208 |
|    | Résolution de systèmes d'équations linéaires      | 211 |
|    | Fonctions et commandes de matrice                 | 213 |
|    | Conventions relatives aux arguments               | 214 |
|    | Fonctions de matrice                              | 214 |
| 19 | Notes et informations                             |     |
|    | Le catalogue de notes                             | 219 |
|    |                                                   |     |

## 20 Variables et gestion de la mémoire

| Introduction                    | 227 |
|---------------------------------|-----|
| Stockage et rappel de variables | 228 |
| Menu Vars                       | 230 |
| Variables de la vue Home        | 234 |
| Gestionnaire de mémoire         | 236 |

## **21** Programmation

| Introduction                                         | . 239 |
|------------------------------------------------------|-------|
| Catalogue des programmes                             | . 241 |
| Création d'un nouveau programme Home                 | . 243 |
| Editeur de programmes                                | . 244 |
| Langage de programmation de la calculatrice HP 39gII | . 255 |
| Programmes d'application                             | . 261 |
| Commandes de programmation                           | . 268 |
| Variables et programmes                              | . 294 |
| Fonctions d'application                              | . 318 |

## 22 Informations de référence

| Glossaire                                                        | 329    |
|------------------------------------------------------------------|--------|
| Réinitialisation de la calculatrice HP 39gII                     | 331    |
| Pour effacer toute la mémoire et réinitialiser les valeurs par c | léfaut |
| 331                                                              |        |
| Si la calculatrice ne s'allume pas                               | 332    |
| Piles                                                            | 332    |
| Informations de fonctionnement                                   | 333    |
| Variables                                                        | 334    |
| Variables de la vue Home                                         | 334    |
| Variables d'application                                          | 335    |
| Variables de l'application Fonction                              | 335    |
| Variables de l'application Résoudre                              | 335    |
| Variables de l'application Statistiques 1Var                     | 336    |
| Variables de l'application Statistiques 2Var                     | 337    |
| Variables de l'application Inférence                             | 338    |
| Variables de l'application Paramétrique                          | 338    |
| Variables de l'application Polaire                               | 339    |
| Variables de l'application Suite                                 | 340    |
| Variables de l'application Finance                               | 340    |
| Variables de l'application Solveur d'équation linéaire           | 341    |
| Variables de l'application Solveur de triangle                   | 341    |
| Variables de l'application Explorateur linéaire                  | 341    |
| Variables de l'application Explorateur quadratique               | 342    |
| Variables de l'application Explorateur trigo.                    | 342    |
|                                                                  |        |

| Fonctions et commandes     |  |
|----------------------------|--|
| Fonctions du menu Math     |  |
| Fonctions des applications |  |
| Commandes des programmes   |  |
| Constantes                 |  |
| Constantes des programmes  |  |
| Constantes physiques       |  |
| Messages d'état            |  |
|                            |  |

## 23 Annexe : Informations relatives à la réglementation produit

| Avis de la FCC | C (Federal Communications Commis | sion)i |
|----------------|----------------------------------|--------|
| Avis de confor | mité de l'Union européenne       | iii    |

## Préface

### Conventions du manuel

Ce manuel utilise les conventions suivantes pour représenter les touches sur lesquelles vous pouvez appuyer et les options de menu que vous pouvez sélectionner pour réaliser les opérations décrites.

 Les pressions sur les touches sont représentées de la manière suivante :

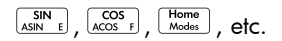

 Les touches préfixes, c'est-à-dire les fonctions clés auxquelles vous pouvez accéder en appuyant d'abord sur la touche suitant, sont représentées de la manière suivante :

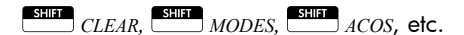

• Les nombres et lettres sont représentés de manière classique :

5, 7, A, B, etc.

- Les options de menu, c'est-à-dire les fonctions que vous sélectionnez à l'aide des touches de menu situées en haut du clavier, sont représentées de la manière suivante :
  - STO ►, ANNUL, OK
- Les champs du formulaire de saisie et les éléments de liste sont représentés de la manière suivante :

Fonction, Polaire, Paramétrique

 Vos entrées, telles qu'elles apparaissent dans la ligne de commande ou dans les formulaires de saisie, sont représentées de la manière suivante :

 $2 * x^2 - 3x + 5$ 

Ρ

## Avis

Ce manuel et tous les exemples qu'il contient sont fournis en l'état et sont sujets à modification sans préavis. Sauf dans la mesure interdite par la loi, Hewlett-Packard Company n'émet aucune garantie expresse ou implicite en ce qui concerne ce manuel et décline en particulier les garanties et conditions implicites de valeur marchande et d'adéquation à une fin particulière. Hewlett-Packard Company décline toute responsabilité en cas d'erreur ou de dommage fortuit ou consécutif résultant de la mise à disposition ou de l'utilisation de ce manuel, ainsi que des exemples y figurant.

© 1994–1995, 1999–2000, 2003–2006, 2010–2011 Hewlett-Packard Development Company, L.P.

Les programmes utilisés par la calculatrice HP 39gll sont protégés par copyright et tous les droits sont réservés. La reproduction, l'adaptation ou la traduction de ces programmes sans autorisation écrite préalable de Hewlett-Packard Company est également interdite.

Pour plus d'informations sur la garantie matérielle, veuillez consulter le manuel de prise en main de la calculatrice HP 39gII.

Pour plus d'informations sur la réglementation produit ou environnementale, veuillez consulter le manuel de prise en main de la calculatrice HP 39gII.

## Pour commencer

## Allumer/éteindre, annuler une opération

| Pour allumer            | Appuyez sur ONFC pour allumer la calculatrice.                                                                                                    |
|-------------------------|----------------------------------------------------------------------------------------------------|
| Pour annuler            | Lorsque la calculatrice est allumée, la touche ON/C permet d'annuler l'opération en cours.                                                                                                    |
| Pour éteindre           | Appuyez sur OFF pour éteindre la calculatrice.                                                                                                    |
|                         | A des fins d'économie d'énergie, la calculatrice s'éteint<br>automatiquement après quelques minutes d'inactivité.<br>Toutes les informations stockées et affichées sont<br>enregistrées.                                                                                                    |
|                         | L'indicateur 🎟 apparaît lorsque les piles de la calculatrice doivent être remplacées.                                                                                                    |
| Vue Home                | Home est la vue d'accueil de la calculatrice. Elle est<br>commune à toutes les applications. Si vous souhaitez<br>effectuer des calculs ou arrêter l'activité en cours<br>(application, programme ou éditeur, par exemple),<br>appuyez sur <u>Home</u> . Toutes les fonctions mathématiques<br>sont accessibles depuis la vue Home. Le nom de<br>l'application actuelle apparaît dans le titre de la vue<br>Home. |
| Couvercle<br>protecteur | La calculatrice est équipée d'un couvercle coulissant pour<br>protéger l'écran et le clavier. Retirez le couvercle en le<br>saisissant par les deux extrémités et faites-le glisser vers le<br>bas.                                                                                                    |
|                         | Vous pouvez renverser le couvercle coulissant et le faire<br>glisser sur le dos de la calculatrice afin de ne pas le<br>perdre durant l'utilisation de la calculatrice.                                                                                                    |
|                         | Pour prolonger la durée de vie de la calculatrice,<br>replacez toujours le couvercle sur l'écran et le clavier<br>quand vous n'utilisez pas la calculatrice.                                                                                                    |
|                         |                                                                                                    |

## Ecran

Pour régler le<br/>contrastePour régler le contraste, appuyez sur la touche  $\bigcirc \mathbb{N}^{VC}$  en la<br/>maintenant enfoncée, puis appuyez sur les touches  $\boxed{\Sigma^+}$ <br/>ou  $\boxed{\Sigma^-}$  pour augmenter ou réduire le contraste. Chaque<br/>pression sur la touche  $\boxed{\Sigma^+}$  ou  $\boxed{\Sigma^-}$  modifie le contraste.

#### Pour effacer le contenu de l'écran

- Appuyez sur la touche *CANCEL* pour effacer la ligne de saisie.
- Appuyez une fois sur CLEAR pour effacer la ligne de saisie active, puis appuyez de nouveau pour effacer l'historique de l'écran.

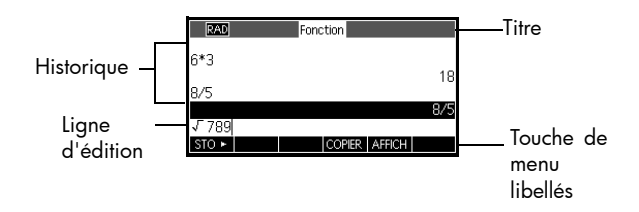

Libellés des touches de menu. Les touches de la rangée supérieure (touches F1 à F6) du clavier de la calculatrice HP 39gll sont les touches de menu. Elles permettent d'accéder aux éléments de menu qui apparaissent en bas de l'écran. STO► est le libellé de la première touche de menu de la figure ci-dessus. « Appuyez sur STO► » signifie : appuyez sur la touche de menu F1.

Ligne de saisie. La ligne de la saisie en cours.

**Historique**. L'écran Home (<u>Home</u>) peut afficher jusqu'à 6 lignes d'historique : les opérations et les résultats les plus récents. Les lignes plus anciennes sortent de l'écran mais sont conservées en mémoire.

Titre. Le nom de l'application en cours s'affiche en haut de la vue Home. RAD ou DEG spécifie si le mode de mesure d'angle actuel est Radians ou Degrés. Les symboles ▼ et ▲ indiquent que des lignes d'historique sont disponibles dans l'affichage. Les touches ♥ et ● permettent de parcourir ces lignes.

#### Différentes parties de l'écran

**Annonciateurs.** Les annonciateurs sont des symboles qui apparaissent au-dessus de la barre de titre et fournissent des informations importantes sur l'état de la calculatrice.

| Annonciateur | Description                                                                                                    |
|--------------|----------------------------------------------------------------------------------------------------|
| G            | Pour activer, appuyez sur suir .<br>Préfixe activé pour la prochaine<br>frappe. Pour annuler, appuyez de<br>nouveau sur suir .                                                                                                    |
| AZ           | Pour activer, appuyez sur Alpha .<br>Alpha activé pour la prochaine<br>frappe. Pour verrouiller, appuyez<br>de nouveau sur Alpha . Pour<br>annuler, appuyez une troisième<br>fois sur Alpha .                                                                              |
| a <b></b> z  | Pour activer, appuyez<br>sur ALEFA SHIFT. Alphabet en<br>minuscules activé pour la<br>prochaine frappe. Pour<br>verrouiller, appuyez de nouveau<br>sur ALEFA . Pour annuler, appuyez<br>une troisième fois sur ALEFA . Pour<br>passer en majuscules, appuyez<br>sur SHIFT. |
|              | Piles faibles.                                                                                                    |
| $\mathbf{X}$ | Occupé.                                                                                                    |
| ₽≠₽          | En train de transférer des<br>données par câble.                                                                                                    |

## Clavier

| Numéro | Fonction                                                 | HP 39gll                                             |
|--------|----------------------------------------------------------|------------------------------------------------------|
| 1      | Ecran 256 x 128 pixels                                   |                                                      |
| 2      | Menu contextuel                                          | HP 39gll<br>Graphing Calculator                      |
| 3      | Touches de menu<br>F1 à F6                               |                                                      |
| 4      | Touches<br>d'applications HP                             |                                                      |
| 5      | Modes                                                    |                                                      |
| 6      | Fonctions<br>mathématiques et<br>scientifiques courantes | 3 - FR F2 F3 F4 F5 F6 - 16<br>4 - From App View - 14 |
| 7      | Touches préfixes                                         |                                                      |
| 8      | On (cancel)                                              |                                                      |
| 9      | Dernière réponse (ANS)                                   |                                                      |
| 10     | Touche Entrée                                            |                                                      |
| 11     | Entrée alphabétique                                      |                                                      |
| 12     | Catalogues et éditeurs                                   |                                                      |
| 13     | Retour arrière (Effacer)                                 | 9                                                    |
| 14     | Touche d'aide                                            |                                                      |
| 15     | Touches de curseur                                       |                                                      |
| 16     | Connectivité USB                                         |                                                      |

#### Touches de menu

- Les touches de la rangée supérieure du clavier (F1 à F16) sont les touches de menu. Leurs fonctions dépendent du contexte, c'est-à-dire de la vue dans laquelle vous vous trouvez.
- La ligne inférieure de l'affichage contient les libellés des fonctions actuelles des touches de menu.

Touches de contrôle d'applications Les touches de contrôle d'applications sont les suivantes :

| Touche        | Fonction                                                |
|---------------|---------------------------------------------------------|
| Symb          | Affiche la vue symbolique de<br>l'application actuelle. |
| Plot          | Affiche la vue graphique de                             |
| Setup         | l'application actuelle.                                 |
| Num           | Affiche la vue numérique de                             |
| Setup         | l'application actuelle.                                 |
| Home          | Affiche la vue Home, pour                               |
| Modes         | l'exécution de calculs.                                 |
| Apps          | Affiche le menu Bibliothèque                            |
| Info          | d'applications.                                         |
| Views<br>Help | Affiche le menu VIEWS.                                  |

#### Touches de saisie et de modification

Les touches de saisie et de modification sont les suivantes :

| Touche       | Fonction                                                                                                    |
|--------------|----------------------------------------------------------------------------------------------------|
| (ANNULATION) | Lorsque la calculatrice est allumée,<br>la touche OFFC permet d'annuler<br>l'opération en cours. Pour éteindre<br>la calculatrice, appuyez sur SHFT,<br>puis sur OFF.                                       |
| SHIFT        | Permet d'accéder à la fonction<br>inscrite dans le coin inférieur<br>gauche d'une touche.                                                                                                    |
| Alpha        | Permet d'accéder aux caractères<br>alphabétiques inscrits dans le coin<br>inférieur droit d'une touche.<br>Appuyez deux fois sur APPA pour<br>verrouiller ce préfixe et saisir une<br>chaîne de caractères. |

| Touche                                                                                                    | Fonction (Suite)                                                                                                    |
|----------------------------------------------------------------------------------------------------|----------------------------------------------------------------------------------------------------|
|                                                                                                    | Valide une entrée ou exécute une<br>opération. Dans un calcul,<br>ENTER agit cimme « = ». Lorsque<br>OK ou START apparaît comme<br>une touche de menu, la fonction<br>de ENTER est identique à celle de<br>OK ou START.                                                        |
| (-);                                                                                                    | Permet d'entrer un nombre négatif.<br>Pour entrer -25, appuyez sur $[AS^{(-)}]$<br>25. Remarque : cette opération est<br>différente de la soustraction (touche<br>$\boxed{z w}$ ).                                                                                             |
| $ \begin{bmatrix} \mathbf{X}, \mathbf{T}, 0, \mathbf{N} \\ \mathbf{E} \mathbf{E} \mathbf{X} & \mathbf{D} \end{bmatrix} $ | Commence la variable<br>indépendante en insérant Χ, Τ, θ ου<br>N dans la ligne de saisie, selon<br>l'application active.                                                                                                    |
| Clear                                                                                                    | Retour arrière. Supprime le caractère<br>se trouvant à gauche du curseur.                                                                                                    |
|                                                                                                    | Efface toutes les données affichées.<br>Sur un écran de configuration, par<br>exemple Configuration graphique,<br>CLEAR restaure tous les<br>paramètres par défaut.                                                                                                    |
|                                                                                                    | Déplace le curseur sur l'écran.<br>Appuyez d'abord sur sur<br>l'une de ces touches pour déplacer<br>le curseur jusqu'au début, à la fin,<br>en haut ou en bas.                                                                                                    |
| SHIFT CHARS                                                                                                    | Affiche un menu contenant tous les<br>caractères disponibles. Pour en<br>saisir un, mettez-le en surbrillance à<br>l'aide des touches de direction, puis<br>appuyez sur OK. Pour en saisir<br>plusieurs, sélectionnez chaque<br>caractère, puis appuyez sur ECHO<br>et sur OK. |

#### Touches préfixées

Deux touches préfixées permettent d'accéder aux opérations et aux caractères inscrits au bas des touches : SHIT et ALPHA .

| Touche | Description                                                                                                    |
|--------|----------------------------------------------------------------------------------------------------|
| SHIFT  | Appuyez sur sur pour accéder aux<br>opérations inscrites au bas (ou en bas<br>à gauche) d'une touche. Par<br>exemple, pour accéder au formulaire<br>de saisie Modes, appuyez sur sur ,<br>puis sur Modes (Modes étant inscrit au<br>bas de la touche Home).                                                                                                    |
|        | Appuyez sur la touche $\boxed{ALEPTA}$ pour<br>accéder aux caractères<br>alphabétiques inscrits dans le coin<br>inférieur droit d'une touche. Par<br>exemple, pour entrer Z, appuyez sur<br>$\boxed{ALEPTA}$ , puis sur $\boxed{\pi^3 \ z}$ (Z étant inscrit<br>dans le coin inférieur droit de la<br>touche $\boxed{\pi^3 \ z}$ ). Pour entrer une lettre<br>minuscule, appuyez sur $\boxed{ALEPTA}$ , puis<br>sur $\boxed{SLEPTA}$ . Pour entrer plusieurs<br>lettres, appuyez sur $\boxed{ALEPTA}$ une<br>deuxième fois pour verrouiller le<br>préfixe Alpha. |

Aide

Appuyez sur Miere (Help) pour accéder au système d'aide intégré de la calculatrice HP 39gll. Le système d'aide s'ouvre systématiquement dans le contexte ou la vue en cours et fournit des informations sur cette dernière et sur ses éléments de menu. Une fois dans le système d'aide, vous avez la possibilité de parcourir les autres rubriques et d'obtenir de l'assistance sur une vue ou une commande.

#### Exemple :

Appuyez sur Appuyez sur Stectionnez Fonction. Appuyez sur Help) pour obtenir de l'aide sur l'utilité de l'application Fonction.

#### Touches mathématiques

Home (  $\frac{Home}{Modes}$  ) est l'environnement dans lequel les calculs s'effectuent.

**Touches du clavier.** Les opérations les plus courantes sont accessibles à partir du clavier, notamment les fonctions arithmétiques ( $\sum_{n=1}^{+}$  par exemple) et trigonométriques ( $\sum_{n=1}^{+}$  par exemple). Pour exécuter une opération, appuyez sur  $E_{ness}^{nere}$  : le résultat de l'opération  $x^{ar}$ , 256  $E_{ness}^{nere}$  est 16.

**Menu Math.** Appuyez sur <u>Math.</u> pour ouvrir le menu Math. Le menu Math affiche la liste de toutes les opérations mathématiques n'apparaissant pas sur le

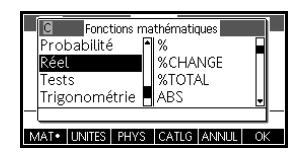

clavier. Il comprend également des catégories incluant l'ensemble des autres fonctions et constantes. Les fonctions sont regroupées par catégories, elles-mêmes classées par ordre alphabétique de Calcul à Trigonométrie.

- Utilisez les touches de direction haut et bas pour faire défiler la liste. Utilisez les touches de direction gauche et droite pour passer des colonnes de catégories à leurs contenus.
- Appuyez sur ok pour insérer la commande sélectionnée dans la ligne de saisie à la position du curseur.
- Appuyez sur ANNUL pour quitter le menu Math sans sélectionner de commande.
- Appuyez sur UNITES pour attribuer des unités à un nombre de la ligne de saisie.
- Appuyez sur PHYS pour afficher un menu comprenant les constantes physiques des domaines de la chimie, de la physique et de la mécanique quantique. Ces constantes peuvent être utilisées dans les calculs.
- Appuyez sur MATH pour revenir au menu Math.

Consultez le chapitre Utilisation des fonctions mathématiques pour en savoir plus.

| CONSEIL                       | Par souci de commodité, les catégories et les éléments<br>sont numérotés dans le menu Math ainsi que dans tous les<br>autres menus de la calculatrice HP 39gll. Par exemple,<br>ITERATE est le premier élément de Boucle, qui est la<br>huitième catégorie. Dans le menu Math, appuyez sur<br>$[, \frac{8}{\circ}]$ pour insérer la fonction ITERATE dans la<br>ligne de saisie à la position du curseur. Lorsqu'une<br>catégorie contient plus de 9 éléments, les lettres A, B, C,<br>etc. sont utilisées. Par exemple, la catégorie Matrice utilise<br>le nombre 8. Dans cette catégorie, la commande RREF<br>utilise la lettre H. Dans le menu Math, appuyez sur<br>$[, \frac{9}{R}]$ $[e^{i\mathbf{M}}]_{H}$ pour insérer la commande RREF dans la<br>ligne de saisie. Il n'est pas nécessaire d'appuyer sur<br><b>DIENT</b> pour accéder à la lettre désirée. |
|-------------------------------|----------------------------------------------------------------------------------------------------|
| Commandes de<br>programmation | Appuyez sur <i>CMDS</i> pour afficher la liste des commandes de programmation. Pour plus d'informations, reportez-vous au chapitre <i>Programmation</i> .                                                                                                    |
| Touches inactives             | Si vous appuyez sur une touche ne fonctionnant pas dans<br>le contexte en cours, le symbole d'avertissement <b>A</b><br>apparaît. Aucun signal sonore n'est émis.                                                                                                    |
| Menus                         | Un menu vous permet de<br>choisir entre plusieurs<br>éléments. Les menus se<br>composent d'une à trois<br>colonnes.                                                                                                    |
|                               | <ul> <li>La flèche ▼ indique que<br/>d'autres éléments sont<br/>disponibles plus bas.</li> <li>La flèche ▲ indique que<br/>d'autres éléments sont<br/>disponibles plus haut.</li> </ul>                                                                                                    |
| Trouver un menu               | <ul> <li>Appuyez sur  ou sur  pour faire défiler la liste.<br/>Il est possible d'accéder directement au début ou à la fin d'une liste en appuyant sur  ou sur</li> <li>Après avoir mis l'élément désiré en surbrillance, appuyez sur</li> </ul>                                                                                                    |

- Si deux colonnes sont disponibles, la colonne de gauche affiche les catégories générales, tandis que celle de droite affiche leurs contenus respectifs. Mettez une catégorie générale de la colonne de gauche en surbrillance, puis mettez en surbrillance un élément de la colonne de droite. La liste de la colonne de droite est modifiée lorsqu'une autre catégorie est mise en surbrillance.
- Si trois colonnes sont disponibles, la colonne de gauche affiche une catégorie générale, tandis que la deuxième colonne affiche une sous-catégorie pertinente. Mettez une catégorie générale en surbrillance, puis faites de même avec la souscatégorie qui vous intéresse. Enfin, sélectionnez un élément dans la troisième colonne.
- Pour accéder rapidement à un élément d'une liste, entrez le numéro ou la lettre de la catégorie, puis le numéro ou la lettre de l'élément désiré. Par exemple, pour trouver la catégorie Liste dans (meth meth sur (meth B), appuyez sur (meth B).

Pour sortir d'un menu Appuyez sur Or (pour ANNULER) ou sur ANNUL. Ceci annule l'opération en cours.

## Formulaires de saisie

Un formulaire de saisie présente différents champs d'informations à examiner et à spécifier. Après avoir mise en surbrillance le champ à modifier, il est possible de saisir ou de modifier un nombre (ou une expression). Vous pouvez également sélectionner les options à partir d'une liste (CHOIX). Certains formulaires de saisie comprennent des éléments à cocher (VERE). Des exemples de formulaires de saisie sont disponibles ci-dessous.

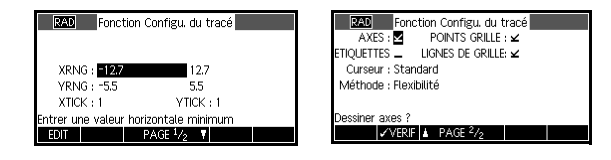

#### Restaurer les formulaires de saisie par défaut

Pour restaurer les valeurs par défaut d'un formulaire de saisie, placez le curseur sur un champ, puis appuyez sur <u>Cher</u>. Pour restaurer toutes les valeurs par défaut du formulaire de saisie, appuyez sur <u>Stirr</u> *CLEAR*.

## Paramètres des modes

Le formulaire de saisie Modes permet de définir les modes de l'écran Home.

 CONSEIL
 Alors que le paramètre numérique de Modes a une incidence sur Home uniquement, le paramètre d'angle affecte l'écran Home ainsi que l'application en cours. Le paramètre d'angle sélectionné dans Modes est utilisé à la fois dans Home et dans l'application en cours. Pour modifier d'autres paramètres d'une application, utilisez les touches DE configuration ( Sum ), Sum Plot

 Sum Nume, ).

Appuyez sur France (Modes) pour accéder au formulaire de saisie Modes de la vue Home. Appuyez sur PAGE 1/2 
(F4) pour accéder à la deuxième page du formulaire et sur PAGE 2/2 (F3) pour revenir à la première page.

| Paramètre         | Options                                                                                                    |
|-------------------|----------------------------------------------------------------------------------------------------|
| Mesure<br>d'angle | Les valeurs d'angle sont les suivantes :<br><b>Degrés.</b> 360 degrés sur un cercle.<br><b>Radians.</b> $2\pi$ radians sur un cercle.<br>Le mode d'angle sélectionné est valable<br>à la fois dans la vue Home et dans<br>l'application en cours. Ainsi, les<br>résultats des calculs trigonométriques<br>effectués dans l'application en cours et<br>dans la vue Home sont identiques. |

| Paramètre                       | Options (Suite)                                                                                                    |
|---------------------------------|----------------------------------------------------------------------------------------------------|
| Format<br>numérique             | Le mode de format numérique défini<br>sera utilisé dans tous les calculs de la<br>vue Home.                                                                                                    |
|                                 | <b>Standard.</b> Précision maximale.<br><b>Fixe.</b> Affiche les résultats arrondis en<br>fonction du nombre de décimales choisi.<br>Par exemple, 123.456789 devient<br>123.46 si le format Fixe 2 est sélectionné.                                         |
|                                 | <b>Scientifique.</b> Les résultats affichés<br>comprennent un exposant et un chiffre à<br>gauche du point (ou de la virgule)<br>décimal ainsi que le nombre de<br>décimales choisi. Par exemple, en<br>format Scientifique 2, 123.456789<br>devient 1.23E2. |
|                                 | <b>Ingénierie,</b> Les résultats affichés<br>comprennent un exposant qui est un<br>multiple de 3 et le nombre de chiffres<br>significatifs après le premier.<br>Par exemple, en format Ingénierie 2,<br>123.456E7 devient 1.23E9.                           |
| Complexe                        | Si ce format est sélectionné, les<br>opérations impliquant des nombres<br>complexes sont autorisées (dans le cas<br>contraire, seules les opérations incluant<br>des nombres réels sont autorisées).                                                        |
| Langue                          | Sélectionnez le paramètre linguistique<br>des menus et des formulaires de saisie.                                                                                                    |
| Taille de la<br>police          | Paramétrez l'affichage en sélectionnant<br>une police plus petite ou plus grande.                                                                                                    |
| Nom de la<br>calculatrice       | Nom de la calculatriceEntrez un nom<br>descriptif pour identifier votre<br>calculatrice sur le kit de connectivité HP<br>39gll.                                                                                                    |
| Affichage<br>manuel<br>scolaire | Désactive ou active l'affichage au<br>format de manuel scolaire pour les<br>expressions saisies dans les vues Home<br>et symbolique.                                                                                                    |

## Définition d'un mode

L'exemple suivant indique la procédure à suivre pour remplacer les radians (mesure d'angle du mode par défaut) par les degrés pour l'application en cours. La procédure de modification des modes de format numérique, de langue et de nombres complexes est la même.

1. Appuyez sur MODES pour ouvrir le formulaire de saisie Modes de Home.

Le curseur (surbrillance) est dans le premier champ, Mesure d'angle.

- Appuyez sur CHOIX pour afficher une liste de choix.
- Modes accueit Mesure d'angle : Badians Format nombre : Standard Marque décimale : Point () Langue : Français Complexe : \_\_\_\_\_ Choisir mesure d'angle Choisir Mesure d'angle

| Modes :                | accueil |       |    |
|------------------------|---------|-------|----|
| Mesure d'angle - l     | Radians |       |    |
| Radians                |         |       |    |
| мDegrés                |         |       |    |
| Langue : r             | rançais |       |    |
| Complexe : .           | -       |       |    |
| Choisir mesure d'angle |         |       |    |
|                        |         | ANNUL | OK |

 Sélectionnez Degrés à l'aide des touches de direction haut et bas, puis appuyez sur OK La nouvelle mesure d'angle est le degré.

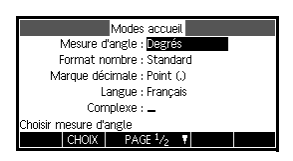

4. Appuyez sur Mome pour revenir à l'écran Home.

**CONSEIL** Lorsque le champ d'un formulaire de saisie affiche une liste de choix, vous pouvez appuyer sur  $[t_{\pm}]$  pour la parcourir sans avoir à utiliser **CHOX**.

### Calculs mathématiques

Les opérations mathématiques les plus courantes sont accessibles à partir du clavier. Le menu Math ( ( Mathe B ) permet d'accéder aux autres fonctions mathématiques.

Pour accéder aux commandes de programmation, appuyez sur <u>Sur</u> *CMDS*. Pour plus d'informations, reportez-vous au chapitre *Programmation*.

| Par où<br>commencer ?   | $\begin{array}{l} \text{Home} \left( \begin{array}{c} \text{Home} \\ \text{Modes} \end{array} \right) \text{ est la vue centrale de la calculatrice.} \\ \text{Cette vue permet d'effectuer tous les calculs et d'accéder} \\ \text{à toutes les opérations} \left[ \begin{array}{c} \text{Math} \\ \text{Cmds} \end{array} \right]. \end{array}$ |  |
|-------------------------|----------------------------------------------------------------------------------------------------|--|
| Saisie<br>d'expressions | <ul> <li>Dans la calculatrice HP 39gII, entrez une expression<br/>de gauche à droite, comme si vous la rédigiez sur<br/>papier. On appelle cela l'<i>entrée algébrique</i>.</li> </ul>                                                                                                    |  |
|                         | <ul> <li>Il est possible d'entrer une fonction à partir du clavier<br/>ou du menu Math. Vous pouvez également entrer une<br/>fonction en saisissant son nom à l'aide des touches<br/>alphanumériques.</li> </ul>                                                                                                    |  |
|                         | <ul> <li>Appuyez sur ENTER pour évaluer l'expression présente<br/>sur la ligne d'édition (au niveau du curseur<br/>clignotant). Une <i>expression</i> peut contenir des<br/>nombres, des fonctions et des variables.</li> </ul>                                                                                                    |  |
| Exemple                 | Calculez $\frac{23^2 - 14\sqrt{8}}{-3}\ln(45)$ :                                                                                                    |  |
|                         | $ \begin{array}{c} \hline c_{opy} & 1 \\ \hline c_{opy} & 1 \\ \hline \hline \\ \hline \\ \hline \\ \hline \\ \hline \\ \hline \\ \hline \\ \hline \\ \hline$                                                                                                    |  |
| Résultats longs         | Si le résultat est trop long pour tenir sur la ligne<br>d'affichage (ou si vous souhaitez qu'une expression<br>apparaisse au format de manuel scolaire), appuyez sur                                                                                                    |  |
| Nombres<br>négatifs     | Appuyez sur (ABS) ; pour commencer un nombre négatif<br>ou pour insérer le signe opposé.<br>Pour élever un nombre négatif à une puissance, mettez-le<br>entre parenthèses. Par exemple, (-5) <sup>2</sup> = 25, tandis que<br>-5 <sup>2</sup> = -25.                                                                                              |  |

#### Notation scientifique (puissances de 10)

Des nombres comme  $5 \times 10^4$  ou  $3.21 \times 10^{-7}$  sont écrits en *notation scientifique*, c'est-à-dire avec des puissances de dix. Ces nombres sont plus faciles à manipuler que 50000 ou 0.000000321. La touche *EEX* permet d'entrer des nombres sous cette forme. Cette méthode est plus commode que d'utiliser  $\frac{1}{r} \times \frac{1}{s} 10 \left[ \sqrt[3]{r} \times \frac{1}{s} \right]$ 

Exemple

Calculez 
$$\frac{(4 \times 10^{-13})(6 \times 10^{23})}{3 \times 10^{-5}}$$

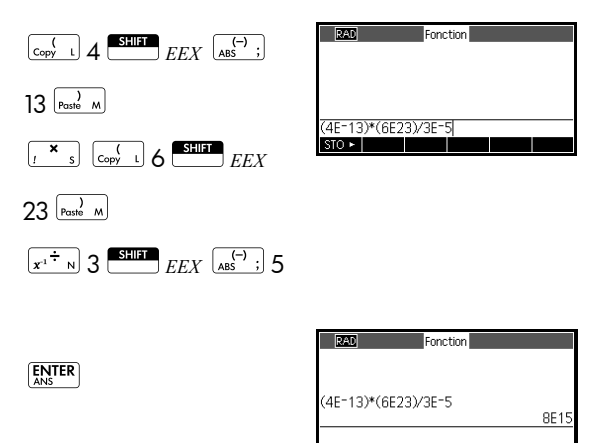

#### Multiplications explicite et implicite

Une multiplication *implicite* se produit lorsque deux opérandes ne sont séparés par aucun opérateur. Par exemple, si vous entrez AB, le résultat est A\*B.

Toutefois, par souci de clarté, il est préférable d'inclure le signe multiplier pour indiquer que vous souhaitez effectuer une multiplication dans une expression. Il est en effet plus clair de saisir AB sous la forme A\*B.

# ParenthèsesLes parenthèses sont nécessaires pour contenir les<br/>arguments d'une fonction, comme dans SIN(45).<br/>La calculatrice insère automatiquement une parenthèse à<br/>la fin de la ligne de saisie si vous l'omettez.

Les parenthèses permettent également de préciser l'ordre des opérations. *Sans* parenthèses, la calculatrice HP 39gII effectue des calculs en fonction des *priorités algébriques* (voir le sujet suivant). Voici quelques exemples d'utilisation des parenthèses.

| Saisissez                                                                                     | Pour calculer        |
|-----------------------------------------------------------------------------------------------|----------------------|
| $\lim_{\text{ASIN E}} 45 \sum^+ \sum^{\text{SHIFT}} \pi$                                      | sin (45 + π)         |
|                                                                                               | sin (45) + π         |
| SHIFT v x <sup>2</sup> J 85 s 9                                                               | $\sqrt{85} \times 9$ |
| Still $\frac{1}{\sqrt{x^2}}$ $\frac{1}{\sqrt{x^2}}$ $\frac{1}{\sqrt{x^2}}$ $85 \frac{x}{5} 9$ | $\sqrt{85 \times 9}$ |

#### Priorités algébriques (ordre d'évaluation)

Les fonctions comprises dans une expression sont évaluées dans l'ordre suivant. Les fonctions ayant le même ordre de priorité sont évaluées de gauche à droite.

- Expressions entre parenthèses. Les parenthèses emboîtées sont évaluées de l'intérieur vers l'extérieur.
- 2. Fonctions préfixées, comme SIN et LOG.
- 3. Fonctions postfixées, comme !
- 4. Fonction puissance, ^, NTHROOT
- 5. Opposé, multiplication et division.
- 6. Addition et soustraction.
- 7. AND et NOT.
- 8. OR et XOR.
- 9. Arguments à gauche de | (où).
- 10. Egal, =.

#### Plus grand et plus petit nombres.

La calculatrice HP 39gll représente  $1 \times 10^{-499}$  (ainsi que tous les nombres inférieurs) par zéro. Le plus grand nombre pouvant être affiché est 9.9999999999999  $\times 10^{499}$ . Les résultats supérieurs prendront la forme de ce nombre.

## Effacement des nombres

#### Utilisation des derniers résultats

- supprime le caractère se trouvant à gauche du curseur ; il s'agit donc d'une touche de retour.
- CANCEL ( OFF ) efface la ligne de saisie.
- ESUIT CLEAR efface l'ensemble des opérations et résultats, y compris ceux de l'historique.

L'écran Home ( <u>Home</u>) peut afficher entre 4 et 6 lignes d'historique d'opération/de résultat. Dans les limites de la mémoire disponible, il est possible de conserver et de faire défiler autant de lignes d'historique que vous le souhaitez. Vous pouvez récupérer et réutiliser l'ensemble des valeurs et expressions utilisées précédemment.

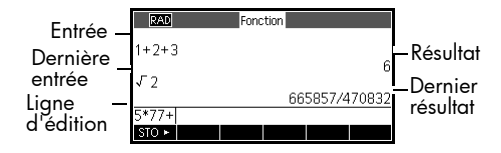

Lorsque vous mettez en surbrillance une opération ou un résultat précédent (en appuyant sur ), les libellés de menu COPIER et AFFICH apparaissent.

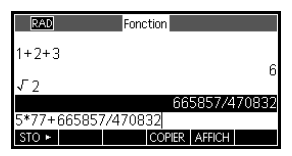

Mettez la ligne en surbrillance (avec la touche ), puis appuyez sur COPIER. L'expression ou le nombre est copié(e) dans la ligne de saisie.

Vos dernières saisies sont systématiquement copiées dans le presse-papier. Ainsi, dans la plupart des cas, il vous suffit de coller un résultat récent. Appuyez sur ouvrir le presse-papiers, mettez le résultat désiré en surbrillance à l'aide de 🗨 et de 🍝 , puis appuyez sur OK

#### Pour réutiliser le dernier résultat

Appuyez sur ANS (dernière réponse) pour insérer le dernier résultat de l'écran Home dans une expression. ANS est une variable mise à jour à chaque fois que vous appuyez sur ENTER.

Pour copier une ligne précédente Pour répéter une ligne précédente

Pour répéter la toute dernière ligne, appuyez simplement sur ENTER . Si la ligne précédente est une expression contenant *ANS*, le calcul est répété itérativement.

Exemple

Cet exemple montre comment ANS récupère et réutilise le dernier résultat (50), et comment ENTER met à jour la variable ANS (de 50 à 75, puis de 75 à 100).

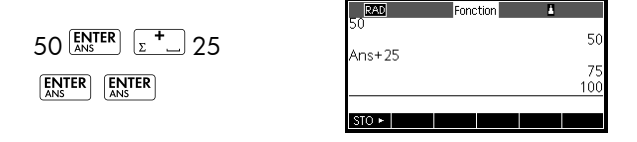

Il est possible d'insérer le dernier résultat comme la première expression de la ligne de saisie sans avoir à appuyer sur ANS. Les touches  $\underline{x}^+$ ,  $\underline{z}^-w$ ,  $\underline{r}^*s$ , (ou tout autre opérateur nécessitant d'être précédé par un argument) insèrent automatiquement ANS avant l'opérateur.

Vous pouvez réutiliser toute autre expression ou valeur de l'écran Home en mettant l'expression en surbrillance (à l'aide des touches de direction), puis en appuyant sur COPIER.

La valeur de la variable *ANS* est différente des nombres de l'historique de l'écran Home. Une valeur de variable *ANS* est stockée dans la mémoire interne de la calculatrice avec toute la précision possible, tandis que les nombres affichés dépendent du mode d'affichage.

## **CONSEIL** Lorsque vous récupérez un nombre à partir de *ANS*, vous obtenez le résultat le plus précis. Lorsque vous récupérez un nombre dans l'historique de l'écran Home, il apparaît exactement tel qu'il était affiché.

La touche ENTER évalue (ou réévalue) la dernière entrée, tandis que la touche ANS recopie le dernier résultat (par exemple ANS) dans la ligne de saisie.

| Copier et coller | Outre la touche de menu COPIER permettant de recopier<br>une expression de la vue Home, vous pouvez utiliser un<br>presse-papier plus universel. Vous pouvez mettre en<br>surbrillance la valeur ou l'expression désirée dans la<br>plupart des champs ou dans l'historique de la vue Home<br>(par exemple F1(x) dans l'application Fonction), puis la |
|------------------|----------------------------------------------------------------------------------------------------|
|                  | compatible. Pour copier une valeur ou une expression<br>dans le presse-papiers, appuyez sur selectionner et coller<br>une valeur ou une expression, appuyez sur sur coller                                                                                                    |

#### Stockage d'une valeur dans une variable

Vous pouvez enregistrer une réponse dans une variable et utiliser cette variable dans vos prochains calculs. 27 variables permettent de stocker des valeurs réelles : les variables  $A a Z et \theta$ . Pour plus d'informations sur les variables, reportez-vous au chapitre Variables et gestion de la mémoire. Par exemple :

1. Effectuer un calcul.

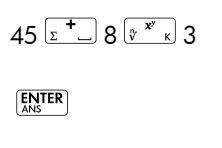

| RAD    | Fonction |     |
|--------|----------|-----|
|        |          |     |
| 45+8^3 |          |     |
|        |          | 557 |
|        |          |     |
| STO 🕨  |          |     |

2. Mémoriser le résultat dans la variable A.

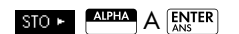

| RAD    | Fonction |
|--------|----------|
| 45+8^3 |          |
| Ans⊷A  | 221      |
|        | 557      |
|        |          |
| STO ►  |          |

3. Effectuer un autre calcul en utilisant la variable A.

| 95 <mark>± 2 ± s</mark> | ALPHA |
|-------------------------|-------|
|                         |       |

| RAD    | Fonction | <u>×</u> | 557  |
|--------|----------|----------|------|
| Ans⊷A  |          |          | 557  |
| 95+2*A |          |          | 1209 |
| STO ►  |          |          |      |

#### Accès à l'historique de l'affichage

La touche (•) active la barre de mise en surbrillance dans l'historique. Lorsqu'elle est activée, les touches de menu et les touches du clavier suivantes s'avèrent très utiles :

| Touche         | Fonction                                                                                                    |
|----------------|----------------------------------------------------------------------------------------------------|
| . ♥            | Font défiler les lignes de l'historique.                                                                             |
| COPIER         | Recopie l'expression en surbrillance<br>dans la ligne de saisie, à la position du<br>curseur.                        |
| AFFICH         | Affiche l'expression en surbrillance au<br>format de manuel scolaire.                                                |
| Clear          | Supprime l'expression en surbrillance<br>de l'historique, à moins que la ligne de<br>saisie ne contienne un curseur. |
| SHIFT<br>CLEAR | Efface toutes les lignes de l'historique et<br>la ligne de saisie.                                                   |

#### Effacement de l'historique

Une bonne habitude à prendre est d'effacer l'historique d'affichage ( Stear CLEAR) lorsque vous avez fini de travailler dans l'écran Home car cela économise de la mémoire. Souvenez-vous que *tous* vos résultats et vos entrées sont conservés jusqu'à ce que vous les effaciez.

## Représentations numériques

Conversion de nombres décimaux en fractions

Un résultat décimal peut être affiché sous la forme d'un nombre décimal, d'une fraction ou d'un nombre mixte. Saisissez votre

| RAD            | Fonction  |
|----------------|-----------|
| .6666666666667 |           |
| .6666          | 2/3       |
|                | 3333/5000 |
| STO 🕨          |           |

expression dans la vue Home, puis appuyez sur

 $\int \frac{d^{d/dx}}{c}$  pour basculer entre les fractions, les nombre

mixtes et les représentations décimales du résultat numérique. Par exemple, entrez 18/7 pour obtenir le

résultat décimal 2.5714... Appuyez une fois sur

| $\overline{\mathcal{F}^{d/d\mathbf{x}}_{\mathbf{c}}}$ pour obtenir $rac{18}{7}$ , puis de nouveau pour         |
|----------------------------------------------------------------------------------------------------|
| obtenir $2 + \frac{4}{7}$ . Lorsque la calculatrice 39gll n'est pas                                             |
| en mesure d'obtenir des résultats exacts, elle fournit<br>une représentation approximative des fractions et des |
| nombres mixtes. Entrez $\sqrt{5}$ pour obtenir<br>l'approximation décimale 2.236 Appuyez une fois               |
| sur $\int \frac{d^{d_{x}}}{dt}$ pour obtenir $\frac{930249}{416020}$ , puis de nouveau                          |
| pour obtenir $2 + \frac{98209}{416020}$ . Appuyez une troisième fois                                            |
| sur 🚰                                                                                                    |
| initiale.                                                                                                    |
|                                                                                                    |

Conversion de nombres décimaux en degrés, en minutes et en secondes

Un résultat décimal peut être affiché en format hexadécimal, c'est-à-dire en unités subdivisées en groupes de 60. Cela concerne les degrés, les minutes et les secondes ainsi que les heures, les minutes et les secondes. Par exemple, entrez  $\frac{11}{8}$  pour obtenir le résultat décimal 1.375. Appuyez sur  $\frac{11}{8}$  pour obtenir l° 22' 30". Appuyez de nouveau sur  $\frac{11}{5}$  pour obtenir revenir à la représentation décimale. Lorsqu'il est impossible d'obtenir un résultat exact, la calculatrice 39gll fournit la meilleure approximation possible. De nouveau, saisissez  $\sqrt{5}$  pour obtenir l'approximation décimale 2.236... Appuyez sur  $\frac{11}{5}$  pour obtenir 2° 14' 9.844719".

### Nombres complexes

Résultats complexes

Lorsque le paramètre de mode Complexe est activé, la calculatrice HP 39gll peut renvoyer un nombre complexe comme résultat de certaines fonctions mathématiques. Un nombre complexe apparaît sous la forme  $x + y \times i$ . Par exemple, le résultat de  $\sqrt{-1}$  est i; celui de (4,5) est  $4+5 \times i$ .

#### Pour entrer des nombres complexes

Un nombre complexe peut être entré sous l'une des formes suivantes, où x est la partie réelle, y la partie imaginaire et *i* la constante imaginaire  $\sqrt{-1}$ :

- (*x, y*) ou
- x + iy.

Pour saisir i :

- appuyez sur SHIFT ALPHA LOG OU
- appuyez sur la touche (mathing), 

   ou
   pour sélectionner Constante, sur
   pour accéder à la colonne de droite du menu, puis sur
   pour sélectionner i et OK

#### Stockage des nombres complexes

Il existe 10 variables permettant de stocker des nombres complexes : Z0 à Z9. Pour stocker un nombre complexe dans une variable :

 Entrez le nombre complexe, appuyez sur STO >, entrez la variable dans laquelle vous souhaitez stocker le nombre, puis appuyez sur ENTER.

| $\left[ \begin{array}{c} c \\ c_{opy} \end{array} \right] 4 \left[ \begin{array}{c} c \\ Mem \end{array} \right] 5 \left[ \begin{array}{c} c \\ Paste \end{array} \right] Mem $ |
|----------------------------------------------------------------------------------------------------|
| STO ►                                                                                                    |
| ALPHA Z O ANS                                                                                                    |

| RAD      | Fonction |           |
|----------|----------|-----------|
| 4.5*: 70 |          |           |
| 4+5*₹►20 |          | <br>4+5*i |
| STO 🕨    |          |           |

## Catalogues et éditeurs

La calculatrice HP 39gII dispose de plusieurs catalogues et éditeurs qui permettent de créer et de manipuler des objets. Ils accèdent aux objets contenant des données stockées (listes de nombres ou notes contenant du texte) indépendants des applications, ainsi qu'à des notes et à des programmes associés à l'application HP en cours.

 Un catalogue est une liste d'éléments que vous pouvez supprimer ou transmettre, par exemple une application. • Un *éditeur* permet de créer ou de modifier des éléments et des nombres, par exemple un texte ou une matrice.

| Catalogue/éditeur              | Frappes                         | Pour créer et<br>modifier                            |
|--------------------------------|---------------------------------|------------------------------------------------------|
| Bibliothèque<br>d'applications | Apps<br>Info                    | Applications<br>HP                                   |
| Informations                   | Stiller Apps<br>Info<br>(Infos) | Notes<br>associées à<br>l'application<br>HP en cours |
| Liste                          | SHIIT List P<br>(Liste)         | Listes                                               |
| Matrice                        | (Matrice)                       | Matrices et<br>vecteurs                              |
| Programme                      | (Prgm)                          | Programmes                                           |
| Notes                          |                                 | Notes                                                |
|                                |                                 |                                                      |

## Applications et vues des applications

## **Applications HP**

Les applications HP sont conçues pour l'étude et l'exploration d'une branche des mathématiques ou pour résoudre des problèmes de différents types. Le tableau suivant indique le nom de chaque application HP et fournit une description générale de son utilisation.

| Nom de<br>l'application | Utilisez cette application pour explorer :                                                              |
|-------------------------|----------------------------------------------------------------------------------------------------|
| Fonction                | Fonctions rectangulaires à valeur<br>réelle y en termes de x. Exemple :<br>$y = 2x^2 + 3x + 5$ .        |
| Résoudre                | Equations dans une ou plusieurs<br>variables à valeur réelle. Exemple :<br>$x+1 = x^2-x-2$ .            |
| Statistiques<br>1Var    | Données statistiques à une variable<br>(x)                                                              |
| Statistiques<br>2Var    | Données statistiques à deux variables<br>(x et y)                                                       |
| Inférence               | Intervalles de confiance et tests<br>d'hypothèse basés sur les<br>distributions Normal et t de Student. |
| Paramétrique            | Relations paramétriques x et y en<br>termes de t. Exemple : $x = \cos(t)$ et<br>$y = \sin(t)$ .         |
| Polaire                 | Fonctions polaires $r$ en termes d'un<br>angle $\theta$ .<br>Exemple : $r = 2\cos(4\theta)$ .           |

| Nom de                                               | Utilisez cette application pour                                                                                                    |
|------------------------------------------------------|----------------------------------------------------------------------------------------------------|
| l'application                                        | explorer : (Suite)                                                                                                    |
| Suite                                                | Fonctions de suites $U$ en termes de $n$<br>ou par rapport aux termes précédents<br>de la même suite ou d'une autre suite,<br>comme que $U_{n-1}$ et $U_{n-2}$ .<br>Exemple : $U_1 = 0$ , $U_2 = 1$ et<br>$U_n = U_{n-2} + U_{n-1}$ . |
| Finance                                              | Problème de valeur temporelle de<br>l'argent (TVM) et tableaux<br>d'amortissement.                                                                                                    |
| Solveur<br><del>d'équation</del><br>linéair <u>e</u> | Solutions pour des ensembles de<br>deux ou trois équations linéaires.                                                                                                    |
| Solveur de                                           | Valeurs inconnues pour les longueurs                                                                                                    |
| triangle                                             | des côtés et les angles d'un triangle.                                                                                                    |
| Data                                                 | Données réelles collectées à l'aide de                                                                                                    |
| Streamer                                             | capteurs scientifiques.                                                                                                    |

Outre ces applications, qui peuvent être utilisées à de nombreuses fins, la calculatrice HP 39gII est fournie avec trois applications pour l'exploration de familles de fonctions : Explorateur Linéaire, Explorateur Quadratique et Explorateur Trigo. Ces applications conservent les données de manière à ce que vous puissiez les retrouver en l'état lorsque vous les ouvrez à nouveau, mais ne peuvent pas être personnalisées et enregistrées comme les autres applications HP.

Lorsque vous utilisez une application pour explorer un cours ou résoudre un problème, vous ajoutez des données et des définitions dans les vues de l'application. Toutes ces informations sont automatiquement enregistrées dans l'application. Vous pouvez revenir à l'application à tout moment, les informations se trouvent toujours au même endroit. Vous pouvez également enregistrer l'application en la renommant et utiliser l'application d'origine pour un autre problème ou un usage différent. Pour de plus amples informations sur la personnalisation et la sauvegarde d'applications HP, consultez le chapitre Extension de votre bibliothèque d'aplets.
# **Bibliothèque d'applications**

Les applications sont stockées dans la bibliothèque d'applications.

Pour ouvrir une<br/>applicationAppuyez surApp<br/>Imppour afficher le menu de la<br/>bibliothèque d'applications. Sélectionnez l'application et<br/>appuyez sur START ou sur ENTER.

Une fois dans l'application, vous pouvez revenir à l'écran Home à tout moment en appuyant sur  $\frac{Home}{Modes}$ .

# Vues des applications

Les applications HP utilisent toutes le même ensemble de vues. Cette homogénéité permet d'apprendre rapidement à se servir de ces applications. Il existe trois vues principales : Symbolique, Tracé et Numérique. Ces vues sont basées sur les représentations symbolique, graphique et numérique d'objets mathématiques. Vous pouvez y accéder à l'aide des touches <sup>(Symb)</sup>, Plot et Num , situées dans la partie supérieure du clavier. Le bouton SHIFT (Maj) associé à ces touches permet d'accéder au paramétrage de la vue, afin de réaliser sa configuration. Infos est une vue supplémentaire, définie par l'utilisateur, qui permet d'ajouter des notes à une application. Enfin, la touche Views permet d'accéder à toutes les vues supplémentaires spécifiques d'une application, le cas échéant. Notez que certaines applications HP ne proposent pas l'ensemble des 7 vues standard, ni de vues supplémentaires via la touche Views. La portée et la complexité de chaque application déterminent l'ensemble de vues dont elle dispose. Toutefois, les vues proposées sont basées sur ces sept vues standard et sur les vues supplémentaires accessibles à l'aide de la touche Views. Vous trouverez ci-dessous une synthèse de ces vues, avec l'application Fonction pour exemple.

| Vue symbolique                       | Appuyez sur <sup>symb</sup> pour affic<br>l'application.                                                                                                    | cher la vue symbolique de                                                                                                    |
|--------------------------------------|----------------------------------------------------------------------------------------------------|----------------------------------------------------------------------------------------------------|
|                                      | Utilisez cette vue pour définir<br>la ou les fonctions ou<br>équations que vous<br>souhaitez explorer.                                                                                                    | ▼ZAS         Fonction Vue symbolique           ✓F1(X)=(X+3)X-2            ✓F2(X)=2*COS(X)            F3(X)=            F4(X)=            F4(X)=            F5(X)=            Entrer fonction            EDT         ✓VERF           X         AFFICH                                                                                                    |
| Configuration<br>symbolique          | Appuyez sur SETUP-<br>SYMB pour afficher la<br>configuration symbolique de<br>l'application. Cette vue vous<br>permet d'écraser un ou<br>plusieurs des paramètres de m<br>Elle n'est pas utilisée par les s<br>étant donné que les quelques<br>requis pour chaque application<br>modifiés à l'aide des touches | Fonction Config. Symbolique<br>Mesure d'angle: Bystème<br>Format nombre: Système<br>Complexe: Système<br>Choisir mesure d'angle<br>CHOIX<br>CHOIX<br>CHOI |
| Vue <del>Tracé</del>                 | Appuyez sur Flot<br>l'application.                                                                                                    | her la vue graphique de                                                                                                    |
|                                      | Dans cette vue, les relations<br>que vous avez définies<br>s'affichent sous forme<br>graphique.                                                                                                    | X: 0 F100: 7 MENU                                                                                                    |
| Configuration<br>de <del>tracé</del> | Appuyez sur SHIFF SETUP-<br>PLOT. Définit les paramètres<br>pour tracer un graphique.                                                                                                    | RAD         Fonction Configu. du tracé           XRNG :         12.7           YRNG :         5.5           XTICK :         1 YTICK :           Entrer une valeur horizontale minimum           EDIT         PAGE 1/2                                                                                                    |
| Vue numérique                        | Appuyez sur Num<br>l'application.                                                                                                    | cher la vue numérique de                                                                                                    |
|                                      | Dans cette vue, les relations<br>que vous avez définies<br>s'affichent sous forme<br>tabulaire.                                                                                                    | X         F1         F2           0         7         2           0.1         7.61         1.990008           0.2         8.24         1.960133           0.3         8.89         1.910673           0.4         9.56         1.842122                                                                                                    |

0 ZOOM

GRND• DEFN LARG.3

| Configuration<br>numérique | Appuyez sur SHIFT SETUP-<br>NUM. Définit les paramètres<br>pour la création d'un tableau<br>de valeurs numériques.                                                                                           | RAD     Fonction Config. Numérique       NUMSTART: 0     0       NUMSTP: 0.1     0       NUMTYPE: Automatique     0       NUMZOOM: 4     1       Entrer la valeur de début du tableau     1       EDT     IRAC⇒               |
|----------------------------|----------------------------------------------------------------------------------------------------|----------------------------------------------------------------------------------------------------|
| Vue Infos                  | Appuyez sur Etter INFO pou<br>l'application HP.                                                                                                    | ur afficher la vue Infos de                                                                                                    |
|                            | Cette note est transférée<br>avec l'application si elle est<br>envoyée vers une autre<br>calculatrice ou vers un<br>ordinateur. La vue Infos<br>contient du texte apportant<br>des précisions sur une applic | Fonction<br>EOIT<br>ation HP.                                                                                                    |
| Vues de menus              | Outre les 7 vues utilisées par<br>la touche Views permet d'acc<br>ou à des options de mise à l'é<br>communes à plusieurs applic<br>dessous une synthèse de ces<br>l'échelle.                                 | toutes les applications HP,<br>céder à des vues spéciales<br>chelle d'une application, ou<br>ations. Vous trouverez ci-<br>vues et options de mise à                                                                          |
| Vue Plot-Detail            | Appuyez sur Views<br>Sélectionnez Plot-Detail<br>OK<br>Divise l'écran entre tracé<br>actuel et zoom défini par<br>l'utilisateur.                                                                             |                                                                                                    |
| Vue Plot-Table             | Appuyez sur Views<br>Sélectionnez Plot-Table<br>OK<br>Divise l'écran entre vue<br>graphique et vue tabulaire.                                                                                                | X         F1           -0.4         4.76           -0.2         5.84           -0.2         5.84           0.2         8.24           0.4         9.56           0.6         10.96           ZOOM   GRND+         FNCT   DEFN |
| Zooms<br>prédéfinis        | Le menu Views inclut égalem<br>menu Zoom :<br>• AutoScale<br>• Décimale                                                                                                    | ent les zooms prédéfinis du                                                                                                    |

Trig

Ceux-ci sont décrits plus en détail ultérieurement dans la section *Options de zoom* de ce chapitre.

# Vues d'application standard

Cette section présente les options et fonctionnalités des trois principales vues (Symbolique, Tracé et Numérique), ainsi que leur configuration, pour les applications Fonction, Polaire, Paramétrique et Suite.

# Présentation de la vue symbolique

La vue symbolique est la *vue déterminante* pour les applications Fonction, Paramétrique, Polaire et Suite. Les autres vues sont dérivées de l'expression symbolique.

Vous pouvez créer jusqu'à 10 définitions différentes pour chacune des applications Fonction, Paramétrique, Polaire et Suite. Vous pouvez réaliser un graphique illustrant simultanément n'importe quelle relation (dans une même application) en la sélectionnant.

# Définition d'une expression (vue symbolique)

Sélectionnez l'application dans la bibliothèque.

Appuyez sur earrow ou sur earrow pour sélectionner une application.

| Bibli        | othèque ( | d'applicat | ions  | 249Kt | )  |
|--------------|-----------|------------|-------|-------|----|
| Fonction     |           |            |       | .54KB |    |
| Paramétriqu  | le        |            |       | .59KB | 4  |
| Polaire      |           |            |       | .47KB |    |
| Séquence     |           |            |       | .76KB |    |
| Résoudre     |           |            | .55KB | ÷     |    |
|              |           |            |       |       | _  |
| SAUVE REINIT | TRIER     | ENVOI      |       | START | ſ. |

Au démarrage, les applications Fonction, Paramétrique, Polaire et Suite affichent la vue symbolique.

Lorsqu'une expression existante est mise en surbrillance, accédez à une ligne vide (sauf si vous ne voyez pas d'inconvénient à écraser l'expression). Vous pouvez également effacer une ligne ( [char]) ou toutes les lignes ( [SUBT CLEAR). Les expressions sont sélectionnées (présence d'une coche) lorsqu'elles sont saisies. Pour désélectionner une expression, appuyez sur **VVERF**. Toutes les expressions sélectionnées sont tracées.

 Pour une définition sous l'application Fonction, entrez une expression définissant F(X). La seule variable

| DEG Fon         | ction Vue | e symbolique |      |      |
|-----------------|-----------|--------------|------|------|
| F1(X)=          |           |              |      |      |
| F2(X)=          |           |              |      |      |
| F3(X)=          |           |              |      |      |
| F4(X)=          |           |              |      |      |
| F5(X)=          |           |              |      | -    |
| Entrer fonction |           |              |      | -    |
| EDIT VERIF      | Х         | AF           | FICH | EVAL |

indépendante de l'expression est X.

 Pour une définition sous l'application Paramétrique,

entrez deux

| DEG Param       | iétrique \ | /ue symbolique |        |
|-----------------|------------|----------------|--------|
| X1(T)=          |            |                |        |
| Y1(T)=          |            |                |        |
| X2(T)=          |            |                |        |
| Y2(T)=          |            |                |        |
| X3(T)=          |            |                | -      |
| Entrer fonction |            |                |        |
| EDIT VERIF      | T          | AFFICH         | I EVAL |

expressions définissant X(T) et Y(T). La seule variable indépendante des expressions est T.

 Pour une définition sous l'application Polaire, entrez une expression définissant R(θ).

La seule variable

| DEG       | Pola    | aire Vue | symbolique | e     |      |
|-----------|---------|----------|------------|-------|------|
| R1(0      | )=      |          |            |       |      |
| R2(0      | )=      |          |            |       |      |
| R3(0      | )=      |          |            |       |      |
| R4(0      | )=      |          |            |       |      |
| R5(0      | )=      |          |            |       | •    |
| Entrer fo | onction |          |            |       |      |
| EDIT      | ✓VERIF  | 8        | A          | FFICH | EVAL |

indépendante de l'expression est  $\theta$ .

 Pour une définition sous l'application Suite, vous pouvez soit saisir le

premier terme, soit le premier et le

| RAD  | Séqu    | ence Vu | e symbol | lique  |      |
|------|---------|---------|----------|--------|------|
| U1(1 | )=      |         |          |        |      |
| U1(2 | )=      |         |          |        |      |
| U1(N | I)=     |         |          |        |      |
| U2(1 | )=      |         |          |        |      |
| U2(2 | )=      |         |          |        | -    |
|      |         |         |          |        | _    |
| EDIT | ✓ VERIF |         |          | AFFICH | EVAL |

second termes pour U. Définissez ensuite le nième terme de la suite en termes de N ou par rapport aux termes précédents, U(N-1) et/ou U(N-2). Les expressions doivent produire des suites à valeur réelle avec domaines de nombre entier. Vous pouvez également définir le Nième terme comme une expression non récursive en termes de N uniquement.  Remarque : vous devrez saisir le second terme si la calculatrice HP 39gII n'est pas en mesure de le calculer automatiquement. De manière générale, lorsque Ux(N) dépend de Ux(N-2), vous devez saisir Ux(2).

# **Evaluation d'expressions**

#### Dans une application

Dans la vue symbolique, une variable est uniquement un symbole ; elle ne représente pas une valeur en particulier. Pour évaluer une fonction dans la vue symbolique, appuyez sur **EVAL**. Lorsqu'une fonction en appelle une autre, **EVAL** résout alors toutes les références à d'autres fonctions en termes de leur variable indépendante.

 Sélectionnez l'application Fonction.
 Apps Sélectionnez Fonction START

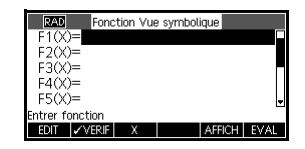

2. Saisissez les expressions dans la vue symbolique de l'application Fonction.

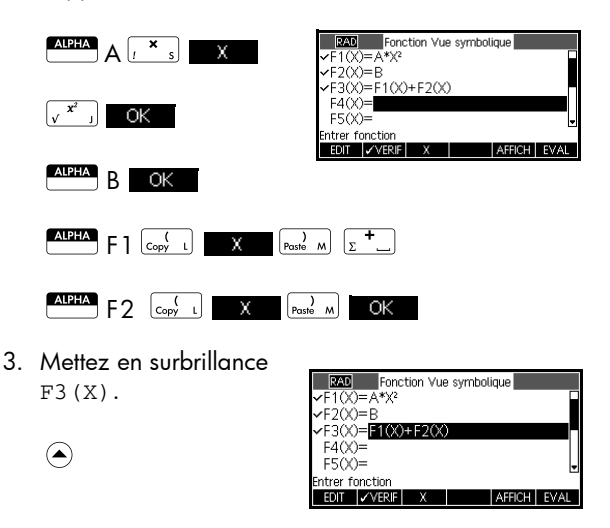

4. Appuyez sur EVAL

Notez la manière dont les valeurs F1(X) et F2(X) se transforment en F3(X).

| RAD Exection Vue symbolique |          |
|-----------------------------|----------|
| ✓F1(X)=A*X <sup>2</sup>     |          |
| ✓F2(X)=B                    |          |
| ✓F3(X)=A*X <sup>2</sup> +B  |          |
| F4(X)=                      |          |
| F5(X)=                      | -        |
| Entrer fonction             |          |
| EDIT_ ôERIF X AFFIC         | CHILEVAL |

Sur l'écran Home Vous pouvez également évaluer une expression de fonction sur l'écran d'accueil en entrant cette expression dans la ligne d'édition et en appuyant sur ENTER.

Par exemple, définissez F4 tel qu'indiqué ci-dessous. Sur l'écran Home, saisissez F4 (9) et appuyez sur Cela permet d'évaluer l'expression, en indiquant 9 à la place de X sous F4.

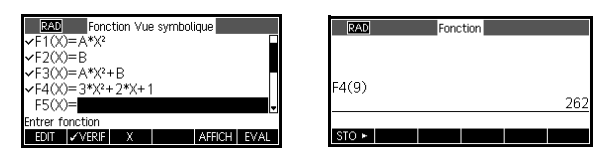

## Touches de la vue symbolique

Le tableau suivant présente les touches que vous pouvez utiliser avec la vue symbolique.

| Touche  | Signification                                                                                                    |
|---------|----------------------------------------------------------------------------------------------------|
| EDIT    | Copie l'expression mise en<br>surbrillance dans la ligne d'édition<br>pour en permettre la modification.<br>Appuyez sur OK lorsque vous<br>avez terminé.               |
| ✓ VERIF | Active/désactive l'expression<br>actuelle (ou l'ensemble<br>d'expressions). Dans les vues<br>graphique et numérique, seules les<br>expressions activées sont évaluées. |
| Х       | Saisit la variable indépendante de<br>l'application Fonction. Vous pouvez<br>également utiliser la touche (XION<br>du clavier.                                         |
| Ţ       | Saisit la variable indépendante de<br>l'application Paramétrique. Vous<br>pouvez également utiliser la touche<br>(EX. D. du clavier.                                   |

| <b>T</b> 1      |                                                                                                    |
|-----------------|----------------------------------------------------------------------------------------------------|
| louche          | Signification (Suite)                                                                                                    |
| 8               | Saisit la variable indépendante de<br>l'application Polaire. Vous pouvez<br>également utiliser la touche (XI, B, D)<br>du clavier.                                                                    |
| N               | Saisit la variable indépendante de<br>l'application Suite. Vous pouvez<br>également utiliser la touche (KIAN)<br>du clavier.                                                                          |
| AFFICH          | Affiche l'expression actuelle dans un format de manuel scolaire.                                                                                                    |
| EVAL            | Résout toutes les références à d'autres<br>définitions en termes de variables.                                                                                                    |
| Vars<br>Chars A | Affiche un menu permettant la saisie<br>de noms de variables ou de contenus<br>de variables.                                                                                                    |
| Math<br>Cmds B  | Affiche le menu permettant d'entrer<br>des opérations mathématiques.                                                                                                    |
| SHIFT CHARS     | Affiche des caractères spéciaux.<br>Pour en saisir un, placez le curseur<br>dessus et appuyez sur OK.<br>Pour rester dans le menu Chars et<br>entrer un autre caractère spécial,<br>appuyez sur ECHO. |
| Clear           | Supprime l'expression mise en<br>surbrillance ou le caractère actuel de<br>la ligne d'édition.                                                                                                    |
| SHIFT CLEAR     | Supprime toutes les expressions de la<br>liste ou efface le contenu de la ligne<br>d'édition.                                                                                                    |

# A propos de la vue graphique

Après avoir entré et sélectionné l'expression (présence d'une coche) dans la vue symbolique, appuyez sur Pour configurer l'apparence du graphique ou l'intervalle affiché, vous pouvez modifier les paramètres de la vue graphique.

Vous pouvez tracer jusqu'à dix expressions simultanément. Sélectionnez les expressions que vous souhaitez tracer ensemble.

# Configuration de tracé

Appuyez sur Setup-Plot pour définir n'importe lequel des paramètres indiqués dans les deux tableaux qui suivent.

- 1. Mettez en surbrillance le champ à modifier.
  - Si un chiffre doit être entré, saisissez-le et appuyez sur ENTER ou sur OK
  - Si vous devez sélectionner une option, appuyez sur CHOIX, mettez votre choix en surbrillance et appuyez sur CHOIX, mettez simplement en surbrillance le champ à modifier et appuyez sur surbrillance le champ à modifier et appuyez sur
  - Si vous devez sélectionner ou désélectionner une option, appuyez sur verif pour la cocher ou la décocher.
- 2. Appuyez sur PAGE 1/2 1 pour afficher davantage de paramètres.
- Lorsque vous avez terminé, appuyez sur Plat setup pour afficher le nouveau tracé.

La configuration du tracé inclut les champs suivants :

| Champ      | Signification                                                                                                    |
|------------|----------------------------------------------------------------------------------------------------|
| XRNG, YRNG | Indique les valeurs horizontales (X)<br>et verticales (Y) minimales et<br>maximales pour la fenêtre du<br>tracé. |
| TRNG       | Application Paramétrique :<br>indique les valeurs t (7) pour le<br>graphique.                                    |
| θrng       | Application Polaire : indique la<br>plage de valeurs de l'angle (θ)<br>pour le graphique.                        |
| NRNG       | Application Suite : indique les<br>valeurs d'index (N) pour le<br>graphique.                                     |

#### Paramètres de la configuration du <del>tracé</del>

| Champ   | Signification (Suite)                                                                                 |
|---------|----------------------------------------------------------------------------------------------------|
| TSTEP   | Pour les tracés de l'application<br>Paramétrique : l'incrément pour la<br>variable indépendante.      |
| θςτερ   | Pour les tracés de l'application<br>Polaire : la valeur d'incrément<br>pour la variable indépendante. |
| SEQPLOT | Pour l'application Suite : de type<br>en escalier ou en toile d'araignée.                             |
| XTICK   | Espacement horizontal pour les<br>graduations.                                                        |
| YTICK   | Espacement vertical pour les<br>graduations.                                                          |

Les éléments présentant un espace pour les graduations sont des paramètres que vous pouvez activer ou désactiver. Appuyez sur PAGE 1/2 T pour afficher la deuxième page.

| Champ               | Signification                                                                                                    |
|---------------------|----------------------------------------------------------------------------------------------------|
| AXES                | Dessine les axes.                                                                                                    |
| LABELS              | Nomme les axes selon les valeurs<br>XRNG et YRNG.                                                                                                    |
| RESEAU DE<br>POINTS | Dessine le réseau de points au<br>moyen des espacements XTICK et<br>YTICK.                                                                                                    |
| QUADRILLAGE         | Dessine les lignes du quadrillage<br>au moyen des espacements<br>XTICK et YTICK.                                                                                                    |
| Curseur             | <b>Sélectionnez le curseur</b> Standard,<br>Inversion <b>ou</b> Clignotant.                                                                                                    |
| Méthode             | Sélectionnez la méthode<br>Adaptatif (option par défaut)<br>pour dessiner des graphiques<br>précis et tracer simplement des<br>segments paliers fixes ou<br>des points paliers fixes. |

Réinitialisation de la configuration du t<del>racé</del> Pour réinitialiser les valeurs par défaut de tous les paramètres du tracé, appuyez sur CLEAR dans la configuration du tracé. Pour réinitialiser la valeur par défaut d'un champ, mettez ce dernier en surbrillance et appuyez sur

# Exploration du graphique

La vue graphique présente une sélection de touches et de touches de menu permettant d'explorer davantage un graphique. Les options varient d'une application à une autre.

#### Touches de la vue graphique

Les tableaux suivants présentent les touches que vous pouvez utiliser avec la vue graphique.

| Touche        | Signification                                                                                                    |
|---------------|----------------------------------------------------------------------------------------------------|
| SHIFT CLEAR   | Efface le tracé et les axes.                                                                                                    |
| Views<br>Help | Propose des vues prédéfinies<br>supplémentaires pour diviser l'écran<br>et redimensionner les axes (zoom).                                                                                                    |
| Stop          | Arrête l'affinage du graphique                                                                                                    |
| MENU          | Active ou désactive les libellés des<br>touches de menu. Lorsque les libellés<br>sont désactivés, vous pouvez appuyer<br>sur MENU pour les activer à nouveau.                                                          |
| ZOOM          | Affiche la liste du menu Zoom.                                                                                                    |
| TRACE         | Active ou désactive le mode Trace.                                                                                                    |
| GOTO          | Ouvre un formulaire de saisie vous<br>permettant d'entrer une valeur X (ou T<br>ou N ou $\theta$ ). Entrez la valeur et<br>appuyez sur $OK$ . Le curseur se<br>place sur le point du graphique que<br>vous avez entré. |
| FNCT          | Application Fonction uniquement :<br>affiche une liste des commandes pour<br>l'analyse des fonctions (voir le<br>chapitre <i>Application Fonction</i> pour<br>plus de détails).                                        |
| DEFN          | Affiche l'expression <i>déterminante</i><br>actuelle. Appuyez sur MENU pour<br>restaurer le menu.                                                                                                    |

Les tableaux suivants décrivent l'utilisation des flèches directionnelles.

| Touche | Signification (avec mode Trace désactivé)                                                           |
|--------|----------------------------------------------------------------------------------------------------|
|        | Déplacent le curseur d'un pixel vers la<br>gauche ou vers la droite,<br>respectivement.             |
|        | Déplacent le curseur d'un pixel vers le<br>haut ou vers le bas, respectivement.                     |
|        | Déplacent le curseur à l'extrémité<br>gauche ou à l'extrémité droite de<br>l'écran, respectivement. |
|        | Déplacent le curseur jusqu'en haut ou<br>jusqu'en bas de l'écran, respectivement.                   |
|        |                                                                                                    |

| Touche                      | Signification (avec mode Trace activé)                                                                                                  |
|-----------------------------|----------------------------------------------------------------------------------------------------|
|                             | Déplacent le curseur d'un pixel vers la<br>gauche ou vers la droite sur le<br>graphique actuel, respectivement.                         |
| <ul><li></li><li></li></ul> | Font basculer le traceur d'un<br>graphique au précédent ou au<br>suivant, respectivement, dans la liste<br>des définitions symboliques. |
| SHIFT                       | Déplacent le traceur jusqu'au point le<br>plus à gauche ou le plus à droite du<br>graphique actuel.                                     |
|                             | Non applicable lorsque le mode<br>Trace est activé.                                                                                     |
|                             |                                                                                                    |

| Tracer un<br>graphique                         | Appuyez sur les touches $\textcircled{O}$ et $\textcircled{O}$ pour déplacer le<br>curseur de trace le long du graphique actuel (vers la<br>gauche ou vers la droite, respectivement). La position<br>actuelle des coordonnées (x, y) du curseur est également<br>affichée à l'écran. Le mode Trace et l'affichage des<br>coordonnées sont activés automatiquement lors du dessin<br>d'un tracé. |                                                                                                    |  |
|------------------------------------------------|----------------------------------------------------------------------------------------------------|----------------------------------------------------------------------------------------------------|--|
| Pour naviguer entre<br>les relations           | Si plusieurs relations sont affichées, appuyez sur ) ou<br>sur 💿 pour naviguer de l'une à l'autre.                                                                                                    |                                                                                                    |  |
| Pour accéder<br>directement à une<br>valeur    | Pour accéder dire<br>fonction Trace, ap<br>Appuyez sur GOT<br>OK pour accé                                                                                                    | actement à une valeur sans utiliser la<br>opuyez sur la touche de menu <u>GOTO</u> .<br>O, puis entrez une valeur. Appuyez sur<br>der directement à la valeur. |  |
| Pour activer ou<br>désactiver le mode<br>Trace | Si les libellés de r<br>premier lieu sur<br>• Désactivez le<br>• Activez le mod                                                                                                    | nenu ne s'affichent pas, appuyez en<br>MENU .<br>mode Trace en appuyant sur <mark>TRACE</mark> .<br>de Trace en appuyant sur <mark>TRACE</mark> .              |  |
| Zoom avant ou<br>arrière dans un<br>graphique  | L'une des options de touche de menu est <b>ZOOM</b> . Le fait<br>de zoomer replace le tracé sur une échelle plus grande<br>ou plus petite. Il s'agit d'un raccourci pour modifier la<br>configuration du tracé.                                                                                                    |                                                                                                    |  |
|                                                | L'option Définin<br>spécifier les facte<br>et de déterminer s<br>curseur ou non.                                                                                                    | r les facteurs vous permet de<br>urs de zoom avant et de zoom arrière,<br>si le zoom est centré par rapport au                                                 |  |
| Options de zoom                                | Appuyez sur <b>ZOOM</b> , sélectionnez une option, puis<br>appuyez sur <b>OK</b> . (Si <b>ZOOM</b> ne s'affiche pas, appuyez<br>sur <b>MENU</b> .) Certaines options ne sont pas disponibles<br>dans toutes les applications.                                                                                                    |                                                                                                    |  |
|                                                | Option                                                                                                    | Signification                                                                                                    |  |
|                                                | Centrer<br>sur<br>curseur                                                                                                    | Recentre le tracé autour de la<br>position actuelle du curseur <i>sans</i><br>modifier l'échelle.                                                              |  |
|                                                | Zone                                                                                                    | Vous permet de dessiner une zone à<br>l'intérieur de laquelle vous pouvez<br>réaliser un zoom avant.                                                           |  |

| Option                     | Signification (Suite)                                                                                                    |
|----------------------------|----------------------------------------------------------------------------------------------------|
| Entrée                     | Divise les échelles horizontale et<br>verticale selon les facteurs X et Y.<br>Par exemple, si les facteurs de zoom<br>sont de 4, le zoom avant produira<br>un résultat correspondant à 1/4 du<br>nombre d'unités par pixel (voir<br>Définir les facteurs) |
| Sortie                     | Multiplie les échelles horizontale et<br>verticale par les facteurs X et Y (voir<br>Définir les facteurs).                                                                                                    |
| X entrée                   | Divise l'échelle horizontale<br>uniquement, à l'aide du facteur X.                                                                                                    |
| X sortie                   | Multiplie l'échelle horizontale<br>uniquement, à l'aide du facteur X.                                                                                                    |
| Y entrée                   | Divise l'échelle verticale uniquement,<br>à l'aide du facteur Y.                                                                                                    |
| Y sortie                   | Multiplie l'échelle verticale<br>uniquement, à l'aide du facteur Y.                                                                                                    |
| Carré                      | Modifie l'échelle verticale de manière<br>à la faire correspondre à l'échelle<br>horizontale (utilisez cette option après<br>réalisation d'un zoom sur zone, d'un<br>zoom X ou d'un zoom Y).                                                              |
| Définir<br>les<br>facteurs | Définit les facteurs de X-Zoom et Y-<br>Zoom pour le zoom avant et arrière.<br>Comprend une option permettant<br>de recentrer le tracé avant le zoom.                                                                                                    |

| Option           | Signification (Suite)                                                                                                    |
|------------------|----------------------------------------------------------------------------------------------------|
| Auto Scale       | Remet à l'échelle l'axe vertical de<br>manière à ce que l'écran affiche<br>une partie représentative du tracé,<br>avec les paramètres de l'axe x<br>définis (pour les applications Suite<br>et Statistiques, la mise à l'échelle<br>automatique remet à l'échelle les<br>deux axes). |
|                  | Le processus de mise à l'échelle<br>automatique utilise la première<br>fonction sélectionnée uniquement<br>pour déterminer l'échelle la plus<br>appropriée.                                                                                                    |
| Décimale         | Remet les deux axes à l'échelle de<br>manière à ce que chaque pixel =<br>0,1 unité. Réinitialise les valeurs par<br>défaut pour XRNG (-12,7 à 12,7) et<br>YRNG (-5,5 à 5,5).                                                                                                    |
| Nombre<br>entier | Remet à l'échelle l'axe horizontal<br>uniquement, de manière à ce que<br>chaque pixel = 1 unité.                                                                                                    |
| Trig             | Remet à l'échelle l'axe horizontal<br>de manière à ce que<br>1 pixel = π/24 radians ou<br>7,58 degrés ; remet à l'échelle<br>l'axe vertical de manière à ce que<br>1 pixel = 0,1 unité.                                                                                              |
| Zoom<br>arrière  | Revient à un affichage correspondant<br>au facteur de zoom précédent ; si un<br>seul facteur de zoom a été utilisé, le<br>graphique est affiché avec les<br>paramètres de tracé d'origine.                                                                                           |

#### Exemples de zoom

Les illustrations suivantes présentent les effets des différentes options de zoom sur un tracé de  $3\sin x$ .

Tracé de  $3 \sin x$ 

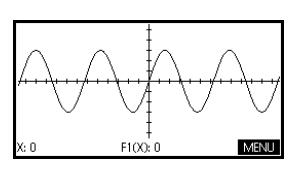

#### Zoom avant :

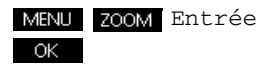

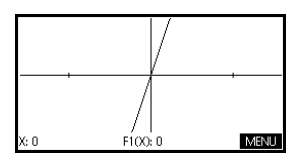

Pour un accès rapide,

appuyez sur  $\Sigma^+$  dans la

vue graphique pour réaliser un zoom avant.

#### Zoom arrière :

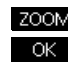

ZOOM Zoom arrière

Remarque : appuyez sur pour vous déplacer vers le bas de la liste Zoom.

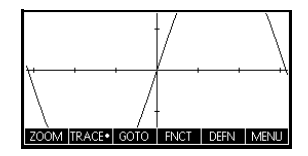

#### Zoom arrière :

ZOOM Sortie OK

A présent, réalisez un zoom arrière.

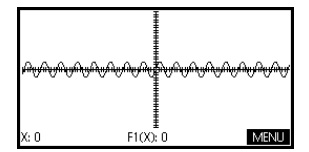

Pour un accès rapide,

appuyez sur zim dans la vue graphique pour réaliser un zoom arrière.

#### X-Zoom entrée :

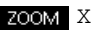

ZOOM X entrée OK

A présent, réalisez un zoom arrière.

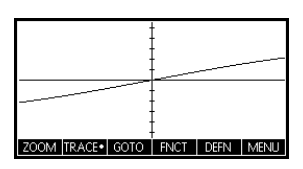

#### X-Zoom sortie :

ZOOM X sortie OK

A présent, réalisez un zoom arrière.

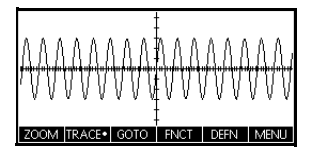

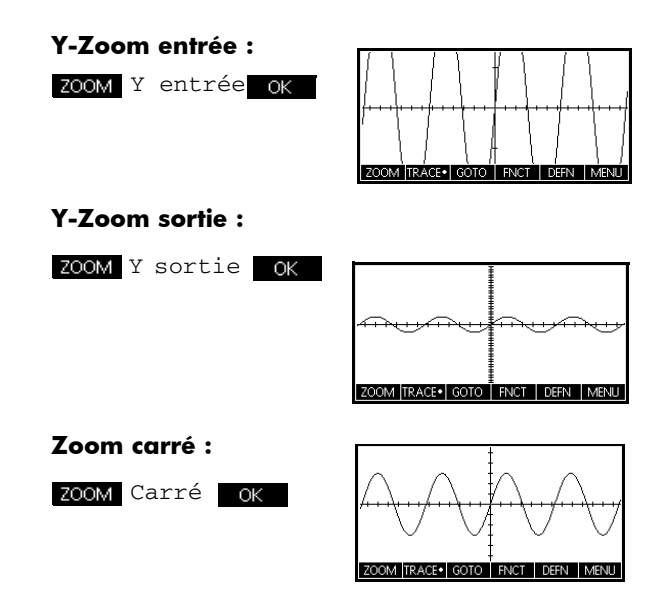

#### Pour zoomer dans une zone

L'option Zoom sur zone vous permet d'encadrer une zone sur laquelle vous souhaitez réaliser un zoom avant. Pour cela, vous devez sélectionner les extrémités d'une diagonale du rectangle de zoom.

- 1. Si nécessaire, appuyez sur MENU pour activer les libellés des touches de menu.
- 2. Appuyez sur zoom et sélectionnez Zone...
- Placez le curseur sur l'un des coins du rectangle. Appuyez sur OK.
- Utilisez les touches du curseur ( , etc.) pour le faire glisser vers le coin opposé.
- 5. Appuyez sur OK pour effectuer un zoom avant dans la zone encadrée.

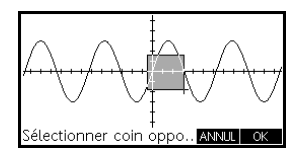

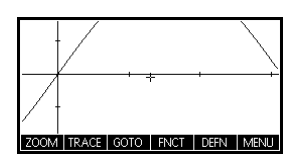

#### Pour définir les facteurs de zoom

- 1. Dans la vue graphique, appuyez sur MENU .
- 2. Appuyez sur ZOOM.

- Sélectionnez Définir les facteurs... et appuyez sur OK.
- 4. Entrez les facteurs de zoom. Il existe un facteur de zoom pour l'échelle horizontale (XZOOM) et un pour l'échelle verticale (YZOOM).

Le zoom arrière *multiplie* l'échelle par le facteur, ce qui amplifie l'intervalle affiché à l'écran. Le zoom arrière *divise* l'échelle par le facteur, ce qui réduit l'intervalle affiché à l'écran.

| Options du | Appuyez sur | Views<br>Help | sélectionnez | une option, | puis |
|------------|-------------|---------------|--------------|-------------|------|
| menu Views | appuyez sur | OK            |              |             |      |

| Option           | Signification                                                                                                    |
|------------------|----------------------------------------------------------------------------------------------------|
| Plot-<br>Detail  | Divise l'écran entre le tracé actuel et un zoom.                                                                                                    |
| Plot-Table       | Divise l'écran entre le tracé et un<br>tableau numérique.                                                                                                    |
| Auto Scale       | Remet à l'échelle l'axe vertical de<br>manière à ce que l'écran affiche<br>une partie représentative du tracé,<br>en fonction du facteur XRNG actuel.<br>Pour les applications Suite et<br>Statistiques, la mise à l'échelle<br>automatique remet à l'échelle les<br>deux axes. |
|                  | Le processus de mise à l'échelle<br>automatique utilise la première<br>fonction sélectionnée uniquement<br>pour déterminer l'échelle la plus<br>appropriée.                                                                                                    |
| Décimale         | Remet les deux axes à l'échelle de<br>manière à ce que chaque pixel =<br>0,1 unité. Réinitialise les valeurs<br>par défaut pour XRNG (-12,7 à<br>12,7) et YRNG (-5,5 à 5,5).                                                                                                    |
| Nombre<br>entier | Remet à l'échelle l'axe horizontal<br>uniquement, de manière à ce que<br>chaque pixel=1 unité.                                                                                                    |
| Trig             | Remet à l'échelle l'axe horizontal<br>de manière à ce que 1 pixel =<br>π/48 radians ou 3,75 degrés.                                                                                                    |

| Plot-Detail | La vue Plot-Detail vous permet d'obtenir deux vues<br>simultanées du tracé.                                                                                                    |  |
|-------------|----------------------------------------------------------------------------------------------------|--|
|             | <ol> <li>Appuyez sur Views. Sélectionnez Plot-Detail et<br/>appuyez sur OK. Le graphique est tracé deux fois.<br/>Vous pouvez à présent réaliser un zoom avant sur la<br/>partie de droite.</li> </ol>                                                                                                    |  |
|             | 2. Appuyez sur MENU<br>ZOOM, sélectionnez la<br>méthode de zoom et<br>appuyez sur OK ou<br>sur ENTER. Le zoom est<br>réalisé sur la partie de<br>droite. Voici un exemple d'écran divisé avec Zoom<br>avant.                                                                                                    |  |
|             | <ul> <li>Les touches du menu graphique sont disponibles<br/>pour l'ensemble du tracé (tracé, affichage des<br/>coordonnées et de l'équation, etc).</li> </ul>                                                                                                    |  |
|             | <ul> <li>La touche de menu copie le tracé de droite<br/>sur la partie de gauche.</li> </ul>                                                                                                    |  |
|             | <ol> <li>Pour supprimer la division de l'écran, appuyez sur<br/><sup>Plot</sup><br/><u>seup</u>. La partie de gauche occupe alors l'ensemble<br/>de l'écran.     </li> </ol>                                                                                                    |  |
| Plot-Table  | a vue Plot-Table vous procure simultanément une vue du racé et une vue du tableau.                                                                                                    |  |
|             | 1. Appuyez sur Views<br>Sélectionnez Plot-<br>Table et appuyez sur<br>OK. L'écran affiche<br>le tracé sur la partie de<br>gauche et un tableau<br>de chiffres sur la partie de droite.                                                                                                    |  |
|             | <ol> <li>Pour vous déplacer vers le haut ou vers le bas dans le<br/>tableau, utilisez les touches du curseur () et ).</li> <li>Ces touches déplacent le point de traçage vers la<br/>gauche ou vers la droite le long du tracé, ainsi que<br/>dans le tableau, les valeurs correspondantes étant<br/>mises en surbrillance.</li> </ol> |  |
|             | <ol> <li>Pour passer à d'autres fonctions, utilisez les touches<br/>du curseur</li></ol>                                                                                                    |  |
|             | <ol> <li>Pour retourner à une vue numérique (ou graphique)<br/>complète, appuyez sur<br/><sup>Num</sup><br/>sup (ou sur<br/><u>seup</u>).</li> </ol>                                                                                                    |  |

| Mise à l'échelle<br>décimale           | La mise à l'échelle décimale est la mise à l'échelle par<br>défaut. Si vous avez choisi l'option de mise à l'échelle<br>Trig ou Nombre entier, vous pouvez revenir à<br>Décimal.                                                              |
|----------------------------------------|----------------------------------------------------------------------------------------------------|
| Mise à l'échelle<br>avec nombre entier | La mise à l'échelle avec nombre entier compresse les axes<br>de manière à ce que chaque pixel soit de $1 \times 1$ et que<br>l'origine soit proche du centre de l'écran.                                                                      |
| Mise à l'échelle<br>trigonométrique    | Utilisez la mise à l'échelle trigonométrique lorsque vous tracez une expression comprenant des fonctions trigonométriques. Les tracés trigonométriques sont davantage susceptibles de couper l'axe au niveau de points déterminés par $\pi$ . |

## Présentation de la vue numérique

Après avoir entré et sélectionné (présence d'une coche) l'expression ou les expressions que vous souhaitez explorer dans la vue symbolique, apuyez

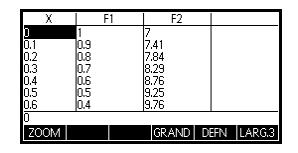

sur <sup>Num</sup><sub>sup</sub> pour afficher un tableau des données correspondant aux variables dépendantes et indépendantes.

# Configuration du tableau (configuration de la vue numérique)

Appuyez sur *NUM* pour définir les paramètres du tableau. Utilisez le formulaire de saisie de la configuration numérique pour configurer le tableau.

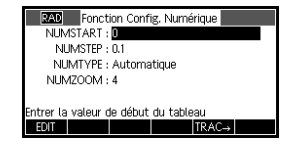

- Mettez en surbrillance le champ à modifier. Utilisez les flèches directionnelles pour vous déplacer d'un champ à un autre.
  - Si un chiffre doit être entré, saisissez-le et appuyez sur ENTER ou sur OK . Pour modifier un chiffre existant, appuyez sur EDIT.

- Raccourci : appuyez sur la touche TRAC→ pour copier les valeurs de la configuration du tracé dans NUMSTART et NUMSTEP. En effet, la touche de menu TRAC→ vous permet de faire correspondre les valeurs du tableau aux valeurs du traceur dans le graphique.
- 2. Lorsque vous avez terminé, appuyez sur sur pour afficher le tableau de chiffres.

# Paramètres de la vue numérique

Le tableau suivant décrit les champs du formulaire de saisie de la configuration du tracé.

| Champ    | Signification                                                                                                    |
|----------|----------------------------------------------------------------------------------------------------|
| NUMSTART | Valeur de départ de la variable<br>indépendante.                                                                                                    |
| NUMSTEP  | Valeur de l'incrément d'une<br>valeur de variable indépendante<br>à la suivante.                                                                                                 |
| NUMTYPE  | Type de tableau numérique :<br>Automatique ou<br>BuildYourOwn. Pour créer votre<br>propre tableau, vous devez entrer<br>vous-même chaque valeur<br>indépendante dans le tableau. |
| NUMZOOM  | Définit le facteur de zoom pour le<br>zoom avant ou arrière dans une<br>rangée du tableau.                                                                                       |

#### Réinitialiser les paramètres numériques

Pour réinitialiser tous les paramètres par défaut du tableau, appuyez sur **Estit** *CLEAR*.

# Exploration du tableau de chiffres

## Touches de menu de la vue numérique

Le tableau suivant décrit les touches de menu que vous pouvez utiliser pour travailler avec le tableau numérique.

| Touche | Signification                                                                                                    |  |  |  |  |  |
|--------|----------------------------------------------------------------------------------------------------|--|--|--|--|--|
| ZOOM   | Affiche la liste du menu Zoom.                                                                                                    |  |  |  |  |  |
| GRAND  | Bascule entre deux tailles de<br>caractère.                                                                                                    |  |  |  |  |  |
| DEFN   | Affiche l'expression de la fonction<br>déterminante pour la colonne mise<br>en surbrillance. Pour annuler ce<br>mode d'affichage, appuyez sur<br>DEFN• . |  |  |  |  |  |
| LARG.3 | Bascule entre les différents affichages<br>des valeurs de variables<br>dépendantes : 1, 2, 3 ou 4 colonnes.                                              |  |  |  |  |  |

## Zoom dans un tableau

Le zoom recalcule le tableau de chiffres selon des différences plus ou moins importantes entre les valeurs X.

#### Options de zoom

Le tableau suivant répertorie les options de zoom :

| Option   | Signification                                                                                                    |  |
|----------|----------------------------------------------------------------------------------------------------|--|
| Entrée   | Réduit la valeur Step pour la variable<br>indépendante, de manière à ce<br>qu'une plage plus étroite soit<br>affichée. Utilisez le facteur NUMZOOM<br>de la configuration numérique.   |  |
| Sortie   | Augmente la valeur Step pour la<br>variable indépendante, de manière<br>à ce qu'une plage plus étendue soit<br>affichée. Utilisez le facteur NUMZOOM<br>de la configuration numérique. |  |
| Décimale | Modifie les intervalles de la variable<br>indépendante de 0,1 unité. A partir<br>de zéro (vous pouvez utilisez les<br>raccourcis NUMSTART et NUMSTEP).                                 |  |

| Option           | Signification (Suite)                                                                                                    |
|------------------|----------------------------------------------------------------------------------------------------|
| Nombre<br>entier | Modifie les intervalles de la variable<br>indépendante de 1 unité. A partir de<br>zéro (vous pouvez utilisez les<br>raccourcis NUMSTART et NUMSTEP). |
| Trig             | Modifie les intervalles de la variable<br>indépendante à π/24 radians ou<br>7,5 degrés. A partir de zéro.                                            |
| Zoom<br>arrière  | Ramène l'affichage au facteur de<br>zoom précédent.                                                                                                  |

L'affichage de droite correspond à un zoom avant de l'affichage de gauche. Le facteur de ZOOM est de 4.

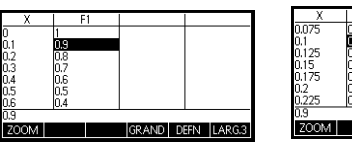

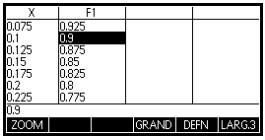

**CONSEIL** Pour accéder à une valeur de variable indépendante dans le tableau, utilisez les flèches directionnelles pour positionner le curseur dans la colonne de cette variable, puis saisissez la valeur à laquelle vous souhaitez accéder.

**Recalcul automatique** Vous pouvez entrer n'importe quelle valeur dans la colonne X. Lorsque vous appuyez sur **ENSER**, les valeurs des variables dépendantes sont recalculées et le tableau est intégralement régénéré avec le même intervalle entre les valeurs X.

# Création de votre propre tableau de chiffres

Lorsque le paramètre par défaut pour NUMTYPE est Automatique, le tableau est rempli de données pour les intervalles réguliers de la variable indépendante (X, T,  $\theta$ ou N). Lorsque le paramètre pour NUMTYPE est BuildYourOwn, vous devez remplir le tableau vousmême en saisissant les valeurs de la variable indépendante souhaitées. Les valeurs dépendantes sont ensuite calculées et affichées.

#### Créer un tableau 1. Commencez avec une expression définie (dans la vue symbolique) dans l'application de votre choix. Remarque : pour les applications Fonction, Polaire, Paramétrique et Suite uniquement. 2. Dans la configuration numérique ( SHIFT NUM), sélectionnez NUMTYPE: BuildYourOwn. 3. Ouvrez la vue numérique ( Num setup ). 4. Effacez les données existantes du tableau ( SHIFT CLEAR). 5. Entrez les valeurs indépendantes dans la colonne de gauche. Entrez un nombre et appuyez sur ENTER. Vous n'êtes pas obligé de les entrer dans cet ordre ; en effet, la fonction TRIER permet de les ré-organiser. Pour insérer un chiffre entre deux autres. utilisez INS .

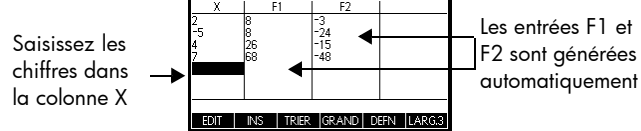

## Effacement des données

Appuyez sur <u>SHIF</u> *CLEAR*, OK pour effacer les données d'un tableau.

# Touches du tableau BuildYourOwn

Outre les touches de menu GRAND et DEFN, vous pouvez utiliser les touches suivantes pour explorer le tableau lorsque la fonction BuildYourOwn est active.

| Touche | Signification                                                                                                    |
|--------|----------------------------------------------------------------------------------------------------|
| EDIT   | Place la valeur indépendante en<br>surbrillance ( <i>X</i> , <i>T</i> , θ ou <i>N</i> ) dans la<br>ligne d'édition. Le fait d'appuyer<br>sur (ENTER) remplace cette variable<br>par sa valeur actuelle. |

| Touche | Signification                                                                                                    |
|--------|----------------------------------------------------------------------------------------------------|
| INS    | Insère une valeur égale à zéro<br>pour la valeur en surbrillance.<br>Remplacez le zéro en entrant le<br>nombre de votre choix et<br>appuyez sur ENTER.                                                     |
| TRIER  | Trie les valeurs de variable<br>indépendante par ordre croissant<br>ou décroissant. Appuyez sur<br>TRIER et sélectionnez l'option de<br>tri croissant ou décroissant dans le<br>menu, puis appuyez sur OK. |
| Clear  | Supprime la ligne mise en<br>surbrillance.                                                                                                    |
|        | Efface <i>toutes</i> les données du<br>tableau.                                                                                                    |

#### Exemple : tracé d'un cercle

Tracez le cercle  $x^2 + y^2 = 25$ . Dans un premier temps,

réorganisez-le de manière à lire  $y = \pm \sqrt{25 - x^2}$ .

Pour tracer à la fois les valeurs y positives et négatives, utilisez les deux équations suivantes :

$$y = \sqrt{25 - x^2}$$
 et  $y = -\sqrt{25 - x^2}$ 

1. Dans l'application Fonction, indiquez les fonctions.

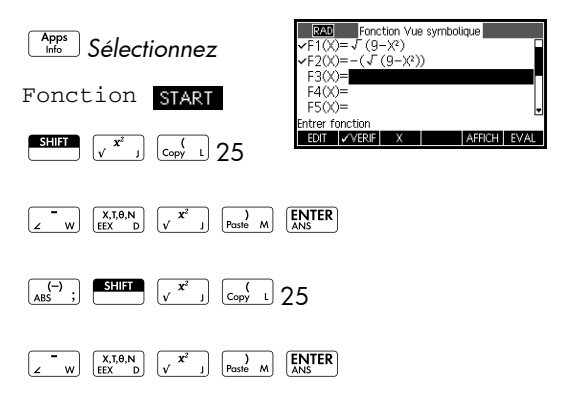

2. Réinitialisez la configuration du graphique de manière à ce qu'il retrouve ses paramètres par défaut.

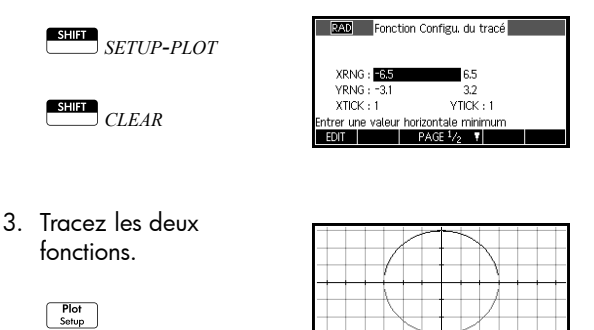

4. Réinitialisez la configuration numérique de manière à retrouver les paramètres par défaut.

(: 3.99852362E-14 F1(X): 3

MENU

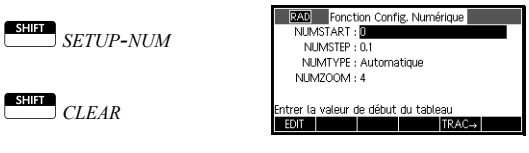

5. Affichez les fonctions au format numérique.

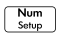

| Х    | F1          | F2          |            |
|------|-------------|-------------|------------|
| D    | 3           | -3          |            |
| 0.1  | 2.998332870 | -2.99833287 |            |
| 0.2  | 2.993325909 | -2.99332591 |            |
| 0.3  | 2.984962311 | -2.98496231 |            |
| 0.4  | 2.973213749 | -2.97321375 |            |
| 0.5  | 2.958039892 | -2.95803989 |            |
| 0.6  | 2.939387691 | -2.93938769 |            |
| Ō    |             |             |            |
| ZOOM |             | GRAND D     | EFN LARG.3 |

# **Application Fonction**

# Présentation de l'application Fonction

L'application Fonction vous permet d'explorer jusqu'à 10 fonctions rectangulaires à valeur réelle y en termes de x. Par exemple, y = 1 - x et  $y = (x - 1)^2 - 3$ .

Lorsque vous avez défini une fonction, vous pouvez :

- créer des graphiques pour trouver des racines, interceptions, pentes, zones signées et extrêmes ;
- créer des tableaux pour évaluer des fonctions avec des valeurs spécifiques.

Ce chapitre présente les outils de base de l'application Fonction par le biais d'un exemple.

# Présentation de l'application Fonction

L'exemple utilisé dans ce chapitre comporte deux fonctions : une linéaire, y = 1-x, et une quadratique,  $y=(x-1)^2-3$ .

Ouverture de l'application Fonction  Ouvrez l'application Fonction.
 Apps Info
 Sélectionnez

F2(X) = F3(X) = F3(X

DEG

Fonction Vue symbolique

Fonction

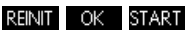

L'application Fonction démarre dans la vue symbolique.

La vue symbolique est la *vue déterminante* de l'application Fonction. Les autres vues sont dérivées des expressions symboliques définies ici.

# Définition des expressions

La vue symbolique de l'application Fonction comporte 10 champs de définition de fonction. Ils sont libellés de F1 (X) à F9 (X) et F0 (X). Mettez en surbrillance le champ de définition de fonction que vous souhaitez utiliser, puis entrez une expression. Vous pouvez appuyer sur EDT pour modifier une expression existante ou simplement en saisir une nouvelle. Appuyez sur Dour supprimer une expression existante, ou sur Clear pour effacer toutes les expressions.

2. Entrez la fonction linéaire dans F1(X).

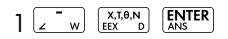

 Entrez la fonction quadratique dans F2 (X).

 $\begin{array}{|c|c|c|c|} \hline ( & & & \\ \hline Copy & L & & \\ \hline EEX & D & & \\ \hline \swarrow & & & \\ \hline \swarrow & & & \\ \hline \swarrow & & & \\ \hline \end{matrix}$ 

 $\begin{bmatrix} \mathbf{y} \\ Poste M \end{bmatrix} \begin{bmatrix} \mathbf{x}^2 \\ \mathbf{y} \end{bmatrix} \begin{bmatrix} \mathbf{z} \\ \mathbf{w} \end{bmatrix}$ 

3 ENTER

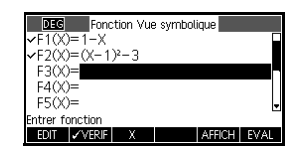

#### REMARQUE

Vous pouvez utiliser la touche de menu **pour** saisir les équations. Cela produit le même résultat qu'en appuyant sur **EXTEN**.

#### Configuration du tracé

Vous pouvez modifier les échelles des axes x- et y-ainsi que l'espacement des graduations des axes.

4. Affichez les paramètres de tracé.

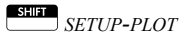

| DEC Fonc            | ion Configu. du tracé |
|---------------------|-----------------------|
| XRNG : <b>=12.7</b> | 12.7                  |
| YRNG : -5.5         | 5.5                   |
| XTICK: 1            | YTICK : 1             |
| Entrer une valeur   | horizontale minimum   |
| EDIT                | PAGE 1/2              |

Remarque : pour notre exemple, vous pouvez conserver les paramètres de tracé par défaut. Si vos paramètres ne correspondent pas à l'exemple, appuyez sur pour restaurer les paramètres par défaut.

Tracé des fonctions

5. Tracez les fonctions.

Plot Setup

| X: 0 | F100: 1 | MENU |
|------|---------|------|

<del>Tracer un</del> graphique 6. Tracez la fonction linéaire.
(•) ou (•)

|        | NUT III    |           |
|--------|------------|-----------|
|        |            |           |
|        |            |           |
|        | 33         |           |
|        |            |           |
|        |            |           |
|        | V X        |           |
|        | +++++++++  |           |
|        |            |           |
|        |            |           |
|        |            |           |
|        |            |           |
| V-05   | E1(V): 0.5 | N 4EN ILL |
| A. 0.3 | FT(A): 0.3 | TAIPLAD   |

Remarque : par défaut, le traceur est actif.

- Une fois la fonction linéaire tracée, passez à la fonction <del>quadratique.</del>
  - 🔿 ou 🕤

| X: 0.5 | F2(X): -2.75 | MENU |
|--------|--------------|------|

# Modification de l'échelle

Vous pouvez modifier l'échelle afin de voir votre graphique de plus ou moins près. Pour cela, vous pouvez procéder de quatre manières :

- Appuyez sur <u></u>, <u>pour</u> réaliser un zoom avant ou sur <u></u>, <u>pour</u> réaliser un zoom arrière à partir des coordonnées actuelles du curseur. Cette méthode utilise les facteurs de zoom définis dans le menu Zoom. Le paramètre par défaut pour x et y est 2.
- Utilisez la configuration du tracé pour définir XRNG et YRNG selon vos souhaits.

- Utilisez le menu Zoom pour réaliser un zoom avant ou arrière, horizontalement ou verticalement, ou les deux, etc.
- Utilisez le menu Views (Vues) pour sélectionner une fenêtre prédéfinie.

Vous pouvez également utiliser la fonction *Autoscale*, dans le menu Zoom ou dans le menu Views, afin de choisir une plage verticale pour la plage horizontale actuelle, d'après vos définitions de fonction.

# Affichage de la vue numérique

1. Affichez la vue numérique.

> Num Setup

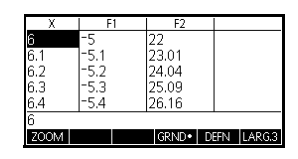

## Configuration du tableau

2. Affichez la configuration numérique.

SHIFT SETUP-NUM

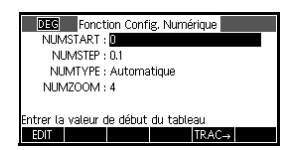

Vous pouvez définir la valeur de départ et la valeur STEP pour la colonne x, ainsi que le facteur de zoom pour réaliser un zoom avant ou arrière sur une ligne du tableau. Vous pouvez également choisir le type de tableau. Appuyez sur <u>sur</u> *CLEAR* pour revenir aux valeurs par défaut.

 Faites correspondre les paramètres du tableau aux colonnes de pixels de la vue du graphique.

TRAC→ OK

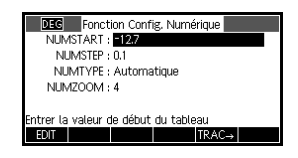

| Pour naviguer dans<br>un tableau            | 5. Do<br>x                   | éplacez-vous jusqu'à<br>= -12,1.<br>🕑 6 fois.                                                                                 | <u>x</u><br>-12.5<br>-12.4<br>-12.3<br>-12.2<br><b>-12.1</b><br>-12.1<br>ZOOM | F1<br>13.5<br>13.4<br>13.3<br>13.2<br>13.1                             | F2<br>179.25<br>176.56<br>173.89<br>171.24<br>168.61<br>GRND• DE                          | FN LARG         |
|---------------------------------------------|------------------------------|----------------------------------------------------------------------------------------------------|-------------------------------------------------------------------------------|------------------------------------------------------------------------|-------------------------------------------------------------------------------------------|-----------------|
| Pour accéder<br>directement à une<br>valeur | 6. Pc<br>X<br>1              | assez directement à<br>= 10.<br>0 OK                                                                                          | X<br>10.1<br>10.2<br>10.3<br>10.4<br>10<br>ZOOM                               | F1<br>-9.1<br>-9.2<br>-9.3<br>-9.4                                     | F2<br>78<br>79.81<br>81.64<br>83.49<br>85.36<br>GRND• DE                                  | FN LARG         |
| R E M A R Q U E                             | Pour o<br>le cur<br>indép    | accéder directement à ur<br>seur est placé dans la co<br>endante (ici : x) avant d                                            | ne vale<br>plonne<br>'entrer                                                  | ur, ass<br>de va<br>la vale                                            | urez-vo<br>riables<br>eur souł                                                            | us qu<br>naitée |
| Pour accéder aux<br>options de zoom         | 7. Re<br>su<br>fa<br>N<br>4. | éalisez un zoom avant<br>ir X = 10 avec un<br>cteur de 4. <i>Remarque :</i><br>UMZOOM <i>est défini sur</i><br>OMM In (Avant) | X<br>10.025<br>10.05<br>10.075<br>10.1<br>10<br>ZOOM                          | F1<br>-9.025<br>-9.05<br>-9.075<br>-9.1                                | F2<br>78<br>7.8451E1<br>78.9025<br>7.9356E1<br>79.81                                      | FN LARG         |
| Pour modifier la<br>taille de la police     | 8. A<br>ta<br>pl             | ffichez les chiffres du<br>bleau dans une police<br>us petite.<br>ND•                                                         | X 10<br>10.025<br>10.025<br>10.075<br>10.175<br>10.15<br>10<br>10<br>ZOOM     | F1<br>-9<br>-9025<br>-9025<br>-9075<br>-9075<br>-9175<br>-9175<br>-915 | F2<br>78<br>78450625<br>733025<br>73355625<br>73355625<br>73815625<br>80.265625<br>80.225 | N LARG.         |

4. Affichez le tableau de valeurs.

Num Setup

Exploration du tableau

| Х     | F    | 1 | F2     |      |        |
|-------|------|---|--------|------|--------|
| -12.7 | 13.7 |   | 184.69 |      |        |
| -12.6 | 13.6 |   | 181.96 |      |        |
| -12.5 | 13.5 |   | 179.25 |      |        |
| -12.4 | 13.4 |   | 176.56 |      |        |
| -12.3 | 13.3 |   | 173.89 |      |        |
| -12.7 |      |   |        |      |        |
| ZOOM  |      |   | GRND•  | DEFN | LARG.3 |

| X     | F1   | F2     |              |
|-------|------|--------|--------------|
| -12.5 | 13.5 | 179.25 |              |
| -12.4 | 13.4 | 176.56 |              |
| -12.3 | 13.3 | 173.89 |              |
| -12.2 | 13.2 | 171.24 |              |
| -12.1 | 13.1 | 168.61 |              |
| -12.1 |      |        |              |
| ZOOM  |      | GRND•  | DEFN LARG.3  |
| 200M  |      | IOKNU• | JEFN TLARG.3 |

| Х    | F1   | F2    |             |
|------|------|-------|-------------|
| 10   | -9   | 78    |             |
| 10.1 | -9.1 | 79.81 |             |
| 10.2 | -9.2 | 81.64 |             |
| 10.3 | -9.3 | 83.49 |             |
| 10.4 | -9.4 | 85.36 |             |
| 10   |      |       |             |
| ZOOM |      | GRND• | DEFN LARG.3 |

| Х      | F1     | F2       |           |
|--------|--------|----------|-----------|
| 10     | -9     | 78       |           |
| 10.025 | -9.025 | 7.8451E1 |           |
| 10.05  | -9.05  | 78.9025  |           |
| 10.075 | -9.075 | 7.9356E1 |           |
| 10.1   | -9.1   | 79.81    |           |
| 10     |        |          |           |
| ZOOM   |        | GRND• DI | FN LARG.3 |

57

Pour afficher la définition symbolique d'une colonne  Affichez la définition symbolique de la colonne F1.

DEFN

| Х      | F      | 1 | F2       |    |     |        |
|--------|--------|---|----------|----|-----|--------|
| 10     | -9     | 7 | 8        |    |     |        |
| 10.025 | -9.025 | 7 | 8.450625 |    |     |        |
| 10.05  | -9.05  | 7 | 8.9025   |    |     |        |
| 10.075 | -9.075 | 7 | 9.355625 |    |     |        |
| 10.1   | -9.1   | 7 | 9.81     |    |     |        |
| 10.125 | -9.125 | 8 | 0.265625 |    |     |        |
| 10.15  | -9.15  | 8 | 0.7225   |    |     |        |
| 1-X    |        |   |          |    |     |        |
| ZOOM   |        |   | GRAND    | DE | FN• | LARG.3 |

La définition symbolique de F1 s'affiche en bas de l'écran.

Pour modifier la largeur de colonne  Appuyez 3 fois sur LARGA pour changer l'affichage des colonnes de fonction et passer de 3 colonnes ç 4, puis à 1, puis à 2.

# Analyse interactive de l'application Fonction

Dans la vue Tracé ( <sup>Plot</sup>/<sub>Stup</sub>), vous pouvez utiliser les fonctions du menu FCN pour trouver des racines, intersections, pentes, zones signées et extrêmes pour une fonction définie dans l'application Fonction (et toutes les autres applications basées sur cette dernière). Les fonctions FCN agissent sur le graphique actuellement sélectionné.

#### Affichage du menu Tracé

1. Affichez le menu de la vue graphique.

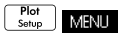

|             | X         |      |      |      |
|-------------|-----------|------|------|------|
|             | · · · · \ | X    |      |      |
| ZOOM TRACE. | GOTO      | FNCT | DEFN | MENU |

Pour trouver une racine de la fonction <del>quadratique</del>  Placez le curseur de façon à ce qu'il soit proche de x= 3.

♦ ou ♥ pour sélectionner la quadratique

• ou • pour déplacer le curseur près de x = 3

FNCT Sélectionnez Racine

#### OK

 Image: Constraint of the section ...

 Racine

 Intersection ...

 Pente

 Zone signée...

 Extrême

La valeur racine s'affiche en bas de l'écran.

Remarque : lorsqu'il existe plusieurs racines (comme dans notre exemple), les

| <u>N</u> /             |    |
|------------------------|----|
| $\sim$                 |    |
| Racine : 2.73205080757 | OK |

coordonnées de la racine la plus proche de la position actuelle du curseur s'affichent.

3. Trouvez l'intersection des deux fonctions.

MENU FNCT 🔽 OK

|      | 2 FCN        |    |
|------|--------------|----|
|      | Racine       |    |
| ++++ | Intersection |    |
|      | Pente        |    |
|      | Zone signée  |    |
|      | Extrême      |    |
|      | ANNUL        | ОК |

4. Sélectionnez la <del>fonction</del> pour laquelle vous souhaitez trouver l'intersection avec la <del>fonction quadratique.</del>

**OK** pour sélectionner F1 (X)

Les coordonnées du point d'intersection s'affichent en bas de l'écran.

Remarque : lorsqu'il existe plusieurs intersections (comme dans notre exemple), les coordonnées du point d'intersection le plus

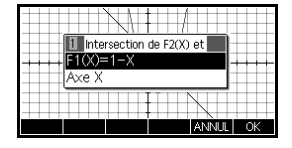

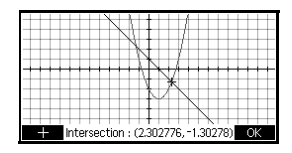

proche de la position actuelle du curseur s'affichent.

Pour trouver l'intersection des deux <del>fonctions</del>

#### Pour trouver la pente de la fonction quadratique

5. Trouvez la pente de la fonction quadratique au point d'intersection.

|                | <u> </u> |       |
|----------------|----------|-------|
|                | X        |       |
| Pente : 2.605! | 35127546 | ANNUL |

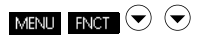

Sélectionnez Pente

#### OK

La valeur de la pente s'affiche en bas de l'écran. Vous pouvez utiliser les touches de curseur gauche et droite pour réaliser un tracé le long de la courbe et visualiser la pente sur d'autres points. Vous pouvez également utiliser les touches haut et bas du curseur pour accéder à une autre fonction et visualiser la pente sur des points de ce graphique. Appuyez sur

 Pour trouver la zone entre les deux fonctions de la plage −1.3 ≤x ≤2.3, déplacez en premier lieu le curseur sur F1 (X), puis sélectionnez l'option de zone signée.

🔺 ou 🗢 pour sélectionner la linéaire

#### MENU

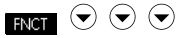

Sélectionnez Zone signée

#### OK

- 7. Placez le curseur sur x = -1,3 en appuyant sur
- ou pour vous placer sur x = -1,3

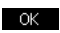

|                |     |                  | 1     |      |
|----------------|-----|------------------|-------|------|
|                | M   |                  | 1     |      |
|                | ×   |                  | /     | ++++ |
|                | +++ | N.I.             |       |      |
|                | 1   | $X \downarrow X$ |       |      |
|                | +++ | M-               |       |      |
|                |     |                  | X     |      |
| GOTO De : -1.3 |     |                  | ANNUL | OK   |

 Appuyez sur ok pour accepter d'utiliser F2 (X) comme autre limite de l'intégrale.

| 1Inférieur à F1(X), supérieur (<br>F2(X)=(X-1) <sup>2</sup> -3 |    |
|----------------------------------------------------------------|----|
|                                                                |    |
|                                                                | OK |

Pour trouver la zone signée entre les deux fonctions 9. Choisissez la valeur de fin pour x.

<u>сото</u> 2,3

OK

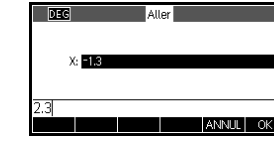

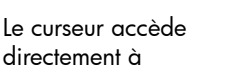

x = 2.3 la fonction

linéaire et la zone est

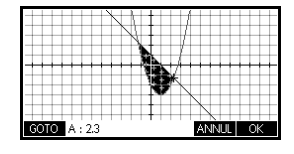

grisée. La zone grisée affiche « + » (plus) lorsqu'elle est positive et « - » (moins) lorsqu'elle est négative.

10. Affichez la valeur numérique de l'intégrale.

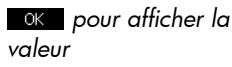

OK pour revenir à la vue graphique

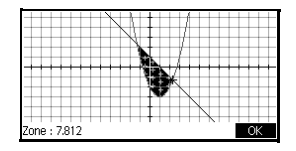

Pour trouver l'<del>extrême</del> de la <del>quadratique</del>  Déplacez le curseur sur l'équation quadratique et trouvez l'<u>extrême</u> de la guadratique.

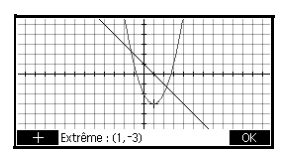

♥ (pour déplacer le traceur jusqu'à la guadratique)

FNCT

Sélectionnez Extrême

#### OK

Les coordonnées de l'extrême s'affichent en bas de l'écran.

# **CONSEIL** Les fonctions RACINE et EXTREME ne renvoient qu'une seule valeur, même lorsque la fonction présente plusieurs racines ou extrêmes. La fonction trouve la valeur la plus proche de la position du curseur. Vous devez replacer le curseur pour trouver les autres racines ou extrêmes potentielles.

# Variables FCN Les résultats des fonctions FCN sont enregistrés dans les variables suivantes :

- Racine
- Isect
- Pente
- Zone signée
- Extrême

Les fonctions FCN sont les suivantes :

| Fonction | Description                                                                                                    |
|----------|----------------------------------------------------------------------------------------------------|
| Racine   | Sélectionnez Racine pour trouver la<br>racine de la fonction actuelle la plus<br>proche du curseur. Si aucune racine<br>n'est trouvée et qu'un extrême est<br>renvoyé, le résultat est alors libellé<br>Extrême: au lieu de Racine:.<br>Le curseur se positionne sur la valeur<br>racine de l'axe x, et la valeur x qui en<br>résulte est enregistrée dans une<br>variable appelée Root. |
| Extrême  | Sélectionnez Extrême pour trouver<br>le maximum ou le minimum de la<br>fonction actuelle la plus proche du<br>curseur. Le curseur se place jusqu'à<br>l'extrême et les valeurs des<br>coordonnées s'affichent. La valeur<br>qui en résulte est enregistrée dans<br>une variable appelée Extremum.                                                                                        |
| Fonction       | Description                                                                                                    |
|----------------|----------------------------------------------------------------------------------------------------|
| Pente          | Sélectionnez Pente pour trouver le<br>dérivé numérique de la fonction<br>actuelle (position actuelle du curseur).<br>Le résultat est enregistré dans une<br>variable appelée Slope.                                                                                                    |
| Zone<br>signée | Sélectionnez Zone signée pour<br>trouver l'intégrale numérique. (Si<br>plusieurs expressions sont marquées<br>d'une coche, il vous sera demandé<br>de choisir la seconde expression<br>dans une liste comprenant l'axe x.)<br>Sélectionnez un point de départ, puis<br>déplacez le curseur pour sélectionner<br>un point final. Le résultat est<br>enregistré dans une variable appelée<br>SignedArea.                                                         |
| Intersection   | Sélectionnez Intersection pour<br>trouver l'intersection du graphique<br>que vous êtes en train de tracer avec<br>un autre. Au moins deux expressions<br>doivent être sélectionnées dans la vue<br>symbolique. Trouve l'intersection la<br>plus proche des coordonnées du<br>traceur. Affiche les valeurs des<br>coordonnées et déplace le curseur<br>jusqu'à l'intersection. La valeur x qui<br>en résulte est enregistrée dans une<br>variable nommée lsect. |

### Pour accéder aux variables FCN

Les variables FCN se trouvent dans le menu Vars.

Pour accéder aux variables FCN dans la vue Home :

| Home  | Vars    |
|-------|---------|
| Modes | Chars A |

| 1-1-4        | Vars app  |            |
|--------------|-----------|------------|
| Fonction     | Résultats | Extremum   |
| Paramétric   | Symboliq  | lsect      |
| Stats – 2V   | Tracé     | Root       |
| Polaire      | Numériq   | SignedArea |
| Stats – 1V 🗸 | Modes     | Slope      |
| HOME APP+    | VALEUR    | ANNUL OK   |

#### APP•

Sélectionnez Résultats des fonctions

 $igodoldsymbol{igodoldsymbol{eta}}$  ou  $igodoldsymbol{igodoldsymbol{eta}}$  pour choisir une variable

#### OK

Vous pouvez accéder aux variables FCN et les utiliser pour définir des fonctions dans la vue symbolique de la même manière que dans la vue Home.

# **Application Résoudre**

# A propos de l'application Résoudre

L'application Résoudre résout une équation ou une expression pour l'une de ses variables inconnues. Définissez une équation ou une expression dans la vue symbolique, puis renseignez toutes les variables à l'exception de l'une d'elles dans la vue numérique. Ce processus de résolution ne fonctionne qu'avec des nombres réels.

Notez les différences entre une équation et une expression :

- Une équation contient un signe égal. Sa solution est une valeur pour la variable inconnue égale pour les deux côtés de l'équation.
- Une expression ne comporte pas de signe égal. Sa solution est une racine, une valeur pour la variable inconnue par laquelle l'expression est égale à zéro.

Vous pouvez utiliser l'application Résoudre afin de résoudre une équation pour l'une de ses variables. Par ailleurs, si l'équation ou l'expression est polynomiale dans une seule variable et qu'il existe plusieurs solutions pour cette variable, la fonction **ALT** apparaît alors dans le menu. Lorsque vous appuyez sur cette touche de menu, une liste de solutions réelles pour la variable s'affiche.

Vous pouvez résoudre l'équation autant de fois que nécessaire, en utilisant de nouvelles valeurs pour les variables connues et en mettant en surbrillance une variable inconnue différente.

**REMARQUE** Vous ne pouvez sélectionner qu'une équation à la fois. D'autres applications permettent de sélectionner plusieurs équations, mais ce n'est pas le cas de l'application Résoudre. Une fois la résolution terminée, l'application transpose les valeurs des variables résolues en nouvelles équations. Vous pouvez alors résoudre de nouvelles variables à l'aide des valeurs que vous venez d'obtenir. *Vous ne pouvez pas résoudre plusieurs variables en même temps. A titre d'exemple, les équations linéaires simultanées doivent être résolues à l'aide de l'application Solveur d'équation linéaire, de matrices ou de graphiques dans l'application Fonction.* 

# Présentation de l'application Résoudre

Imaginons que vous souhaitiez trouver l'accélération nécessaire pour augmenter la vitesse d'une voiture et passer de 16,67 m/sec (60 km/h) à 27,78 m/sec (100 km/h) sur une distance de 100 m.

L'équation à résoudre est la suivante :

 $V^2 = U^2 + 2AD$ 

Ouverture de l'application Résoudre

1. Ouvrez l'application Résoudre.

| Apps<br>Info | Sélecti | onnez |
|--------------|---------|-------|
| Réso         | udre    | START |

| RAD<br>E1:<br>E2:<br>E3: | Réso           | udre Vu | e symbol | ique   |      |
|--------------------------|----------------|---------|----------|--------|------|
| E5:<br>EDIT              | <b>√</b> VERIF | =       |          | AFFICH | EVAL |

L'application Résoudre s'ouvre dans la vue symbolique, dans laquelle vous pouvez définir l'expression ou l'équation à résoudre. Vous pouvez définir jusqu'à dix équations (ou expressions), nommées E0 à E9. Chaque équation peut contenir jusqu'à 27 variables réelles, nommées A à Z et  $\theta$ .

## Définition de l'équation

2. Définissez l'équation.

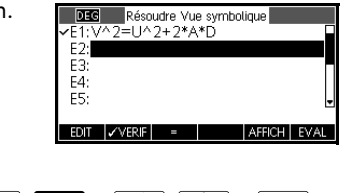

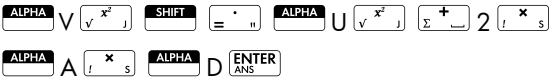

Remarque : vous pouvez utiliser la touche de menu EQ pour entrer les équations.

Entrée des Affichez l'écran Résoudre Vue Numérique. variables Résoudre Vue numérique Num Setup ė 🗖 connues U: 0 A: 0 D: 0 Dans la vue numérique, ntrer une valeur ou appuyer sur RESOUDRI indiquez les valeurs des variables connues,

> mettez en surbrillance la variable que vous souhaitez résoudre et appuyez sur SOLVE .

4. Saisissez les valeurs pour les variables connues.

|          | Résoud       | e Vue numé  | irique  |       |
|----------|--------------|-------------|---------|-------|
| `        | : 27.78      |             |         |       |
| 1        | J: 16.67     |             |         |       |
|          | N: 0         |             |         |       |
| 1        | ): 100       |             |         |       |
|          |              |             |         |       |
| Entrer u | ne valeur ou | appuyer sur | RESOUDE | E     |
| EDIT     |              |             | DEFN    | SOLVE |

## 27 = ' " 7 8 [ENTER] 1 6 = ' " 6 7 [ENTER] 1 0 0 [ENTER]

Résolution de la variable SOLVE

### inconnue

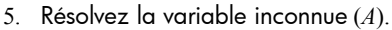

|        |       | Réso   | oudre | e Vu | e nu | ımér | ique |     |      |
|--------|-------|--------|-------|------|------|------|------|-----|------|
|        | V: 23 | 7.78   |       |      |      |      |      |     |      |
|        | U: 16 | 6.67   |       |      |      |      |      |     |      |
|        | A: 2  | 46919  | 975   |      |      |      |      |     |      |
|        | D: 10 | 00     |       |      |      |      |      |     |      |
|        |       |        |       |      |      |      |      |     |      |
| Entrer | une v | valeur | ou    | appu | iyer | sur  | RESO | UDR | E    |
| FDIT   | - IN  | JEO    |       |      |      |      | DEF  | N   | SOLV |

Donc, l'accélération nécessaire pour augmenter la vitesse d'une voiture et passer de 16,67 m/sec (60 km/h) à 27,78 m/sec (100 km/h) sur une distance de 100 m est d'environ 2,47 m/s<sup>2</sup>.

La variable A de l'équation étant linéaire, nous savons que nous n'avons pas besoin de rechercher d'autres solutions.

## Tracé de l'équation

La vue Tracé présente un graphique de chaque côté de l'équation sélectionnée. Vous pouvez définir n'importe quelle variable comme variable indépendante.

L'équation actuelle est  $V^2 = U^2 + 2AD$ .

Sélectionnez A comme variable. La vue Tracé trace alors deux équations. L'une d'elles est  $Y = V^2$ , avec V = 27.78, c'est-à-dire Y = 771.7284. Le graphique sera une ligne horizontale. L'autre graphique sera  $Y = U^2 + 2AD$ , avec U = 16.67 et D = 100, c'està-dire Y = 200A + 277.8889. Ce graphique est également une ligne. La solution recherchée est la valeur de A à l'intersection de ces deux lignes.

6. Tracez l'équation pour la variable A.

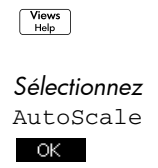

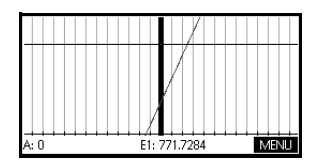

 Réalisez un tracé le long du graphique représentant le côté gauche de l'équation jusqu'à ce que le curseur arrive à l'intersection.

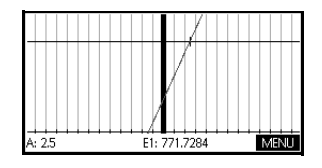

Notez la valeur de A qui s'affiche dans le coin inférieur gauche de l'écran.

La vue Tracé permet de trouver facilement une solution approximative, en remplacement de l'option Résoudre de la vue numérique.

## Touches de la vue numérique de l'application Résoudre

Touche Signification EDIT Copie la valeur mise en surbrillance dans la ligne d'édition pour en permettre la modification. Appuyez OK lorsque vous avez terminé. sur Affiche des informations sur la nature INFO de la solution trouvée. PAGE 1/2 🕴 Affiche d'autres pages de variables, le cas échéant. Affiche une liste des diverses ALT solutions pour la variable sélectionnée, le cas échéant. DEFN Affiche la définition symbolique de l'expression actuelle. Appuyez sur OK lorsque vous avez terminé. Trouve une solution pour la variable SOLVE en surbrillance, en fonction des valeurs des autres variables. Clear Remet la variable en surbrillance à zéro ou supprime le caractère actuel de la ligne d'édition, lorsque celle-ci est active. SHIFT \_\_\_\_\_ CLEAR Remet toutes les variables à zéro *ou* supprime la ligne d'édition, lorsque le curseur se trouve dans la ligne d'édition.

Les touches de la vue numérique de l'application Résoudre sont les suivantes :

# Interprétation des résultats

Lorsque l'application Résoudre affiche une solution, appuyez sur NFO dans la vue numérique pour obtenir de plus amples informations. Vous verrez s'afficher l'un des trois messages suivants. Appuyez sur OK pour effacer le message.

| Message               | Paramètres                                                                                                    |
|-----------------------|----------------------------------------------------------------------------------------------------|
| Zéro                  | L'application Résoudre trouve un<br>point pour lequel les deux côtés de<br>l'équation sont égaux, ou pour<br>lequel l'expression est zéro (racine).<br>La précision de la calculatrice<br>s'élève à 12 chiffres.                                                                                                    |
| Inversion<br>de signe | L'application Résoudre trouve deux<br>points pour lesquels la différence<br>entre les deux côtés de l'équation<br>présente des signes opposés, mais<br>elle ne peut pas trouver de point<br>entre les deux ayant une valeur<br>égale à zéro. Il en va de même pour<br>une expression dans laquelle la<br>valeur présente des signes différents<br>mais n'est pas égale à zéro. Cela<br>peut être dû soit au fait que les deux<br>points sont proches (ne différant que<br>d'un chiffre dans une série de<br>douze chiffres), soit au fait que<br>l'équation ne présente pas de<br>valeur réelle entre les deux points.<br>L'application Résoudre affiche le<br>point pour lequel la valeur ou la<br>différence est la plus proche de<br>zéro. Si l'équation ou l'expression<br>est réelle en continu, ce point<br>consiste en la meilleure<br>approximation d'une solution réelle<br>par l'application. |

| Message | Paramètres (Suite)                                                                                                    |
|---------|----------------------------------------------------------------------------------------------------|
| Extrême | L'application Résoudre trouve un<br>point pour lequel la valeur de<br>l'expression s'approche d'un<br>minimum (pour les valeurs positives)<br>ou d'un maximum local (pour les<br>valeurs négatives). Ce point peut<br>être une solution ou pas.<br>Ou : l'application Résoudre arrête la<br>recherche à 9,999999999994499,<br>à savoir le plus grand nombre que<br>la calculatrice peut représenter.<br>Notez que la valeur qui s'affiche<br>n'est probablement pas valide. |

Si l'application Résoudre ne peut pas trouver de solution, vous verrez s'afficher l'un des deux messages suivants.

| Message                                 | Paramètres                                                                                                    |
|-----------------------------------------|----------------------------------------------------------------------------------------------------|
| Supposition<br>(s)<br>incorrecte<br>(s) | L'estimation initiale est en dehors<br>du domaine de l'équation. La<br>solution n'était donc pas un<br>nombre réel ou a causé une<br>erreur. |
| Constante?                              | La valeur de l'équation est la<br>même à chaque point sélectionné.                                                                           |

**CONSEIL** Il importe de vérifier les informations relatives au processus de résolution. Par exemple, la solution trouvée par l'application Résoudre n'est pas une solution mais le résultat le plus proche que la fonction peut ramener à zéro. Vous ne pourrez en être sûr qu'en vérifiant ces informations.

# **Plusieurs solutions**

Examinez l'équation polynomiale suivante :

 $x^2 - x - 1 = 0$ 

L'équation étant quadratique pour x, il peut y avoir (et c'est le cas ici) deux solutions. Dans le cas de polynomiales, la calculatrice HP 39gII permet de trouver rapidement plusieurs solutions.

1. Sélectionnez l'application Résoudre et entrez l'équation.

| Apps<br>Mo<br>Sélectionnez<br>Résoudre START                                            | DEG         Résoudre Vue symbolique           ✓ E1:X^2-X-1=0         E2:           E3:         E4:           E5:         E4:           E0IT         ✓VERIF         = |
|-----------------------------------------------------------------------------------------|----------------------------------------------------------------------------------------------------|
| аlрна X ( <sup>в жу</sup> к 2 <sup>-</sup> w                                            |                                                                                                    |
|                                                                                         |                                                                                                    |
| 2. Résolvez x.                                                                          | Résourte Vue numérique<br>X: 151603398875<br>Entrer une valeur ou appuyer sur RESOUDRE<br>EDIT INFO DEFN SOLVE                                                       |
| ALT apparaît dans<br>le menu pour vous<br>informer qu'il existe<br>plusieurs solutions. | x <sup>2</sup> -x-1=0                                                                                                    |
| Appuyez sur ALT                                                                         |                                                                                                    |

pour afficher la liste des solutions et sélectionner celle de votre choix.

# Utilisation de variables dans les équations

Vous pouvez utiliser n'importe quel nom de variable réelle (A à Z et  $\theta$ ). N'utilisez pas de noms de variable définis pour d'autres types, tels que M1 (variable de matrice).

Variables de la Toutes les variables de la vue Home (autres que celles pour le paramétrage des applications, telles que Xmin et Ytick) sont globales, c'est-à-dire partagées par les différentes applications de la calculatrice. Une valeur affectée à une variable de l'accueil (depuis n'importe quel emplacement) reste associée à cette variable, quelle que soit l'utilisation de son nom.

Ainsi, si vous avez défini une valeur pour *T* (comme dans l'exemple ci-dessus) dans une autre application ou même une autre équation de l'application Résoudre, cette valeur s'affiche dans la vue numérique pour cette équation. Lorsque vous redéfinissez la valeur pour *T* dans cette équation de l'application Résoudre, cette valeur est appliquée à *T* dans tous les autres contextes (jusqu'à sa prochaine modification).

Ce partage vous permet de travailler sur un même problème dans différent emplacements (par exemple : Home et application Résoudre) sans avoir à mettre la valeur à jour lors d'un recalcul.

**CONSEIL** L'application Résoudre utilisant des valeurs de variable existantes, vous devez vérifier ces dernières car elles sont susceptibles d'affecter le processus de résolution (si vous le souhaitez, vous pouvez utiliser *CLEAR* pour remettre toutes les valeurs à zéro dans la vue numérique de l'application Résoudre).

### Variables d'application

Les fonctions définies dans d'autres applications peuvent également être référencées dans l'application Résoudre. Par exemple, si vous définissez F1 (X) =X<sup>2</sup>+10 dans l'application Fonction, vous pouvez entrer F1 (X) =50 dans l'application Résoudre afin de résoudre l'équation  $X^{2}+10=50$ .

# **Application Statistiques 1Var**

# Présentation de l'application Statistiques 1Var

L'application Statistiques 1Var peut stocker jusqu'à dix jeux de données simultanément. Elle peut effectuer une analyse statistique à une variable d'un ou plusieurs jeux de données.

L'application Statistiques 1Var s'ouvre avec la vue numérique, qui permet d'entrer des données. La vue symbolique permet d'indiquer les colonnes contenant des données et celles contenant des fréquences.

Vous pouvez également calculer des valeurs statistiques dans la vue Home et rappeler les valeurs de variables statistiques spécifiques.

Les valeurs calculées dans l'application Statistiques 1Var sont sauvegardées dans des variables, et nombre de celles-ci sont répertoriées par la fonction **STATS**, accessible depuis la vue numérique de l'application Statistiques 1Var.

# Présentation de l'application Statistiques 1Var

L'exemple suivant traite des tailles des étudiants d'une classe. Nous utiliserons cet exemple pour présenter la structure et la fonction de l'application Statistiques 1Var. Vous avez relevé la taille des étudiants d'une classe pour connaître la taille moyenne. Les cinq premiers étudiants présentent les tailles suivantes : 160 cm, 165 cm, 170 cm, 175 cm, 180 cm.

1. Ouvrez l'application Stats - 1Var.

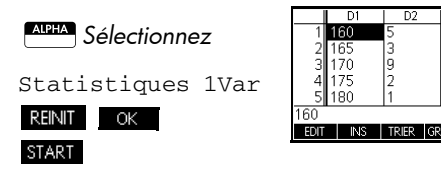

D4

2. Saisissez les valeurs mesurées.

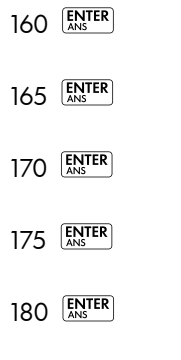

 Trouvez la moyenne pour l'échantillon.

> Appuyez sur <u>STATS</u> pour afficher les statistiques calculées à partir des données de l'échantillon dans D1.

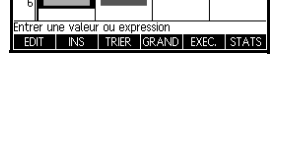

65 70

| Х   | H1    |                    |
|-----|-------|--------------------|
| n   | 20    |                    |
| Min | 160   |                    |
| Q1  | 162.5 |                    |
| Med | 170   |                    |
| Q3  | 170   |                    |
| Max | 180   |                    |
| 20  | 3300  |                    |
| 20  |       |                    |
|     |       | GRAND [LARG.3 ] OK |

Notez que le titre de la colonne de statistiques est H1. Cinq définitions de jeux de données sont disponibles pour les statistiques à une variable : H1-H5. Si les données sont entrées dans D1, H1 est automatiquement défini pour utiliser les données de D1, et la fréquence de chaque point de données est définie sur 1. Vous pouvez sélectionner d'autres colonnes de données depuis la vue symbolique de l'application.

 Appuyez sur OK pour fermer la fenêtre de statistiques. Appuyez sur <sup>Symb</sup> pour afficher les définitions de jeux de données.

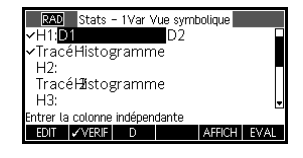

La première colonne indique la colonne de données associée à chaque définition de jeu de données ; la seconde indique la fréquence de la constante, ou la colonne contenant les fréquences.

## Touches de la vue Symbolique de l'application Statistiques 1Var

| Touche         | Signification                                                                                                    |
|----------------|----------------------------------------------------------------------------------------------------|
| EDIT           | Copie la variable de la colonne<br>(ou l'expression de la variable)<br>dans la ligne d'édition pour permettre<br>sa modification. Appuyez sur OK<br>lorsque vous avez terminé. |
| ✓ VERIF_       | Coche/Décoche le jeu de données<br>actuel. Seuls les jeux de données<br>marqués d'une coche sont calculés<br>et tracés.                                                        |
| D              | Aide à la saisie des noms de<br>colonnes.                                                                                                    |
| AFFICH         | Affiche l'expression actuelle dans<br>un format de manuel scolaire.<br>Appuyez sur <b>or l</b> orsque vous<br>avez terminé.                                                    |
| EVAL           | Evalue l'expression mise en<br>surbrillance et résout toutes les<br>références aux expressions de<br>fonctions.                                                                |
| Chars A        | Affiche un menu pour la saisie de<br>noms de variables ou de contenus<br>de variables.                                                                                         |
| Math<br>Cmds B | Affiche le menu pour la saisie<br>d'opérations mathématiques.                                                                                                    |
| Clear          | Supprime la variable mise en<br>surbrillance <i>ou</i> le caractère à<br>gauche du curseur dans la ligne<br>d'édition.                                                         |
|                | Rétablit les spécifications par défaut<br>pour les jeux de données <i>ou</i> efface<br>la ligne d'édition (lorsqu'elle est<br>active).                                         |

Les touches que vous pouvez utiliser à partir de cette fenêtre sont les suivantes :

Pour continuer avec le même exemple, supposons que la taille du reste des étudiants de la classe soit mesurée, mais que chaque valeur trouvée soit arrondie à la valeur la plus proche parmi les cinq premières mesures effectuées. Au lieu de saisir toutes les nouvelles données dans D1, il nous suffit d'ajouter une autre colonne, D2, contenant les fréquences de nos cinq points de données dans D1.

| Hauteur (cm) | Fréquence |
|--------------|-----------|
| 160          | 5         |
| 165          | 3         |
| 170          | 8         |
| 175          | 2         |
| 180          | 1         |

 Déplacez la barre mise en surbrillance dans la colonne de droite de la définition H1 et saisissez le nom de variable de la colonne D2.

| RAD Stat        | s - 1Var \ | /ue symt | oolique |   |
|-----------------|------------|----------|---------|---|
| ✓H1:D1          |            | D2       |         |   |
| ✓Tracé<br>⊢ist  | ogramm     | ie       |         |   |
| H2:             |            |          |         | - |
| TracéHaist      | ogramm     | ie       |         |   |
| H3:             |            |          |         | - |
| Entrer fonction | 1          |          |         |   |
| CHOIX VER       | IF         |          |         |   |

#### D 2

6. Revenez à la vue numérique.

Num Setup

7. Saisissez les données de fréquence indiquées dans le tableau ci-dessus.

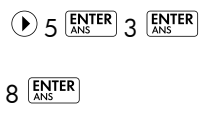

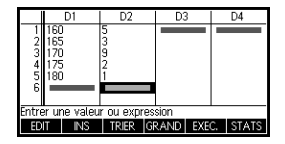

- 2 ENTER

8. Affichez les statistiques calculées.

#### STATS

La taille moyenne est d'environ 167,63 cm.

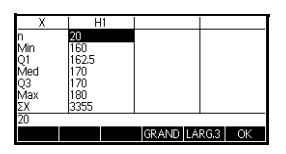

9. Configurez un histogramme pour les données.

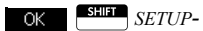

PLOT

Plot Setup

Saisissez des informations de 
 EXD
 Stats - 1Var Configu. du tracé

 HWDTH:5
 HWDTH:5

 HRND:160
 185

 YRNG:-2
 10

 XTCK:
 YTICK:1

 Entre espacement des marquest knrz.
 EQIT

 PAGE 1/2
 Y

configuration appropriées pour vos données.

10. Tracez un histogramme des données.

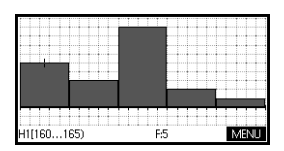

# Saisie et modification de données statistiques

La vue numérique ( <u>Sup</u>) permet d'entrer des données dans l'application Statistiques 1Var. Chaque colonne représente une variable nommée D0 à D9. Une fois les données entrées, vous devez définir le jeu de données dans la vue symbolique (<u>Symb</u>).

# **CONSEIL** Une colonne de données doit avoir au moins deux points de données pour les statistiques à une variable.

Vous pouvez également stocker des données statistiques en copiant les listes de la vue Home dans les colonnes de données statistiques. Par exemple, dans la vue Home, L1 STO > D1 stocke une copie de la liste L1 dans la variable de la colonne de données D1.

## Touches de la vue numérique de l'application Statistiques 1Var

| Touche           | Signification                                                                                                    |
|------------------|----------------------------------------------------------------------------------------------------|
| EDIT             | Copie l'élément en surbrillance<br>dans la ligne d'édition.                                                                                                    |
| INS              | Insère une valeur égale à zéro au-<br>dessus de la cellule en<br>surbrillance.                                                                                                    |
| TRIER            | Trie la colonne de données<br><i>indépendante</i> indiquée par ordre<br>croissant ou décroissant et<br>réorganise une colonne de<br>données dépendante (ou de<br>fréquence) spécifiée en fonction<br>de ce tri.                  |
| GRAND            | Bascule entre deux tailles de<br>police.                                                                                                    |
| EXEC.            | Ouvre une boîte de dialogue<br>pour la création d'une suite basée<br>sur une expression et la stocke<br>dans une colonne de données.                                                                                             |
| STATS            | Calcule des statistiques<br>descriptives pour chaque jeu de<br>données indiqué dans la vue<br>symbolique.                                                                                                    |
| Clear            | Supprime la valeur actuellement<br>en surbrillance.                                                                                                    |
| SHIFT CLEAR      | Efface la colonne actuelle ou<br>toutes les colonnes de données.<br>Appuyez sur CLEAR pour<br>afficher une liste de menus, puis<br>sélectionnez la colonne actuelle<br>ou toutes les options de colonne,<br>puis appuyez sur OK. |
| SHIFT CURSOR KEY | Se déplace vers la première<br>ligne, dernière ligne, première<br>colonne ou dernière colonne.                                                                                                    |

Les touches de la vue numérique de l'application Statistiques 1Var sont les suivantes :

| Sauvegarde des<br>données              | Les données entrées sont automatiquement enregistrées.<br>Lorsque vous avez fini de saisir des données, vous<br>pouvez appuyer sur une touche pour afficher une autre<br>vue statistiques (par exemple : <sup>Symb</sup> ), basculer sur une<br>autre application ou revenir à la vue Home.                                                                                                    |
|----------------------------------------|----------------------------------------------------------------------------------------------------|
| Modification<br>d'un jeu de<br>données | Dans la vue numérique de l'application Statistiques 1Var,<br>mettez en surbrillance les données à modifier. Saisissez<br>une nouvelle valeur et appuyez sur <b>ENTER</b> , ou appuyez<br>sur <b>EDIT</b> pour copier cette valeur dans la ligne d'édition<br>pour la modifier. Appuyez sur <b>ENTER</b> après avoir modifié<br>la valeur dans la ligne d'édition.                                                                                                    |
| Suppression de<br>données              | <ul> <li>Pour supprimer une seule donnée, mettez-la en<br/>surbrillance et appuyez sur . Les valeurs situées<br/>en-dessous de la cellule supprimée seront transférées<br/>à la ligne du dessus.</li> </ul>                                                                                                    |
|                                        | <ul> <li>Pour supprimer une colonne de données, mettez en<br/>surbrillance une entrée de cette colonne et appuyez<br/>sur SURT CLEAR. Sélectionnez le nom de la colonne et<br/>appuyez sur K.</li> </ul>                                                                                                    |
|                                        | <ul> <li>Pour supprimer toutes les colonnes de données,<br/>appuyez sur <u>SHIFT</u> CLEAR. Sélectionnez Toutes les<br/>colonnes et appuyez sur <u>OK</u>.</li> </ul>                                                                                                    |
| Insertion de<br>données                | Mettez en surbrillance l'entrée <i>suivant</i> le point d'insertion.<br>Appuyez sur <b>INSE</b> , puis entrez un nombre. Il écrasera le<br>zéro inséré auparavant.                                                                                                    |
| Tri des données                        | <ol> <li>Dans la vue numérique, mettez en surbrillance la colonne<br/>que vous souhaitez trier et appuyez sur TRER.</li> <li>Indiquez l'ordre de tri. Vous pouvez sélectionner<br/>Croissant ou Décroissant.</li> <li>Spécifiez les colonnes de données INDEPENDANTES<br/>et DEPENDANTES. Le tri est réalisé en fonction de la<br/>colonne indépendante. A titre d'exemple, si l'âge est<br/>en D1 et le revenu en D2 et que vous souhaitez trier<br/>par revenu, vous devez définir D2 comme colonne<br/>indépendante et D1 comme colonne dépendante.         <ul> <li>Pour trier une seule colonne, choisissez Aucune<br/>pour la colonne dépendante.</li> <li>Pour les statistiques à une variable avec deux<br/>colonnes de données, indiquez la colonne de<br/>fréquence dans le champ Fréquence.</li> </ul> </li> </ol> |
|                                        |                                                                                                    |

# Statistiques calculées

Appuyez sur **STATS** pour afficher les résultats dans le tableau suivant.

| Statistique  | Définition                                                          |
|--------------|---------------------------------------------------------------------|
| n            | Nombre de points de données.                                        |
| Min          | Valeur minimale du jeu de données.                                  |
| Q1           | Premier quartile : médiane des<br>valeurs à gauche de la médiane.   |
| Méd          | Valeur médiane du jeu de données.                                   |
| Q3           | Troisième quartile : médiane des<br>valeurs à droite de la médiane. |
| Max          | Valeur maximale du jeu de données.                                  |
| ΣΧ           | Somme des données (avec leurs<br>fréquences).                       |
| $\Sigma X^2$ | Somme des carrés des valeurs.                                       |
| x            | Moyenne des valeurs.                                                |
| sX           | Écart-type d'échantillon de jeu de données.                         |
| σX           | Écart-type de population du jeu de données.                         |
| seX          | Erreur type du jeu de données.                                      |

Lorsque le jeu de données contient un nombre de valeurs impair, la valeur médiane du jeu n'est pas utilisée pour calculer Q1 et Q3 dans le tableau ci-dessus. Par exemple, pour le jeu de données suivant :

{3,5,7,8,15,16,17}

seuls les trois premiers éléments, 3, 5 et 7, sont réutilisés pour calculer Q1, et seuls les trois derniers termes, 15, 16 et 17, sont utilisés pour calculer Q3.

| Tracé                   | Vous pouvez tracer :          |                                                                                                    |  |
|-------------------------|-------------------------------|----------------------------------------------------------------------------------------------------|--|
|                         | •                             | des histogrammes ;                                                                                                    |  |
|                         | •                             | des diagrammes de quartiles ;                                                                                                    |  |
|                         | •                             | des tracés de probabilité normale ;                                                                                                    |  |
|                         | •                             | des tracés de ligne ;                                                                                                    |  |
|                         | •                             | des graphiques en barres ;                                                                                                    |  |
|                         | •                             | des diagrammes de Pareto.                                                                                                    |  |
|                         | Un<br>dél<br>Vo<br>sim<br>gra | e fois vos données entrées et votre jeu de données<br>ini, vous pouvez réaliser un tracé de vos données.<br>us pouvez tracer jusqu'à cinq diagrammes de quartiles<br>ultanément ; en revanche, pour les autres types de<br>uphiques, vous ne pouvez en tracer qu'un seul à la fois.                                                        |  |
| Pour tracer des         | 1.                            | Dans la vue symbolique ( <sup>Symb</sup> ), sélectionnez (CHK)                                                                                                    |  |
| données<br>statistiques |                               | le jeu de données que vous souhaitez tracer.                                                                                                    |  |
| siansiques              | 2.                            | Sélectionnez le type de tracé. Mettez en surbrillance<br>le champ Tracé pour votre jeu de données, appuyez<br>sur la touche de menu CHOIX, puis accédez au type<br>de tracé de votre choix. Une fois votre choix réalisé,<br>appuyez sur la touche de menu OK.                                                                             |  |
|                         | 3.                            | Vous devez ajuster la mise à l'échelle et la plage du<br>tracé dans la vue de configuration du tracé, et ce quel<br>que soit le type de tracé, mais tout particulièrement<br>pour les histogrammes. Si vous trouvez les barres<br>d'histogramme trop larges ou trop étroites, vous<br>pouvez les ajuster en modifiant le paramètre HWIDTH. |  |
|                         | 4.                            | Appuyez sur <sup>Plot</sup> <sub>Setup</sub> . Si vous n'avez pas réglé la<br>configuration du tracé vous-même, vous pouvez<br>essayer <sup>Views</sup> <i>et sélectionner</i> AutoScale OK.                                                                                                    |  |
|                         | Au<br>d'c<br>cor<br>cor       | toscale (Mise à l'échelle automatique) permet<br>btenir une mise à l'échelle appropriée pour<br>nmencer, qui pourra ensuite être ajustée dans la<br>nfiguration du tracé.                                                                                                    |  |

# Types de tracé

### Histogramme

Les nombres en-dessous du tracé indiquent que la barre actuelle (là où se trouve le curseur) démarre à 0 et se termine à 2 (2 étant exclu), et que la fréquence de cette

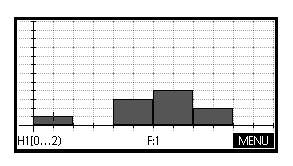

colonne (à savoir le nombre d'éléments entre 0 et 2) est égale à 1. Vous pouvez afficher les informations de la barre suivante en appuyant sur ().

#### Diagramme de quartiles

La barre de gauche indique la valeur minimale. Le rectangle marque le premier quartile, la médiane (là où se trouve le curseur) et le troisième quartile. La barre

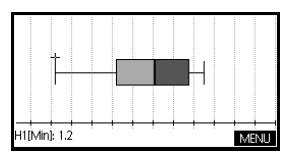

de droite indique la valeur maximale. Les nombres en-dessous du tracé indiquent que la valeur minimale de la colonne est égale à 1,2.

Le tracé de probabilité normale permet de déterminer si les données de l'échantillon ont été distribuées de manière normale. Plus les données

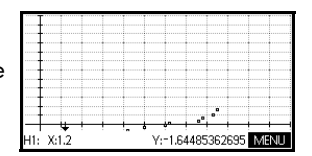

apparaissent de manière linéaire, plus les données ont des chances d'avoir été distribuées de manière normale.

Tracé de ligneLe tracé de ligne relie les<br/>points de la forme (x, y),<br/>où x correspond au numéro<br/>de la ligne du point de<br/>données et y à la valeur du<br/>point de données.

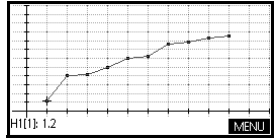

#### Tracé de probabilité normale

| Graphiques à<br>barres | Le graphique à barres<br>indique la valeur d'un point<br>de données sous forme de<br>barre verticale placée le<br>long de l'axe x au niveau du<br>numéro de ligne du point de<br>données. |                              |
|------------------------|----------------------------------------------------------------------------------------------------|------------------------------|
| Diagramme de<br>Pareto | Un diagramme de Pareto<br>place les données en ordre<br>décroissant et affiche le<br>pourcentage de chacune par<br>rapport à l'ensemble.                                                  | HI: 85 % du Tota: 14.46 MENU |

# Configuration du tracé (vue Configuration du tracé)

| La configuration du tracé ( <i>SETUP-PLOT</i> ) permet de définir la plupart des paramètres de tracé présents dans                      |
|----------------------------------------------------------------------------------------------------|
| les autres applications HP intégrées. Les paramètres<br>présents uniquement dans l'application Statistiques 1Var<br>sont les suivants : |

| Largeur<br>d'histogramme | HWIDTH vous permet de détinir la largeur d'une barre<br>d'histogramme. Ce paramètre détermine le nombre de<br>barres apparaissant dans l'affichage, ainsi que le mode<br>de distribution des données (nombre de valeurs<br>représenté par chaque barre). |
|--------------------------|----------------------------------------------------------------------------------------------------|
| Diana                    |                                                                                                    |

Plage<br/>d'histogrammeHRNG vous permet d'indiquer la plage de valeurs pour un<br/>ensemble de barres d'histogramme. Cette plage s'étend<br/>du bord gauche de la barre la plus à gauche jusqu'au<br/>bord droit de la barre la plus à droite. Vous pouvez<br/>limiter cette plage afin d'exclure des valeurs que vous<br/>estimez aberrantes.

# Exploration du graphique

La vue Tracé dispose de touches de menu pour le zoom, le traçage et l'affichage de coordonnées. Vous pouvez également accéder à des options de mise à l'échelle en appuyant sur Views.

## Touches de la vue Tracé de l'application Statistiques 1Var

| Touche               | Signification                                                                                                    |
|----------------------|----------------------------------------------------------------------------------------------------|
|                      | Supprime le tracé.                                                                                                    |
| Views<br>Help        | Propose des vues prédéfinies<br>supplémentaires pour la division de<br>l'écran et la mise à l'échelle<br>automatique des axes. |
| SHIFT ()<br>SHIFT () | Déplace le curseur vers l'extrémité<br>gauche ou l'extrémité droite.                                                           |
| ZOOM                 | Affiche le menu Zoom.                                                                                                    |
| TRACE                | Active ou désactive le mode Trace.<br>La zone blanche apparaît à côté de<br>l'option lorsque le mode Trace est<br>actif.       |
| DEFN                 | Affiche la définition du tracé<br>statistique actuel.                                                                          |
| MENU                 | Active ou désactive le menu.                                                                                                   |

Les touches de la vue Tracé sont les suivantes :

# Présentation de l'application Statistiques 2Var

L'application Statistiques 2Var peut stocker jusqu'à dix jeux de données simultanément. Elle peut effectuer une analyse statistique à deux variables d'un ou plusieurs jeux de données.

L'application Statistiques 2Var s'ouvre avec la vue numérique, qui permet d'entrer des données. La vue symbolique permet d'indiquer les colonnes contenant des données et celles contenant des fréquences.

Vous pouvez également calculer des valeurs statistiques dans la vue Home et rappeler les valeurs de variables statistiques spécifiques.

Les valeurs calculées dans l'application Statistiques 2Var sont enregistrées dans des variables, et nombre de celles-ci sont répertoriées par la fonction **STATS**, accessible dans la vue numérique de l'application Statistiques 2Var.

# Découverte de l'application Statistiques 2Var

L'exemple suivant est basé sur des données relatives à la publicité et aux ventes, indiquées dans le tableau ci-dessous. Dans cet exemple, vous devez entrer des données, calculer des statistiques récapitulatives, créer une courbe

représentant les données et prévoir l'effet d'une publicité accrue sur les ventes.

| Durée de la publicité en<br>minutes (indépendante, x) | Ventes qui en découlent,<br>en \$ (dépendante, y) |
|-------------------------------------------------------|---------------------------------------------------|
| 2                                                     | 1400                                              |
| 1                                                     | 920                                               |
| 3                                                     | 1100                                              |
| 5                                                     | 2265                                              |
| 5                                                     | 2890                                              |
| 4                                                     | 2200                                              |

## Ouverture de l'application Statistiques 2Var

1. Effacez les données existantes et ouvrez l'application Statistiques 2Var.

(Apps bide Statistiques 2Var REINIT OK

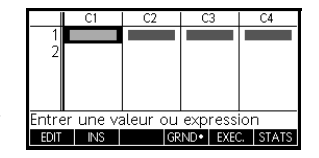

C3

TRIER GRAND EX

C4

#### START

L'application Statistiques 2Var s'ouvre dans la vue numérique.

EDIT

2. Entrez les données dans les colonnes.

### Saisie de données

- 2 ENTER 1 ENTER
- 3 ENTER 5 ENTER
- 5 ANS 4 ANS

) pour passer à la colonne suivante

1400 ENTER 920 ENTER

 $1100 \xrightarrow[\text{ANS}]{ENTER} 2265 \xrightarrow[\text{ANS}]{ENTER}$ 

2890 ENTER 2200 ENTER

Choix des colonnes de données et de l'ajustement

3. Indiquez les colonnes contenant les données que vous souhaitez analyser.

Symb

Il se peut que vous ayez entré vos données dans des colonnes autres que C1 et C2.

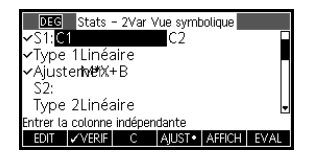

 Sélectionnez un ajustement.

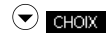

Sélectionnez Linéaire

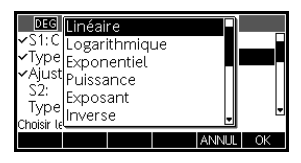

Vous pouvez créer jusqu'à cinq explorations de données à deux variables, nommées S1 à S5. Dans cet exemple, nous allons en créer une seule : S1.

5. Trouvez la corrélation, r, entre la durée de la publicité et les ventes.

#### Num Setup STATS

La corrélation est la suivante : *r*=0,8995...

 Trouvez la durée de publicité moyenne (x̄) et les ventes moyennes (ȳ).

| X              | S      | 1     |       |        |    |
|----------------|--------|-------|-------|--------|----|
| n              | 6      |       |       |        |    |
| r,             | 8.9953 | 09E-1 |       |        |    |
| R <sup>2</sup> | 8.0915 | 59E-1 |       |        |    |
| SCOV           | 0.4000 | 00053 |       |        |    |
| 5XA            | 41595  | 00JE2 |       |        |    |
| 200            | 1000   |       |       |        |    |
| 0.8995309      | 38561  |       |       |        |    |
| STATS•         | Х      | Y     | GRAND | LARG.3 | OK |
|                |        |       |       |        |    |

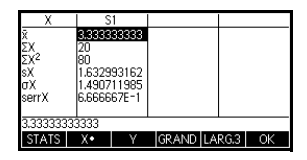

La durée de publicité moyenne,  $\bar{x}$  , est d'environ 3,3 minutes.

#### γ

Х

Les ventes moyennes,  $\bar{y}$ , sont d'environ 1 796 \$.

#### OK

| Х         | l S    | 1     |       |    |      |    |
|-----------|--------|-------|-------|----|------|----|
| ý.        | 1.7958 | 333E3 |       |    |      |    |
| ΣY<br>SV2 | 10775  | 725   |       |    |      |    |
| sY        | 7.7312 | 623E2 |       |    |      |    |
| σY        | 7.0576 | 446E2 |       |    |      |    |
| serrY     | 3.1562 | 746E2 |       |    |      |    |
| 1795.8333 | 3333   |       |       |    |      |    |
| STATS     | Х      | - Y•  | GRAND | LA | RG.3 | OK |

### Exploration de statistiques

### Configuration du tracé

 Modifiez la plage du tracé afin de vous assurer que tous les points de données apparaissent (vous pouvez également sélectionner un repère différent).

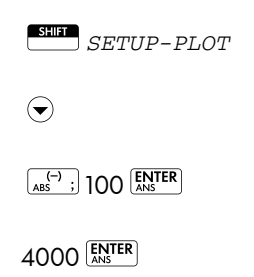

| DEG Stats – 2Var      | Configu. du tracé |
|-----------------------|-------------------|
| S1MARK : 🗖 S2MAR      | K : S3MARK :      |
| S4MARK : S5MAR        | RK : •            |
| XRNG : -1.4           | 24                |
| YRNG : -100           | 4000              |
| XTICK :               | YTICK : 1         |
| Entrer espacement des | marqueurs horiz.  |
| EDIT PA               | GE 1/2            |

## Configuration du graphique

8. Configurez le graphique.

Plot Setup

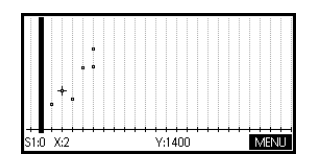

### Dessin de la courbe de régression

9. Dessinez la courbe de régression (courbe représentant les points de données).

#### MENU AJUST

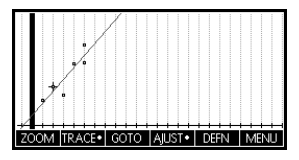

La ligne de régression

pour l'ajustement linéaire le plus approprié est alors tracée.

### Affichage de l'équation

10. Revenez à la vue symbolique.

Symb

| DEG Stats - 2Var Vue symbolique |      |
|---------------------------------|------|
| ✓S1:C1 C2                       |      |
| ✓Type 1Linéaire                 |      |
| ✓Ajuster#25.88*X+376.25         |      |
| S2:                             |      |
| Type 2Linéaire                  | -    |
| Entrer la colonne indépendante  |      |
| EDIT √VERIF C AJUST• AFFICH     | EVAL |

La pente (*m*) est de 425,875. L'ordonnée à l'origine *y* (*b*) est de 376,25.

### Prévision de valeurs

Prévoyez le montant des ventes si la durée de publicité passait à 6 minutes.

11. Revenez à la vue Tracé.

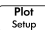

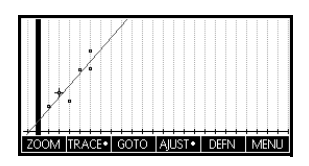

- 12. Tracez jusqu'à x=6 sur l'ajustement linéaire.
  - pour déplacer le traceur vers l'ajustement
  - 40 fois pour trouver x=6

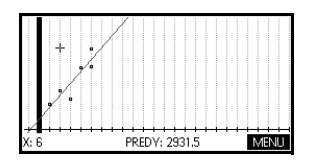

Ce modèle prévoit que

les ventes passeraient à 2 931,50 \$ si la durée de publicité était de 6 minutes.

## Saisie et modification de données statistiques

La vue numérique ( <u>Sump</u>) permet d'entrer des données dans l'application Statistiques 2Var. Chaque colonne représente une variable nommée C0 à C9. Une fois les données saisies, vous devez définir le jeu de données dans la vue symbolique (<u>Symb</u>).

**CONSEIL** Une colonne de données doit avoir au moins quatre points de données pour fournir des statistiques à deux variables valides.

Vous pouvez également stocker des données statistiques en copiant les listes de la vue Home dans les colonnes de données statistiques. Par exemple, dans la vue Home, L1 STOP C1 stocke une copie de la liste L1 dans la variable de la colonne de données C1.

## Touches de la vue numérique de l'application Statistiques 2Var

| Touche              | Signification                                                                                                    |
|---------------------|----------------------------------------------------------------------------------------------------|
| EDIT                | Copie l'élément mis en surbrillance<br>dans la ligne d'édition.                                                                                                    |
| INS                 | Insère une valeur égale à zéro au-<br>dessus de la cellule en surbrillance.                                                                                                    |
| TRIER               | Trie la colonne de données<br><i>indépendante</i> indiquée par ordre<br>croissant ou décroissant et<br>réorganise une colonne de données<br>dépendante (ou de fréquence)<br>spécifiée en fonction de ce tri.                                                    |
| GRND•               | Bascule entre deux tailles de police.                                                                                                    |
| EXEC.               | Ouvre une boîte de dialogue<br>permettant de créer une colonne de<br>données basée sur une expression.                                                                                                    |
| STATS               | Calcule des statistiques descriptives<br>pour chaque jeu de données<br>indiqué dans la vue symbolique.                                                                                                    |
| Clear               | Supprime la valeur actuellement<br>mise en surbrillance.                                                                                                    |
|                     | Efface la colonne actuelle ou toutes<br>les colonnes de données. Appuyez<br>sur <sup>SUBT</sup> <i>CLEAR</i> pour afficher une<br>liste de menus, puis sélectionnez la<br>colonne actuelle ou toutes les<br>options de colonne, puis appuyez<br>sur <b>OK</b> . |
| SHIFT<br>CURSOR KEY | Permet de se déplace vers la<br>première ligne, la dernière ligne,<br>la première colonne ou la dernière<br>colonne.                                                                                                    |

Les touches de la vue numérique de l'application Statistiques 2Var sont les suivantes :

| Sauvegarder les<br>données             | es données entrées sont automatiquement enregistrées.<br>Lorsque vous avez fini de saisir des données, vous<br>pouvez appuyer sur une touche pour une autre vue<br>Statistiques (par exemple : [Symb]), basculer sur une autre<br>application ou revenir à la vue Home.                                                                                             |
|----------------------------------------|----------------------------------------------------------------------------------------------------|
| Modification<br>d'un jeu de<br>données | Dans la vue numérique de l'application Statistiques 2Var,<br>nettez en surbrillance les données à modifier. Saisissez<br>une nouvelle valeur et appuyez sur<br>sur<br>tor pour copier cette valeur dans la ligne d'édition<br>pour permettre sa modification. Appuyez sur<br>mere<br>après avoir modifié la valeur dans la ligne d'édition.                         |
| Suppression de<br>données              | Pour supprimer une seule donnée, mettez-la en<br>surbrillance et appuyez sur<br>en-dessous de la cellule supprimée seront transférées<br>à la ligne du dessus.                                                                                                    |
|                                        | Pour supprimer une colonne de données, mettez en<br>surbrillance une entrée de cette colonne et appuyez<br>sur ESUIT CLEAR. Sélectionnez le nom de la colonne.                                                                                                    |
|                                        | Pour supprimer toutes les colonnes de données,<br>appuyez sur SHIT CLEAR. Sélectionnez Toutes les<br>colonnes.                                                                                                    |
| Insertion de<br>données                | Vettez en surbrillance l'entrée <i>suivant</i> le point d'insertion.<br>Appuyez sur <b>INSE</b> , puis entrez un nombre. Il écrasera le<br>zéro inséré auparavant.                                                                                                    |
| Tri des données                        | <ol> <li>Dans la vue numérique, mettez en surbrillance la<br/>colonne que vous souhaitez trier et appuyez sur TRER.</li> </ol>                                                                                                    |
|                                        | <ol> <li>Indiquez l'ordre de tri. Vous pouvez sélectionner<br/>Croissant ou Décroissant.</li> </ol>                                                                                                    |
|                                        | 3. Spécifiez les colonnes de données INDEPENDANTE,<br>DEPENDANTE et FREQUENCE (le cas échéant). Le tri<br>est réalisé en fonction de la colonne <i>indépendante</i> .<br>A titre d'exemple, si l'âge est en C1 et le revenu en<br>C2 et que vous souhaitez trier par revenu, vous devez<br>définir C2 comme colonne indépendante et C1<br>comme colonne dépendante. |
|                                        | <ul> <li>Pour trier une seule colonne, choisissez Aucune<br/>pour la colonne dépendante.</li> </ul>                                                                                                    |

- Pour les statistiques à une variable avec deux colonnes de données, indiquez la colonne de fréquence comme colonne dépendante.
- 4. Appuyez sur OK

# Définition d'un modèle de régression

|                             | La vue symbolique inclut une expression (Fit1 à Fit5)<br>définissant le modèle de régression, ou « fit » (ajustement)<br>à utiliser pour l'analyse de régression de chaque jeu de<br>données à deux variables.                                                                                                    |
|-----------------------------|----------------------------------------------------------------------------------------------------|
|                             | ll existe trois manières de sélectionner un modèle de<br>régression :                                                                                                    |
|                             | <ul> <li>Accepter l'option par défaut pour représenter les<br/>données sur une ligne droite.</li> </ul>                                                                                                    |
|                             | <ul> <li>Sélectionner l'une des options d'ajustement<br/>disponibles dans la vue symbolique.</li> </ul>                                                                                                    |
|                             | • Entrer votre propre expression mathématique dans la vue symbolique. Cette expression sera tracée <i>mais ne sera pas ajustée sur les points de données</i> .                                                                                                    |
| Configuration de<br>l'angle | Vous pouvez ignorer le mode de mesure de l'angle sauf<br>lorsque votre définition d'ajustement (dans la vue<br>symbolique) intègre une fonction trigonométrique.<br>Dans ce cas, vous devez préciser dans la configuration<br>symbolique si les unités trigonométriques doivent être<br>interprétées en degrés ou en radians. |
| Choix de<br>l'ajustement    | <ol> <li>Appuyez sur symb pour afficher la vue symbolique.<br/>Mettez en surbrillance le numéro du Type (Type1 à<br/>Type5) que vous souhaitez définir.</li> </ol>                                                                                                    |
|                             | <ol> <li>Appuyez sur CHOIX et sélectionnez un élément dans la<br/>liste. Appuyez sur OK lorsque vous avez terminé.<br/>La formule de régression pour l'ajustement s'affiche<br/>dans la vue symbolique.</li> </ol>                                                                                                    |

## Modèles d'ajustement

Onze modèles d'ajustement sont disponibles :

| Modèle<br>d'ajustement | Signification                                                                                                    |
|------------------------|----------------------------------------------------------------------------------------------------|
| Linéaire               | (valeur par défaut) Ajuste les<br>données sur une ligne droite,<br><i>y = mx+b</i> . Utilise un ajustement<br>de moindres carrés.                                          |
| Logarithmique          | Dessine une courbe logarithmique,<br>$y = m \ln x + b$ .                                                                                                    |
| Exponentiel            | Dessine une courbe exponentielle,<br>$y = be^{mx}$ .                                                                                                    |
| Puissance              | Dessine une courbe de puissance,<br>$y = bx^m$ .                                                                                                    |
| Exposant               | Dessine une courbe d'exposant,<br>$y = ab^x$ .                                                                                                    |
| Inverse                | Dessine une variante inversée,<br>$y = \frac{m}{x+b}$                                                                                                    |
| Logistique             | Dessine une courbe logistique,                                                                                                    |
|                        | $y = \frac{L}{1 + ae^{(-bx)}}$                                                                                                    |
|                        | où L est la valeur de saturation<br>pour la croissance. Vous pouvez<br>entrer une valeur positive dans L,<br>ou (si L=0) laisser le système<br>calculer L automatiquement. |
| Quadratique            | Dessine une courbe quadratique,<br>y = ax <sup>2</sup> +bx+c. Nécessite au<br>minimum trois points.                                                                        |
| Cube                   | Dessine une polynomiale<br>cubique, $y = ax^3 + b^2x + cx + d$                                                                                                    |
| Quartique              | Dessine une polynomiale<br>quartique,<br>$y = ax^{4} + bx^{3} + cx^{2} + dx + e$                                                                                           |

| Modèle<br>d'ajustement      | Signification (Suite)                                                                                               |
|-----------------------------|----------------------------------------------------------------------------------------------------|
| Trigo-<br>nométrique        | Dessine une courbe<br>trigonométrique,<br>$v = a \cdot \sin(bx + c) + d$ .<br>Nécessite au minimum trois<br>points. |
| Défini par<br>l'utilisateur | Vous permet de définir votre<br>propre expression (dans la vue<br>symbolique).                                      |

### Pour définir votre propre ajustement

- 1. Affichez la vue symbolique.
- Mettez en surbrillance l'expression « Fit » (Fit1, etc.) correspondant au jeu de données souhaité.
- 3. Saisissez une expression et appuyez sur  $\frac{\text{ENTER}}{\text{AMS}}$ . La variable indépendante doit être X, et l'expression ne doit contenir aucune variable inconnue. Exemple : $1.5 \times \cos x + 0.3 \times \sin x$ .

# Statistiques calculées

Lorsque vous appuyez sur **STATS**, trois ensembles de statistiques sont disponibles. Par défaut, les statistiques relatives aux colonnes indépendante et dépendante s'affichent. Appuyez sur **X** pour afficher les statistiques relatives uniquement à la colonne indépendante ou sur **Y** pour afficher les statistiques basées uniquement sur la colonne dépendante. Appuyez sur **STATS** pour revenir à la vue par défaut. Les tableaux ci-dessous décrivent les statistiques affichées dans chaque vue. Voici les statistiques calculées lorsque vous appuyez sur STATS.

| Statistique    | Définition                                                                                                    |
|----------------|----------------------------------------------------------------------------------------------------|
| n              | Nombre de points de données.                                                                                                    |
| r              | Coefficient de corrélation des<br>colonnes de données indépendante et<br>dépendante, basé uniquement sur<br>l'ajustement linéaire (quel que soit le<br>type d'ajustement choisi). Renvoie<br>une valeur comprise entre -1 et 1,<br>où 1 et -1 indiquent les ajustements<br>les plus appropriés. |
| R <sup>2</sup> | Coefficient de détermination, à savoir<br>le carré du coefficient de corrélation.<br>La valeur de ces statistiques dépend du<br>type d'ajustement choisi.                                                                                                    |
| sCOV           | Covariance d'échantillon des<br>colonnes de données indépendante<br>et dépendante.                                                                                                    |
| σsCOV          | Covariance de population des<br>colonnes de données indépendante<br>et dépendante.                                                                                                    |
| ΣΧΥ            | Somme des produits xy.                                                                                                    |

Voici les statistiques affichées lorsque vous appuyez sur X.

| Statistique  | Définition                                              |
|--------------|---------------------------------------------------------|
| x            | Moyenne des valeurs <i>x</i><br>(indépendantes).        |
| ΣΧ           | Somme des valeurs x.                                    |
| $\Sigma X^2$ | Somme des valeurs $x^2$ .                               |
| sX           | Ecart-type de l'échantillon de la colonne indépendante. |
| σΧ           | Ecart-type de la population de la colonne indépendante. |
| serrX        | Erreur type de la colonne indépendante.                 |

Voici les statistiques affichées lorsque vous appuyez sur **Y**.

| Statistique  | Définition                                            |
|--------------|-------------------------------------------------------|
| $\bar{y}$    | Moyenne des valeurs y (dépendantes).                  |
| ΣΥ           | Somme des valeurs y.                                  |
| $\Sigma Y^2$ | Somme des valeurs $y^2$ .                             |
| sY           | Ecart-type de l'échantillon de la colonne dépendante. |
| σΥ           | Ecart-type de la population de la colonne dépendante. |
| serrY        | Erreur type de la colonne dépendante.                 |

| Tracé                                    | Une fois vos données ( [Num]) entrées et votre jeu de<br>données et votre modèle d'ajustement définis ( (Symb)),<br>vous pouvez réaliser un tracé de vos données. Vous<br>pouvez tracer jusqu'à cinq diagrammes de dispersion<br>simultanément. |
|------------------------------------------|----------------------------------------------------------------------------------------------------|
| Pour tracer des<br>données               | <ol> <li>Dans la vue symbolique ( Symb ), sélectionnez (VERF )<br/>le jeu de données que vous souhaitez tracer.</li> </ol>                                                                                                    |
| statistiques                             | <ol> <li>Ajustez la mise à l'échelle et la plage du tracé dans<br/>la vue de configuration du tracé.</li> </ol>                                                                                                    |
|                                          | <ol> <li>Appuyez sur <sup>Plot</sup><br/>seup. Si vous n'avez pas réglé la<br/>configuration du tracé vous-même, vous pouvez<br/>essayer <sup>Views</sup> et sélectionner AutoScale <sup>OK</sup>.</li> </ol>                                   |
|                                          | La mise à l'échelle automatique permet d'obtenir une<br>mise à l'échelle appropriée pour commencer, qui pourra<br>ensuite être ajustée dans la configuration du tracé.                                                                          |
| Tracé d'un<br>diagramme de<br>dispersion | Les numéros en-dessous du<br>tracé indiquent que le<br>curseur est au premier point<br>de données pour S1,<br>à (1, 6). Appuyez sur<br>pour vous déplacer jusqu'au<br>point de données informations à                                           |

point de données suivant et afficher des informations à son sujet.
### Ajustement d'une courbe

Appuyez sur MENU AUST<sup>•</sup>. Le graphique de l'ajustement s'affiche avec le diagramme de dispersion. Appuyez sur  $\bigcirc$  pour déplacer le traceur sur le graphique de l'ajustement. Appuyez sur  $\bigcirc$  et  $\bigcirc$  pour réaliser un tracé le long de l'ajustement et sur DEFN pour afficher l'équation sur le tracé.

Appuyez sur <sup>Symb</sup> pour afficher l'équation sur l'ajustement dans le champ Fit 1. Pour afficher l'ensemble de l'équation, soulignez l'équation d'ajustement et appuyez sur

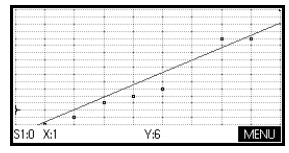

#### AFFICH

L'expression de Fit2 indique la pente (m= 1,98082191781) et l'ordonnée à l'origine y (b=2,26575).

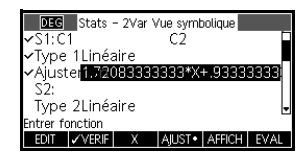

| 1.720 | 083333 | 1333*X | + 0.933 | 33333 | 3333 |
|-------|--------|--------|---------|-------|------|
|       |        |        |         |       | OK   |

**Coefficient de** corrélation, r Il s'agit d'une mesure d'ajustement pour la courbe *linéaire* uniquement. Quel que soit le modèle d'ajustement choisi, r est lié au modèle linéaire. La valeur de r est comprise entre -1 et 1, où -1 et 1 indiquent les ajustements les plus appropriés.

**Coefficient de** détermination  $R^2$ Le coefficient de détermination mesure l'adéquation de l'ajustement de votre modèle, qu'il s'agisse d'un modèle linéaire ou non. Une mesure égale à 1 indique un ajustement parfait.

**CONSEIL** Pour accéder aux variables r et  $R^2$  après traçage d'un jeu de données, vous devez appuyer sur  $\boxed{\text{Num}}$  pour accéder à la vue numérique, puis sur **STATS** pour afficher les valeurs de corrélation. Lorsque vous accédez à la page de statistiques de la vue Nnumérique, les valeurs sont stockées dans des variables.

## Configuration de tracé

La configuration du tracé ( SHET SETUP-PLOT) permet de définir la plupart des paramètres présents dans les autres applications intégrées. Elle présente par ailleurs un paramètre exclusif :

**Repère de tracé** S1MARK à S5MARK vous permet de spécifier l'un des cinq symboles à utiliser pour le tracé de chaque jeu de données. Appuyez sur **CHOX** pour modifier le paramètre en surbrillance.

## Résolution d'un problème de tracé

Si vous rencontrez des problèmes pour réaliser un tracé, assurez-vous :

- Que vous disposez de l'ajustement correct (modèle de régression).
- Que seuls les jeux de données à calculer ou à tracer sont marqués d'une coche (vue symbolique).
- Que vous disposez de la plage de tracé appropriée. Essayez d'utiliser Views AutoScale (au lieu de Plor sour églez les paramètres de tracé (dans la configuration du tracé) pour les plages des axes.
- Que les deux colonnes associées contiennent des données et qu'elles sont de même longueur.
- Que la colonne de valeurs de fréquence associée présente la même longueur que la colonne de données à laquelle elle se réfère.
- Exploration du<br/>graphiqueLa vue Tracé dispose de touches de menu pour le zoom,<br/>le traçage et l'affichage de coordonnées. Vous pouvez<br/>également accéder à des options de mise à l'échelle en<br/>appuyant sur Views<br/>.

## Touches de la vue Tracé de l'application Statistiques 2Var

| Touche               | Signification                                                                                                    |
|----------------------|----------------------------------------------------------------------------------------------------|
|                      | Supprime le tracé.                                                                                                    |
| Views<br>Help        | Propose des vues prédéfinies<br>supplémentaires pour la division de<br>l'écran et la mise à l'échelle<br>automatique des axes.                                                    |
| SHIFT ()<br>SHIFT () | Déplace le curseur vers l'extrémité<br>gauche ou l'extrémité droite.                                                                                                    |
| ZOOM                 | Affiche le menu Zoom.                                                                                                    |
| TRACE                | Active ou désactive le mode Trace.<br>Le point blanc apparaît à côté de<br>l'option lorsque le mode Trace est<br>actif.                                                           |
| Ajust                | Active et désactive le mode<br>d'ajustement. Le fait d'activer <u>AUST</u><br>dessine une courbe ajustant les points<br>de données en fonction du modèle de<br>régression actuel. |
| GOTO                 | Vous permet d'indiquer une valeur<br>sur la ligne pour l'ajustement le plus<br>approprié ou le numéro de point de<br>données auquel accéder.                                      |
| DEFN                 | Affiche l'équation de la courbe de<br>régression ou la définition du tracé<br>statistique actuel.                                                                                 |
| MENU                 | Masque et affiche les libellés des<br>touches de menu.                                                                                                    |

## Calcul de valeurs prévues

Les fonctions PREDX et PREDY évaluent (prévoient) des valeurs pour X ou Y à partir d'une valeur hypothétique attribuée à l'autre. Cette évaluation se base sur l'équation ayant été calculée pour placer les données en fonction de l'ajustement indiqué.

# Calcul de valeurs prévues

- 1. Dans la vue Tracé, dessinez la courbe de régression pour le jeu de données.
- Appuyez sur 
   pour accéder à la courbe de régression.
- Appuyez sur corro et entrez la valeur de X. Le curseur accède au point spécifié sur la courbe et l'affichage des coordonnées indique X et la valeur prévue de Y.

Dans la vue Home :

- Saisissez PREDX(valeur y) (ENTER) afin de trouver la valeur prévue pour la variable indépendante, en fonction d'une valeur dépendante hypothétique.
- Saisissez PREDY(valeur x) afin de trouver la valeur prévue pour la variable dépendante, en fonction d'une variable indépendante hypothétique.

Vous pouvez entrer PREDX et PREDY dans la ligne d'édition, ou copier ces noms de fonction dans le menu Commands de la catégorie Applications, Statistiques 2Var.

**CONSEIL** Si plusieurs courbes d'ajustement s'affichent, les fonctions PREDX et PREDY utilisent le premier ajustement actif défini dans la vue symbolique.

# **Application Inférence**

## A propos de l'application Inférence

L'application Inférence permet de calculer des intervalles de confiance et des tests d'hypothèses basés sur la distribution Z normale ou sur la distribution t de Student.

Selon les statistiques d'un ou deux échantillons, vous pouvez tester des hypothèses et trouver des intervalles de confiance pour les quantités suivantes :

- moyenne ;
- proportion ;
- différence entre deux moyennes ;
- différence entre deux proportions.

### Données de démonstration

Lorsque vous accédez pour la première fois à un formulaire de saisie pour un test Inférence, ce formulaire contient, par défaut, des données de démonstration. Ces données sont conçues pour renvoyer des résultats concrets relatifs au test. Elles permettent de comprendre les fonctionnalités et le fonctionnement du test. L'aide en ligne de la calculatrice décrit ce que représentent les données de démonstration.

## Présentation de l'application Inférence

Cet exemple décrit les options et les fonctionnalités de l'application Inférence à travers un exemple qui utilise les données de démonstration du test Z sur une moyenne.

Ouvrir l'application Inférence

1. Ouvrez l'application Inférence.

| Apps<br>Info      | Stats inf – Vue symbolique<br>Méthode : Test hypothèse |
|-------------------|--------------------------------------------------------|
| Sélectionnez      | Type : Test Z : 1 µ<br>Hypoth alt : µ≺µ₀               |
| Inférence         |                                                        |
| REINIT OK START . | Choisir une méthode inférentielle<br>CHOIX             |

L'application Inférence s'ouvre dans la vue symbolique.

### Options de la vue symbolique de l'application Inférence

Le tableau suivant répertorie les options de la vue symbolique.

| Tests<br>d'hypothèses                       | Intervalles de confiance                                                                              |
|---------------------------------------------|----------------------------------------------------------------------------------------------------|
| Test Ζ : 1 μ,                               | Int Z : 1 μ, l'intervalle de                                                                          |
| le test Ζ sur                               | confiance pour 1 moyenne,                                                                             |
| 1 moyenne                                   | basé sur la distribution normale                                                                      |
| Test Ζ : μ <sub>1</sub> – μ <sub>2</sub> ,  | Int Z : μ <sub>1</sub> – μ <sub>2</sub> , l'intervalle de                                             |
| le test Ζ sur la                            | confiance pour la différence de                                                                       |
| différence de deux                          | deux moyennes, basé sur la                                                                            |
| moyennes                                    | distribution normale                                                                                  |
| Test Z : 1 p,                               | Int Z : 1 p, l'intervalle de                                                                          |
| le test Z sur                               | confiance pour 1 proportion,                                                                          |
| 1 proportion                                | basé sur la distribution normale                                                                      |
| Test Z : p <sub>1</sub> - p <sub>2</sub> ,  | Int Z : p <sub>1</sub> – p <sub>2</sub> , l'intervalle de                                             |
| le test Z sur la                            | confiance pour la différence de                                                                       |
| différence de deux                          | deux proportions, basé sur la                                                                         |
| proportions                                 | distribution normale                                                                                  |
| Test Τ : 1 μ,<br>le test T sur<br>1 moyenne | Int T : 1 μ, l'intervalle de<br>confiance pour 1 moyenne,<br>basé sur la distribution t de<br>Student |
| Test Τ : μ <sub>1</sub> – μ <sub>2</sub> ,  | Int T : μ <sub>1</sub> – μ <sub>2</sub> , l'intervalle de                                             |
| le test T sur la                            | confiance pour la différence de                                                                       |
| différence de deux                          | deux moyennes, basé sur la                                                                            |
| moyennes                                    | distribution t de Student                                                                             |

Si vous choisissez l'un des tests d'hypothèses, vous pouvez choisir l'hypothèse alternative à tester par rapport à l'hypothèse nulle. Pour chaque test, il existe trois hypothèses alternatives possibles, basées sur une comparaison quantitative de deux quantités. L'hypothèse nulle se base toujours sur le fait que les deux quantités sont identiques. Ainsi, les hypothèses alternatives couvrent les cas où les deux quantités sont différentes : <, > et ≠.

Dans cette section, nous allons utiliser les données de démonstration du test Z sur une moyenne pour illustrer le fonctionnement de l'application et les fonctionnalités de chaque vue.

### Sélectionner la méthode inférentielle

2. Sélectionnez la méthode inférentielle Test d'Hypoth.

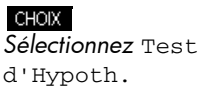

ОК

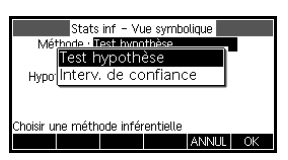

3. Définissez le type de test.

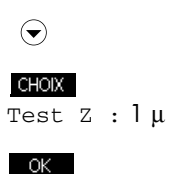

| Mé <sup>:</sup><br>Hypo | Test Ζ : 1 μ<br>Test Ζ : μ <sub>1</sub> -μ <sub>2</sub><br>Test Ζ : 1 π<br>Test Ζ : 1 <sub>1</sub> -π <sub>2</sub><br>Test Τ : 1 μ |       |
|-------------------------|----------------------------------------------------------------------------------------------------|-------|
| Choisir u               | ne statistique de distribution                                                                                                    | UL OK |

4. Sélectionnez une hypothèse alternative.

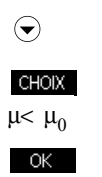

|    | Stats inf - Vue symbolique     |  |
|----|--------------------------------|--|
|    | Méthode : Test hypothèse       |  |
|    | Type : Test Z : 1 µ            |  |
|    | Hypoth alt : µ<µ0              |  |
|    |                                |  |
|    |                                |  |
| Cł | ioisir l'hypothèse alternative |  |
|    | CHOIX                          |  |

Entrer des données

5. Accédez à la vue numérique pour consulter les données par défaut.

| ſ | Num   | ٦ |
|---|-------|---|
| L | Setup | J |

| Inf Stat - Co        | nfig Numérique |      |
|----------------------|----------------|------|
| x: 0.461368          | n: 50          |      |
| μ <sub>0</sub> : 0.5 | σ: 0.2887      |      |
| o: 0.05              |                |      |
|                      |                |      |
|                      |                |      |
| Moyenne échantillon  |                |      |
| EDIT                 | IMPRT          | CALC |

Le tableau ci-dessous répertorie les différents champs de cette vue pour notre exemple  ${\tt Test}\ z\ :\ l\ \mu.$ 

| Nom de<br>champ | Définition               |
|-----------------|--------------------------|
| x               | Moyenne de l'échantillon |
| n               | Taille de l'échantillon  |

| Nom de<br>champ | Définition (Suite)                  |
|-----------------|-------------------------------------|
| $\mu_0$         | Moyenne de la population considérée |
| σ               | Ecart-type de la population         |
| α               | Niveau alpha du test                |

### Afficher les résultats du test

6. Affichez les résultats du test sous forme numérique.

#### CALC GRAND

La valeur de distribution du test et la probabilité associée s'affichent, ainsi que les valeurs

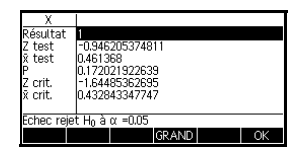

critiques du test et celles associées à la statistique correspondante.

Afficher les résultats du test sous forme graphique

7. Affichez les résultats du test sous forme graphique.

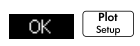

Le graphique de la distribution s'affiche,

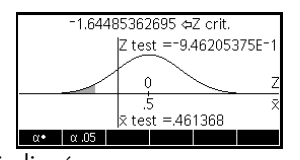

la valeur Z du test étant indiquée. La valeur X correspondante, ainsi que la valeur Z critique, s'affichent également. Appuyez sur la touche de menu α pour afficher la valeur Z critique. Une fois la touche de menu active, vous pouvez utiliser les touches de curseur gauche et droite pour augmenter et diminuer le niveau α.

## Importation de statistiques échantillon

L'application Inférence peut calculer des intervalles de confiance et tester des hypothèses à partir de données des applications Statistiques 1Var et Statistiques 2Var. Il est possible d'importer les statistiques calculées pour un échantillon de données d'une colonne d'une application de statistiques afin de les utiliser dans l'application Inférence. L'exemple suivant illustre ce processus.

Une calculatrice génère les 6 nombres aléatoires suivants :

0.529, 0.295, 0.952, 0.259, 0.925 et 0.592

Ouvrir 1. Ouvrez l'application Statistiques 1Var, puis réinitialisez l'application les paramètres actuels. **Statistiques** Apps Sélectionnez 1Var Statistiques 1Var une valeur ou expression REINIT OK INS GRND• EXEC START L'application Statistiques s'ouvre dans la vue numérique. Entrer des 2. Dans la colonne D1, entrez les nombres aléatoires générés par la calculatrice. données D2 D3 D4 = " 529 ENTER ANS = " 295 ENTER INS TRIER GRAND EXE = ' " 952 [ENTER] = ' " 259 ENTER = ' " 925 ENTER = ' " 592 ENTER Si le paramètre Marque décimale du formulaire de saisie CONSEIL ( stur modes) est défini sur Virgule, utilisez me o au lieu de 📑 "]. Calculer les Calculez les statistiques. statistiques STATS La moyenne de 0.592 semble un peu élevée GRAND LARG.3 OK

par rapport à la valeur

attendue de 0.5. Pour voir si la différence est significative en termes de statistique, nous allons utiliser les statistiques calculées ici pour créer un intervalle de confiance pour la vraie moyenne de la population de nombres aléatoires et pour voir si 0.5 est compris ou non dans cet intervalle.

4. Appuyez sur **OK** pour fermer cette fenêtre.

5. Ouvrez l'application Inférence, puis supprimez les paramètres actuels.

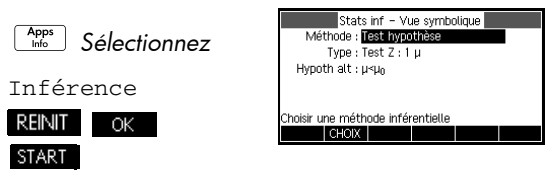

Sélectionner une méthode inférentielle et un type de statistique

Ouvrir

l'application

Inférence

6. Sélectionnez une méthode inférentielle.

| choix<br>Sélecti | onnez INTERVAL |
|------------------|----------------|
| DE CC            | NF             |
| OK               |                |

| Ī | Stats inf - Vue symbolique        |  |
|---|-----------------------------------|--|
|   | Methode : interv. de confiance    |  |
|   | Type : Int Z : 1 u                |  |
|   |                                   |  |
|   |                                   |  |
|   |                                   |  |
|   |                                   |  |
|   | Choisir une méthode inférentielle |  |
|   | CHOIX                             |  |
|   | CHOIX                             |  |

7. Sélectionnez un type de statistique de distribution.

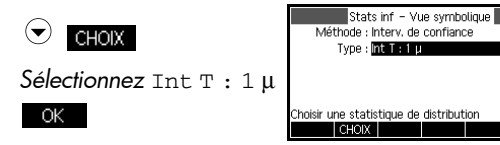

### Configurer le calcul de l'intervalle

 Configurez le calcul de l'intervalle. Remarque : les valeurs par défaut sont créées à partir des données d'échantillon de l'exemple de l'aide en ligne.

| C  | Nium  |  |
|----|-------|--|
|    | NOILI |  |
|    | Sotup |  |
| L. | Joiop |  |

| Inf Stat - Config Numérique |      |
|-----------------------------|------|
| x: 0.461368                 |      |
| s: 0.2776                   |      |
| n: 50                       |      |
| C: 0.99                     |      |
|                             |      |
| Moyenne échantillon         |      |
| EDIT IMPRT                  | CALC |

# Importer les données

 Importez les données de l'application Statistiques. Remarque : par défaut, les données qui s'affichent sont celles de la colonne D1.

#### IMPRT

Le champ App permet de sélectionner l'application de statistiques à partir de

| Importer stats échantillon              |
|-----------------------------------------|
| x: 0.592                                |
| n: 6                                    |
| s: 2.97844E-1                           |
| Appli. : Stats – 1Var                   |
| Colonne : D1                            |
| Choisir appli, pour importation données |
| CHOIX ANNUL OK                          |

laquelle vous souhaitez importer des données. Le champ Colonne permet de choisir la colonne où sont stockées les données. Vous pouvez afficher les données avant de les importer. Appuyez sur **OK** pour importer les statistiques dans l'application Inférence.

|  | Inf Stat - Config Numérique              |
|--|------------------------------------------|
|  | x: <b>04652</b><br>s: 2.97844E=1<br>n: 6 |
|  | C:0.99                                   |
|  | Moyenne échantillon                      |
|  | EDIT IMPRT CALC                          |

10.Indiquez un intervalle de confiance de 90 % dans le champ C.

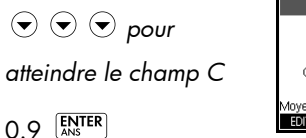

| Inf Stat - Config Nu | rnérique |
|----------------------|----------|
| s: 2.97844E-1        |          |
| n: 6                 |          |
| C : 0.9              |          |
|                      |          |
| Moyenne échantillon  |          |
| EDIT IMPR            | T CALC   |

Afficher les résultats sous forme numérique

11.Affichez l'intervalle de confiance dans la vue numérique.

CALC GRAND

OK

| X<br>DF<br>T crit.<br>Inférieure<br>Supérieure | 0.9<br>5<br>±2.015<br>0.3469<br>0.8370 | 0483733<br>8138642<br>1861357 | 3<br>4<br>6 |    |
|------------------------------------------------|----------------------------------------|-------------------------------|-------------|----|
| 90%                                            |                                        |                               |             |    |
|                                                |                                        |                               | GRAND       | OK |

Afficher les résultats sous forme graphique

12.Affichez l'intervalle de confiance dans la vue graphique.

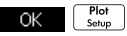

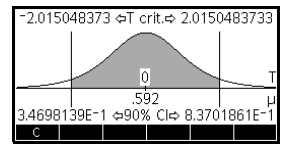

Vous pouvez voir que la

moyenne est comprise dans l'intervalle de confiance à 90 % de 0.3469814 à 0.8370186.

## Tests d'hypothèses

Les tests d'hypothèses permettent de tester la validité des hypothèses par rapport aux paramètres statistiques d'une ou de deux populations. Les tests sont basés sur les statistiques calculées à partir d'échantillons de population.

Les tests d'hypothèses de la calculatrice HP 39gII utilisent la distribution Z normale ou la distribution t de Student pour calculer les probabilités.

## Test Z sur un échantillon

**Nom du menu** Test Z : 1  $\mu$ 

Sur la base des statistiques d'un échantillon, le test Z sur un échantillon mesure la corrélation entre l'hypothèse choisie et l'hypothèse nulle, selon laquelle la moyenne de la population est égale à une valeur spécifiée :  $H_0$ :  $\mu = \mu_0$ .

Sélectionnez l'une des hypothèses alternatives suivantes à tester par rapport à l'hypothèse nulle :

 $H_1: \mu < \mu_0$  $H_1: \mu > \mu_0$  $H_1: \mu \neq \mu_0$ 

Valeurs à saisir

Les valeurs à saisir sont les suivantes :

| Nom de champ   | Définition                               |
|----------------|------------------------------------------|
| x              | Moyenne de l'échantillon                 |
| n              | Taille de l'échantillon                  |
| μ <sub>0</sub> | Moyenne de la population<br>hypothétique |
| σ              | Ecart-type de la population              |
| α              | Seuil de signification                   |

Les résultats sont les suivants :

| Résultat                         | Description                                                 |
|----------------------------------|-------------------------------------------------------------|
| Test Z                           | Statistique du test Z                                       |
| Test $\bar{\mathbf{x}}$          | Valeur de                                                   |
| Р                                | Probabilité associée à la<br>statistique du test Z          |
| Valeur Z critique                | Valeur(s) Boundary11 de Z<br>associée(s) au niveau α choisi |
| Critique $\overline{\mathbf{x}}$ | Valeurs limites de                                          |

## Test Z sur deux échantillons

Nom du menu

Test Z :  $\mu_1 - \mu_2$ 

Sur la base de deux échantillons, chacun d'une population différente, ce test mesure la corrélation entre l'hypothèse sélectionnée et l'hypothèse nulle selon laquelle les moyennes des deux populations sont identiques :  $H_0$ :  $\mu_1 = \mu_2$ .

Sélectionnez l'une des hypothèses alternatives suivantes à tester par rapport à l'hypothèse nulle :

> $H_1: \mu_1 < \mu_2$  $H_1: \mu_1 > \mu_2$  $H_1: \mu_1 \neq \mu_2$

| Valeurs | à | entrer |
|---------|---|--------|
|---------|---|--------|

Les valeurs à entrer sont les suivantes :

| Nom de champ              | Définition                    |  |
|---------------------------|-------------------------------|--|
| $\overline{x}_1$          | Moyenne de l'échantillon 1    |  |
| $\overline{\mathbf{x}}_2$ | Moyenne de l'échantillon 2    |  |
| n <sub>1</sub>            | Taille de l'échantillon 1     |  |
| n <sub>2</sub>            | Taille de l'échantillon 2     |  |
| Ծլ                        | Ecart-type de la population 1 |  |

| Nom de champ Définition (Suite) |                               |
|---------------------------------|-------------------------------|
| ሚ                               | Ecart-type de la population 2 |
| α                               | Seuil de signification        |

Les résultats sont les suivants :

| Résultat                            | Description                                                      |
|-------------------------------------|------------------------------------------------------------------|
| Test Z                              | Statistique du test Z                                            |
| Test $\Delta \overline{\mathbf{x}}$ | Différence entre les moyennes<br>associées à la valeur Z du test |
| Р                                   | Probabilité associée à la statis-<br>tique du test Z             |
| Valeur Z critique                   | Valeurs limites de Z associées<br>au niveau α choisi             |
| Critique $\Delta \overline{x}$      | Différence entre les moyennes<br>associées au niveau α choisi    |

## Test Z sur une proportion

#### Nom du menu

Test Z : 1  $\pi$ 

Sur la base des statistiques d'un échantillon, ce test mesure la corrélation entre l'hypothèse choisie et l'hypothèse nulle selon laquelle la proportion de succès est égale à une valeur donnée :  $H_0: \pi = \pi_0$ .

Sélectionnez l'une des hypothèses alternatives suivantes à tester par rapport à l'hypothèse nulle :

$$H_1: \pi < \pi_0$$
$$H_1: \pi > \pi_0$$
$$H_1: \pi \neq \pi_0$$

#### Valeurs à entrer

Les valeurs à entrer sont les suivantes :

| Nom de<br>champ | Définition                               |
|-----------------|------------------------------------------|
| x               | Nombre de succès dans l'échantillon      |
| n               | Taille de l'échantillon                  |
| π <sub>0</sub>  | Proportion de succès de la<br>population |
| α               | Seuil de signification                   |

#### Résultats

Les résultats sont les suivants :

| Résultat             | Description                                          |
|----------------------|------------------------------------------------------|
| Test Z               | Statistique du test Z                                |
| Test $\hat{p}$       | Proportion de succès de l'échantillon                |
| Р                    | Probabilité associée à la statistique<br>du test Z   |
| Valeur Z<br>critique | Valeurs limites de Z associées au<br>niveau α choisi |
| Critique $\hat{p}$   | Proportion de succès associée au<br>niveau choisi    |

## Test Z sur deux proportions

Nom du menu

Test Z :  $\pi_1 - \pi_2$ 

Sur la base des statistiques de deux échantillons, chacun d'une population différente, ce test mesure la corrélation entre l'hypothèse choisie et l'hypothèse nulle selon laquelle les proportions de succès des deux populations sont identiques :  $H_0: \pi_1 = \pi_2$ .

Sélectionnez l'une des hypothèses alternatives suivantes à tester par rapport à l'hypothèse nulle :

 $H_1: \pi_1 < \pi_2$  $H_1: \pi_1 > \pi_2$  $H_1: \pi_1 \neq \pi_2$ 

#### Valeurs à entrer

Les valeurs à entrer sont les suivantes :

| Nom de champ   | Définition                             |
|----------------|----------------------------------------|
| x <sub>1</sub> | Nombre de succès de<br>l'échantillon 1 |
| x <sub>2</sub> | Nombre de succès de<br>l'échantillon 2 |
| n <sub>1</sub> | Taille de l'échantillon 1              |
| n <sub>2</sub> | Taille de l'échantillon 2              |
| α              | Seuil de signification                 |

#### Résultats

Les résultats sont les suivants :

| Résultat                  | Description                                                                                           |
|---------------------------|----------------------------------------------------------------------------------------------------|
| Test Z                    | Statistique du test Z                                                                                 |
| Test $\Delta \hat{p}$     | Différence entre les proportions<br>de succès des deux échantillons<br>associés à la valeur Z du test |
| Р                         | Probabilité associée à la<br>statistique du test Z                                                    |
| Valeur Z critique         | Valeurs limites de Z associées<br>au niveau α choisi                                                  |
| Critique $\Delta \hat{p}$ | Différence entre les proportions<br>de succès des deux échantillons<br>associés au niveau choisi      |

## Test T sur un échantillon

#### Nom du menu

Test T : 1  $\mu$ Le test T sur un échantillon est utilisé lorsque l'écart-type de la population n'est pas connu. Sur la base des statistiques d'un échantillon, ce test mesure la corrélation entre l'hypothèse choisie et l'hypothèse nulle selon laquelle la moyenne de l'échantillon est égale à une valeur supposée :  $H_0 : \mu = \mu_0$ .

Sélectionnez l'une des hypothèses alternatives suivantes à tester par rapport à l'hypothèse nulle :

 $H_1: \mu < \mu_0$  $H_1: \mu > \mu_0$  $H_1: \mu \neq \mu_0$ 

#### Valeurs à entrer

Les valeurs à entrer sont les suivantes :

| Nom de champ   | Définition                               |
|----------------|------------------------------------------|
| x              | Moyenne de l'échantillon                 |
| S              | Ecart-type de l'échantillon              |
| n              | Taille de l'échantillon                  |
| μ <sub>0</sub> | Moyenne de la population<br>hypothétique |
| α              | Seuil de signification                   |

#### Résultats

Les résultats sont les suivants :

| Résultat                     | Description                                        |
|------------------------------|----------------------------------------------------|
| Test T                       | Statistique du test Z                              |
| Test $\overline{\mathbf{x}}$ | Valeur de                                          |
| Р                            | Probabilité associée à la<br>statistique du test Z |
| DF                           | Degrés de liberté                                  |

| Résultat                         | Description                                          |
|----------------------------------|------------------------------------------------------|
| Valeur T critique                | Valeurs limites de T associées<br>au niveau α choisi |
| Critique $\overline{\mathbf{x}}$ | Valeurs limites de                                   |

## Test T sur deux échantillons

Nom du menuTest T :  $\mu_1 - \mu_2$ Le test T sur deux échantillons est utilisé lorsque l'écart-type<br/>de la population n'est pas connu. Sur la base des<br/>statistiques de deux échantillons, chacun d'une population<br/>différente, ce test mesure la corrélation entre l'hypothèse<br/>choisie et l'hypothèse nulle selon laquelle les moyennes<br/>des deux populations sont égales :  $H_0$ :  $\mu_1 = \mu_2$ .

Sélectionnez l'une des hypothèses alternatives suivantes à tester par rapport à l'hypothèse nulle :

$$H_1: \mu_1 < \mu_2$$
$$H_1: \mu_1 > \mu_2$$
$$H_1: \mu_1 \neq \mu_2$$

Valeurs à entrer

Les valeurs à entrer sont les suivantes :

| Nom de<br>champ           | Définition                                                            |
|---------------------------|-----------------------------------------------------------------------|
| $\overline{\mathbf{x}}_1$ | Moyenne de l'échantillon 1                                            |
| $\overline{x}_2$          | Moyenne de l'échantillon 2                                            |
| s <sub>1</sub>            | Ecart-type de l'échantillon 1                                         |
| s <sub>2</sub>            | Ecart-type de l'échantillon 2                                         |
| n <sub>1</sub>            | Taille de l'échantillon 1                                             |
| n <sub>2</sub>            | Taille de l'échantillon 2                                             |
| α                         | Seuil de signification                                                |
| Regroup<br>ement          | Cocher cette option pour regrouper les<br>échantillons par écart-type |

Les résultats sont les suivants :

| Résultat                            | Description                                                        |
|-------------------------------------|--------------------------------------------------------------------|
| Test T                              | Statistique du test T                                              |
| Test $\Delta \overline{\mathbf{x}}$ | Différence entre les moyennes asso-<br>ciées à la valeur t du test |
| Р                                   | Probabilité associée à la statistique<br>du test T                 |
| DF                                  | Degrés de liberté                                                  |
| Valeur T<br>critique                | Valeurs limites de T associées au<br>niveau α choisi               |
| Critique $\Delta \ \overline{x}$    | Différence entre les moyennes<br>associées au niveau α choisi      |

## Intervalles de confiance

La calculatrice HP 39gII peut calculer des intervalles de confiance en fonction de la distribution Z normale et de la distribution t de Student.

## Intervalle Z sur un échantillon

Nom du menu Int Z : 1  $\mu$ 

Cette option utilise la distribution Z normale pour calculer un intervalle de confiance pour  $\mu$ , moyenne exacte d'une population, lorsque l'écart-type exact de la population ( $\sigma$ ) est connu.

Valeurs à entrer Les valeurs à entrer sont les suivantes :

| Nom de<br>champ | Définition                  |
|-----------------|-----------------------------|
| x               | Moyenne de l'échantillon    |
| n               | Taille de l'échantillon     |
| σ               | Ecart-type de la population |
| C•              | Niveau de confiance         |

Les résultats sont les suivants :

| Résultat             | Description                |
|----------------------|----------------------------|
| C•                   | Niveau de confiance        |
| Valeur Z<br>critique | Valeurs critiques de Z     |
| Inférieure           | Limite inférieure de $\mu$ |
| Supérieure           | Limite supérieure de µ     |

## Intervalle Z sur deux échantillons

#### Nom du menu

Int Z :  $\mu_1 - \mu_2$ 

Cette option utilise la distribution Z normale pour calculer un intervalle de confiance pour la différence entre les moyennes de deux populations ( $\mu_1$ - $\mu_2$ ) lorsque les écarttypes des deux populations ( $\sigma_1$  et  $\sigma_2$ ) sont connus.

Valeur à entrer Les valeurs à entrer sont les suivantes :

| Nom de<br>champ           | Définition                    |
|---------------------------|-------------------------------|
| $\overline{x}_1$          | Moyenne de l'échantillon 1    |
| $\overline{\mathbf{x}}_2$ | Moyenne de l'échantillon 2    |
| n <sub>1</sub>            | Taille de l'échantillon 1     |
| n <sub>2</sub>            | Taille de l'échantillon 2     |
| $\sigma_1$                | Ecart-type de la population 1 |
| $\sigma_2$                | Ecart-type de la population 2 |
| C•                        | Niveau de confiance           |

Les résultats sont les suivants :

| Résultat             | Description             |
|----------------------|-------------------------|
| C•                   | Niveau de confiance     |
| Valeur Z<br>critique | Valeurs critiques de Z  |
| Inférieure           | Limite inférieure de ∆µ |
| Supérieure           | Limite supérieure de ∆µ |

## Intervalle Z sur une proportion

| Nom du menu | Int Z : $1\pi$                                                                                                    |
|-------------|----------------------------------------------------------------------------------------------------|
|             | Cette option utilise la distribution Z normale pour calculer<br>un intervalle de confiance pour la proportion de succès<br>d'une population dans le cas où un échantillon de taille <i>n</i><br>a obtenu <i>x</i> succès. |
|             |                                                                                                    |

#### Valeurs à entrer Les valeurs à entrer sont les suivantes :

| Nom de<br>champ | Définition                        |
|-----------------|-----------------------------------|
| x               | Nombre de succès de l'échantillon |
| n               | Taille de l'échantillon           |
| C•              | Niveau de confiance               |

Résultats

Les résultats sont les suivants :

| Résultat             | Description            |
|----------------------|------------------------|
| C•                   | Niveau de confiance    |
| Valeur Z<br>critique | Valeurs critiques de Z |
| Inférieure           | Limite inférieure de π |
| Supérieure           | Limite supérieure de π |

## Intervalle Z sur deux proportions

**Nom du menu** Int Z :  $\pi_1 - \pi_2$ 

Cette option utilise la distribution Z normale pour calculer un intervalle de confiance pour la différence entre les proportions de succès de deux populations.

Valeurs à entrer Les valeurs à entrer sont les suivantes :

| Nom de<br>champ  | Définition                          |
|------------------|-------------------------------------|
| $\overline{x}_1$ | Nombre de succès de l'échantillon 1 |
| $\overline{x}_2$ | Nombre de succès de l'échantillon 2 |
| n <sub>1</sub>   | Taille de l'échantillon 1           |
| n <sub>2</sub>   | Taille de l'échantillon 2           |
| C•               | Niveau de confiance                 |

#### Résultats

Les résultats sont les suivants :

| Résultat             | Description             |
|----------------------|-------------------------|
| C•                   | Niveau de confiance     |
| Valeur Z<br>critique | Valeurs critiques de Z  |
| Inférieure           | Limite inférieure de ∆π |
| Supérieure           | Limite supérieure de Δπ |

## Intervalle T sur un échantillon

Nom du menu Int

 $\mathsf{Int}\,T:1\,\mu$ 

Cette option utilise la distribution t de Student pour calculer un intervalle de confiance pour  $\mu$ , moyenne exacte d'une population, lorsque l'écart-type exact de la population ( $\sigma$ ) n'est pas connu.

#### Valeurs à entrer

Les valeurs à entrer sont les suivantes :

| Nom de<br>champ | Définition                  |
|-----------------|-----------------------------|
| x               | Moyenne de l'échantillon    |
| S               | Ecart-type de l'échantillon |
| n               | Taille de l'échantillon     |
| C•              | Niveau de confiance         |

#### Résultats

Les résultats sont les suivants :

| Résultat             | Description            |
|----------------------|------------------------|
| C•                   | Niveau de confiance    |
| DF                   | Degrés de liberté      |
| Valeur T<br>critique | Valeurs critiques de T |
| Inférieure           | Limite inférieure de µ |
| Supérieure           | Limite supérieure de µ |

## Intervalle T sur deux échantillons

| Nom du menu | Int T : $\mu_1 - \mu_2$ |
|-------------|-------------------------|
|-------------|-------------------------|

Cette option utilise la distribution t de Student pour calculer un intervalle de confiance pour la différence entre les moyennes de deux populations ( $\mu_1 - \mu_2$ ) lorsque les écart-types des deux populations ( $\sigma_1$  et  $\sigma_2$ ) ne sont pas connus.

#### Valeurs à entrer Les valeurs à entrer sont les suivantes :

| Nom de<br>champ           | Définition                 |
|---------------------------|----------------------------|
| $\overline{\mathbf{x}}_1$ | Moyenne de l'échantillon 1 |
| $\overline{\mathbf{x}}_2$ | Moyenne de l'échantillon 2 |

| Nom de<br>champ  | Définition                                          |
|------------------|-----------------------------------------------------|
| s <sub>1</sub>   | Ecart-type de l'échantillon 1                       |
| s <sub>2</sub>   | Ecart-type de l'échantillon 2                       |
| n <sub>1</sub>   | Taille de l'échantillon 1                           |
| n <sub>2</sub>   | Taille de l'échantillon 2                           |
| C•               | Niveau de confiance                                 |
| Regroupe<br>ment | Regrouper ou non les échantillons par<br>écart-type |

Les résultats sont les suivants :

| Résultat             | Description             |
|----------------------|-------------------------|
| С•                   | Niveau de confiance     |
| DF                   | Degrés de liberté       |
| Valeur T<br>critique | Valeurs critiques de T  |
| Inférieure           | Limite inférieure de ∆µ |
| Supérieure           | Limite supérieure de ∆µ |

# **Application Paramétrique**

## A propos de l'application Paramétrique

L'application Paramétrique vous permet d'explorer des équations paramétriques. Dans ces équations, x et y sont tous deux définis comme des fonctions de t. Ces fonctions prennent la forme x = f(t) et y = g(t).

## Présentation de l'application Paramétrique

L'exemple suivant utilise les équations paramétriques.

 $\begin{aligned} x(t) &= 5\sin t\\ y(t) &= 5\cos t \end{aligned}$ 

Remarque : cet exemple est destiné à produire un cercle. Pour que cet exemple fonctionne, la mesure de l'angle doit être définie en degrés.

Ouverture de l'application Paramétrique 1. Ouvrez l'application Paramétrique.

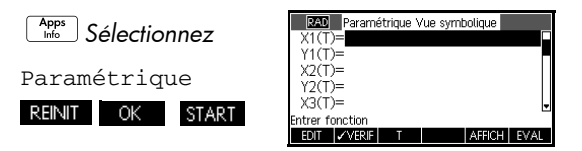

A l'instar de l'application Fonction, l'application Paramétrique s'ouvre dans la vue Symbolique.

Définition des expressions

2. Définissez les expressions.

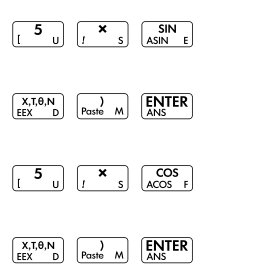

| RAD Param       | étrique \ | /ue symbolique |        |
|-----------------|-----------|----------------|--------|
| ✓X1(T)=5*SI     | V(T)      |                |        |
| ✓Y1(T)=5*CC     | DS(T)     |                |        |
| X2(T)=          |           |                |        |
| Y2(T)=          |           |                |        |
| X3(T)=          |           |                | •      |
| Entrer fonction |           |                |        |
| EDIT VERIF      | T         | AFFICI         | H EVAL |

## Définition de la mesure d'angle

Configuration

du tracé

3. Définissez la mesure de l'angle en degrés.

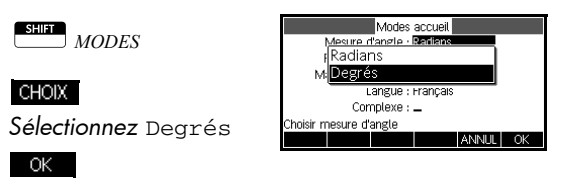

4. Configurez le tracé en affichant les options graphiques.

| SHIFT | 1     |       |
|-------|-------|-------|
|       | PLOT- | SETUP |

| DEG Paramé      | trique Configu. du tracé |
|-----------------|--------------------------|
| TRNG : 0        | 360                      |
| TSTEP : 5       |                          |
| XRNG : -12.7    | 12.7                     |
| YRNG : -5.5     | 5.5                      |
| XTICK : 1       | YTICK : 13               |
| Entrer espaceme | nt des marqueurs horiz.  |
| EDIT            | PAGE 1/2                 |

Le formulaire de saisie de la configuration du tracé présente deux champs absents de l'application Fonction, à savoir les champs TRNG et TSTEP. Le champ TRNG spécifie la plage des valeurs *t*. Le champ TSTEP spécifie la valeur STEP entre les valeurs *t*.

5. Définissez les paramètres TRNG et TSTEP de manière à ce que *t* passe de 0° à 360° en 5° étapes.

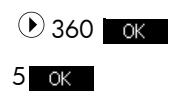

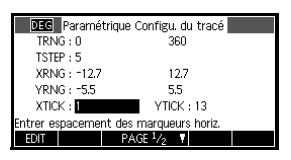

- Tracé de l'expression
- 6. Tracez l'expression.

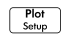

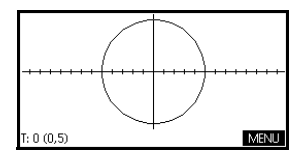

# Exploration du graphique

7. Tracez un triangle à la place d'un cercle.

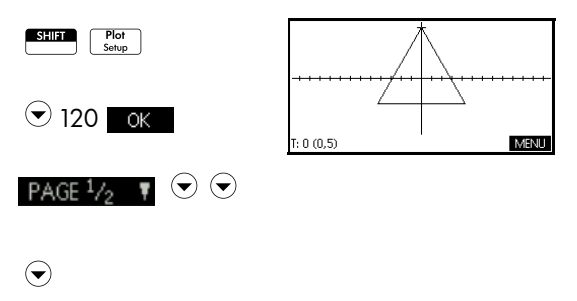

Sélectionnez Fixed-Step Segments OK

Un triangle s'affiche au lieu d'un cercle (sans que l'équation ne soit modifiée) du fait de la modification de la valeur TSTEP qui définit un écart de 120° entre les points tracés au lieu d'un quasi-alignement de ces derniers. Enfin, la sélection de l'option Fixed-Step Segments (segments paliers fixes) relie les points séparés de 120° par des segments de ligne.

Vous pouvez explorer le graphique à l'aide des fonctionnalités de tracé, de zoom, de division d'écran et de mise à l'échelle disponibles dans l'application Fonction.

#### 8. Affichez la vue Numérique.

Num Setup

| T    | X1        | ¥1            |      |        |
|------|-----------|---------------|------|--------|
| 0    | 0         | 5             |      |        |
| 0.1  | 8.7266428 | E-3 4.9999923 | 385  |        |
| 0.2  | 1.7453268 | E-2 4.999969  | 538  |        |
| 0.3  | 2.6179828 | E-2 4.9999314 | 461  |        |
| 0.4  | 3.4906308 | -2 4.999878   | 154  |        |
| 0.5  | 4.3632688 | E-2 4.999809  | 615  |        |
| 0.6  | 5.2358928 | -2 4.999725   | 347  |        |
| 0    |           |               |      |        |
| ZOOM |           | GRAND         | DEFN | LARG.3 |

9. Sélectionnez une valeur t et entrez une valeur de remplacement ; le tableau accède alors à cette valeur. Vous pouvez également effectuer un zoom avant ou arrière sur n'importe quelle valeur t du tableau. Vous pouvez explorer le tableau à l'aide des fonctionnalités de zoom, de création de votre propre tableau et de division d'écran disponibles dans l'application Fonction.

# Affichage de la vue Numérique

Plot Setup

# **Application Polaire**

## A propos de l'application Polaire

L'application Polaire vous permet d'explorer des équations polaires. Dans ces équations, r est défini en termes de  $\theta$ . Ces équations prennent la forme  $r = f(\theta)$ .

## Présentation de l'application Polaire

Ouverture de l'application Polaire

1. Ouvrez l'application Polaire.

Apps Info Polaire REINIT OK START

A l'instar de l'application Fonction, l'application Polaire s'ouvre dans la vue Symbolique.

| RAD       | Pol    | aire Vue | symbolique | e     |      |
|-----------|--------|----------|------------|-------|------|
| R1(0      | )=     |          |            |       |      |
| R2(0      | )=     |          |            |       |      |
| R3(0)     | )=     |          |            |       |      |
| R4(0      | )=     |          |            |       |      |
| R5(0      | )=     |          |            |       | -    |
| Entrer fo | nction |          |            |       | -    |
| EDIT      | ✓VERIF | 8        | A          | FFICH | EVAL |

Définition de l'expression

2. Définissez l'équation polaire  $r = 4\pi \cos(\theta/2) \cos(\theta)^2$ .

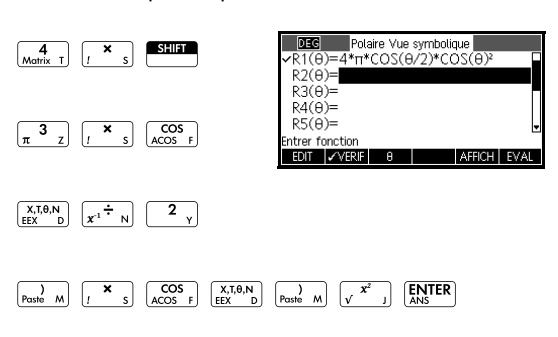

## Définition de la mesure d'angle

3. Définissez la mesure de l'angle en radians.

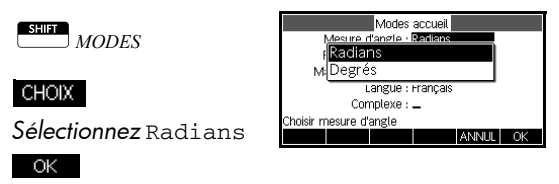

- Configuration du tracé
- Configurez le tracé. Dans cet exemple, nous utilisons les paramètres par défaut, sauf dans les champs θRNG.

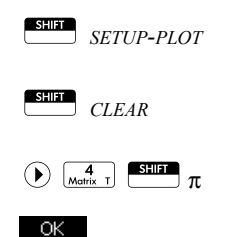

| RAD Pola           | ire Configu. du tracé |
|--------------------|-----------------------|
| BRNG : 🛛           | 12.5664               |
| 0.130              | 8996939               |
| XRNG : -12.7       | 12.7                  |
| YRNG : -5.5        | 5.5                   |
| XTICK : 1          | YTICK : 13            |
| Entrer la valeur d | 'angle minimum        |
| EDIT               | PAGE 1/2              |
|                    |                       |

- Tracé de l'expression
- 5. Tracez l'expression.

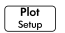

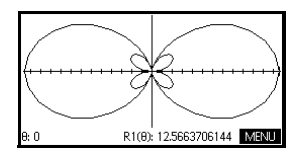

# Exploration du graphique

6. Affichez les libellés des touches de menu dans la vue Tracé.

#### MENU

Les options disponibles dans la vue Tracé sont identiques à celles de l'application Fonction, à ceci près que le menu FCN est absent.

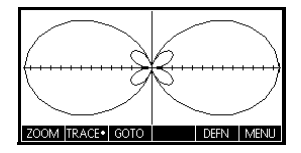

# Affichage de la vue Numérique

7. Affichez le tableau de valeurs pour  $\theta$  et R1 dans la vue Numérique.

| ſ | Num   |   |
|---|-------|---|
| L | Setup | _ |

| θ          | R1                         |       |      |        |
|------------|----------------------------|-------|------|--------|
| 0          | 1.2566371E1                |       |      |        |
| 0.1        | 1.2425577E1<br>1.2010081E1 |       |      |        |
| 0.3        | 1.1340138E1                |       |      |        |
| 0.4        | 1.0448218E1                |       |      |        |
| 0.5<br>0.6 | 8.177628975                |       |      |        |
| 0          |                            |       |      |        |
| ZOOM       |                            | GRAND | DEFN | LARG.3 |

 Sélectionnez une valeur θ, saisissez une valeur de remplacement et appuyez sur OK ; le tableau accède alors à cette valeur. Vous pouvez également effectuer un zoom avant ou arrière sur n'importe quelle valeur θ du tableau.

# **Application Suite**

## A propos de l'application Suite

L'application Suite vous permet d'explorer des suites.

Par exemple, vous pouvez définir une suite nommée U1 :

- en termes de n ;
- en termes de U1(n-1);
- en termes de U1(n-2);
- en termes d'une autre séquence, par exemple, U2(n);
- selon n'importe quelle combinaison des éléments ci-dessus.

L'application Suite vous permet également de créer deux types de graphiques :

- Un graphique en escalier trace n sur l'axe horizontal et U<sub>n</sub> sur l'axe vertical.
- Un graphique en toile d'araignée trace U<sub>n-1</sub> sur l'axe horizontal et U<sub>n</sub> sur l'axe vertical.

## Présentation de l'application Suite

L'exemple suivant illustre la définition puis le tracé d'une expression dans l'application Suite. La séquence présentée est la célèbre suite de Fibonacci, dans laquelle chaque terme, à partir du troisième, correspond à la somme des deux termes précédents. Dans cet exemple, nous spécifions trois champs de la suite : le premier terme, le second terme et une règle pour la génération de tous les termes suivants.

Cependant, il est également possible de définir une suite en indiquant uniquement le premier terme et la règle pour la génération de tous les termes suivants. Toutefois, vous devrez entrer le second terme si la calculatrice HP 39gII n'est pas en mesure de le calculer automatiquement. De manière générale, si le *n*ème terme de la suite dépend de *n*-2, vous devez entrer le second terme.

### Ouverture de l'application Suite

### Définition de l'expression

1. Ouvrez l'application Suite.

Apps Info Sélectionnez

Suite

| REINIT | OK | START |
|--------|----|-------|

L'application Suite démarre dans la vue symbolique.

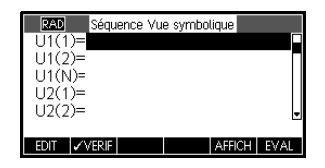

 Définissez la suite de Fibonacci, dans laquelle chaque terme (après les deux premiers) correspond à la somme des deux termes précédents :

 $U_1 \,=\, 1 \;,\; U_2 \,=\, 1 \;,\; U_n \,=\, U_{n\,-\,1} \,+\, U_{n\,-\,2} \;\; {\rm pour} \;\, n\,{>}\,2 \;.$ 

Dans la vue symbolique de l'application Suite, mettez en surbrillance le champ U1(1) et commencez à définir votre suite.

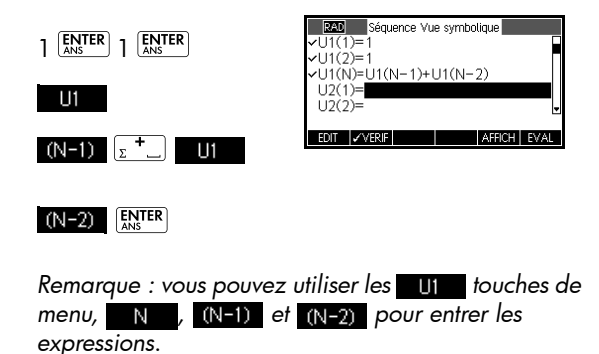

Configuration du tracé

3. Dans la configuration du tracé, définissez le paramètre SEQPLOT sur En escalier et rétablissez les paramètres de tracé par défaut en effaçant la vue Configuration du tracé.

| SHIFT       | RAD Séquence Configu. du tracé<br>SEQPLOT : Crénelage            |
|-------------|------------------------------------------------------------------|
| SHIFT CLEAD | NRNG:1 8<br>XRNG:-2 8<br>YRNG:-2 10.6<br>XTICK: <b>1</b> YTICK:1 |
|             | Entrer espacement des marqueurs horiz.<br>EDIT PAGE 1/2 V        |
|             |                                                                  |

| Tracé de     |  |
|--------------|--|
| l'expression |  |

4. Tracez la suite de Fibonacci.

> Plot Setup

N: 1 U100: 1 MENU

- 5. Dans la configuration du tracé, définissez le paramètre SEQPLOT sur Toile d'araignée.
  - SHIFT SETUP-PLOT

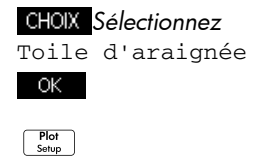

| N 1 4 | LHZED-1                                 | N AFTN II I                                                                                                    |
|-------|-----------------------------------------|----------------------------------------------------------------------------------------------------|
|       |                                         | 1                                                                                                    |
|       |                                         | <del></del>                                                                                                    |
|       | <b>•</b>                                |                                                                                                    |
| 3     |                                         | +                                                                                                    |
|       | ······                                  |                                                                                                    |
|       |                                         |                                                                                                    |
|       |                                         | and the second second sec |
|       |                                         |                                                                                                    |
|       | ••••••••••••••••••••••••••••••••••••••  |                                                                                                    |
|       | ••••••••••••••••••••••••••••••••••••••• |                                                                                                    |

# Affichage de la vue numérique

6. Pour cet exemple, affichez la vue numérique.

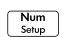

 Sélectionnez n'importe quelle valeur n et entrez une valeur de remplacement ; le

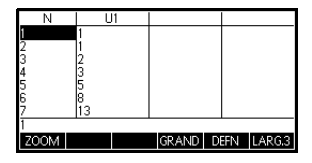

tableau accède alors à cette valeur.
## A propos de l'application Finance

L'application Finance, ou Solveur financier, vous permet de résoudre des problèmes de valeur temporelle de l'argent (TVM) et d'amortissement. Ces problèmes peuvent être utilisés dans des calculs impliquant des applications d'intérêt composé ainsi que des tableaux d'amortissement.

L'intérêt composé est un processus par lequel l'intérêt gagné sur un montant principal donné est ajouté à ce principal à des périodes déterminées. Puis, le montant combiné rapporte un intérêt à un certain taux. Les calculs financiers impliquant un intérêt composé peuvent être utilisés pour des comptes d'épargne, des hypothèques, des fonds de pension, des locations ou des rentes.

### Présentation de l'application Finance

Imaginons que vous financiez l'achat d'une voiture avec un prêt sur 5 ans à un taux d'intérêt annuel de 5,5 %, calculé mensuellement. Le prix d'achat de l'automobile est de 19 500 dollars. Votre apport personnel s'élève à 3 000 dollars. A combien s'élèveront les paiements mensuels requis ? Quel sera le prêt maximal que vous pourrez vous permettre de demander si votre mensualité maximale s'élève à 300 dollars ? Considérons que les paiements démarrent à la fin de la première période.

 Démarrez l'application Finance.

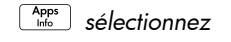

| Bibliothèque d'applications | 247Kb   |
|-----------------------------|---------|
| Finance                     | .35KB   |
| Fonction                    | .47KB   |
| Résoudre                    | .52KB   |
| Stats – 1Var                | .74KB   |
| Stats – 2Var                | .84KB 🚽 |
| SAUVE REINIT TRIER ENVOI    | START   |

Finance REINIT OK

**START**. L'application Finance s'ouvre dans la vue numérique.

2. Sélectionnez N, saisissez 5 x 12 et appuyez sur ENTER.

| temp. de l'argent (TVM)         |                                                                                                    |  |  |  |  |
|---------------------------------|----------------------------------------------------------------------------------------------------|--|--|--|--|
| 1% YR : 0                       |                                                                                                    |  |  |  |  |
| P/YR:12                         |                                                                                                    |  |  |  |  |
| C/YR:12                         |                                                                                                    |  |  |  |  |
| Fin : 🛩                         |                                                                                                    |  |  |  |  |
| Taille groupe : 12              |                                                                                                    |  |  |  |  |
| Entrer nb de Paiements ou SOLVE |                                                                                                    |  |  |  |  |
| AMORT                           | SOLVE                                                                                                    |  |  |  |  |
|                                 | temp. de l'argent (TVM)<br>1% YR : 0<br>P/YR : 12<br>C/YR : 12<br>Fin : ¥<br>Taille groupe : 12<br>ments ou SOLVE<br>ANORT |  |  |  |  |

#### REMARQUE

- Lorsque vous avez saisi une valeur et appuyé sur <u>ENSTER</u> ou sur <u>OK</u>, une autre variable est automatiquement mise en surbrillance. Pour naviguer manuellement vers le champ de votre choix, utilisez les flèches directionnelles. Assurez-vous que des valeurs sont saisies pour six des sept variables TVM : N, I&YR, PV, P/YR, PMT, C/YR et FV.
  - La variable 1%/YR étant mise en surbrillance, entrez 5,5 et appuyez sur ENTER.
- 4. La variable PV étant mise en surbrillance, entrez 19 500-3 000 et appuyez sur (ENTER).
- Laissez les variables P/YR et C/YR sur 12 (leur valeur par défaut). Conservez Fin comme option de paiement. Consorvez égaloment l'antipation de la paiement.

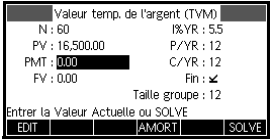

Conservez également l'option Valeur capitalisée pour FV=0,00.

 La variable PMT étant mise en surbrillance, appuyez sur <u>SOLVE</u> pour obtenir un paiement de -315,17 (à savoir : PMT = -315,17 \$) comme illustré.

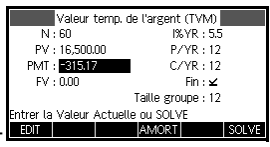

#### REMARQUE

Le paiement est négatif afin d'indiquer qu'il s'agit d'un montant dû.

 Pour déterminer le prêt maximum lorsque les paiements mensuels sont de 300 \$ seulement, saisissez la valeur –300

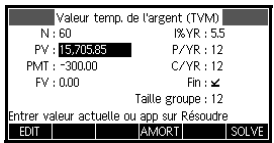

dans le champ PMT, mettez en surbrillance le champ PV à l'aide de , puis appuyez sur <u>SOLVE</u>. Le résultat est le suivant : PV = 15 705,85 \$.

## Schémas de flux financiers

Les transactions TVM peut être représentées par des schémas de flux financiers. Un schéma de flux financiers est une ligne temporelle divisée en segments égaux représentant les périodes de calcul. Les flèches représentent les flux financiers, qui peuvent être positifs (flèches vers le haut) ou négatifs (flèches vers le bas), selon le point de vue (prêteur ou emprunteur). Le schéma de flux financiers suivant illustre un prêt du point de vue de *l'emprunteur*:

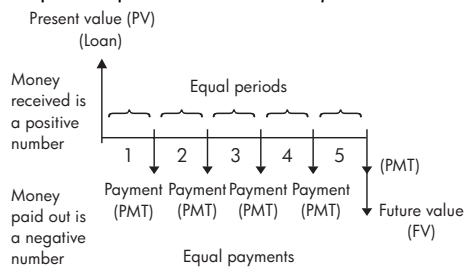

Le schéma de flux financiers suivant illustre un prêt du point de vue du *prêteur* :

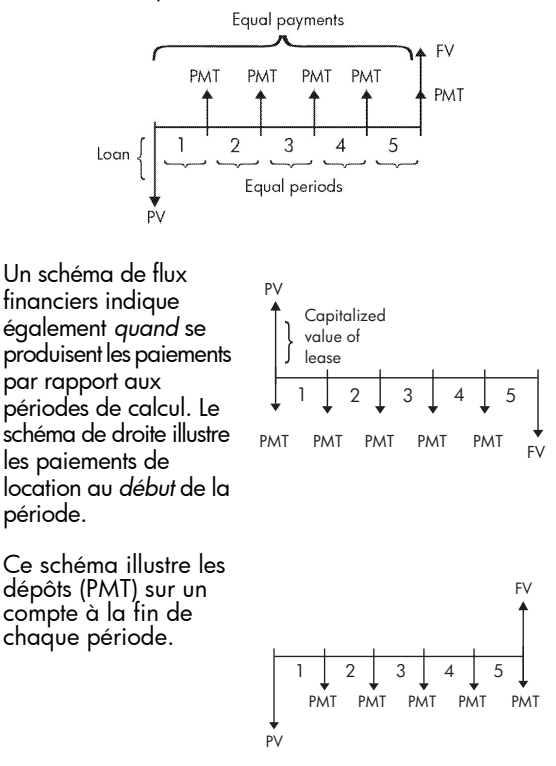

## Valeur temporelle de l'argent (TVM)

Comme l'indique leur nom, les calculs de valeur temporelle de l'argent (TVM) se basent sur le principe qu'un dollar d'aujourd'hui vaudra plus qu'un dollar à une date future. A ce jour, un dollar peut être investi à un certain taux d'intérêt et générer un rendement que ce même dollar dans le futur ne pourra pas produire. Ce principe de TVM sous-tend la notion de taux d'intérêt, d'intérêt composé et de taux de rendement. Il existe sept variables TVM :

| Variable | Description                                                                                                    |
|----------|----------------------------------------------------------------------------------------------------|
| Ν        | Nombre total de périodes de calcul ou de paiements.                                                                                                    |
| I%YR     | Taux d'intérêt annuel nominal (ou taux<br>d'investissement). Ce taux est divisé par le<br>nombre de paiements par an (P/YR) pour<br>calculer le taux d'intérêt nominal <i>par</i><br><i>période de calcul</i> . C'est ce taux d'intérêt<br>qui est utilisé pour les calculs TVM.                                                              |
| PV       | Valeur actuelle du flux financier initial.<br>Pour un prêteur ou un emprunteur, PV<br>correspond au montant d'un prêt. Pour un<br>investisseur, PV est l'investissement initial.<br>PV se produit toujours au début de la<br>première période.                                                                                                |
| P/YR     | Nombre de paiements effectués en un an.                                                                                                    |
| PMT      | Montant du paiement périodique. Les<br>montants des paiements sont identiques<br>pour chaque période ; le calcul TVM part<br>du principe qu'aucun paiement n'est<br>omis. Les paiements peuvent avoir lieu au<br>début ou à la fin de chaque période de<br>calcul. Vous pouvez gérer ce paramètre<br>en cochant ou en décochant l'option Fin. |
| C/YR     | Nombre de périodes de calcul par an.                                                                                                    |

| tout paiement régulier dû). Dans le cas<br>d'un investissement, il s'agit de sa valeur<br>financière à la fin de la période<br>d'investissement. |
|----------------------------------------------------------------------------------------------------|
|----------------------------------------------------------------------------------------------------|

## **Calculs TVM**

- Lancez l'application Finance comme indiqué au début de cette section. Il est conseillé de réinitialiser cette application comme indiqué avant de résoudre un problème de TVM.
- Une variable étant mise en surbrillance, entrez les valeurs connues en commençant par N, puis appuyez sur ENTER ou sur OK pour enregistrer la valeur souhaitée. Pour naviguer manuellement vers le champ de votre choix, utilisez les flèches directionnelles.
- Saisissez une valeur différente pour P/YR, comme il convient. La valeur par défaut est 12 (paiements mensuels).
- 4. Le champ Fin étant mis en surbrillance, appuyez sur la touche de menu CHECK VERF pour décocher cette option lorsque les paiements sont effectués au début de chaque période, ou laissez-la cochée lorsque les paiements sont réalisés à la fin de chaque période.
- Utilisez les flèches directionnelles pour mettre en surbrillance la variable inconnue et appuyez sur SOLVE.

Imaginons que vous ayez pris une hypothèque immobilière sur 30 ans, de 150 000 \$, à un taux d'intérêt annuel de 6,5 %. Vous envisagez de vendre la maison dans 10 ans et de rembourser le prêt au moyen d'un versement forfaitaire. Déterminez le montant du versement forfaitaire et la valeur de l'hypothèque après 10 ans de paiements.

Le schéma de flux financiers suivant illustre un exemple d'hypothèque avec versement forfaitaire :

Exemple d'hypothèque avec versement forfaitaire

Solution

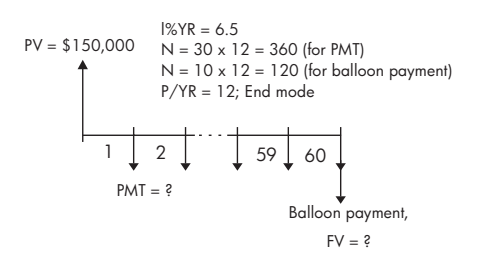

- Démarrez l'application Finance. Utilisez les flèches directionnelles pour mettre en surbrillance P/YR. Assurez-vous que vous avez paramétré P/YR = 12 et Fin pour des paiements se produisant à la fin de chaque période.
- Saisissez les variables TVM connues à partir de l'exemple représenté dans la figure.

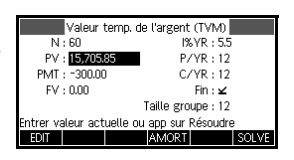

- 3. Mettez PMT en surbrillance et appuyez sur **SOLVE** pour obtenir un paiement de -948,10 \$.
- Pour déterminer le versement forfaitaire ou la valeur future (FV) de l'hypothèque au bout de 10 ans, entrez 120 pour N, mettez FV en surbrillance, puis appuyez sur SOLVE. Vous obtenez alors le calcul de la valeur capitalisée de l'emprunt, soit -127 164,19 \$.
- **REMARQUE** Les valeurs négatives indiquent les paiements effectués par le propriétaire de la maison.

## Calcul d'amortissements

Les calculs d'amortissements, qui utilisent également les variables TVM, déterminent les montants consacrés au principal et aux intérêts lors d'un paiement ou d'une série de paiements.

### Pour calculer les amortissements :

- 1. Lancez l'application Solveur financier comme indiqué au début de cette section.
- 2. Définissez les variables TVM suivantes :
- nombre de paiements par an (P/YR);
- paiement au début ou à la fin de chaque période.
- Entrez et enregistrez les valeurs pour les variables TVM 1%YR, PV, PMT et FV, qui définissent l'échéancier des paiements.
- Entrez le nombre de paiements par période d'amortissement dans le champ GSize. Par défaut, la taille du groupe est 12 afin de refléter l'amortissement annuel.
- Appuyez sur AMORT. La calculatrice affiche un tableau d'amortissement. Ce tableau contient les montants consacrés aux intérêts et au principal, ainsi que le solde restant du prêt, pour chaque période d'amortissement.

A l'aide des données issues du précédent exemple d'hypothèque immobilière avec versement forfaitaire, calculez le montant consacré au principal, celui consacré aux intérêts, ainsi que le solde restant du prêt après les 10 premières années de paiements (12x10 = 120 paiements).

- Vérifiez et comparez les données de l'exemple précédent avec celles de la figure de droite.
- 2. Appuyez sur AMORT

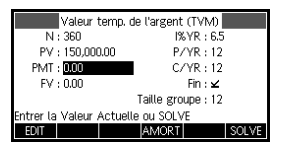

| Valeur temp. d           | e l'argent (TVM) |  |  |  |
|--------------------------|------------------|--|--|--|
| N : 360                  | I%YR : 6.5       |  |  |  |
| PV:150,000.00            | P/YR:12          |  |  |  |
| PMT : =948.10            | C/YR:12          |  |  |  |
| FV:0.00                  | Fin : 🛩          |  |  |  |
| Taille groupe : 12       |                  |  |  |  |
| Entrer la Valeur Actuell | e ou SOLVE       |  |  |  |
| EDIT                     | AMORT SOLVE      |  |  |  |

Exemple d'amortissement pour une hypothèque immobilière  Faites défiler le tableau vers le bas jusqu'au Groupe 10 pour visualiser les mêmes résultats que

|   | P | Principal | Intárât   | Ralance   |
|---|---|-----------|-----------|-----------|
|   |   | Thirdpac  | interet   | Datance   |
| 1 |   | -1.6766E3 | -9.7006E3 | 1.48323E5 |
| 2 |   | -3.4655E3 | -1.9289E4 | 1.46535E5 |
| 3 |   | -5.3741E3 | -2.8758E4 | 1.44626E5 |
| 4 |   | -7.4106E3 | -3.8098E4 | 1.42589E5 |
|   |   |           |           |           |
| 1 |   |           |           |           |
|   |   |           | GRND•     | TVM       |
|   |   |           |           | A - +     |

précédemment. Au bout de 10 ans, 22 835,81 \$ ont été payés au titre du principal, ainsi que 90 936,43 \$ pour les intérêts, ce qui laisse un versement forfaitaire dû s'élevant à 127 164,19 \$.

### Graphique d'amortissement

Appuyez sur la touche de menu Plot pour afficher le plan d'amortissement sous sa forme graphique. Le traceur montre les montants

| 0       |           | 1 1 1 4 44 |           |
|---------|-----------|------------|-----------|
| P       | Principal | Interet    | Balance   |
| 7       | -1.4376E4 | -6.5265E4  | 1.35624E5 |
| 8       | -1.7015E4 | -7.4003E4  | 1.32985E5 |
| 9       | -1.9831E4 | -8.2564E4  | 1.30169E5 |
| 10      | -2.2836E4 | -9.0936E4  | 1.27164E5 |
|         |           |            |           |
| -22835. | 310455    |            |           |
|         |           | GRND•      | TVM       |

du principal et des intérêts payés dans chaque groupe de paiement. Utilisez les touches gauche et droite du curseur pour passer d'un groupe de paiement à l'autre.

## Application Solveur d'équation linéaire

## A propos de l'application Solveur d'équation linéaire

L'application Solveur <del>d'équation linéairg</del> vous permet de résoudre un <del>ensemble</del> d'équations linéaires. L'ensemble peut contenir deux ou trois équations linéaires.

Dans un ensemble de deux équations, chaque équation doit être présentée sous la forme ax + by = k. Dans un ensemble de trois équations, chaque équation doit être présentée sous la forme ax + by + cz = k.

Vous fournissez des valeurs a, b et k (et c dans les ensembles de trois équations) pour chaque équation ; l'application Solveur d'équation linéaire tente alors de trouver les valeurs x et y (et z dans les ensembles de trois équations).

La calculatrice HP 39gII vous informe si aucune solution n'a été trouvée ou s'il existe un nombre infini de solutions.

### Présentation de l'application Solveur d'équation linéaire

L'exemple suivant définit un ensemble de trois équations et résout les variables inconnues. Dans cet exemple, nous allons résoudre <del>l'ensemble</del> d'équations suivant :

$$6x + 9y + 6z = 5$$
  
 $7x + 10y + 8z = 10$   
 $6x + 4y = 6$ 

Il est donc nécessaire de disposer du formulaire de saisie spécifique aux ensembles de trois équations.

### Ouvrir l'application Solveur d'équation linéaire

1. Ouvrez l'application Solveur d'équation linéaire.

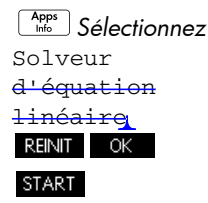

|           | Solver   | ur d'équa | tions line | éaires |   |
|-----------|----------|-----------|------------|--------|---|
|           | 0 X+     | 0 ا       | (+         | 0 Z=   | 0 |
|           | 0 X+     | 0 ا       | (+         | 0 Z=   | 0 |
|           | 0 X+     | ، 0       | (+         | 0 Z=   | 0 |
| Nomb<br>0 | re infir | ni de s   | olutior    | 1S     |   |
| EDIT      | 2X2      | 3X3•      |            |        |   |

L'application Solveur <del>d'équation linéaire</del>s'ouvre dans la vue numérique.

REMA RQUE Si vous avez résolu deux équations lors de votre dernière utilisation de l'application Solveur d'équation linéaire, le formulaire de saisie spécifique aux ensembles de deux équations s'affiche. Pour résoudre un ensemble de trois équations, appuyez sur 333 . Le formulaire de saisie affiche alors trois équations.

### Définir et résoudre les équations

- Vous définissez les équations que vous souhaitez résoudre en entrant les coefficients de chaque variable dans chaque équation, ainsi que la constante. Notez que le curseur est immédiatement placé au niveau du coefficient de x dans la première équation. Entrez ce coefficient, puis appuyez sur
- Le curseur passe au coefficient suivant. Entrez ce coefficient, appuyez sur OK ou sur ENTER, puis continuez ainsi jusqu'à ce que toutes les équations soient définies.

Une fois que vous avez entré suffisamment de valeurs pour que le solveur puisse générer des solutions, ces dernières s'affichent à l'écran. Dans

|           | Solve | ur d'équations | linéaires   |      |
|-----------|-------|----------------|-------------|------|
|           | 6 X+  | 9 Y +          | 6 Z=        | 5    |
|           | 7 X+  | 10 Y+          | 8 Z=        | 10   |
|           | 6 X+  | 0 Y+           | 0 Z=        | 0    |
| X: 0<br>6 |       | Y: -1.66666    | 67 Z: 3.333 | 3333 |
| EDIT      | 2X2   | 3X3•           |             |      |

l'exemple de droite, le solveur a trouvé des solutions pour les valeurs x, y et z dès la saisie du premier coefficient de la dernière équation. La solution change à chaque fois que vous entrez les valeurs connues restantes. L'exemple de droite présente la solution finale, une fois tous les

|                            | Solvo         | ur d'óqua       | tion     | linópiros |    |
|----------------------------|---------------|-----------------|----------|-----------|----|
|                            | 50008<br>6 X+ | u u equa<br>9 \ | /+       | 6 Z=      | 5  |
|                            | 7 X+          | 10 \            | (+       | 8 Z=      | 10 |
|                            | 6 X+          | 4 )             | (+       | 0 Z=      | 6  |
| X: 3.1666667 Y: -3.25<br>6 |               |                 | Z: 2.541 | 6667      |    |
| EDIT                       | 2X2           | 3X3•            |          |           |    |

coefficients et toutes les constantes entrés pour l'ensemble d'équations à résoudre.

### Résoudre un système de deux équations à deux inconnues

Si le formulaire de saisie spécifique aux ensembles de trois équations s'affiche alors que vous souhaitez résoudre un ensemble de deux équations, appuyez sur 2X2.

|            | Solvei<br>0 X+ | ur d'équa<br>O N | itions l<br>( = | inéaires 📕 |  |
|------------|----------------|------------------|-----------------|------------|--|
|            | 0 X+           | 0١               | (=              | 0          |  |
| Nombr<br>0 | e infir        | ni de s          | olutio          | ons        |  |
| EDIT       | 2X2•           | 3X3              |                 |            |  |

REMARQUE

Vous pouvez entrer toute expression donnant un résultat numérique, notamment des variables, ou entrer le nom d'une variable mémorisée. Pour plus d'informations sur la procédure à suivre pour mémoriser les variables, reportez-vous au chapitre intitulé *Utilisation des fonctions mathématiques*.

# A propos de de l'application Solveur de triangle

L'application Solveur de triangle vous permet de déterminer la longueur du côté d'un triangle, ou la mesure de l'un de ses angles, à partir des informations que vous avez fournies relativement aux autres longueurs et/ou angles.

Vous devez indiquer au moins trois des six valeurs possibles : (longueurs des trois côtés et mesures des trois angles) pour que le solveur puisse calculer les autres valeurs. Par ailleurs, au moins l'une de ces valeurs doit être une longueur. Cela signifie que vous pouvez indiquer les longueurs de deux côtés et l'un des angles, deux angles et une longueur ou les trois longueurs. Dans tous les cas, le solveur calcule les longueurs ou mesures d'angle restantes.

La calculatrice HP 39gII vous alerte lorsqu'aucune solution ne peut être trouvée, ou si les données que vous avez fournies sont insuffisantes.

Si vous définissez les propriétés d'un triangle rectangle, vous pouvez utiliser un formulaire de saisie simplifié, accessible via la touche de menu **RECT**.

### Présentation de l'application Solveur de triangle

L'exemple suivant calcule la longueur inconnue d'un triangle dont les deux côtés connus (présentant respectivement une longueur de 4 et de 6) forment un angle de 30 degrés.

### Ouverture de l'application Solveur de triangle

1. Ouvrez l'application Solveur de triangle.

Solveur de triangle

L'application Solveur de triangle s'ouvre

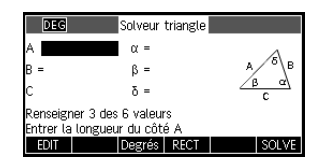

dans la vue numérique. Cette application ne comprend qu'une seule vue.

### Définition de la mesure de l'angle

Assurez-vous que vous avez sélectionné le mode de mesure d'angle approprié. Par défaut, l'application démarre en mode degrés. Si les informations sur l'angle dont vous disposez sont en radians et que votre mode de mesure de l'angle est en degrés, repassez en mode degrés avant d'exécuter le solveur. La touche de menu Degrés permet de basculer d'un mode vers l'autre. Lorsque vous appuyez une fois sur cette touche, vous activez l'option Radians qui exprime les angles en radians ; appuyez à nouveau sur cette touche pour repasser en degrés.

REMARQUE

Les longueurs des côtés sont intitulées A, B et C, et les angles  $\alpha$ ,  $\beta$  et  $\delta$ . Vous devez veiller à bien entrer les valeurs connues dans les champs appropriés. Dans notre exemple, nous connaissons la longueur de deux côtés ainsi que la mesure de l'angle qu'ils forment. Donc, si nous indiquons les longueurs des côtés A et B, nous devons saisir l'angle  $\delta$ ( $\delta$  étant l'angle formé par A et B). En revanche, si nous entrons les longueurs de B et C, nous devons indiquer l'angle  $\alpha$ . L'illustration à l'écran vous permet de déterminer l'emplacement où entrer ces valeurs.

## Indication des valeurs connues

2. A l'aide des flèches directionnelles, placez-vous sur un champ pour lequel vous connaissez la valeur, entrez cette dernière et appuyez sur OK ou sur ENTER . Répétez cette procédure pour chaque valeur connue.

| 4 ENTER | DEC Solveur triangle               |          |
|---------|------------------------------------|----------|
|         | Α 4 α =                            |          |
|         | B=6 β= <sup>Α</sup> / <sup>δ</sup> | ∖в       |
| 6 ANS   | $C = \delta = 30$                  | <u>7</u> |
|         | Renseigner 3 des 6 valeurs         |          |
|         | Entrer la longueur du côté A       |          |
|         | EDIT Degrés RECT SOL               | VE.      |
| 30 ANS  |                                    |          |

### Résoudre

#### Appuyez sur SOLVE. Le solveur calcule et affiche les valeurs des variables inconnues. Comme le montre l'illustration de droite,

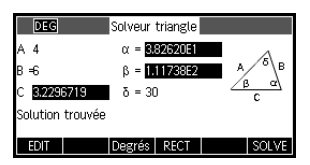

la longueur du côté inconnu de notre exemple est de 3,22967. Les deux autres angles ont également été calculés.

Remarque : pour effacer toutes les valeurs et résoudre un autre problème, appuyez sur *Stirt CLEAR*.

Choix du type de triangle  L'application Solveur de triangle propose deux formulaires de saisie : un formulaire général et un autre plus spécifique, pour les triangles

| DEG      |         | Solveur triangle     |   |       |
|----------|---------|----------------------|---|-------|
| A 5      |         | α = <b>2.26199E1</b> |   | N .   |
| B =12    |         | β = <b>6.73801E1</b> | В | e C   |
| C 13     |         |                      |   | A     |
| Solution | trouvée |                      |   |       |
| EDIT     |         | Degrés RECT•         |   | SOLVE |

rectangles. Si le formulaire de saisie général s'affiche et que vous étudiez un triangle rectangle, appuyez sur **RECT** pour afficher le formulaire de saisie simplifié. Pour revenir au formulaire de saisie général, appuyez sur **RECT**. Si le triangle que vous étudiez n'est pas un triangle rectangle, ou que vous n'êtes pas certain du type de triangle dont il s'agit, utilisez le formulaire de saisie général.

### **Cas particuliers**

### Cas indéterminé

Lorsque vous entrez deux côtés et un angle aigu adjacent et que deux solutions existent, une seule s'affiche initialement.

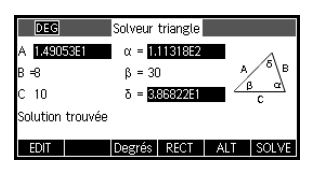

Dans ce cas, la touche de menu ALT s'affiche (comme dans notre exemple). Appuyez sur ALT pour afficher la seconde solution et sur ALT à nouveau pour revenir à la première solution.

| DEG      |         | Solveur | triangle |     |                |
|----------|---------|---------|----------|-----|----------------|
| A 2415   | 2560    | α = 8   | 6821875  |     | Δ              |
| B =8     |         | β = 30  | )        | A   | <sup>o</sup> B |
| C 10     |         | δ=1     | 41318E2  |     | <u>c</u>       |
| Solution | trouvée |         |          |     |                |
| EDIT     |         | Degrés  | RECT     | ALT | SOLVE          |
|          |         | e - 0,  | 11201    |     |                |

### Aucune solution n'est disponible pour les données fournies

Si vous utilisez le formulaire de saisie général et que vous entrez plus de 3 valeurs, celles-ci peuvent être incohérentes, ce qui signifie qu'elles ne peuvent en aucun cas

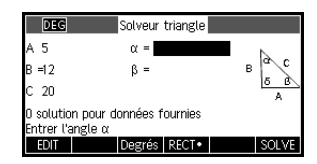

former un triangle. Dans ce cas, le message Aucune solution pour les données fournies s'affiche à l'écran.

Vous serez confronté à une situation similaire si vous utilisez le formulaire de saisie simplifié (pour un triangle rectangle) et que vous entrez plus de deux valeurs.

#### Données insuffisantes

Si vous utilisez le formulaire de saisie général, vous devez indiquer au moins trois valeurs afin que le Solveur de triangle puisse calculer les attributs restants du

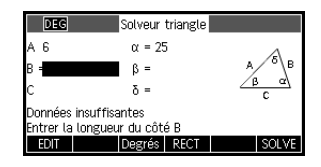

triangle. Si vous indiquez moins de trois valeurs, le message Données insuffisantes s'affiche à l'écran.

Si vous utilisez le formulaire de saisie simplifié (pour un triangle rectangle), vous devez indiquer au moins deux valeurs.

Par ailleurs, il n'est pas possible d'indiquer uniquement des angles et aucune longueur.

## Applications de type Explorateur

## **Application Explorateur linéaire**

L'application Explorateur linéaire permet d'étudier le comportement des graphiques de y = ax et y = ax + blorsque les valeurs a et b sont modifiées. Pour cela, elle peut manipuler le graphique et afficher les modifications dans l'équation, ou modifier l'équation et afficher les changements au niveau du graphique.

## Ouverture de l'application

Appuyez sur Apps sélectionnez l'option Explorateur linéaire, puis appuyez sur START. L'application s'ouvre en mode Graph (notez le point dans le libellé du menu GRAPH).

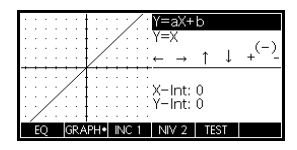

Mode Graph

En mode Graph, et déplacent le graphique verticalement et modifient l'ordonnée à l'origine y de la ligne. Pour les déplacements verticaux, appuyez sur

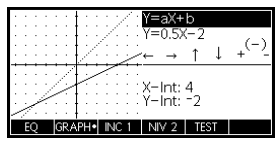

**INC 11** (F3) pour modifier la longueur de l'incrément utilisé pour le déplacement. Les touches et (ainsi que  $\fbox{}^{-}$  w et  $\fbox{}^{+}$ ) augmentent ou diminuent la pente. Appuyez sur  $\overbrace{{}_{ABS}^{(-)}}$ ; pour modifier le signe de la pente.

La forme de la fonction linéaire s'affiche en haut à droite de l'écran, présentant l'équation actuelle correspondant au graphique situé juste en-dessous. Lorsque vous manipulez le graphique de la ligne, l'équation reflète les changements en temps réel. Appuyez sur NV2 (F4) pour basculer entre variante directe et formes penteordonnée à l'origine des fonctions linéaires.

#### Mode Equation Appuyez sur EQ (F1) pour basculer en mode Equation. Le point qui apparaît au niveau du menu EQ indique que vous avez basculé depuis le mode

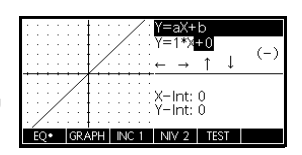

Graph. Par ailleurs, l'un des paramètres de l'équation est en surbrillance. En mode Equation, vous pouvez modifier un ou plusieurs paramètres de l'équation et voir ces modifications reflétées par le graphique. Appuyez sur  $\bigcirc$  et  $\bigcirc$  pour augmenter ou diminuer la valeur du paramètre sélectionné. Appuyez sur  $\bigcirc$  et pour sélectionner un autre paramètre. Appuyez sur pour modifier le signe de *a*.

### Mode Test

Appuyez sur **TEST** (F5) pour passer en mode Test. En mode Test, l'application affiche le graphique d'une fonction linéaire, choisie de manière aléatoire, de la

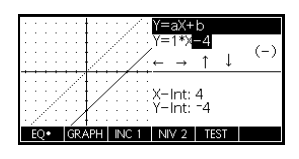

forme imposée par le choix de niveau que vous avez effectué. Appuyez sur NV2 (F3) pour sélectionner la variante directe (LEV 1) ou les formes pente-ordonnée à l'origine (LEV 2) des fonctions linéaires. Le mode Test fonctionne alors comme le mode Equation. Utilisez les flèches directionnelles pour sélectionner chaque paramètre et définir sa valeur. Lorsque vous avez terminé, appuyez sur VERF (F4) pour vérifier que votre équation correspond bien au graphique fourni. Appuyez sur REP (F5) pour voir la réponse correcte. Appuyez sur FN (F6) pour quitter le mode Test et revenir au mode Graph.

## Application Explorateur quadratique

L'application Explorateur quadratique permet d'étudier le comportement de  $y = a(x+h)^2 + v$  lorsque les valeurs a, h et v sont modifiées. Pour cela, elle peut manipuler l'équation et afficher les modifications dans le graphique, ou modifier le graphique et afficher les changements au niveau de l'équation.

Appuyez sur Appi, sélectionnez Explorateur quadratique, puis appuyez sur START. L'application Explorateur

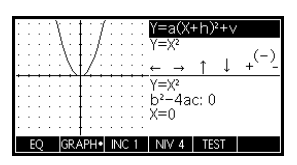

quadratique s'ouvre en mode GRAPH, dans lequel les flèches directionnelles et les touches <u>s</u>, <u>s</u>, <u>s</u>, <u>et</u> <u>Ans</u>; permettent de modifier l'apparence du graphique. Ces modifications sont reflétées dans l'équation, affichée en haut à droite de l'écran, tandis que le graphique d'origine est conservé à des fins de comparaison. Dans ce mode, le graphique contrôle l'équation.

Il est également possible de faire en sorte que l'équation contrôle le graphique. Appuyez sur EQ pour

passer en mode Equation. Appuyez sur ) et sur ()

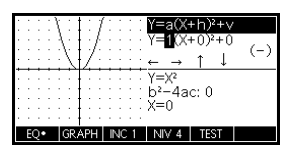

La touche de menu **TEST** permet d'évaluer les connaissances de l'étudiant. Appuyez sur **TEST** pour afficher <del>un graphique</del>

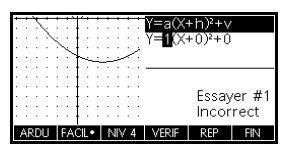

quadratique cible. L'étudiant doit manipuler les paramètres de l'équation afin que celle-ci corresponde au graphique cible. Lorsque l'étudiant pense avoir choisi les paramètres appropriés, la touche de menu VERF évalue la réponse et la commente. La touche de menu REP fournit une assistance à ceux qui sèchent !

## Application Explorateur trigo.

L'application Explorateur trigo. permet d'étudier le comportement du graphique de  $y = a\sin(bx + c) + d$ lorsque les valeurs a, b, c et d sont modifiées. Pour cela, elle peut manipuler l'équation et afficher les modifications dans le graphique, ou modifier le graphique et afficher les changements au niveau de l'équation.

Appuyez sur, sélectionnez Explorateur trigo., puis appuyez sur **START** pour afficher l'écran de droite.

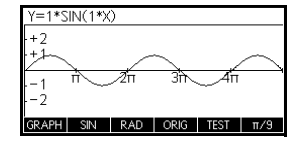

L'application s'ouvre en mode Graph. Notez que la première touche de menu (F1) est intitulée GRAPH. Ce mode vous permet de manipuler le graphique et de

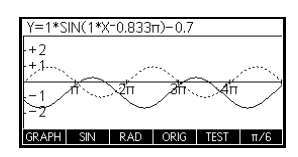

voir les modifications reflétées dans l'équation. Appuyez sur  $\textcircled{\}$ ,  $\textcircled{\}$ ,  $\textcircled{\}$  et  $\textcircled{\}$  pour modifier le graphique, les transformations étant reflétées dans l'équation.

Le bouton intitulé ORIG permet de basculer entre ORIG et EXTR. Lorsque vous sélectionnez ORIG, ( ), ( ), ( ) et )

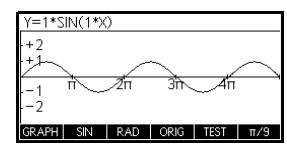

contrôlent les déplacements verticaux et horizontaux. Pour les déplacements horizontaux, la touche de menu F6 contrôle la longueur de l'incrément. Par défaut, l'incrément est défini sur  $\pi/9$ . Lorsque vous sélectionnez **EXTR**, O, O, O et O contrôlent les dilatations verticales et horizontales par rapport à leurs axes respectifs. Ainsi, les flèches directionnelles modifient l'amplitude et la fréquence du graphique. Pour bien comprendre ce processus, il est plus simple de l'expérimenter par vous-même. Appuyez sur la touche de menu F1 pour passer du mode GRAPH au mode EQ. Dans ce mode, le graphique est contrôlé par l'équation.

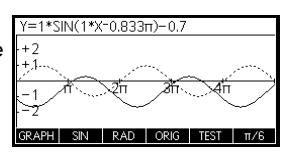

Le paramètre d'angle par défaut pour cette application est exprimé en radians. Il est possible de modifier le paramètre d'angle pour qu'il s'exprime en degrés en appuyant sur **RAD**.

Comme l'application Explorateur quadratique, l'application Explorateur trigo. dispose également d'une vue TEST.

## Extension de votre bibliothèque d'applications

Les applications sont des environnements vous permettant d'explorer différentes catégories d'opérations mathématiques.

Vous pouvez augmenter la capacité de votre calculatrice HP 39gll en ajoutant des applications à la bibliothèque. Vous pouvez ajouter des applications à la bibliothèque de différentes manières :

- Créez de nouvelles applications, basées sur des applications existantes, au moyen de configurations spécifiques telles que des mesures d'angle, des paramètres graphiques ou tabulaires, ou des annotations.
- Transmettez des applications d'une calculatrice HP 39gll à une autre au moyen d'un câble micro USB.
- Programmez de nouvelles applications. Pour de plus amples informations, consultez le chapitre *Programmation*.

# Création de nouvelles applications basées sur des applications existantes

Vous pouvez créer une nouvelle application basée sur une application existante. Pour créer une nouvelle application, sauvegardez une application existante sous un nouveau nom, puis modifiez l'application pour ajouter la configuration et les fonctionnalités de votre choix.

Les informations définissant les caractéristiques d'une application sont automatiquement sauvegardées lorsqu'elles sont entrées dans la calculatrice.

Pour conserver autant de mémoire pour le stockage que possible, supprimez toutes les applications dont vous n'avez plus besoin.

### Exemple

Cet exemple montre comment créer une nouvelle application en sauvegardant une copie de l'application Résoudre intégrée. La nouvelle application est sauvegardée sous le nom *TRIANGLES* et contient des formules courantes pour la résolution de problèmes relatifs à des triangles.

1. Ouvrez l'application Résoudre et sauvegardez-la sous un nouveau nom.

| Apps<br>Info Résoudre                                                                                                    | Sélectionner nv nom d'appli                           |
|----------------------------------------------------------------------------------------------------|-------------------------------------------------------|
| enregis (Alpha) (Alpha)<br>TRIANGLES                                                                                                    | TRIANGLES ANNUL OK                                    |
| ENTER START                                                                                                    |                                                       |
| Entrez les formules :                                                                                                    | E1:(SIN(X))=(O/H)                                     |
| SIN ASIN E                                                                                                    | E2:(COS(X))=(A/H)<br>✓E3:(TAN(X))=(O/A)<br>E4:<br>E5: |
| $= \underbrace{\text{ALPHA}}_{\text{ALPHA}} \bigcirc \underbrace{x^1 \div N}_{\text{N}}$                                                                                    | EDIT VERIF = AFFICH EVAL                              |
|                                                                                                    | X                                                     |
| $\begin{bmatrix} & \\ P_{\text{caste}} & M \end{bmatrix} = \begin{bmatrix} \text{ALPHA} \\ & \\ \end{bmatrix} \bigwedge \begin{bmatrix} & \\ x^{1} \\ & \\ N \end{bmatrix}$ | ALPHA H ENTER ATAN G ALPHA                            |
| $\chi \xrightarrow{\text{Paste M}} = \underbrace{\text{ALPHA}}_{\text{C}} \bigcup \underbrace{x^{*}}_{x^{*}}$                                                               |                                                       |
| Déterminez di l'applicatio                                                                                                    | n dait utilaar daa Damaáa                             |

2.

3. Déterminez si l'application doit utiliser des Degrés ou des Radians.

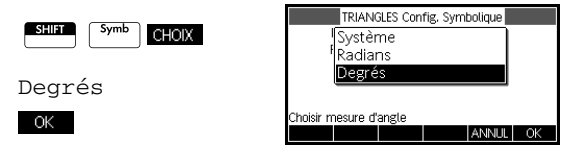

4. Affichez la bibliothèque d'applications. L'application TRIANGLES est répertoriée dans la bibliothèque d'applications.

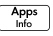

L'application Résoudre peut à présent être réinitialisée et

| Bibliothèque d'applications | 248Kb   |
|-----------------------------|---------|
| TRIANGLES                   | .63KB   |
| Stats – 2Var                | .84KB   |
| Polaire                     | .44KB   |
| Fonction                    | .47KB   |
| Stats – 1Var                | .74KB 🚽 |
| SALIVE SUPPO THEP LENVOL    | START   |

utilisée pour d'autres problèmes. Le stockage d'une application a pour avantage de conserver une copie d'un environnement de travail, susceptible d'être réutilisé.

## Réinitialisation d'une application

La réinitialisation d'une application efface toutes les données et restaure les paramètres par défaut.

Pour réinitialiser une application, ouvrez la bibliothèque, sélectionnez l'application et appuyez sur **REINT**.

Vous pouvez uniquement réinitialiser une application basée sur une application intégrée si le programmeur qui l'a créée a fourni une option de réinitialisation.

## Annotation d'une application

La vue Infos ( <u>Informations</u>) permet de joindre une note à l'application actuelle. Pour de plus amples informations, consultez le chapitre *Notes et informations*.

## Envoi et réception d'applications

La transmission (copie) d'applications directement d'une calculatrice HP 39gll à une autre permet de distribuer ou partager facilement des problèmes au sein d'une classe, ou de donner du travail à la maison. Le transfert d'applications entre calculatrices est réalisé au moyen du câble micro USB fourni avec chaque calculatrice HP 39glI.

Vous pouvez également échanger des applications avec un ordinateur grâce au kit de connectivité pour ordinateur. La calculatrice HP 39gll est fournie avec un câble USB et un connecteur micro USB pour une connexion avec un ordinateur. Ce connecteur se branche au port micro USB de la calculatrice. Le kit de connectivité pour ordinateur peut être installé au moyen du CD fourni avec la calculatrice HP 39gll.

## Pour transmettre une application

- Connectez les deux calculatrices HP 39gII au moyen du câble micro USB fourni.
- Sur la calculatrice émettrice, ouvrez la bibliothèque d'applications et sélectionnez l'application que vous souhaitez envoyer.
- 3. Appuyez sur la touche de menu ENVOI.
- 4. Le témoin de transfert peut alors clignoter brièvement.
- 5. Sur l'unité réceptrice, ouvrez la bibliothèque d'applications pour visualiser la nouvelle application.

Pour envoyer une application de votre ordinateur à votre calculatrice HP 39gII, utilisez le kit de connectivité. Cette application logicielle gère le transfert de données d'un ordinateur vers votre calculatrice HP 39gII.

## Gestion des applications

La bibliothèque d'applications est l'endroit à partir duquel vous pouvez gérer vos applications. Appuyez sur <u>Apps</u>. A l'aide des touches du curseur, mettez en surbrillance le nom de l'application sur laquelle vous souhaitez agir.

## Pour trier la liste des applications

Dans la bibliothèque d'applications, appuyez sur **TRER**. Sélectionnez le mode de tri et appuyez sur **ENTER**.

- Chronologique crée un tri chronologique en fonction de la date de dernière utilisation d'une application (la dernière application utilisée apparaît donc en premier, et ainsi de suite).
- Alphabétique crée un tri alphabétique en fonction du nom des applications.

## Pour supprimer une application

Pour supprimer une application personnalisée, ouvrez la bibliothèque d'applications, mettez en surbrillance l'application à supprimer et appuyez sur Clerr.

Vous ne pouvez pas supprimer une application intégrée. Vous pouvez uniquement effacer ses données et restaurer ses paramètres par défaut.

## Utilisation des fonctions mathématiques

## Fonctions mathématiques

La calculatrice HP 39gII dispose de nombreuses fonctions mathématiques. Pour utiliser une fonction mathématique, il suffit de l'insérer sur la ligne de commande suivie de ses arguments entre parenthèses. Les fonctions mathématiques les plus courantes ont des touches ou des suffixes de touches attitrés. Toutes les autres fonctions mathématiques sont accessibles depuis le menu Math.

### Fonctions du clavier

Les fonctions les plus fréquemment utilisées sont accessibles directement à partir du clavier. La plupart de ces fonctions acceptent également les nombres complexes comme arguments.

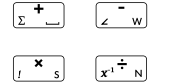

Addition, soustraction, multiplication, division. Acceptent les nombres complexes, les listes et les matrices. *valeur1+ valeur2*, etc.

e<sup>x</sup> H

Logarithme naturel. Accepte également les nombres complexes.

LN(valeur)

Exemple :

LN(1) renvoie 0

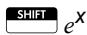

Exponentielle de base. Accepte également les nombres complexes.

e^*valeur* 

Exemple :

e^5 renvoie 148.413159103

|                       | Logarithme décimal. Accepte également les nombres<br>complexes.<br>LOG( <i>valeur</i> )                                                                                                    |
|-----------------------|----------------------------------------------------------------------------------------------------|
|                       | Exemple :                                                                                                    |
|                       | LOG(100) renvoie 2                                                                                                    |
| SHIFT 10 <sup>X</sup> | Exponentielle usuelle (antilogarithme). Accepte<br>également les nombres complexes.<br>10^ <i>valeur</i>                                                                                                    |
|                       | Exemple :                                                                                                    |
|                       | 10^3 renvoie 1000                                                                                                    |
| SIN E COS F TAN G     | Sinus, cosinus, tangente. Les opérations et les résultats<br>dépendent du format d'angle (degrés, radians ou grades)<br>actuel.                                                                                                    |
|                       | SIN(valeur)<br>COS(valeur)<br>TAN(valeur)                                                                                                    |
|                       | Exemple :                                                                                                    |
|                       | TAN(45) renvoie 1 (mode Degrés).                                                                                                    |
| SHIFT ASIN            | Arc sinus : $\sin^{-1}x$ . Renvoie une valeur comprise<br>entre –90° et 90° ou – $\pi/2$ et $\pi/2$ . Les opérations et les<br>résultats dépendent du format d'angle actuel. Accepte<br>également les nombres complexes.                                                                                                    |
|                       | ASIN(valeur)                                                                                                    |
|                       | Exemple :                                                                                                    |
|                       | ASIN(1) renvoie 90 (mode Degrés).                                                                                                    |
| SHIFT ACOS            | Arc cosinus : $\cos^{-1}x$ . Renvoie une valeur comprise<br>entre 0° et 180° ou 0 et $\pi$ . Les opérations et les résultats<br>dépendent du format d'angle actuel. Accepte également<br>les nombres complexes. Le résultat des valeurs sera<br>complexe pour les valeurs hors du domaine de cosinus<br>normal de $-1 \leq r \leq 1$ . |
|                       | ACOS(valeur)                                                                                                    |
|                       |                                                                                                    |

|                                         | Exemple :                                                                                                    |
|-----------------------------------------|----------------------------------------------------------------------------------------------------|
|                                         | ACOS(1) renvoie 0 (mode Degrés).                                                                                                    |
| SHIFT ATAN                              | Arc tangente : $\tan^{-1}x$ . Renvoie une valeur comprise<br>entre -90° et 90° ou $-\pi/2$ et $\pi/2$ . Les opérations et les<br>résultats dépendent du format d'angle actuel. Accepte<br>également les nombres complexes. |
|                                         | ATAN(valeur)                                                                                                    |
|                                         | Exemple :                                                                                                    |
|                                         | ATAN(1) renvoie 45 (mode Degrés).                                                                                                    |
|                                         | Carré. Accepte également les nombres complexes.<br><i>valeur</i> <sup>2</sup>                                                                                                    |
|                                         | Exemple :                                                                                                    |
|                                         | 18 <sup>2</sup> renvoie 324                                                                                                    |
|                                         | Racine carrée. Accepte également les nombres complexes.                                                                                                    |
|                                         | valeur ou $$ (expression)                                                                                                    |
|                                         | Exemple :                                                                                                    |
|                                         | $\sqrt{324}$ renvoie 18                                                                                                    |
| <sup>φ</sup> <sup>χγ</sup> <sub>κ</sub> | Puissance (x à la puissance y). Accepte également les<br>nombres complexes.<br><i>valeur^ puissance</i>                                                                                                    |
|                                         | Exemple :                                                                                                    |
|                                         | 2^8 renvoie 256                                                                                                    |
|                                         | Nième racine ( $\sqrt[n]{x}$ ). Prend la <i>n</i> ième racine de x.<br>racine NTHROOT valeur                                                                                                    |
|                                         | Exemple :                                                                                                    |
|                                         | 3 NTHROOT 8 renvoie 2                                                                                                    |

| (-);<br>ABS; | Opposé. Accepte également les nombres complexes.<br>– <i>valeur</i>                                          |
|--------------|----------------------------------------------------------------------------------------------------|
|              | Exemple :                                                                                                    |
|              | -(1+2*i) renvoie -1-2*i                                                                                      |
| SHIFT ABS    | Valeur absolue. Pour un nombre complexe, il s'agit<br>de $\sqrt{x^2 + y^2}$ .<br>ABS(valeur)<br>ABS((x+y*i)) |
|              | Exemple :                                                                                                    |
|              | ABS(-1) renvoie 1<br>ABS((1,2)) renvoie 2.2360679775                                                         |

### Menu Math

Le menu Math donne accès aux fonctions mathématiques et aux unités et constantes de physiques.

Par défaut, la touche (Math Cmdt B) ouvre le menu Fonctions mathématiques. Chacun des trois menus (Fonctions mathématiques, Unités et Constantes SI) possède sa propre touche de menu. Le menu Math est organisé en *catégories*. A chaque catégorie de fonctions sur la gauche correspond une liste de noms de fonctions sur la droite. La catégorie en surbrillance est la catégorie actuelle.

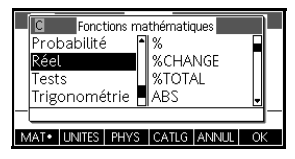

La touche  $\left[\begin{array}{c} Math\\ cmdt\end{array}\right]$  fait apparaître la liste de menu des catégories mathématiques dans la colonne de gauche et les fonctions correspondant à la catégorie en surbrillance dans la colonne de droite. La touche de menu MAT• indique que la liste du menu Fonctions mathématiques est active.

| Pour sélectionner<br>une fonction | 1. | Appuyez sur<br>catégories appo<br>Appuyez sur<br>catégories. Pou<br>catégorie, entre<br>(A à E).                       | nds B<br>arais<br>orais<br>rac | pour afficher le menu Math. Les<br>ssent dans l'ordre alphabétique.<br>u sur  pour faire défiler les<br>céder directement à une<br>on nombre (1 à 9) ou sa lettre |
|-----------------------------------|----|----------------------------------------------------------------------------------------------------|--------------------------------|----------------------------------------------------------------------------------------------------|
|                                   | 2. | La liste des fonc<br>catégorie en su<br>et () permette<br>à la liste de fon                                            | tion<br>rbril<br>nt d<br>ctio  | s (à droite) développe la<br>lance (à gauche). Les touches )<br>e passer de la liste de catégories<br>ns (et inversement).                                        |
|                                   | 3. | Mettez en surbr<br>puis appuyez s<br>recopier le nom<br>ouverte, le cas                                                | illar<br>ur∎<br>de<br>éché     | nce le nom de la fonction désirée,<br>OK , ce qui a pour effet de<br>la fonction (et une parenthèse<br>éant) dans la ligne de saisie.                             |
| Catégories de<br>fonctions        |    | Calcul<br>Nombres<br>complexes<br>Constante<br>Distribution<br>Trigonométrie<br>hyperbolique<br>Nombre entier<br>Liste | •                              | Boucle<br>Matrice<br>Polynomial<br>Probabilité<br>Nombres réels<br>(Réel)<br>Tests<br>Trigonométrie                                                               |

## Fonctions mathématiques par catégories

### Syntaxe

9

ſ

I

La définition d'une fonction comprend sa syntaxe, caractérisée par l'ordre dans lequel elle est utilisée, l'orthographe exacte de son nom, ses délimiteurs (ponctuation) et ses arguments. Notez que la syntaxe d'une fonction ne nécessite pas d'espacement.

### Fonctions de calcul

Cette catégorie comprend les dérivés numériques et les fonctions intégrales, ainsi que la fonction Where (où) (|).

Différencie expression en fonction de variable, puis remplace la valeur de la variable et évalue le résultat.

∂ (expression, variable=valeur)

Exemple :

 $\partial$  (x<sup>2</sup>-x, x=3) renvoie 5

Intègre *expression* entre les limites *inférieure* et *supérieure* en fonction de la *variable* d'intégration. Pour trouver l'intégrale définie, ces limites doivent se composer de valeurs numériques (autrement dit, de nombres ou de variables réelles).

(expression, variable, inférieure, supérieure)

Exemple :

 $\int (x^2 - x, x, 0, 3)$  renvoie 4.5

Evalue *expression* lorsque chaque variable donnée est définie sur la *valeur* correspondante. Définit l'évaluation numérique d'une expression symbolique.

expression | (variable 1=valeur 1, variable 2=valeur 2,...) Exemple :

3\*(X+1) | (X=3) renvoie 12

## Fonctions de nombres complexes

|      | Les tonctions suivantes sont uniquement destinées aux<br>nombres complexes. Vous pouvez également utiliser les<br>nombres complexes avec toutes les fonctions<br>trigonométriques et hyperboliques, ainsi qu'avec quelques<br>nombres réels et fonctions du clavier. Les nombres<br>complexes doivent être saisis sous la forme $(x+y*i)$ , où $x$ est<br>la partie réelle et $y$ la partie imaginaire. |
|------|----------------------------------------------------------------------------------------------------|
| ARG  | Argument. Détermine l'angle défini par un nombre<br>complexe. Les opérations et les résultats utilisent le format<br>d'angle actuel (défini dans Modes).<br>ARG((x+y*i))                                                                                                    |
|      | Exemple :                                                                                                    |
|      | ARG(3+3*i) renvoie 45 (mode Degrés)                                                                                                    |
| CONJ | Conjugué complexe. La conjugaison est l'opposé<br>(inversion de signe) de la partie imaginaire d'un nombre<br>complexe.                                                                                                    |
|      | $\operatorname{CONJ}((x+y^*i))$                                                                                                    |
|      | Exemple :                                                                                                    |
|      | CONJ(3+4*i) renvoie (3-4*i)                                                                                                    |
| IM   | Partie imaginaire, y, d'un nombre complexe (x+y*i).<br>IM ((x+y*i))                                                                                                    |
|      | Exemple :                                                                                                    |
|      | IM(3+4*i) renvoie 4                                                                                                    |
| RE   | Partie réelle, <i>x,</i> d'un nombre complexe ( <i>x+y*i</i> ).<br>RE(( <b>x+y*i</b> ))                                                                                                    |
|      | Exemple :                                                                                                    |
|      | RE(3+4*i) renvoie 3                                                                                                    |
|      |                                                                                                    |

## **Constantes**

|              | Les constantes disponibles dans le menu Fonctions<br>mathématiques sont des constantes mathématiques.<br>Elles sont décrites dans cette section. La calculatrice<br>HP 39gII dispose de deux autres menus de constantes :<br>les constantes de programmation et les constantes<br>physiques. Les constantes physiques sont décrites plus<br>loin dans ce chapitre, tandis que les constantes de<br>programmation sont décrites dans le chapitre consacré à<br>la programmation. |
|--------------|----------------------------------------------------------------------------------------------------|
| e            | Base de logarithme naturel. Représentée en interne par<br>2.71828182846.<br>e                                                                                                    |
| i            | Valeur imaginaire de $\sqrt{-1}$ , le nombre complexe (0,1). i                                                                                                    |
| MAXREAL      | Plus grand nombre réel. Représenté en interne par<br>9.99999999999 x 10 <sup>499</sup> .<br>MAXREAL                                                                                                    |
| MINREAL      | Plus petit nombre réel. Représenté en interne par<br>1×10 <sup>-499</sup> .<br>MINREAL                                                                                                    |
| π            | Représenté en interne par 3.14159265359.<br>π                                                                                                    |
| Distribution |                                                                                                    |
|              | Cette catégorie comprend les fonctions de densité de<br>probabilité, ainsi que les fonctions de probabilité<br>cumulative et leurs inverses, pour les distributions de<br>probabilité courantes. Ces distributions incluent les<br>distributions normale, binomiale, Khi carré, Fisher,<br>Poisson et t de Student.                                                                                                    |
| normald      | Fonction de densité de probabilité normale. Calcule la<br>densité de probabilité sur la valeur x, selon la moyenne μ<br>et la déviation standard σ d'une distribution normale.<br>Si une seule valeur (x) est fournie, suppose que μ=0 et<br>que σ=1.                                                                                                    |
|              | normald([μ, σ,] x)                                                                                                    |

|              | Exemple :                                                                                                    |
|--------------|----------------------------------------------------------------------------------------------------|
|              | normald(0.5) et normald(0, 1, 0,5) renvoient tous deux 0.352065326765.                                                                                                    |
| normald_cdf  | Fonction de distribution normale cumulative. Renvoie la partie inférieure de la fonction de densité de probabilité normale pour la valeur x, selon la moyenne $\mu$ et la déviation standard $\sigma$ d'une distribution normale. Si une seule valeur (x) est fournie, suppose que $\mu$ =0 et que $\sigma$ =1.                                   |
|              | normald_cdf([ $\mu$ , $\sigma$ ] x)                                                                                                    |
|              | Exemple :                                                                                                    |
|              | normald_cdf(0, 1, 2) renvoie 0.97724986805.                                                                                                    |
| normald_icdf | Fonction de distribution normale cumulative inverse.<br>Renvoie la valeur de distribution normale cumulative<br>associée à la queue inférieure de probabilité $p$ , selon la<br>moyenne $\mu$ et la déviation standard $\sigma$ , d'une distribution<br>normale. Si une seule valeur (x) est fournie, suppose que<br>$\mu$ =0 et que $\sigma$ =1. |
|              | normald_cdf([µ, ʒ] p)                                                                                                    |
|              | Exemple :                                                                                                    |
|              | normald_icdf(0, 1, 0.841344746069) renvoie 1.                                                                                                    |
| binomial     | Fonction de densité de probabilité binomiale. Calcule la probabilité des succès $k$ sur $n$ essais, chacun ayant une probabilité de succès $p$ . Renvoie Comb $(n,k)$ en l'absence d'un troisième argument. Notez que $n$ et $k$ sont des nombres entiers avec $k \leq n$ .                                                                       |
|              | binomial( <i>n, k, p</i> )                                                                                                    |
|              | Exemple :                                                                                                    |
|              | binomial(4, 2, 0.5) renvoie 0.375.                                                                                                    |
| binomial_cdf | Fonction de distribution binomiale cumulative. Renvoie la probabilité d'un nombre de succès $k$ ou inférieur sur $n$ essais, avec une probabilité de succès $p$ pour chaque essai. Notez que $n$ et $k$ sont des nombres entiers avec $k \leq n$ .                                                                                                |
|              | binomial_cdf(n, p, k)                                                                                                    |
|              | Exemple :                                                                                                    |
|              | binomial_cdf(4, 0.5, 2) renvoie 0.6875.                                                                                                    |

| binomial_icdf  | Fonction de distribution binomiale cumulative inverse.<br>Renvoie le nombre de succès $k$ sur $n$ essais, chacun ayant<br>une probabilité de $p$ , de sorte que la probabilité d'un<br>nombre de succès $k$ ou inférieur est $q$ . |
|----------------|----------------------------------------------------------------------------------------------------|
|                | <pre>binomial_icdf(n, p, q)</pre>                                                                                                    |
|                | Exemple :                                                                                                    |
|                | binomial_icdf(4, 0.5, 0.6875) renvoie 2.                                                                                                    |
| chisquare      | $\chi^2$ Fonction de densité de probabilité. Calcule la densité de probabilité de la distribution $\chi^2$ sur x, selon n degrés de liberté.                                                                                       |
|                | chisquare(n, x)                                                                                                    |
|                | Exemple :                                                                                                    |
|                | chisquare(2, 3.2) renvoie 0.100948258997.                                                                                                    |
| chisquare_cdf  | Fonction de distribution $\chi^2$ cumulative. Renvoie la probabilité de queue inférieure de la fonction de densité de probabilité $\chi^2$ pour la valeur x, selon <i>n</i> degrés de liberté.                                     |
|                | chisquare_cdf( <i>n</i> , <i>k</i> )                                                                                                    |
|                | Exemple :                                                                                                    |
|                | chisquare_cdf <b>(2, 6.1) renvoie</b><br>0.952641075609.                                                                                                    |
| chisquare_icdf | Fonction de distribution $\chi^2$ cumulative inverse. Renvoie la valeur x de sorte que la probabilité de $\chi^2$ queue inférieure de x, avec <i>n</i> degrés de liberté, est <i>p</i> .                                           |
|                | chisquare_icdf( <i>n</i> , <i>p</i> )                                                                                                    |
|                | Exemple :                                                                                                    |
|                | chisquare_icdf(2, 0.952641075609) renvoie<br>6.1.                                                                                                    |
| fisher         | Fonction de densité de probabilité de Fisher (ou de Fisher-<br>Snedecor). Calcule la densité de probabilité sur la valeur<br>x, selon les degrés de liberté du numérateur <i>n</i> et du<br>dénominateur <i>d</i> .                |
|                | fisher( <i>n</i> , <i>d</i> , <i>x</i> )                                                                                                    |
|             | Exemple :                                                                                                    |
|-------------|----------------------------------------------------------------------------------------------------|
|             | fisher(5, 5, 2) renvoie 0.158080231095.                                                                                                    |
| fisher_cdf  | Fonction de distribution de Fisher cumulative. Renvoie la partie inférieure de probabilité de la fonction de densité de probabilité de Fisher pour la valeur x, selon les degrés de liberté du numérateur <i>n</i> et du dénominateur <i>d</i> .                                                            |
|             | fisher_cdf(n, d, x)                                                                                                    |
|             | Exemple :                                                                                                    |
|             | fisher_cdf <b>(5, 5, 2) renvoie</b> 0.76748868087.                                                                                                    |
| fisher_icdf | Fonction de distribution de Fisher cumulative inverse.<br>Renvoie la valeur x de sorte que la probabilité de queue<br>inférieure de Fisher de x, avec les degrés de liberté du<br>numérateur <i>n</i> et du dénominateur <i>d</i> , est <i>p</i> .                                                          |
|             | fisher_icdf(n, d, p)                                                                                                    |
|             | Exemple :                                                                                                    |
|             | fisher_icdf(5, 5, 076748868087) renvoie 2.                                                                                                    |
| poisson     | Fonction de masse de probabilité de Poisson. Calcule la probabilité de $k$ occurrences d'un événement sur un intervalle temporel, selon les occurrences $\mu$ attendues (ou la moyenne) de l'événement dans cet intervalle. Pour cette fonction, $k$ est un entier non négatif et $\mu$ est un nombre réel. |
|             | poisson( $\mu$ , $k$ )                                                                                                    |
|             | Exemple :                                                                                                    |
|             | poisson(4, 2) renvoie 0.14652511111.                                                                                                    |
| poisson_cdf | Fonction de distribution de Poisson cumulative. Renvoie la probabilité de x occurrences ou moins d'un événement dans un intervalle de temps donné, selon les occurrences $\mu$ attendues.                                                                                                    |
|             | poisson_cdf(µ, x)                                                                                                    |
|             | Exemple :                                                                                                    |
|             | poisson_cdf <b>(4, 2) renvoie</b> 0.238103305554.                                                                                                    |

| poisson_icdf | Fonction de distribution de Poisson cumulative inverse.<br>Renvoie la valeur x telle que la probabilité de x<br>occurrences ou moins d'un événement, avec les<br>occurrences $\mu$ attendues (ou la moyenne) de l'événement<br>dans cet intervalle, est <i>p</i> . |
|--------------|----------------------------------------------------------------------------------------------------|
|              | poisson_icdf(µ, p)                                                                                                    |
|              | Exemple :                                                                                                    |
|              | poisson_icdf <b>(4, 0.238103305554) renvoie</b> 2.                                                                                                    |
| student      | Fonction de densité de probabilité t de Student. Calcule<br>la densité de probabilité de la distribution t de Student sur<br>x, selon <i>n</i> degrés de liberté.                                                                                                  |
|              | student(n, x)                                                                                                    |
|              | Exemple :                                                                                                    |
|              | student(3, 5.2) renvoie 0.00366574413491.                                                                                                    |
| student_cdf  | Fonction de distribution t de Student cumulative. Renvoie<br>la probabilité de queue inférieure de la fonction de<br>densité de probabilité t de Student sur x, selon <i>n</i> degrés<br>de liberté.                                                               |
|              | student_cdf(n, x)                                                                                                    |
|              | Exemple :                                                                                                    |
|              | student_cdf <b>(3, -3.2) renvoie</b> 0.0246659214813.                                                                                                    |
| student_icdf | Fonction de distribution t de Student cumulative inverse.<br>Renvoie la valeur x telle que la probabilité de queue<br>inférieure t de Student de x, avec <i>n</i> degrés de liberté,<br>est <i>p</i> .                                                             |
|              | <pre>student_icdf(n, p)</pre>                                                                                                    |
|              | Exemple :                                                                                                    |
|              | student_icdf(3, 0.0246659214813) renvoie 3.2.                                                                                                    |

## Trigonométrie hyperbolique

|       | Les fonctions de trigonométrie hyperbolique acceptent<br>également les nombres complexes comme arguments.                                                   |
|-------|----------------------------------------------------------------------------------------------------|
| ACOSH | Cosinus hyperbolique inverse : cosh <sup>-1</sup> x.<br>ACOSH( <i>valeur</i> )                                                                              |
| ASINH | Sinus hyperbolique inverse : sinh <sup>-1</sup> x.<br>ASINH( <i>valeur</i> )                                                                                |
| ATANH | Tangente hyperbolique inverse : tanh <sup>-1</sup> x.<br>ATANH( <i>valeur</i> )                                                                             |
| COSH  | Cosinus hyperbolique<br>COSH( <i>valeur</i> )                                                                                                    |
| SINH  | Sinus hyperbolique.<br>SINH( <i>valeur</i> )                                                                                                    |
| TANH  | Tangente hyperbolique.<br>TANH( <i>valeur</i> )                                                                                                    |
| ALOG  | Antilogarithme (exponentielle). Cette fonction est plus<br>précise que 10^x en raison des limites de la fonction<br>puissance.<br>ALOG( <i>valeur</i> )     |
| EXP   | Exponentielle de base. Cette fonction est plus précise que $e^x$ en raison des limites de la fonction puissance.<br>EXP(valeur)                             |
| EXPM1 | Exposant moins 1 : $e^x - 1$ . Cette fonction est plus précise<br>que EXP lorsque x est proche de zéro.<br>EXPM1(valeur)                                    |
| LNP1  | Logarithme naturel plus 1 : ln(x+1). Cette fonction est plus<br>précise que la fonction logarithme naturel lorsque x est<br>proche de zéro.<br>LNP1(valeur) |

#### Nombre entier

| ichinrem | Théorème des restes chinois pour les nombres entiers<br>(pour deux équations). Utilise deux listes $[a, p]$ et $[b, q]$ et<br>renvoie une liste de deux entiers, $[r, n]$ , de sorte que $x = r$ mod $n$ . Dans ce cas, x est tel que $x \equiv a$ mod $p$ et $x \equiv b$<br>mod $q$ ; et que, $n = p \cdot q$ |
|----------|----------------------------------------------------------------------------------------------------|
|          | ichinrem([ <i>a</i> , <i>p</i> ], [ <i>b</i> , <i>q</i> ])                                                                                                    |
|          | Exemple :                                                                                                    |
|          | ichinrem([2,7],[3,5])renvoie [-12,35].                                                                                                    |
| idivis   | Diviseurs de nombres entiers. Renvoie une liste de tous les facteurs du nombre entier <i>a</i> .                                                                                                    |
|          | idivis(a)                                                                                                    |
|          | Exemple :                                                                                                    |
|          | idivis(12) renvoie [1,2,3,4,6,12].                                                                                                    |
| iegcd    | Plus grand diviseur commun entier étendu. Pour les entiers<br>a et b, renvoie [u, v, igcd] de sorte que<br>$\cdot a + v \cdot b = igcd(a, b)$ .                                                                                                    |
|          | iegcd(a, b)                                                                                                    |
|          | Exemple :                                                                                                    |
|          | iegcd(14, 21) renvoie [-1,1,7].                                                                                                    |
| ifactor  | Factorisation première. Renvoie la factorisation première du nombre entier <i>a</i> sous la forme d'un produit.                                                                                                    |
|          | ifactor( <b>a</b> )                                                                                                    |
|          | Exemple :                                                                                                    |
|          | ifactor(150) renvoie $2 \cdot 3 \cdot 5^2$ .                                                                                                    |
| ifactors | Facteurs premiers. Fonction similaire à la factorisation première, à la différence près qu'elle renvoie une liste de facteurs du nombre entier <i>a</i> avec leurs multiplicités.                                                                                                    |
|          | ifactor( <b>a</b> )                                                                                                    |
|          | Exemple :                                                                                                    |
|          | ifactor(150) renvoie [2,1,3,1,5,2].                                                                                                    |

| igcd     | Plus grand diviseur commun. Renvoie le nombre entier<br>correspondant au plus grand diviseur commun des entiers<br><i>a</i> et <i>b</i> .     |
|----------|----------------------------------------------------------------------------------------------------|
|          | igcd( <i>a, b</i> )                                                                                                    |
|          | Exemple :                                                                                                    |
|          | igcd(24, 36) renvoie 12.                                                                                                    |
| iquo     | Quotient euclidien. Renvoie le quotient en nombre entier<br>lorsque l'entier <i>a</i> est divisé par l'entier <i>b</i> .                      |
|          | iquo( <i>a</i> , <i>b</i> )                                                                                                    |
|          | Exemple :                                                                                                    |
|          | iquo(46, 21) renvoie 2.                                                                                                    |
| iquorem  | Quotient euclidien et reste. Renvoie le quotient en nombre<br>entier et le reste lorsque l'entier <i>a</i> est divisé par l'entier <i>b</i> . |
|          | iquorem( <i>a, b</i> )                                                                                                    |
|          | Exemple :                                                                                                    |
|          | iquorem(46, 21) renvoie [2, 4].                                                                                                    |
| irem     | Reste euclidien. Renvoie le reste en nombre entier lorsque<br>l'entier <i>a</i> est divisé par l'entier <i>b</i> .                            |
|          | irem(a, b)                                                                                                    |
|          | Exemple :                                                                                                    |
|          | irem(46, 21) renvoie 4.                                                                                                    |
| isprime  | Test du nombre entier premier. Renvoie 1 si l'entier <i>a</i> est<br>un nombre premier ; ou 0 si ce n'est pas le cas.                         |
|          | isprime(a)                                                                                                    |
|          | Exemple :                                                                                                    |
|          | isprime(1999) renvoie 1.                                                                                                    |
| ithprime | Nième premier. Pour l'entier <i>n</i> , renvoie le nième premier inférieur à 10 000.                                                          |
|          | ithprime(n)                                                                                                    |
|          | Exemple :                                                                                                    |
|          | ithprime(5) renvoie 11.                                                                                                    |

| nextprime | Nombre premier suivant. Renvoie le nombre premier<br>succédant à l'entier a.                                                                              |
|-----------|----------------------------------------------------------------------------------------------------|
|           | nextprime( <i>a</i> )                                                                                                    |
|           | Exemple :                                                                                                    |
|           | nextprime(11) renvoie 13.                                                                                                    |
| powmod    | Puissance et modulo. Pour les entiers $a$ , $n$ et $p$ , renvoie $a^n$ mod $p$ .                                                                          |
|           | powmod( <i>a, n, p</i> )                                                                                                    |
|           | Exemple :                                                                                                    |
|           | powmod(5, 2, 13) renvoie 12.                                                                                                    |
| prevprime | Nombre premier précédent. Renvoie le nombre premier précédant l'entier a.                                                                                 |
|           | prevprime( <i>a</i> )                                                                                                    |
|           | Exemple :                                                                                                    |
|           | prevprime(11) renvoie 7.                                                                                                    |
| euler     | Fonction (ou indicateur) Phi d'Euler. Prend un entier positif<br>x et renvoie le nombre d'entiers positifs inférieurs ou<br>égaux à x et copremiers de x. |
|           | euler(x)                                                                                                    |
|           | Exemple :                                                                                                    |
|           | euler(6) renvoie 2.                                                                                                    |
| numer     | Numérateur simplifié. Pour les entiers <i>a</i> et <i>b</i> , renvoie le numérateur de la fraction a/b après simplification.                              |
|           | numer(a/b)                                                                                                    |
|           | Exemple :                                                                                                    |
|           | numer $(10/12)$ renvoie 5.                                                                                                    |
| denom     | Dénominateur simplifié. Pour les entiers <i>a</i> et <i>b</i> , renvoie le dénominateur de la fraction a/b après simplification.                          |
|           | denom(a/b)                                                                                                    |
|           | Exemple :                                                                                                    |
|           | denom(10/12) renvoie 6.                                                                                                    |

#### Fonctions de listes

Ces fonctions permettent de manipuler les données de listes. Pour plus d'informations, consultez le chapitre *Listes*.

#### Fonctions de boucles.

Les fonctions de boucles affichent un résultat après avoir évalué une expression un certain nombre de fois.

## ITERATE Evalue #fois une expression en termes de variable. La valeur de variable est mise à jour à chaque évaluation, et commence par valeurinitiale.

ITERATE (expression, variable, valeurinitiale, #fois)

#### Exemple :

ITERATE( $X^2$ , X, 2, 3) renvoie 256

Sommation. Calcule la somme d'*expression* par rapport à variable allant de valeurinitiale à valeurfinale.

 $\Sigma(expression, variable, valeurinitiale, valeurfinale)$ 

Exemple :

 $\Sigma(x^2, x, 1, 5)$  renvoie 55.

#### Fonctions de matrices.

Ces fonctions sont destinées aux données de matrices stockées dans des variables de matrices. Pour plus d'informations, consultez le chapitre *Matrices*.

#### **Fonctions polynomiales**

Les polynômes sont des produits de constantes (coefficients) et de variables élevés à des puissances (termes).

**POLYCOEF** Coefficients de polynômes. Renvoie les coefficients du polynôme ayant les *racines* spécifiées.

POLYCOEF ([racines])

Σ

|          | Exemple :                                                                                                    |
|----------|----------------------------------------------------------------------------------------------------|
|          | Pour trouver le polynôme ayant pour racines 2, -3, 4,<br>-5 :<br>POLYCOEF ([2, -3, 4, -5]) renvoie [1, 2, -25,<br>-26, 120], qui représente $x^4 + 2x^3 - 25x^2 - 26x + 120$ .                                                                                                    |
| POLYEVAL | Evaluation de polynômes. Evalue un polynôme de<br>coefficients spécifiés pour la valeur de x.<br>POLYEVAL ( [coefficients], valeur)                                                                                                    |
|          | Exemple :                                                                                                    |
|          | Pour x <sup>4</sup> +2x <sup>3</sup> -25x <sup>2</sup> -26x+120:<br>POLYEVAL([1,2,-25,-26,120],8) renvoie<br>3432.                                                                                                    |
| POLYROOT | Racines de polynômes. Renvoie les racines du polynôme<br>d'ordre <i>n</i> ième avec les <i>coefficients n</i> +1 spécifiés.<br>POLYROOT([ <i>coefficients</i> ])                                                                                                    |
|          | Exemple :                                                                                                    |
|          | Pour x <sup>4</sup> +2x <sup>3</sup> -25x <sup>2</sup> -26x+120:<br>POLYROOT([1,2,-25,-26,120]) renvoie<br>[4,-5,-3,2].                                                                                                    |
| CONSEIL  | Les résultats de POLYROOT sont souvent trop longs pour<br>être affichés correctement dans l'écran Home (à cause du<br>nombre de décimales), en particulier lorsqu'il s'agit de<br>nombres complexes. Il est préférable de stocker les<br>résultats de POLYROOT dans une matrice.                                                       |
|          | Par exemple, POLYROOT ([1,0,0,-8] <b>STO</b> ► M1 stocke<br>les trois racines cubiques complexes de 8 dans la<br>matrice M1 en tant que vecteur complexe. Il vous est<br>ensuite possible d'y accéder, soit depuis le catalogue des<br>matrices, soit individuellement, dans les calculs, en<br>faisant référence à M1(1), M1(2), etc. |

### Fonctions de probabilité

| COMB   | Nombre de combinaisons (sans tenir compte de l'ordre) de <i>n</i> éléments pris <i>r</i> à la fois : $n!/(r!(n-r))$ .                                                                                                    |
|--------|----------------------------------------------------------------------------------------------------|
|        | COMB(n, r)                                                                                                    |
|        | Exemple :                                                                                                    |
|        | COMB(5,2) renvoie 10. Autrement dit, il existe dix façons de combiner cinq éléments deux par deux éléments.                                                                                                    |
| !      | Factorielle d'un entier positif. Pour les non entiers,<br>! = $\Gamma(x + 1)$ . Cette opération calcule la fonction Gamma.<br><i>valeur</i> !                                                                                                    |
|        | Exemple :                                                                                                    |
|        | 5! Renvoie 120                                                                                                    |
| PERM   | Nombre de permutations (en tenant compte de l'ordre) de<br>n éléments pris r à la fois : n!/(r!(n-r)!<br>PERM (n, r)                                                                                                    |
|        | Exemple :                                                                                                    |
|        | PERM(5,2) renvoie 20. Autrement dit, il existe vingt permutationd différentes de cinq éléments pris deux par deux.                                                                                                    |
| RANDOM | Nombre aléatoire. Sans aucun argument, cette fonction<br>renvoie un nombre aléatoire compris entre zéro et un.<br>Avec un argument à nombres entiers <i>a</i> , cette fonction<br>renvoie un entier aléatoire compris entre 0 et <i>a</i> . Avec<br>trois arguments à nombres entiers <i>n</i> , <i>a</i> , et <i>b</i> , cette fonction<br>renvoie n entiers aléatoires compris entre <i>a</i> et <i>b</i> . |
|        | RANDOM                                                                                                    |
|        | RANDOM(a)                                                                                                    |
|        | RANDOM(n, a, b)                                                                                                    |
| UTPC   | Probabilité Khi deux sur la queue supérieure calculée à<br>partir des <i>degrés</i> de liberté, évaluée sur la <i>valeur.</i><br>Renvoie la probabilité qu'une variable aléatoire χ <sup>2</sup> soit<br>supérieure à la <i>valeur.</i>                                                                                                    |
|        | UTPC(degrés, valeur)                                                                                                    |

| UTPF                       | Probabilité F de Snedecor de la queue supérieure<br>calculée à partir des degrés de liberté du <i>numérateur</i> et<br>du <i>dénominateur</i> de la distribution F, évaluée sur la<br><i>valeur</i> . Renvoie la probabilité que la variable aléatoire<br>F de Snedecor soit supérieure à la <i>valeur</i> .                                               |  |
|----------------------------|----------------------------------------------------------------------------------------------------|--|
|                            | UTPF(numérateur, dénominateur, valeur)                                                                                                    |  |
| UTPN                       | Probabilité normale de la queue supérieure calculée à<br>partir d'une <i>moyenne</i> et d'une <i>variance</i> , évaluée sur la<br><i>valeur</i> . Renvoie la probabilité que la variable aléatoire<br>normale soit supérieure à la <i>valeur</i> pour une distribution<br>normale. <i>Remarque : la variance est le carré de l'écart-</i><br><i>type</i> . |  |
|                            | UTPN(moyenne, variance, valeur)                                                                                                    |  |
| UTPT                       | Probabilité t de Student de la queue supérieure calculée<br>à partir des <i>degrés</i> de liberté, évaluée sur la <i>valeur</i> .<br>Renvoie la probabilité qu'une variable aléatoire t de<br>Student soit supérieure à la <i>valeur</i> .                                                                                                    |  |
|                            | UTPT(degrés, valeur)                                                                                                    |  |
| Fonctions de nombres réels |                                                                                                    |  |
|                            | Certaines fonctions de nombres réels acceptent<br>également les arguments complexes.                                                                                                    |  |
| CEILING                    | Plus petit entier supérieur ou égal à la <i>valeur.</i><br>CEILING( <i>valeur</i> )                                                                                                    |  |
|                            | Exemples :                                                                                                    |  |
|                            | CEILING(3.2) renvoie 4<br>CEILING(-3,2) renvoie -3                                                                                                    |  |
| DEG- <b>R</b> AD           | Conversion degrés/radians. Convertit la <i>valeur</i> au format<br>d'angle Degrés en format d'angle Radians.<br>DEG-RAD( <i>valeur</i> )                                                                                                    |  |
|                            | Exemple :                                                                                                    |  |
|                            | DEG-RAD(180) renvoie 3.14159265359, la<br>valeur de π.                                                                                                    |  |
| FLOOR                      | Plus grand entier inférieur ou égal à la <i>valeur.</i><br>FLOOR( <i>valeur</i> )                                                                                                    |  |
|                            | Exemple :                                                                                                    |  |
|                            | FLOOR(-3,2) renvoie -4                                                                                                    |  |

| FNROOT | Fonction de recherche de racine (similaire à l'application<br>Résoudre). Trouve la valeur de la <i>variable</i> donnée pour<br>laquelle l' <i>expression</i> est la plus proche de zéro. Utilise<br>l' <i>estimation</i> comme première estimation.<br>FNROOT( <i>expression, variable, estimation</i> ) |
|--------|----------------------------------------------------------------------------------------------------|
|        | Exemple :                                                                                                    |
|        | FNROOT(M*9.8/600-1,M,1) renvoie<br>61.224489796.                                                                                                    |
| FRAC   | Partie fractionnelle.<br>FRAC( <i>valeur</i> )                                                                                                    |
|        | Exemple :                                                                                                    |
|        | FRAC (23.2) renvoie .2                                                                                                    |
| HMS→   | Conversion heures-minutes-secondes en décimales.<br>Convertit un nombre ou une expression sous la forme<br><i>H.MMSSs</i> (temps ou angle pouvant inclure des fractions<br>de seconde) vers le format <i>x.x</i> (nombre d'heures ou de<br>degrés comprenant une fraction décimale).<br>HMS-(H.MMSSs)    |
|        | Exemple :                                                                                                    |
|        | HMS- <b>(</b> 8.30) renvoie 8.5                                                                                                    |
| –₩MS   | Conversion de décimales en heures-minutes-secondes.<br>Convertit un nombre ou une expression sous la forme $x.x$<br>(nombre d'heures ou de degrés comprenant une fraction<br>décimale) vers le format <i>H.MMSSs</i> (temps ou angle,<br>jusqu'aux fractions de seconde).<br>$-\mathrm{HMS}(x.x)$        |
|        | Exemple :                                                                                                    |
|        |                                                                                                    |
| INT    | Partie entière.<br>INT( <i>valeur</i> )                                                                                                    |
|        | Exemple :                                                                                                    |
|        | INT(23.2) renvoie 23                                                                                                    |
| MANT   | Mantisse (chiffres significatifs) de valeur.<br>MANT(valeur)                                                                                                    |

|         | Exemple :                                                                                                    |
|---------|----------------------------------------------------------------------------------------------------|
|         | MANT(21.2E34) renvoie 2.12                                                                                                 |
| MAX     | Maximum. La plus grande de deux valeurs.<br>MAX( <i>valeur 1, valeur 2</i> )                                               |
|         | Exemple :                                                                                                    |
|         | MAX(210,25) renvoie 210                                                                                                    |
| MIN     | Minimum. La plus petite de deux valeurs.<br>MIN(valeur1, valeur2)                                                          |
|         | Exemple :                                                                                                    |
|         | MIN(210,25) renvoie 25                                                                                                    |
| MOD     | Modulo. Reste de la division valeur1/valeur2.<br>valeur1 MOD valeur2                                                       |
|         | Exemple :                                                                                                    |
|         | 9 MOD 4 renvoie 1                                                                                                    |
| %       | x pour cent de y ; c'est-à-dire, x/100*y.<br>% (x, y)                                                                      |
|         | Exemple :                                                                                                    |
|         | "<br>%(20,50) <b>renvoie</b> 10                                                                                            |
| %CHANGE | Modification de pourcentage entre x et y, soit 100(y-x)/x.<br>%CHANGE(x, y)                                                |
|         | Exemple :                                                                                                    |
|         | %CHANGE(20,50) renvoie 150                                                                                                 |
| %TOTAL  | Pourcentage total : $(100)_{Y/x}$ . Quel pourcentage de $x$ , est $y$ .<br>%TOTAL $(x, y)$                                 |
|         | Exemple :                                                                                                    |
|         | %TOTAL(20,50) renvoie 250                                                                                                  |
| RAD-DEG | Conversion de radians en degrés. Convertit la <i>valeur</i><br>exprimée en radians en degrés.<br>RAD-DEG ( <i>valeur</i> ) |

|          | Exemple :                                                                                                    |
|----------|----------------------------------------------------------------------------------------------------|
|          | RAD-DEG( $\pi$ ) renvoie 180                                                                                                    |
| ROUND    | Arrondit la valeur à des positions décimales. Accepte les<br>nombres complexes.<br>ROUND(valeur, positions)                                                                                                    |
|          | Round peut également être utilisé pour arrondir à un<br>nombre constitué de chiffres significatifs, comme indiqué<br>dans le deuxième exemple ci-dessous.                                                                                              |
|          | Exemples :                                                                                                    |
|          | ROUND(7.8676,2) renvoie 7.87                                                                                                    |
|          | ROUND(0.0036757,-3) renvoie 0.00368                                                                                                    |
| SIGN     | Signe de <i>valeur</i> . Renvoie 1 si la valeur est positive, -1 si<br>elle est négative, zéro si elle est nulle. Pour un nombre<br>complexe, renvoie le vecteur unitaire de même direction<br>que le nombre.<br>SIGN( <i>valeur</i> )<br>SIGN((x, y)) |
|          | Exemple :                                                                                                    |
|          | '<br>SIGN (-2) renvoie -1                                                                                                    |
|          | SIGN((3,4)) renvoie (.6,.8)                                                                                                    |
| TRUNCATE | Tronque la <i>valeur</i> à des <i>positions</i> décimales. Accepte les nombres complexes.                                                                                                    |
|          | TRUNCATE(valeur, positions)                                                                                                    |
|          | Exemple :                                                                                                    |
|          | TRUNCATE(2.3678,2) renvoie 2.36                                                                                                    |
| XPON     | Exposant de <i>valeur.</i><br>XPON( <i>valeur</i> )                                                                                                    |
|          | Exemple :                                                                                                    |
|          | XPON(123.4) renvoie 2                                                                                                    |

#### Fonctions de test

|          | Les fonctions de test sont des opérateurs logiques<br>renvoyant soit 1 ( <i>true</i> = vrai), soit 0 ( <i>false</i> = faux). |
|----------|----------------------------------------------------------------------------------------------------|
| <        | Inférieur à. Renvoie 1 si la valeur est vraie, 0 si elle est<br>fausse.                                                      |
|          | valeur1 <valeur2< td=""></valeur2<>                                                                                          |
| ≤        | Supérieur ou égal à. Renvoie 1 si la valeur est vraie, O si elle est fausse.                                                 |
|          | valeur1≰valeur2                                                                                                    |
| = =      | Egal à  (test logique). Renvoie 1 si la valeur est vraie, 0 si elle est fausse.                                              |
|          | valeur1==valeur2                                                                                                    |
| <i>≠</i> | Différent de. Renvoie 1 si la valeur est vraie, 0 si elle est fausse.                                                        |
|          | valeur1≠valeur2                                                                                                    |
| >        | Supérieur à. Renvoie 1 si la valeur est vraie, 0 si elle est fausse.                                                         |
|          | valeur1>valeur2                                                                                                    |
| ≥        | Supérieur ou égal à. Renvoie 1 si la valeur est vraie, 0 si elle est fausse.                                                 |
|          | valeur1≥valeur2                                                                                                    |
| AND      | Compare <i>valeur1</i> et <i>valeur2</i> . Renvoie 1 si toutes deux sont non nulles, sinon renvoie 0.                        |
|          | valeur1 AND valeur2                                                                                                    |
| IFTE     | Si l' <i>expression</i> est vraie, effectue la <i>clausevraie</i> ; sinon, effectue <i>clausefausse</i> .                    |
|          | IFTE(expression, clausevraie, clausefausse)                                                                                  |
|          | Exemple :                                                                                                    |
|          | IFTE(X>0, $X^2$ , $X^3$ ) avec x=-2 renvoie -8                                                                               |
| NOT      | Renvoie 1 si la <i>valeur</i> est égale à zéro, sinon renvoie 0.                                                             |
|          | NOT valeur                                                                                                    |

| OR  | Renvoie 1 si <i>valeur1</i> ou <i>valeur2</i> est non nulle, sinon renvoie 0.                                  |
|-----|----------------------------------------------------------------------------------------------------|
|     | valeur1 ou valeur2                                                                                             |
| XOR | OR exclusif. Renvoie 1 si <i>valeur1</i> ou <i>valeur2</i> (mais pas les deux) est non nulle, sinon renvoie 0. |
|     | valeur1 XOR valeur2                                                                                            |

### Fonctions trigonométriques

|      | Les fonctions trigonométriques acceptent également les<br>nombres complexes comme arguments. Pour SIN, COS,<br>TAN, ASIN, ACOS et ATAN, consultez la catégorie<br>Clavier. |
|------|----------------------------------------------------------------------------------------------------|
| ACOT | Arc cotangente.<br>ACOT( <i>valeur</i> )                                                                                                    |
| ACSC | Arc cosécante.<br>ACSC(valeur)                                                                                                    |
| ASEC | Arc sécante.<br>ASEC( <i>valeur</i> )                                                                                                    |
| сот  | Cotangente : cosx/sinx.<br>COT(valeur)                                                                                                    |
| csc  | Cosécante : 1/sinx<br>CSC( <i>valeur</i> )                                                                                                    |
| SEC  | Sécante : 1/cosx.<br>SEC(valeur)                                                                                                    |

à laquelle a été attribuée une unité est qualifiée de mesure. Il est possible de manipuler les mesures de la même manière que les nombres sans unités, à la différence près que les unités sont conservées dans les opérations. La fonction usimplify (simplification d'unité) restaure la structure d'unité simple des résultats. Les unités sont accessibles dans le menu Unités. A l'instar du menu Math, le menu Unités se compose d'un ensemble de catégories sur la gauche et des unités de chacune des catégories sur la droite. Ces catégories sont les suivantes :

#### Catégories d'unités

- Accélération Electricité Longueur •
  - Zone
- Force

- Volume Temps
- Viscosité
- Vitesse Pression
- Masse Température
- Supposons que vous souhaitiez additionner 20 centimètres et 5 pouces.

### Unités et constantes physiques

Lorsque vous appuyez sur (Cmds B), trois menus deviennent accessibles :

- le menu Fonctions mathématiques (qui apparaît par défaut),
- le menu Unités, .
- le menu Constantes physiques.

Le menu Fonctions mathématiques est décrit en détail plus tôt dans ce chapitre.

Il est possible d'attribuer une unité physique à n'importe quel calcul ou résultat numérique. Une valeur numérique

#### Unités

- Lumière
- Energie Puissance
  - - Radiation
- Angle

 Si vous voulez que le résultat apparaisse en cm, commencez par saisir 20 cm.

20 Math Cmds B

OK

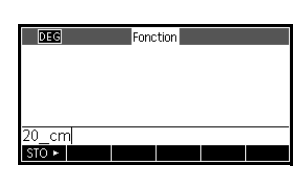

UNITES

2. Ajoutez maintenant les 5 pouces.

| $\frown$ | - |
|----------|---|
| ())      |   |
| J        |   |
|          |   |

(8 fois pour \_pouces)

 Image
 Franction

 20\_cm+5\_inch
 32.7\_cm

 STO >

Σ<sup>+</sup>\_5

Le résultat affiché est 32.7 cm. Si vous aviez voulu que le résultat apparaisse en pouces, il vous aurait fallu commencer par saisir 5 pouces.

 Toujours pour le même exemple, divisons ce résultat par 4 secondes et convertissons le résultat en kilomètres par heure.

| DEG          | Fonction                    |
|--------------|-----------------------------|
| 20_cm+5_inch | 1                           |
| Ans/4 s      | 32.7_cm                     |
|              | 8.175_(cm*s <sup>-1</sup> ) |
| STO ►        |                             |

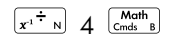

▼ ▼ ▼ (pour sélectionner Temps)

▶ (pour sélectionner \_sec)

OK ENTER

Le résultat affiché est 8.175 cm/s.

 Convertissons maintenant ce résultat en kilomètres/heures.

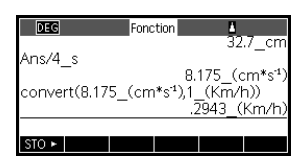

(5 fois pour sélectionner Fonctions)

🕑 🕤 (pour sélectionner conversion) 🗖 ок

[ (pour sélectionner 8.175\_(cm/sec))

COPIER ] Mem O Math Cmds B

lace (6 fois pour sélectionner Vitesse) lace

(4 fois pour sélectionner \_km/h)

Le résultat affiché est 0.2943 kilomètres/heure.

#### **Constantes physiques**

29 constantes physiques peuvent être utilisées dans les calculs. Ces constantes sont regroupées dans les catégories chimie, physique et mécanique quantique. La liste de toutes ces constantes est disponible dans la section *Constantes physiques* du chapitre *Informations de référence*.

Pour accéder au menu des constantes physiques, procédez comme suit :

- 1. Appuyez sur Math Cmds B.
- 2. Appuyez sur PHYS.

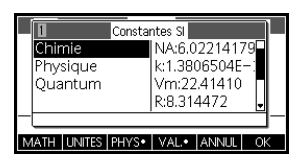

3. Utilisez les touches de direction pour parcourir les options.

4. Dans le menu Constantes physiques, appuyez sur VAL• pour passer de l'affichage de la valeur complète de la constante à une description de la constante (dans la ligne d'aide). Pour attribuer des unités à une constante lorsque vous la collez dans la ligne de saisie, laissez VAL• activé lorsque vous appuyez sur OK ; pour coller uniquement la valeur (sans les unités), désactivez VAL• avant d'appuyer sur OK.

| 2-2 Consta        | ntes Si                                        |
|-------------------|------------------------------------------------|
| Chimie            | σ:5.67040E−8 🞴                                 |
| Physique          | c:299792458                                    |
| Quantum           | € <sub>0</sub> 0:8.85418781<br>μ₀0:1.2566370I↓ |
| C: 299792458      |                                                |
| MATH UNITES PHYS. | VAL.• ANNUL OK                                 |

 Pour utiliser la constante sélectionnée dans un calcul, appuyez sur OK. La constante apparaît dans la ligne de saisie, à la position du curseur.

Exemple :

Supposons que vous souhaitiez connaître l'énergie potentielle d'une masse de 5 unités en fonction de l'équation  $E = mc^2$ .

- 1. Entrez la masse et la multiplication.
  - 5 [\* s]

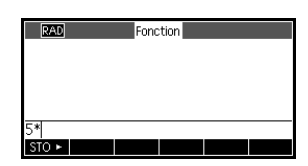

2. Accédez au menu Constantes physiques

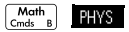

3. Sélectionnez la vitesse de la lumière.

(pour sélectionner c)

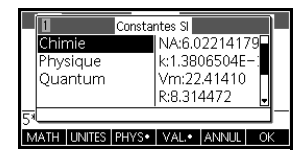

|    | 2-2           | Constantes SI               |
|----|---------------|-----------------------------|
|    | Chimie        | σ:5.67040E−8 🞴              |
|    | Physique      | c:299792458                 |
|    | Quantum       | ε <sub>0</sub> 0:8.85418781 |
|    | -             | μ <sub>0</sub> 0:1.2566370  |
| 51 | c: 299792458  |                             |
| N  | IATH UNITES I | PHYS• VAL.• ANNUL OK        |

 Entrez la vitesse de la lumière dans l'expression actuelle.

| ALC: N |  |
|--------|--|
| UK     |  |

5. Mettez la vitesse de la lumière au carré et évaluez l'expression.

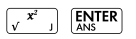

| RAD         | Fonction |      |
|-------------|----------|------|
|             |          |      |
|             |          |      |
| 5*299792458 |          | <br> |
| STO >       |          |      |

| RAD F        | onction          |
|--------------|------------------|
|              |                  |
| 5*299792458² | 4.49377589368E17 |
| STO >        |                  |

### 17

### Listes

#### Introduction

Vous pouvez utiliser des listes dans l'écran Home ou dans les programmes. Une liste est constituée de matrices, d'expressions ou de nombres réels ou complexes séparés par des virgules et délimités par des accolades. Une liste peut, par exemple, comprendre une séquence de nombres réels, par exemple {1,2,3}. Les listes constituent un moyen pratique de regrouper des objets associés.

Il existe dix variables de liste disponibles, de L0 à L9. Vous pouvez les utiliser dans des calculs ou des expressions dans l'écran Home ou dans un programme. Récupérez les noms des listes dans le menu Vars ou saisissez-les à l'aide du clavier.

Vous pouvez créer, modifier, supprimer, envoyer et recevoir des listes nommées dans le catalogue de listes ( SUIT *LIST*). Vous pouvez également créer et mémoriser des listes, nommées ou non, dans l'écran Home.

Les variables de liste se comportent de la même façon que les colonnes C1 à C0 de l'application Statistiques 2Var et les colonnes D1 à D0 de l'application Statistiques 1Var. Vous pouvez mémoriser une colonne statistique dans une liste (et vice versa) et utiliser des fonctions de liste sur des colonnes statistiques ou utiliser des fonctions statistiques sur des variables de liste.

### Créer une liste dans le catalogue de listes

1. Ouvrez le catalogue de listes.

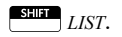

|    |    |        | List | es    |       |
|----|----|--------|------|-------|-------|
| L1 | 0  |        |      |       | 0KB   |
| L2 | 0  |        |      |       | 0KB   |
| L3 | 0  |        |      |       | 0KB   |
| L4 | 0  |        |      |       | 0KB   |
| L5 | 0  |        |      |       | окв 🖣 |
| ED | IT | SUPPR. |      | ENVOI |       |

 Mettez en surbrillance le nom de liste que vous souhaitez attribuer à la nouvelle liste (L1, etc.), puis appuyez sur EDIT pour afficher l'éditeur de listes.

|   |     |        | L1 |       |        |
|---|-----|--------|----|-------|--------|
| 1 |     |        |    |       |        |
|   |     |        |    |       |        |
|   |     |        |    |       |        |
|   | -   |        |    |       |        |
|   | INS | SUPPR. |    | GRND. | LARG.1 |

 Entrez les valeurs que vous souhaitez voir apparaître dans la liste, sans oublier d'appuyer sur ENTER entre chaque opération.

Une valeur peut être un nombre réel ou complexe, ou une expression. Si vous entrez une expression, elle est évaluée et le résultat est inséré dans

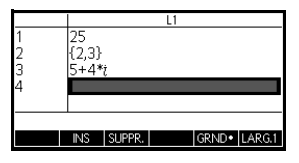

résultat est inséré dans la liste.

4. Une fois que vous avez terminé, appuyez sur LIST pour afficher le catalogue de listes ou sur pour revenir à l'écran Home.

Les touches du catalogue de listes sont les suivantes :

| Touche    | Fonction                                                                      |
|-----------|-------------------------------------------------------------------------------|
| EDIT      | Ouvre la liste en surbrillance pour<br>la modifier.                           |
| SUPPR. OU | Supprime le contenu de la liste<br>sélectionnée.                              |
| ENVOI     | Envoie la liste mise en surbrillance<br>vers une autre calculatrice HP 39gII. |

#### Touches du catalogue de listes

| Touche       | Fonction (Suite)                                               |
|--------------|----------------------------------------------------------------|
|              | Efface toutes les listes.                                      |
| SHIFT A OU 🛡 | Déplace le curseur jusqu'à la fin<br>ou au début du catalogue. |

#### Editeur de listes

Appuyez sur **EUT** pour créer ou modifier une liste. Une fois que vous avez appuyé sur cette touche de menu, l'éditeur de listes s'ouvre. L'éditeur de listes est un environnement spécifique permettant d'entrer des données dans des listes.

#### Touches de modification des listes

Lorsque vous appuyez sur **EDIT** pour créer ou modifier une liste, les touches suivantes sont disponibles :

| Touche          | Fonction                                                                       |
|-----------------|--------------------------------------------------------------------------------|
| INS             | Insère une nouvelle valeur avant<br>l'élément en surbrillance.                 |
| EDIT            | Copie l'élément en surbrillance<br>dans la ligne de saisie.                    |
| GRAND           | Permet de passer de petites<br>polices à de grandes polices,<br>et vice versa. |
| LARG.1          | Permet d'afficher simultanément<br>1, 2, 3 ou 4 listes.                        |
| SUPPR, OU Clear | Supprime l'élément en<br>surbrillance de la liste.                             |
|                 | Efface tous les éléments de la liste.                                          |
|                 | Déplace le curseur jusqu'à la fin<br>ou jusqu'au début de la liste.            |

#### Pour modifier une liste

1. Ouvrez le catalogue de listes.

SHIFT LIST.

2. Appuyez sur 🕙 ou

sur 🕤 pour mettre en surbrillance le nom de la liste que vous souhaitez modifier (L1, etc.), puis appuyez sur for pour afficher le contenu de la liste.

L1 4

L2 0 L3 0 L4 0 L5 0

EDIT SUPPR.

|      | 1   |        | 11 |       |        |
|------|-----|--------|----|-------|--------|
| 1    | 88  |        |    |       |        |
| 2    | 90  |        |    |       |        |
| 3    | 89  |        |    |       |        |
| 4    | 65  |        |    |       |        |
| 5    |     |        |    |       |        |
| 88   |     |        |    |       |        |
| EDIT | INS | SUPPR. |    | GRND• | LARG.1 |
|      |     |        |    |       |        |

Listes

ENVO

078KB

0KB 0KB

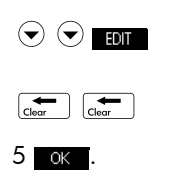

|   | L1       |
|---|----------|
| 1 | 88       |
| 2 | 90       |
| 3 | 89       |
| 4 | 65       |
| 5 |          |
| 5 |          |
|   | ANNUL OK |

#### Pour insérer un élément dans une liste

Supposons que vous souhaitiez insérer une nouvelle valeur (9) dans L1(2) dans la liste L1 affichée à droite.

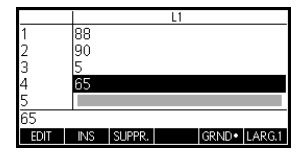

1. Déplacez le curseur sur le point d'insertion, puis insérez la nouvelle valeur.

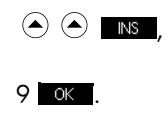

|      |     |        | L1 |       |        |
|------|-----|--------|----|-------|--------|
| 1    | 88  |        |    |       |        |
| 2    | 9   |        |    |       |        |
| 3    | 90  |        |    |       |        |
| 4    | 5   |        |    |       |        |
| 5    | 65  |        |    |       |        |
| 90   |     |        |    |       |        |
| EDIT | INS | SUPPR. |    | GRND• | LARG.1 |

### Suppression de listes

| Pour supprimer une<br>liste         | Dans le catalogue de listes, mettez en surbrillance le nom<br>de la liste, puis appuyez sur 🚛 .                                                                                                    |
|-------------------------------------|----------------------------------------------------------------------------------------------------|
|                                     | Vous êtes invité à confirmer la suppression du contenu de<br>la variable de liste mise en surbrillance. Appuyez sur<br><u>ENTER</u> pour supprimer le contenu ou sur <u>OFF/C</u> pour<br>annuler la suppression. |
| Pour supprimer<br>toutes les listes | Dans le catalogue de listes, appuyez sur Estire CLEAR.                                                                                                    |

#### Listes dans la vue Home

Vous pouvez entrer et manipuler des listes directement dans la vue Home. Il est possible de nommer ou non les listes que vous utilisez dans la vue Home.

- Entrez la liste dans la ligne de saisie. Ajoutez des accolades au début et à la fin de la liste (touches Shift+ (8 ° ° et ) 9 ° °) et séparez chaque élément par une virgule.
- 2. Appuyez sur **ENTER** pour évaluer et afficher la liste.

Une fois la liste saisie, vous pouvez la stocker dans une variable en appuyant sur  $\text{STO} \rightarrow \text{nomliste} \in \mathbb{E}^{\text{INTER}}_{\text{LNS}}$ . Les noms possibles sont L0 à L9.

L'exemple donné stocke la liste {25,147,8} dans L1.

| RAD                     | Fonction |      |        |
|-------------------------|----------|------|--------|
| (5) 2*40 0) 14          |          |      |        |
| {5°,3*49,8} <b>⊷</b> L1 |          | {25, | 147,8} |
| STO >                   |          |      |        |

Pour afficher une liste

Pour afficher un élément Pour afficher une liste dans la vue Home, entrez son nom puis appuyez sur  $\frac{[ENTER]}{ENS}$ .

Pour afficher un élément d'une liste dans la vue Home, entrez *nomliste* (élémentn<sup>°</sup>). Par exemple, si L2 =  $\{3,4,5,6\}$ , alors L2 (2) **ENTER** renvoie 4.

| Pour stocker un<br>élément    | Pour stocker une valeur dans un élément d'une liste dans<br>la vue Home, entrez valeur STO nomliste (élémentn°).<br>Par exemple, pour mémoriser 148 en tant que deuxième<br>élément de L2, entrez 148 STO L2 (2) ENTER.                             |
|-------------------------------|----------------------------------------------------------------------------------------------------|
| Pour transmettre<br>une liste | Vous pouvez envoyer des listes à une autre calculatrice<br>ou à un ordinateur de la même façon que pour les<br>applications, les programmes, les matrices et les notes.<br>Pour transmettre des listes d'une calculatrice HP 39gII à<br>une autre : |
|                               | <ol> <li>Connectez les deux calculatrices HP 39gll au moyen<br/>du câble micro USB fourni, puis allumez les deux<br/>calculatrices.</li> </ol>                                                                                                    |
|                               | 2. Ouvrez le catalogue de listes sur la calculatrice source.                                                                                                    |
|                               | 3. Mettez en surbrillance la liste à envoyer.                                                                                                    |
|                               | 4. Appuyez sur ENVOI.                                                                                                    |
|                               | 5. Le transfert démarre immédiatement.                                                                                                    |
|                               | 6. Ouvrez le catalogue de listes sur la calculatrice réceptrice pour afficher la nouvelle liste.                                                                                                    |
|                               |                                                                                                    |

#### Fonctions de listes

Les fonctions de listes sont disponibles dans le menu Math. Vous pouvez les utiliser dans l'écran Home ainsi que dans les programmes.

Vous pouvez saisir le nom de la fonction ou le copier à partir de la catégorie Liste du menu MATH. Appuyez sur Condit B 7 pour mettre en surbrillance la

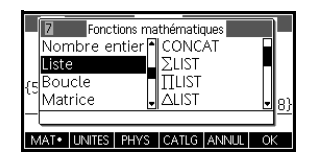

catégorie Liste dans la colonne de gauche du menu Math (Liste étant la septième catégorie de ce menu).

Appuyez sur 💿 et sur 🕥 pour sélectionner la fonction de liste de votre choix, sélectionnez une fonction, puis appuyez sur 🚾.

| Les fonctions | de listes | utilisent la | syntaxe | suivante : |
|---------------|-----------|--------------|---------|------------|
|---------------|-----------|--------------|---------|------------|

Les fonctions présentent des arguments indiqués entre parenthèses et séparés par des virgules. Exemple : CONCAT(L1, L2). Un argument peut être le nom d'une variable de liste (L1, par exemple) *ou* la liste elle-même. Par exemple, REVERSE({1,2,3}).

Les opérateurs courants tels que +, -, × et / peuvent utiliser les listes comme arguments. S'il existe deux arguments et si ce sont deux listes, alors ces dernières doivent être de la même longueur puisque les éléments sont associés lors du calcul. S'il existe deux arguments et si l'un d'eux est un nombre réel, le nombre est associé à chaque élément de la liste lors du calcul.

Exemple :

5\*{1,2,3} renvoie {5,10,15}.

Outre les opérateurs courants qui peuvent utiliser les nombres, les matrices ou les listes comme arguments, il existe des commandes qui n'acceptent que les listes.

Permet de concaténer deux listes en une seule.

CONCAT (liste1, liste2)

Exemple :

CONCAT({1,2,3}, {4}) renvoie {1,2,3,4}.

∆LIST

CONCAT

Crée une nouvelle liste qui se compose des premières différences d'une liste, c'est-à-dire des différences entre les éléments séquentiels de la liste. La nouvelle liste comprend un élément de moins que celle d'origine. Les premières différences pour  $\{x_1, x_2, x_3, \dots, x_{n-1}, x_n\}$  sont  $\{x_2-x_1, x_3-x_2, \dots, x_n-x_{n-1}\}$ .

 $\Delta \text{LIST}(listel)$ 

Exemple :

Sur l'écran Home, stockez {3,5,8,12,17,23} dans L5, puis calculez les premières différences de la liste.

| Home                          | RAD               | Fonction         |
|-------------------------------|-------------------|------------------|
| Modes                         | {3,5,8,12,17,23}• | -L5              |
|                               | ∆LIST(L5)         | 13,2,0,12,17,235 |
| {3,5,8,12,17,23 <b>SHIT</b> } |                   | {2,3,4,5,6}      |
|                               | STO >             |                  |
| STO► L 5 ENTER                |                   |                  |
| Cmds B 7 2 ALPHA L 5 ENTER    |                   |                  |

#### MAKELIST

Calcule une séquence d'éléments pour une nouvelle liste. Evalue l'*expression* par rapport à la *variable* puisque la *variable* utilise des valeurs comprises entre les valeurs début et fin, utilisées comme pas d'*incrément*.

MAKELIST (expression, variable, début, fin, incrément)

La fonction MAKELIST génère une suite en produisant automatiquement une liste à partir de l'évaluation répétée d'une expression.

Exemple :

Dans la vue Home, générez une série de carrés de 23 à 27.

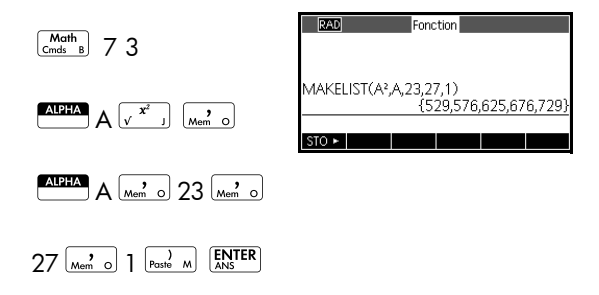

| Calcule le produit de tous les éléments d'une liste.                                                                                                    |
|----------------------------------------------------------------------------------------------------|
| ΠLIST( <i>liste</i> )                                                                                                    |
| Exemple :                                                                                                    |
| $\Pi$ LIST({2,3,4}) renvoie 24.                                                                                                    |
| Renvoie la position d'un élément dans une liste. Il se peut<br>que l' <i>élément</i> soit une valeur, une variable ou une<br>expression. Si l'élément apparaît plusieurs fois, c'est la<br>position de la première occurrence qui est renvoyée. Une<br>valeur de 0 est renvoyée s'il n'existe aucune occurrence<br>de l'élément spécifié. |
| POS (liste, élément)                                                                                                    |
| Exemple :                                                                                                    |
| POS ({3,7,12,19},12) renvoie 3                                                                                                    |
| Crée une liste en inversant l'ordre des éléments d'une<br>liste.                                                                                                    |
| REVERSE ( <i>liste</i> )                                                                                                    |
| Exemple :                                                                                                    |
| REVERSE({1,2,3}) renvoie {3,2,1}                                                                                                    |
| Calcule le nombre d'éléments dans une liste.                                                                                                    |
| SIZE( <i>liste</i> )                                                                                                    |
| Cette commande fonctionne également avec les matrices.                                                                                                    |
| Exemple :                                                                                                    |
| SIZE({1,2,3}) renvoie 3                                                                                                    |
| Calcule la somme de tous les éléments d'une liste.                                                                                                    |
| Exemple :                                                                                                    |
| $\Sigma$ LIST({2,3,4}) renvoie 9.                                                                                                    |
| Tria las éléments d'una lista par ordra craissant                                                                                                    |
|                                                                                                    |
|                                                                                                    |
| $SORT(\{2, 5, 3\})$ repugie $\{2, 3, 5\}$                                                                                                    |
|                                                                                                    |

# Recherche de valeurs statistiques pour des listes

Pour trouver des valeurs telles que la moyenne, la médiane ainsi que les valeurs maximale et minimale d'une liste, utilisez l'application Statistiques 1Var.

#### Exemple

Dans cet exemple, utilisez l'application Statistiques 1Var pour trouver la moyenne et la médiane ainsi que les valeurs maximale et minimale des éléments de la liste L1.

1. Créez la liste L1 avec les valeurs 88, 90, 89, 65, 70 et 89.

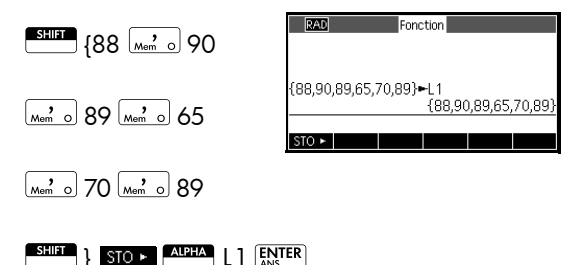

 Dans la vue Home, stockez L1 dans D1. Vous pouvez alors afficher les données de la liste dans la vue numérique de l'application Statistiques 1Var.

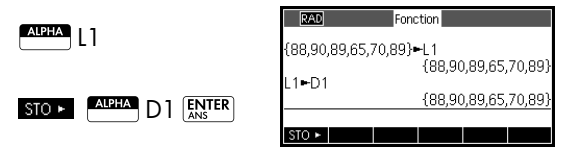

3. Lancez l'application Statistiques 1Var.

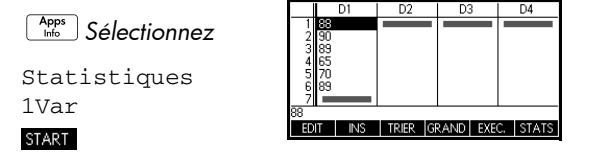

Remarque : les valeurs de votre liste apparaissent désormais dans la colonne 1 (D1).

 Sélectionnez la colonne à utiliser pour les calculs statistiques. Cette opération s'exécute dans la vue symbolique.

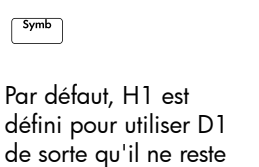

| RAD       | Stats - 1Va | r Vue symt | olique |   |
|-----------|-------------|------------|--------|---|
| ✓H1:D     | 1           | Fréq       |        |   |
| ✓Trace    | ⊢istogram   | ime        |        |   |
| H2:       |             |            |        |   |
| Trace     | éH∄istogram | nme        |        |   |
| H3:       |             |            |        | - |
| Entrer fo | nction      |            |        | _ |
| CHOIX     | ✓ VERIF     |            |        |   |

plus rien à faire dans la vue symbolique. Cependant, si les données se trouvent dans D2 ou dans toute colonne autre que D1, vous devez entrer la colonne de données de votre choix ici.

5. Calculez les statistiques récapitulatives.

|                     | Х                                 | H1                                       |          |         |
|---------------------|-----------------------------------|------------------------------------------|----------|---------|
| Num<br>Softyp STATS | n<br>Q1<br>Med<br>Q3<br>Max<br>ΣX | 6<br>65<br>70<br>88.5<br>89<br>90<br>491 |          |         |
|                     | 6                                 |                                          | GRAND LA | RG.3 OK |

6. Appuyez sur OK une fois que vous avez terminé.

Pour connaître la signification de chaque statistique calculée, *reportez-vous au chapitre intitulé* Statistiques 1Var.

### **Matrices**

#### Introduction

Vous pouvez réaliser des calculs de matrice sur l'écran Home et dans des programmes. Une matrice et chacune de ses lignes apparaissent entre crochets, les éléments et les lignes étant séparés par des virgules. Par exemple, la matrice suivante :

$$\begin{array}{ccc}1&2&3\\4&5&6\end{array}$$

apparaît dans l'historique de la manière suivante : [[1,2,3],[4,5,6]]

Vous pouvez entrer les matrices directement dans la ligne de commande ou les créer dans l'éditeur de matrices.

Vecteurs Les vecteurs sont des représentations à une dimension. Ils ne sont composés que d'une seule ligne. Un vecteur est représenté par des crochets simples ; par exemple [1,2,3]. Un vecteur peut être un nombre réel ou un nombre complexe, par exemple [(1,2), (7,3)].

MatricesLes matrices sont des représentations bidimensionnelles.<br/>Elles sont composées de plusieurs lignes et d'au moins<br/>une colonne. Les matrices bidimensionnelles sont<br/>représentées par des crochets imbriqués, par exemple<br/>[[1,2,3],[4,5,6]]. Vous pouvez créer des matrice<br/>complexes, par exemple [[(1,2), (3,4)], [(4,5), (6,7)]].

Variables de<br/>matriceIl existe dix variables de matrice disponibles, nommées<br/>M0 à M9. Vous pouvez les utiliser dans vos calculs sur<br/>l'écran Home ou dans un programme. Vous pouvez<br/>récupérer des noms de matrices dans le menu Vars, ou les<br/>entrer à l'aide du clavier.

### Création et stockage de matrices

Le catalogue de matrices contient les variables de matrices M0 à M9. Lorsque vous sélectionnez une variable de matrice à utiliser, vous pouvez créer,

| Matrice                |        |
|------------------------|--------|
| M1.1*1                 | 0KB 🛛  |
| M2 2*3                 | .039KB |
| M3 1*1                 | 0KB    |
| M4 1*1                 | 0KB    |
| M5 1*1                 | окв 🗸  |
|                        |        |
| EDIT SUPPR. VECT ENVOL |        |

modifier et supprimer des matrices dans l'éditeur de matrices. Vous pouvez alors revenir au catalogue de matrices et envoyer votre matrice à une autre calculatrice HP 39gll.

Pour ouvrir le catalogue de matrices, appuyez sur

Dans le catalogue de matrices, une matrice est répertoriée avec deux dimensions, même si elle ne comporte qu'une seule ligne. Un vecteur est répertorié avec le nombre d'éléments qu'il comporte.

Vous pouvez également créer et stocker des matrices (nommées ou non) sur l'écran Home. A titre d'exemple, la commande :

POLYROOT([1,0,-1,0])▶M1

stocke les racines du vecteur complexe avec une longueur 3 dans la variable M1. M1 contient à présent les trois racines de  $x^3 - x = 0$ 

Le tableau ci-dessous répertorie le rôle des différentes touches du catalogue de matrices.

| Touche          | Signification                                                                                                    |
|-----------------|----------------------------------------------------------------------------------------------------|
| EDIT            | Ouvre la matrice en surbrillance pour permettre sa modification.                                                 |
| SUPPR. Or Clear | Efface toutes les données de la matrice sélectionnée.                                                            |
| VECT            | Transforme la matrice sélectionnée<br>en vecteur à une dimension.                                                |
| ENVOI           | Transmet la matrice en<br>surbrillance à une autre<br>calculatrice HP 39gII par<br>l'intermédaire d'un port USB. |

#### Touches du catalogue de matrices

| Touche       | Signification (Suite)                                              |
|--------------|--------------------------------------------------------------------|
|              | Supprime toutes les matrices.                                      |
| SHIFT 🗢 OU 🍝 | Permet d'accéder directement à<br>la fin ou au début du catalogue. |

### Utilisation des matrices

Pour lancer l'éditeur de matrices

Touches de l'éditeur de matrices Pour modifier une matrice, accédez au catalogue des matrices, mettez en surbrillance le nom de la variable de matrice que vous souhaitez utiliser, puis appuyez sur EDIT pour entrer dans l'éditeur de matrices.

Le tableau suivant répertorie les fonctions des différentes touches de l'éditeur de matrices.

| Touche | Signification                                                                                                    |
|--------|----------------------------------------------------------------------------------------------------|
| EDIT   | Copie l'élément mis en surbrillance<br>dans la ligne d'édition.                                                                                                    |
| INS    | Insère une ligne de zéros au-dessus<br>de la cellule en surbrillance, ou une<br>colonne de zéros à sa gauche. Vous<br>êtes invité à choisir entre ligne et<br>colonne.                                                   |
| WIDTHn | Bascule entre les différents affichages<br>(1, 2, 3 ou 4 colonnes) de l'éditeur<br>de matrices.                                                                                                    |
| GRAND  | Bascule entre deux tailles de police.                                                                                                    |
| GO     | Trois touches pour le déplacement<br>du curseur dans l'éditeur de<br>matrices. ALLERS permet de se<br>déplacer vers la droite, ALLERS permet<br>de se déplacer vers le bas et <u>60</u><br>ne réalise aucun déplacement. |
| Clear  | Supprime la cellule mise en<br>surbrillance et la remplace par un<br>zéro.                                                                                                    |

| Touche      | Signification (Suite)                                                                                                    |
|-------------|----------------------------------------------------------------------------------------------------|
| SHIFT CLEAR | Supprime la ligne ou la colonne<br>mise en surbrillance, ou la matrice<br>entière (vous êtes invité à faire un<br>choix).              |
|             | Permet un déplacement,<br>respectivement, vers la première<br>ligne, la dernière ligne, la première<br>colonne ou la dernière colonne. |

- Pour créer une matrice dans l'éditeur de matrices
- Appuyez sur MATRIX pour ouvrir le catalogue de matrices. Le catalogue de matrices répertorie les 10 variables de matrices, M0 à M9.
- Mettez en surbrillance le nom de la variable de matrice que vous souhaitez utiliser et appuyez sur tott ou sur (INTER). Appuyez d'abord sur (VECT si vous souhaitez créer un vecteur.
- Pour chaque élément de la matrice, entrez un chiffre ou une expression, puis appuyez sur ENTER.

**Pour les nombres complexes**, entrez chaque nombre sous sa forme complexe, à savoir (a, b), où a est la partie réelle et b la partie imaginaire. Vous pouvez également le saisir sous la forme a+bi.

- 4. Une fois le nombre saisi, la surbrillance s'applique par défaut à la colonne suivante sur la même ligne. Utilisez les touches de curseur pour vous déplacer vers une autre ligne ou colonne. Vous pouvez modifier la direction de la barre mise en surbrillance en appuyant sur 60. La touche de menu 60 vous permet de basculer entre les fonctions suivantes :
  - ALLER J déplace le curseur vers la cellule située en-dessous de la cellule actuelle lorsque vous appuyez sur ENTER .
  - ALLER- déplace le curseur vers la cellule située à droite de la cellule actuelle lorsque vous appuyez sur EANSER.
  - **GO** maintient le curseur dans la cellule actuelle lorsque vous appuyez sur **ENTER**.
5. Lorsque vous avez terminé, appuyez sur MATRIX pour afficher le catalogue de matrices, ou appuyez sur Morres pour revenir à l'écran Home. Les entrées de matrice sont automatiquement enregistrées.

#### Matrices dans la vue Home

Vous pouvez entrer et utiliser des matrices directement dans la vue Home. Les matrices que vous utilisez dans la vue Home peuvent être nommées ou non.

- Saisissez le vecteur ou la matrice dans la ligne d'édition. Placez le vecteur ou la matrice entre crochets (touches 5 et 6 + SHIFT). Démarrez également chaque ligne d'une matrice par un crochet.
- 2. Séparez chaque élément et chaque ligne par une virgule.
- Appuyez sur ENTER pour évaluer et afficher le vecteur ou la matrice. Immédiatement après avoir entré la matrice, vous pouvez la stocker dans une variable en appuyant sur STO► nommatrice. Les variables de matrice sont comprises entre M0 et M9.

Ci-dessous, l'écran de gauche illustre la matrice [[2,5,729],[16,2]] stockée dans M5. L'écran de droite illustre le vecteur [66,33,11] stocké dans M6. Notez que vous pouvez saisir une expression (comme 5/2) pour un élément de la matrice, qui sera évaluée.

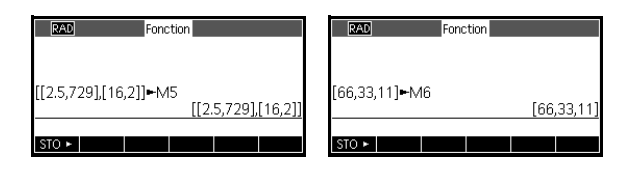

| Pour afficher une | Dans la vue Home, saisissez le nom de la variable de                     |
|-------------------|--------------------------------------------------------------------------|
| matrice           | matrice et appuyez sur <sup>ENTER</sup> .                                |
| Pour afficher un  | Dans la vue Home, saisissez <i>nommatrice</i> ( <i>ligne, colonne</i> ). |
| élément           | Par exemple, si M2 est [[3,4],[5,6]], alors                              |
|                   | M2(1,2) [INTER] renvoie 4.                                               |

#### Pour stocker un élément

Dans la vue Home, saisissez valeur **STO** nommatrice (ligne, colonne).

Par exemple, pour modifier l'élément de la première ligne et de la seconde colonne de M5, le remplacer par 728 puis afficher la matrice :

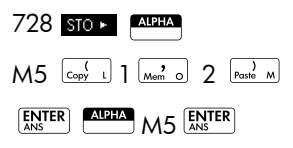

Si vous essayez de stocker un élément dans une ligne ou une colonne excédant la taille de la matrice, celle-ci

| RAD         | Fonction           |
|-------------|--------------------|
| 728►M5(1,2) | [[2.5,728],[16,2]] |
| M5          | [[2.5,728],[16,2]] |
| STO >       |                    |

est redimensionnée pour permettre son stockage. Toutes les cellules intermédiaires sont alors remplies par des zéros.

#### **Pour transmettre une matrice** Vous pouvez envoyer des matrices d'une calculatrice à une autre, de la même manière que vous partagez des applications, programmes, listes et notes.

- Connectez les deux calculatrices HP 39gII au moyen du câble micro USB fourni, puis allumez les deux calculatrices.
- Ouvrez le catalogue de matrices dans la calculatrice émettrice.
- Mettez en surbrillance la matrice ou le vecteur à envoyer.
- 4. Appuyez sur ENVOI.
- 5. Le transfert démarre immédiatement.
- 6. Ouvrez le catalogue de listes dans la calculatrice réceptrice pour afficher la nouvelle liste.

# Arithmétique de matrice

Vous pouvez utiliser les fonctions arithmétiques (+, -,  $\times$ , / et puissances) avec les arguments de matrice. Cette division consiste en une multiplication par la gauche par l'inverse du diviseur. Vous pouvez entrer les matrices elles-mêmes ou entrer le nom des variables de matrice stockées. Les matrices peuvent être réelles ou complexes. Pour les exemples suivants, stockez [[1,2],[3,4]] dans M1 et [[5,6],[7,8]] dans M2.

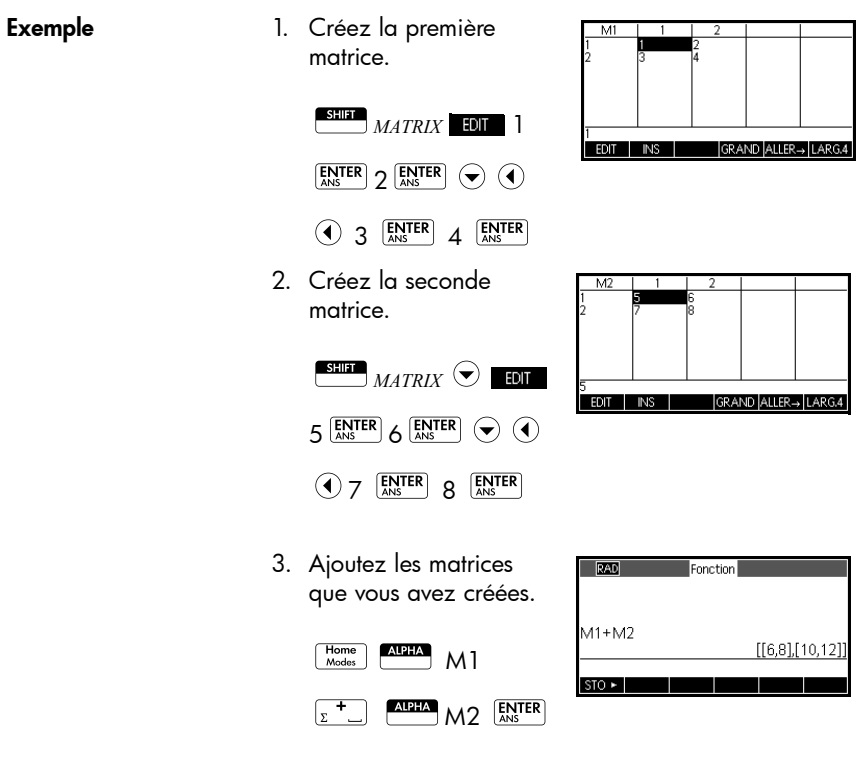

#### Pour multiplier et diviser par un scalaire

Pour réaliser une division par un scalaire, entrez en premier lieu la matrice, puis l'opérateur et enfin le scalaire. Pour la multiplication, l'ordre des opérandes n'a pas d'importance.

La matrice et le scalaire peuvent être réels ou complexes. Par exemple, pour diviser le résultat de l'exemple précédent par 2, appuyez sur les touches suivantes :

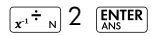

| RAD     | Fonction |                 |
|---------|----------|-----------------|
| M1+M2   |          |                 |
| (Ans)/2 |          | [[6,8],[10,12]] |
| 0 113/2 |          | [[3,4],[5,6]]   |
| STO ►   |          |                 |

#### Pour multiplier deux matrices

Pour multiplier les deux matrices M1 et M2 que vous avez créées pour l'exemple précédent, appuyez sur les touches suivantes :

Pour multiplier une matrice par un vecteur, saisissez la matrice en premier lieu,

| RAD             | Fonction [[6,8],[10,12]] |
|-----------------|--------------------------|
| (Ans⊮2<br>M1*M2 | [[3,4],[5,6]]            |
| 1911-1912       | [[19,22],[43,50]]        |
| STO ►           |                          |

puis le vecteur. Le nombre d'éléments du vecteur doit être égal au nombre de colonnes de la matrice.

#### Pour élever une matrice à une puissance

Vous pouvez élever une matrice à n'importe quelle puissance, dans la mesure où cette puissance est un nombre entier. L'exemple suivant illustre le résultat d'une matrice M1, créée précédemment, élevée à la puissance 5.

M1 K K 5 ENTER

*Remarque :* vous pouvez également élever une matrice à une puissance sans la stocker sous forme de variable.

| RAD   | Fonction                 |
|-------|--------------------------|
| M1^5  | [[1069 1558][2337 3406]] |
| STO ► |                          |

Il est possible d'élever les matrices à des puissances négatives. Dans ce cas de figure, le résultat équivaut à 1/[matrice]^ABS(puissance). Dans l'exemple suivant, M1 est élevée à la puissance -2.

| ALPHA M1 | _л <b>х</b> у<br>№ К | (-)<br><sub>ABS</sub> ; |
|----------|----------------------|-------------------------|
| 2 ENTER  |                      |                         |

| RAD   | Fonction                 |
|-------|--------------------------|
|       |                          |
|       |                          |
| M1^-2 |                          |
|       | [[0.0, 2.0]] 0.70,1.70]] |
| STO 🕨 |                          |

#### Pour réaliser une division par une matrice carrée

Pour diviser une matrice ou un vecteur par une matrice carrée, le nombre de lignes du dividende (ou le nombre d'éléments, s'il s'agit d'un vecteur) doit être égal au nombre de lignes du diviseur.

Cette opération n'est pas une division mathématique : il s'agit d'une multiplication par la gauche par l'inverse du diviseur. M1/M2 équivaut à M2<sup>-1</sup> \* M1.

Pour diviser les deux matrices M1 et M2 que vous avez créées pour l'exemple précédent, appuyez sur les touches suivantes :

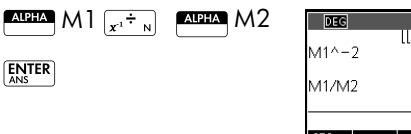

| DEG   | Fonction 4                |
|-------|---------------------------|
| M1/M2 | [[5.5,-2.5],[-3.75,1.75]] |
|       | [[5,4],[-4,-3]]           |
| STO ► |                           |

| Pour inverser une | Vous pouvez inverser une matrice carrée dans la vue    |
|-------------------|--------------------------------------------------------|
| matrice           | Home en saisissant la matrice (ou son nom de variable) |
|                   | et en appuyant sur $x^{-1}$ [ENTER]. Vous pouvez       |
|                   | également utiliser la commande INVERSE (-1) dans la    |
|                   | catégorie Matrice du menu Math.                        |
|                   |                                                        |

| Pour inverser  | Vous pouvez modifier le signe de chaque élément d'une                 |
|----------------|-----------------------------------------------------------------------|
| chaque élément | matrice en appuyant sur $\overline{(ABS)}$ ; avant le nom de matrice. |

# Résolution de systèmes d'équations linéaires

Résolvez le système linéaire suivant :

$$2x + 3y + 4z = 5$$
$$x + y - z = 7$$
$$4x - y + 2z = 1$$

 Ouvrez le catalogue de matrices et créez un vecteur.

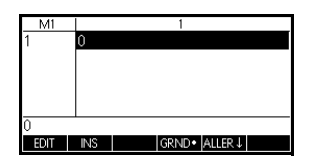

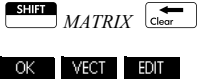

- Créez le vecteur des constantes du système linéaire.
  - $5 \quad \underbrace{\text{enter}}_{\text{ans}} 7 \quad \underbrace{\text{enter}}_{\text{ans}}$
- 3. Revenez au catalogue de matrices.

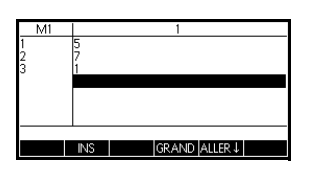

| Matrice                |     |     |   |
|------------------------|-----|-----|---|
| M13                    | .01 | 6KB |   |
| M21*1                  |     | 0KB |   |
| M31*1                  |     | 0KB |   |
| M4 1*1                 |     | 0KB |   |
| M5 2*2                 | .02 | ЗКВ | Ŧ |
| EDIT SUPPR VECT+ ENVOL |     |     | - |

Dans cet exemple, le

vecteur que vous avez créé est répertorié en tant que M1.

4. Créez une nouvelle matrice.

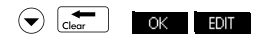

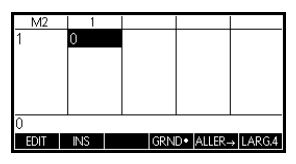

5. Entrez les coefficients de l'équation.

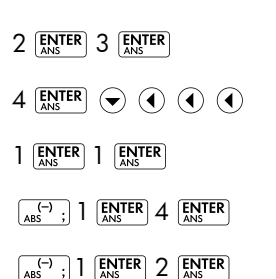

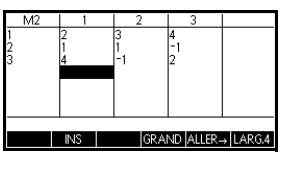

Dans cet exemple, la matrice que vous avez créée est répertoriée en tant que M2.

 Revenez à la vue Home et saisissez le calcul permettant de multiplier par la gauche le vecteur des constantes par l'inverse de la matrice des coefficients.

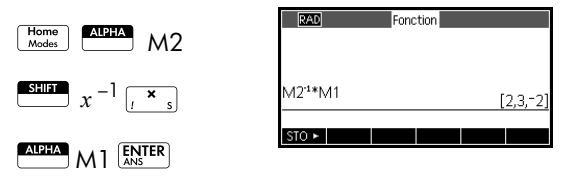

Le résultat obtenu est un vecteur des solutions x = 2, y = 3 et z = -2.

Vous pouvez également utiliser la fonction RREF.

### Fonctions et commandes de matrice

| Présentation des<br>fonctions | • Les fonctions peuvent être utilisées dans n'importe<br>quelle application ou dans la vue Home. Elles sont<br>répertoriées dans le menu Math, dans la catégorie<br>Matrice. Elles peuvent être utilisées dans des<br>expressions mathématiques (notamment dans la vue<br>Home), ainsi que dans des programmes.                                                        |
|-------------------------------|----------------------------------------------------------------------------------------------------|
|                               | <ul> <li>Les fonctions produisent et affichent toujours un<br/>résultat. Elles ne modifient pas les variables stockées,<br/>telles les variables de matrice.</li> </ul>                                                                                                    |
|                               | <ul> <li>Les fonctions présentent des arguments indiqués entre<br/>parenthèses et séparés par des virgules ; par exemple :<br/>CROSS(vecteur 1, vecteur 2). L'entrée de matrice peut<br/>être soit un nom de variable de matrice (par<br/>exemple : M1) soit les données de la matrice réelle,<br/>placées entre crochets. Exemple :<br/>CROSS (M1, [1,2]).</li> </ul> |
| A propos des<br>commandes     | Les commandes de matrice sont répertoriées dans le menu CMDS ( SUT <i>CMDS</i> ), dans la catégorie Matrice.                                                                                                    |
|                               | Pour de plus amples informations sur les commandes de matrice, voir le chapitre intitulé <i>Programmation</i> .                                                                                                    |
|                               | La différence entre une fonction et une commande réside<br>dans le fait qu'une fonction peut être utilisée dans une<br>expression. Les commandes ne peuvent pas être utilisées<br>dans une expression.                                                                                                    |

### Conventions relatives aux arguments

- Pour row# ou column#, indiquez le numéro de la ligne (à partir du haut, en comptant à partir de 1) ou le numéro de la colonne (à partir de la gauche, en comptant à partir de 1).
- L'argument *matrix* peut concerner un vecteur ou une matrice.

# Fonctions de matrice

| COLNORM  | Norme de la colonne. Trouve la valeur maximale (sur<br>toutes les colonnes) des sommes des valeurs absolues de<br>tous les éléments d'une colonne.                                           |
|----------|----------------------------------------------------------------------------------------------------|
|          | COLNORM(matrice)                                                                                                    |
| COND     | Numéro de la condition. Trouve la norme 1 (norme de la colonne) d'une <i>matrice</i> carrée.                                                                                                 |
|          | COND(matrice)                                                                                                    |
| CROSS    | Produit vectoriel de vecteur1 avec vecteur2.                                                                                                    |
|          | CROSS(vecteur1, vecteur2)                                                                                                    |
| DET      | Déterminant d'une matrice carrée.                                                                                                    |
|          | DET( <i>matrice</i> )                                                                                                    |
| DOT      | Produit scalaire de deux représentations, matrice1 et matrice2.                                                                                                    |
|          | DOT(matrice1, matrice2)                                                                                                    |
| EIGENVAL | Affiche les valeurs Eigen sous forme de vecteur pour <i>matrice</i> .                                                                                                    |
|          | EIGENVAL (matrice)                                                                                                    |
| EIGENVV  | Vecteurs Eigen et valeurs Eigen pour une <i>matrice</i> carrée.<br>Affiche une liste de deux représentations. La première<br>contient les vecteurs Eigen et la seconde les valeurs<br>Eigen. |
|          | EIGENVV( <i>matrice</i> )                                                                                                    |

| IDENMAT | Matrice d'identité. Crée une matrice carrée aux<br>dimensions <i>taille</i> × <i>taille</i> , dont les éléments diagonaux<br>sont 1 et les éléments hors-diagonale zéro.                                                                                                    |
|---------|----------------------------------------------------------------------------------------------------|
|         | IDENMAI (IGINE)                                                                                                    |
| INVERSE | Inverse une matrice carrée (réelle ou complexe).                                                                                                    |
|         | INVERSE( <i>matrice</i> )                                                                                                    |
| LQ      | Factorisation LQ. Factorise une matrice $m \times n$ en trois<br>matrices :<br>{[[ $m \times n$ trapézoïdale inférieure]],[[ $n \times n$ orthogonale]],<br>[[ $m \times m$ permutation]]}.                                                                                                    |
|         | LQ( <i>matrice</i> )                                                                                                    |
| LSQ     | Moindres carrés. Affiche la <i>matrice</i> (ou le <i>vecteur</i> ) des moindres carrés de la norme minimale.                                                                                                    |
|         | LSQ(matrice 1, matrice2)                                                                                                    |
| LU      | Décomposition LU. Factorise une <i>matrice</i> carrée en trois<br>matrices : {[[triangulaire inférieure]],[[triangulaire<br>supérieure]],[[permutation]]}<br>La matrice triangulaire inférieure comporte des uns sur sa<br>diagonale.                                                                                                    |
|         | LU(matrice)                                                                                                    |
| MAKEMAT | Création de matrice. Crée une matrice aux dimensions<br><i>lignes</i> × <i>colonnes</i> , utilisant une <i>expression</i> pour calculer<br>chaque élément. Si l' <i>expression</i> contient les variables I<br>et J, le calcul de chaque élément remplace alors le<br>numéro de ligne actuel par I et le numéro de colonne<br>actuel par J. |
|         | MAKEMAT(expression, lignes, colonnes)                                                                                                    |
|         | Exemple                                                                                                    |
|         | MAKEMAT(0,3,3) renvoie une matrice de $3 \times 3$ zéros, [[0,0,0],[0,0,0],[0,0,0]].                                                                                                    |
| QR      | Factorisation QR. Factorise une matrice m×n en trois<br>matrices : {[[m×m orthogonale]],[[m×n trapézoïdale<br>supérieure]],[[n×n permutation]]}.                                                                                                    |
|         | QR( <i>matrice</i> )                                                                                                    |

| RANK     | Rang d'une <i>matrice</i> rectangulaire.                                                                                                    |
|----------|----------------------------------------------------------------------------------------------------|
|          | RANK(matrice)                                                                                                    |
| ROWNORM  | Norme de la ligne. Trouve la valeur maximale (sur toutes<br>les lignes) des sommes des valeurs absolues pour tous les<br>éléments d'une ligne.                                                                                                    |
|          | ROWNORM( <i>matrice</i> )                                                                                                    |
| RREF     | Formulaire d'échelon Reduced Row. Transforme une <i>matrice</i> rectangulaire en formulaire d'échelon Reduced Row.                                                                                                    |
|          | RREF (matrice)                                                                                                    |
| SCHUR    | Décomposition Schur. Factorise une <i>matrice</i> carrée en<br>deux matrices. Si <i>matrice</i> est réelle, alors le résultat obtenu<br>est {[[orthogonale]],[[quasi-triangulaire supérieure]]}.<br>Si <i>matrice</i> est complexe, alors le résultat obtenu est<br>{[[unitaire]],[[triangulaire supérieure]]}. |
|          | SCHUR( <i>matrice</i> )                                                                                                    |
| SIZE     | Dimensions de <i>matrice</i> . Renvoyé sous forme de liste :<br>{lignes,colonnes}.                                                                                                    |
|          | SIZE(matrice)                                                                                                    |
| SPECNORM | Norme spectrale de <i>matrice</i> .                                                                                                    |
|          | SPECNORM( <i>matrice</i> )                                                                                                    |
| SPECRAD  | Rayon spectral d'une matrice carrée.                                                                                                    |
|          | SPECRAD( <i>matrice</i> )                                                                                                    |
| SVD      | Décomposition en valeurs singulières. Factorise une matrice $m \times n$ en deux matrices et un vecteur : {[ $[m \times m \text{ orthogonale carrée}]$ ,[ $[n \times n \text{ orthogonale carrée}]$ , [réelle]}.                                                                                                |
|          | SVD( <b>matrice</b> )                                                                                                    |
| SVL      | Valeurs singulières. Renvoie un vecteur contenant les valeurs singulières de <i>matrice</i> .                                                                                                    |
|          | SVL( <i>matrice</i> )                                                                                                    |

| TRACE •                                | Trouve la trace d'une <i>matrice</i> carrée. La trace est égale à la somme des éléments diagonaux (ainsi qu'à la somme des valeurs Eigen).                                                                                                    |
|----------------------------------------|----------------------------------------------------------------------------------------------------|
|                                        | TRACE( <i>matrice</i> )                                                                                                    |
| TRN                                    | Transpose la <i>matrice</i> . Pour une matrice complexe, TRN trouve le transposé conjugué.                                                                                                    |
|                                        | TRN( <i>matrice</i> )                                                                                                    |
| Exemples                               |                                                                                                    |
| Matrice d'identité                     | Vous pouvez créer une matrice d'identité au moyen de la fonction IDENMAT. Par exemple, IDENMAT(2) crée la matrice d'identité 2×2 [[1,0],[0,1]].                                                                                                    |
|                                        | Vous pouvez également créer une matrice d'identité au<br>moyen de la fonction MAKEMAT ( <i>créer matrice</i> ). A titre<br>d'exemple, si vous entrez MAKEMAT( $I \neq J, 4, 4$ ), vous<br>créez une matrice $4 \times 4$ présentant le chiffre 1 pour tous<br>les éléments, à l'exception des zéros sur la diagonale.<br>L'opérateur logique ( $\neq$ ) renvoie 0 lorsque I (le numéro<br>de la ligne) et J (le numéro de la colonne) sont égaux, et<br>renvoie 1 lorsqu'ils ne sont pas égaux. |
| Transposition d'une<br>matrice         | La fonction TRN permute les éléments ligne-colonne et<br>colonne-ligne d'une matrice. Par exemple, l'élément 1,2<br>(ligne 1, colonne 2) est remplacé par l'élément 2,1,<br>l'élément 2,3 est remplacé par l'élément 3,2, et ainsi de<br>suite.                                                                                                    |
|                                        | Par exemple, TRN([[1,2],[3,4]]) crée la matrice<br>[[1,3],[2,4]].                                                                                                    |
| Formulaire<br>d'échelon Reduced<br>Row | L'ensemble d'équations suivant $x - 2y + 3z = 14$<br>2x + y - z = -3<br>4x - 2y + 2z = 14                                                                                                    |
|                                        | peut être écrit sous la forme d'une matrice augmentée $\begin{bmatrix} 1 & -2 & 3 &   & 14 \\ 2 & 1 & -1 & -3 \\ 4 & -2 & 2 &   & 14 \end{bmatrix}$                                                                                                    |

qui peut ensuite être stockée en tant que matrice réelle 3 × 4 dans n'importe quelle variable de matrice. M1 est utilisée pour cet exemple.

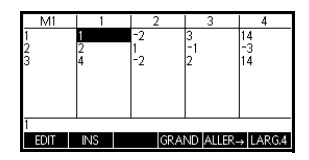

Vous pouvez utiliser la fonction RREF pour passer en formulaire d'échelon Reduced Row et le stocker dans n'importe quelle variable de matrice. M2 est utilisée pour cet exemple.

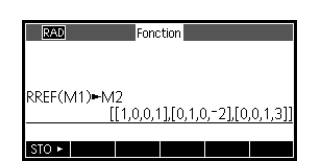

La matrice d'échelon Reduced Row donne la solution de l'équation linéaire dans la quatrième colonne.

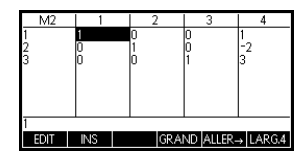

La fonction RREF a pour avantage de fonctionner également avec des matrices incohérentes résultant de systèmes d'équations n'ayant pas de solution ou comportant des solutions infinies.

A titre d'exemple, l'ensemble suivant d'équations présente un nombre infini de solutions :

x+y-z = 5 2x-y = 7x-2y+z = 2

La dernière ligne de zéros du formulaire d'échelon Reduced Row de la matrice augmentée révèle un système incohérent avec des solutions infinies.

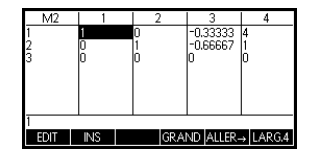

# Notes et informations

La calculatrice HP 39gII dispose d'éditeurs de texte pour la saisie de notes. Il existe deux éditeurs de texte :

- L'éditeur de notes est exécuté depuis le catalogue de notes, qui collecte les notes indépendantes des applications. Ces notes peuvent être envoyées à une autre calculatrice à partir du catalogue de notes.
- L'éditeur d'informations est exécuté depuis la vue Infos d'une application. Une note créée dans la vue Infos est associée à l'application. Lorsque vous sauvegardez l'application ou l'envoyez à une autre calculatrice, cette note est également sauvegardée ou envoyée.

### Le catalogue de notes

En fonction de la mémoire disponible, vous pouvez stocker autant de notes que vous le souhaitez dans le catalogue de notes. Ces notes sont indépendantes de toute application. Le catalogue de notes répertorie les entrées existantes par nom. La liste ne comprend pas les notes créées dans la vue Infos d'une application, mais ces dernières peuvent être copiée et collées au moyen du presse-papiers. Dans le catalogue de notes, vous pouvez créer ou modifier des notes individuelles dans l'éditeur de notes.

Pour créer une note dans l'éditeur de notes  Ouvrez le catalogue de notes.

SHIFT Notes

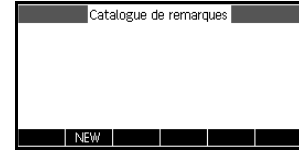

| 2. | Créez une nouvelle<br>note.<br>NOUVE | Nouvelle remarque<br>Nom :<br>Entrer un nom pour nouvelle remarque<br>EDIT ANINUL OK |
|----|--------------------------------------|--------------------------------------------------------------------------------------|
| 3. | Entrez un nom pour cette note.       | Nouvelle remarque                                                                    |
|    | Alpha Alpha MYNOTE                   | MYNOTE<br>Annul ok                                                                   |

 Rédigez votre note à l'aide des touches d'édition de note et des options de formatage indiquées dans les sections suivantes.

Appuyez sur Home lorsque vous avez terminé, ou sur n'importe quelle touche de l'application

| mynote<br>This is my test |  |
|---------------------------|--|
|                           |  |
| FRMAT                     |  |

pour quitter l'éditeur de notes. Votre travail est automatiquement sauvegardé. Pour accéder à votre nouvelle note, revenez au catalogue de notes.

Vous pouvez utiliser les touches suivantes dans le catalogue de notes.

### Touches du catalogue de notes

| Touche  | Signification                                                                             |
|---------|-------------------------------------------------------------------------------------------|
| EDIT    | Ouvre la note sélectionnée<br>pour en permettre la<br>modification.                       |
| NOUVE   | Commence une nouvelle note<br>et vous demande un nom.                                     |
| ENREGIS | Renomme une note existante.                                                               |
| ENVOL   | Transmet la note sélectionnée<br>à une autre calculatrice<br>HP 39gll ou à un ordinateur. |

| Touche      | Signification (Suite)                   |
|-------------|-----------------------------------------|
|             | Supprime la note<br>sélectionnée.       |
| SHIFT Clear | Supprime toutes les notes du catalogue. |

#### Pour créer une note dans la vue Infos

- 1. A l'intérieur d'une application, appuyez sur <u>sur</u> *Info* pour afficher la vue Infos et sur <u>con</u> pour créer une note.
- Utilisez les touches d'édition de note et les options de formatage. Elles sont identiques à celles de l'éditeur de notes (voir section précédente). Votre travail est automatiquement sauvegardé. Pour quitter la vue Infos, appuyez sur n'importe quelle touche de la vue ou sur Mone.

#### Touches de l'éditeur de notes

Vous pouvez utiliser les touches suivantes dans l'éditeur de notes ou d'informations :

| Touche                                                                   | Signification                                                                                                    |
|--------------------------------------------------------------------------|----------------------------------------------------------------------------------------------------|
| FRMAT                                                                    | Ouvre le menu de formatage<br>de texte. Reportez-vous à la<br>section <i>Options de formatage,</i><br>plus loin dans ce chapitre. |
| •                                                                        | Fait défiler trois niveaux de<br>puces.                                                                                           |
| ▲ PAGE <sup>2</sup> / <sub>2</sub><br>PAGE <sup>1</sup> / <sub>2</sub> ▼ | Se déplace de page en page<br>dans le cas d'une note<br>comportant plusieurs pages.                                               |
| Clear                                                                    | Effectue un retour en arrière<br>du curseur et supprime le<br>caractère.                                                          |
|                                                                          | Démarre une nouvelle ligne.                                                                                                    |
| SHIFT Clear                                                              | Efface l'ensemble de la note.                                                                                                    |
| Chors A                                                                  | Ouvre un menu permettant<br>d'entrer des noms de<br>variables et des contenus de<br>variables.                                    |

| Touche         | Signification (Suite)                                                                                                    |
|----------------|----------------------------------------------------------------------------------------------------|
| Math<br>Cmds B | Ouvre un menu permettant<br>d'entrer des opérations<br>mathématiques et des<br>constantes.                                                                                                    |
| SHUFT Cmds     | Ouvre un menu pour la saisie<br>de commandes de<br>programmation.                                                                                                    |
| SHIFT Chars    | Affiche des caractères<br>spéciaux. Pour en saisir un,<br>mettez-le en surbrillance et<br>appuyez sur OK. Pour<br>copier un caractère <i>sans</i><br>fermer le menu Chars,<br>appuyez sur ECHO. |

### Saisie de caractères alphanumériques

Une fois dans l'éditeur de notes ou d'informations, vous pouvez saisir des caractères alphabétiques en majuscules ou en minuscules. Le tableau ci-dessous décrit les différentes options disponibles pour la saisie de ces caractères.

| Objet                                                   | Frappe            |
|---------------------------------------------------------|-------------------|
| Bascule alpha<br>en majuscule<br>(un seul<br>caractère) | ALPHA             |
| Verrouillage<br>alpha en<br>majuscules                  | ALPHA ALPHA       |
| Bascule alpha<br>en minuscules                          | ALPHA SHIFT       |
| Verrouillage<br>alpha en<br>minuscules                  | ALPHA SHIFT ALPHA |

Pour désactiver le verrouillage alpha en majuscules ou en minuscules, il vous suffit d'appuyer encore une fois sur ALPHA. Lorsque vous êtes en verrouillage alpha, vous pouvez changer de casse pour un caractère en appuyant sur SHIFT ; pour changer de casse et verrouiller, appuyez sur SHIFT .

#### Formatage de texte Vous pouvez formater du texte dans n'importe quelle note ou information. Pour formater du texte existant, procédez comme suit :

- 1. Ouvrez la note ou la vue Infos.
- 2. Déplacez le curseur vers le début du texte que vous souhaitez formater.
- 3. Appuyez sur entrèse de gauche) pour ouvrir le menu Copie.
- 4. Appuyez sur DEMAR.
- 5. Déplacez le curseur jusqu'à la fin du texte que vous souhaitez formater.
- 6. Appuyez sur FRMAT pour ouvrir le menu Format. Sélectionnez les options de mise en forme que vous souhaitez utiliser pour le texte que vous avez sélectionné. Le texte affiché dans la zone à côté de la partie supérieure du menu reflète les options de mise en forme actuelles. Appuyez sur VERF (touche de menu CHK) pour cocher une option ou utilisez la touche de menu CHOX pour sélectionner une taille de police, une couleur de police ou une couleur d'arrière-plan.
- 7. Appuyez sur **OK** pour appliquer ou sur **ANNUE** pour annuler. Vous pouvez utiliser le menu Format pour sélectionner des options de formatage à utiliser également pour le texte qui sera entré ultérieurement.

### Options de formatage

Les options de formatage sont répertoriées dans le tableau ci-dessous.

| Catégorie                   | Options                                                                                                   |
|-----------------------------|----------------------------------------------------------------------------------------------------|
| Style de police             | <ul> <li>Souligner</li> <li>Barrer</li> <li>Exposant</li> <li>Indice inférieur</li> <li>Normal</li> </ul> |
| Alignement du<br>texte      | <ul><li>Gauche</li><li>Centre</li><li>Droite</li></ul>                                                    |
| Taille de la police         | <ul><li>Petit</li><li>Grand</li></ul>                                                                     |
| Couleur de police           | <ul> <li>Noir</li> <li>Gris foncé</li> <li>Gris clair</li> <li>Blanc</li> </ul>                           |
| Couleur de<br>l'arrière-pla | <ul> <li>Noir</li> <li>Gris foncé</li> <li>Gris clair</li> <li>Blanc</li> </ul>                           |

### Touches du menu Copie

Appuyez sur Shift *Copy* (Maj Copier) pour afficher les touches du menu Copie.

| Touche de<br>menu | Signification                                                                                                    |
|-------------------|----------------------------------------------------------------------------------------------------|
| DEMAR             | Démarre une sélection de texte.<br>Utilisez les flèches directionnelles<br>pour sélectionner un texte existant<br>à formater. |
| FIN               | Termine une sélection de texte à<br>formater.                                                                                 |
| LIGNE             | Sélectionne le texte ligne par ligne<br>(utilisez les flèches directionnelles<br>haut et bas).                                |
| TOUT              | Sélectionne l'ensemble du texte et<br>toutes les lignes.                                                                      |
| COUPER            | Coupe le texte en surbrillance.                                                                                               |
| COPIER            | Copie le texte en surbrillance.                                                                                               |

# Pour importer une note

Vous pouvez importer une note à partir du catalogue de notes dans la vue Infos d'une application, et vice versa.

Supposons que vous souhaitiez copier une note appelée *Affectations* du catalogue de notes dans la vue Infos de l'application Fonction :

1. Ouvrez la note Affectations.

### SHIFT Notes

2. Déplacez le curseur jusqu'au début du texte que vous souhaitez copier et commencez à sélectionner le texte.

#### DEMAR

- 3. Déplacez le curseur jusqu'à la fin du texte que vous souhaitez formater.
- 4. Copiez le texte sélectionné dans le presse-papiers.

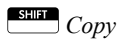

5. Ouvrez la vue Infos de l'application.

Apps June Sélectionnez Fonction START

#### SHIFT Info

6. Appuyez sur EDT. Déplacez le curseur vers l'emplacement de destination du texte à coller et ouvrez le presse-papiers.

#### SHIFT Paste

 Sélectionnez le texte dans le presse-papiers et appuyez sur OK.

#### Pour importer une variable graphique

Vous pouvez copier le contenu d'une variable graphique dans une note ou dans la vue Infos d'une application.

- Ouvrez la note ou la vue Infos de l'application. Placez le curseur d'insertion à l'endroit où vous souhaitez voir apparaître le graphique. Le graphique sera copié à cet emplacement.
- 2. Appuyez sur Vars Chars A .
- 3. Mettez Graphique en surbrillance, appuyez sur (), puis mettez en surbrillance le nom de la variable (G1, etc.).
- 4. Appuyez sur VALEUR pour rappeler le contenu du graphique, puis appuyez sur ok .

# Pour transmettre<br/>une noteVous pouvez envoyer des notes d'une calculatrice à une<br/>autre, de la même manière que vous partagez des<br/>applications, programmes, matrices et listes.

- Connectez les deux calculatrices HP 39gll au moyen du câble micro USB fourni, puis allumez les deux calculatrices.
- 2. Ouvrez le catalogue de notes dans la calculatrice émettrice.
- 3. Mettez en surbrillance le nom de la note à envoyer.
- 4. Appuyez sur ENVOL.
- 5. Le transfert démarre immédiatement.
- 6. Ouvrez le catalogue de notes dans la calculatrice réceptrice pour afficher la nouvelle liste.

# Variables et gestion de la mémoire

### Introduction

La calculatrice HP 39gII dispose d'environ 250 Ko de mémoire utilisateur, ainsi que de 80 Mo de mémoire flash. Vous pouvez utiliser la mémoire de l'appareil pour stocker les éléments suivants :

- des copies des applications présentant une configuration spécifique ;
- de nouvelles applications téléchargées ;
- des variables de la vue Home ;
- des variables d'application ;
- des variables définies par l'utilisateur ;
- des variables créées à l'aide d'un catalogue ou d'un éditeur, comme une matrice ou une note ;
- des programmes que vous avez créés.

Une variable est un objet que vous créez dans la mémoire afin de stocker des données. La calculatrice HP 39gII utilise trois types de variables : variables de la vue Home, variables d'application et variables définies par l'utilisateur.

- Les variables de la vue Home sont disponibles dans toutes les applications. Par exemple, vous pouvez stocker des nombres réels dans les variables A à Z et des nombres complexes dans les variables Z0 à Z9. Il peut s'agir de nombres que vous avez entrés vousmême ou de résultats de calculs. Ces variables sont disponibles dans toutes les applications et dans n'importe quel programme.
- Les variables d'application ne fonctionnent que sur une seule application. Les applications possèdent des variables spécifiques, qui varient de l'une à l'autre.

 Les variables définies par l'utilisateur sont ajoutées au menu Vars à l'aide de programmes. Ces variables peuvent être spécifiques au programme ou globales. Pour plus de détails, reportez-vous à la section *Programmation*.

Vous pouvez utiliser le gestionnaire de mémoire ( <u>SUIT</u> *MEMORY*) pour afficher la quantité de mémoire disponible. Les vues du catalogue, accessibles à partir du gestionnaire de mémoire, permettent de transférer des variables telles que des listes ou des matrices entre deux calculatrices.

## Stockage et rappel de variables

Vous pouvez stocker des nombres ou des expressions issus d'une précédente saisie ou d'un précédent résultat dans des variables.

| Précision<br>numérique     | Un nombre stocké dans une variable prend<br>forme d'une mantisse à 12 chiffres, avec ur<br>3 chiffres. Toutefois, la précision numérique<br>mode d'affichage (Standard, Fixe, Scientifie<br>Ingénierie). Un nombre affiché aura la préci<br>par le mode d'affichage uniquement. Si vou<br>depuis l'historique de l'affichage de la vue<br>obtenez uniquement la précision affichée, e<br>précision interne maximale. Par ailleurs, la<br>contient toujours le résultat le plus récent, a<br>précision maximale. | toujours la<br>n exposant à<br>dépend du<br>que ou<br>sion permise<br>us le copiez<br>Home, vous<br>et non la<br>variable Ans<br>vec la |
|----------------------------|----------------------------------------------------------------------------------------------------|----------------------------------------------------------------------------------------------------|
| Pour stocker une<br>valeur | <ol> <li>Dans la vue Home,<br/>entrez une valeur, une<br/>expression ou un objet<br/>suivi de la commande<br/>Store.</li> </ol>                                                                                                    | n                                                                                                    |
|                            | 2. Entrez un nom de<br>variable approprié<br>pour l'objet en<br>question.                                                                                                    | ion<br>5                                                                                                    |

ENTER

ALPHA

228

#### Pour stocker les résultats d'un calcul

Si la valeur que vous souhaitez stocker correspond au dernier résultat calculé, appuyez simplement sur STOF, suivi du nom de la variable, puis appuyez sur ENTER. Si la valeur que vous souhaitez stocker se trouve plus loin dans l'historique d'affichage de la vue Home, utilisez pour la mettre en surbrillance, COPER pour la copier dans la ligne de commande, puis stockez-la.

L'exemple suivant illustre la procédure.

1. Effectuez le calcul produisant le résultat que vous souhaitez stocker.

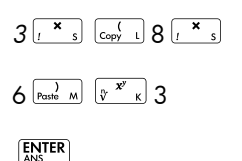

| RAD       | Fonction |        |
|-----------|----------|--------|
|           |          |        |
| 3*(8*6)^3 |          | 331776 |
| STO >     |          |        |

2. Mettez en surbrillance le résultat que vous souhaitez stocker.

3. Copiez le résultat dans la ligne d'édition.

#### COPIER

4. Stockez le résultat.

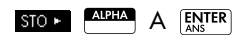

Les résultats de calculs peuvent également être stockés directement dans une variable. Par exemple :

| 2 ( <sup>*</sup> <sup>x<sup>y</sup></sup> K)                                                                                                    | RAD       | Fonction |           |      |
|----------------------------------------------------------------------------------------------------|-----------|----------|-----------|------|
| $\left[ \begin{array}{c} c_{opy} \\ c_{opy} \end{array} \right] 5 \left[ \begin{array}{c} x^{1} \\ \end{array} \right] N 3 \left[ \begin{array}{c} c_{oy} \\ Poste \\ \end{array} \right] M$ | 2^(5/3)►B |          | 3.1748021 | 0394 |
|                                                                                                    | STO >     |          |           |      |

# Pour rappeler une valeur

Pour rappeler une valeur de variable, entrez le nom de la variable et appuyez sur  $\frac{\text{ENTER}}{\text{ENS}}$ .

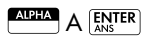

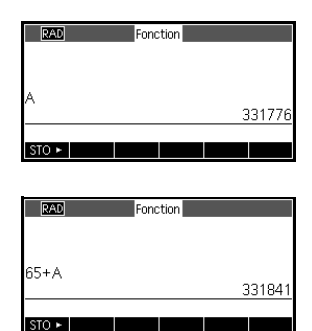

Pour utiliser des variables dans les calculs

Vous pouvez utiliser des variables dans les calculs. La calculatrice remplace la valeur de la variable dans le calcul : 65 [2 + ] [ALBER] A [ENTER]

**Menu Vars** 

Utilisez le menu Vars pour accéder à toutes les variables de la calculatrice. Vous disposez de touches de menu pour les variables de la vue Home, les variables d'application et les variables définies par l'utilisateur. Lorsque vous appuyez sur Vars, le menu Vars s'ouvre et affiche par défaut le menu des variables de la vue Home. Le menu Vars est organisé en catégories. Pour chaque catégorie de variables dans la colonne de gauche, il existe une liste de variables dans la colonne de droite. Sélectionnez une catégorie, puis une variable, dans cette catégorie.

1. Ouvrez le menu Vars et appuyez sur HOME

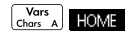

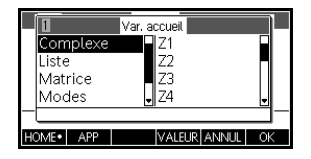

 Utilisez les touches du curseur ou appuyez sur le chiffre correspondant à la catégorie (1 à 5) pour sélectionner une catégorie de variables.

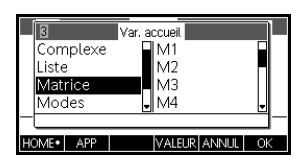

L'illustration de droite prend pour exemple la sélection de la catégorie Matrice.

3. Mettez la colonne de variables en surbrillance.

 $\bigcirc$ 

- Utilisez les touches du curseur pour sélectionner la variable de votre choix. Par exemple, pour sélectionner M2, appuyez sur 

   .
  - $\overline{\bullet}$

ОК

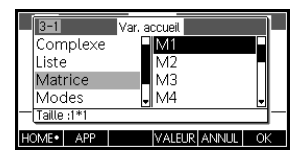

- 5. Choisissez l'emplacement du nom ou du contenu de la variable sur la ligne de commande.
  - Appuyez sur VALUR pour indiquer votre souhait de voir apparaître le contenu de la variable sur la ligne de commande.
  - Appuyez sur ok pour indiquer votre souhait de voir apparaître le nom de la variable sur la ligne de commande.
- Appuyez sur or pour placer le contenu ou le nom sur la ligne de commande. L'objet sélectionné apparaît sur la ligne de commande.

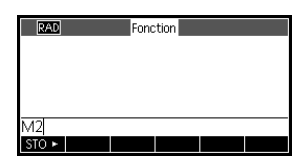

Remarque : le menu Vars peut également servir à entrer les noms ou les valeurs de variables dans des programmes.

#### Exemple

Cet exemple illustre l'utilisation du menu Vars pour ajouter le contenu de deux variables de liste et pour stocker le résultat dans une autre variable de liste.

1. Affichez le catalogue de listes.

SHIFT

L1 EDIT

pour sélectionner

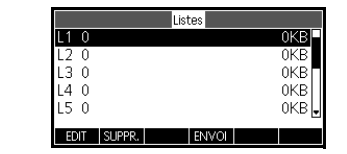

2. Entrez les données pour L1. 88 0K 90 0K 89 0K 65 0K 70 0K

|                            | l                          | .1           |
|----------------------------|----------------------------|--------------|
| 1<br>2<br>3<br>4<br>5<br>6 | 88<br>90<br>89<br>65<br>70 |              |
| 88                         |                            |              |
| EDIT                       | INS SUPPR.                 | GRAND LARG.1 |

3. Revenez au catalogue de listes pour créer L2.

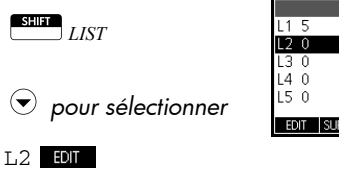

|    |    |        | List | es    |     |        |
|----|----|--------|------|-------|-----|--------|
| L1 | 5  |        |      |       | .09 | 98KB 🖥 |
| L2 | 0  |        |      |       |     | 0KB    |
| L3 | 0  |        |      |       |     | 0KB    |
| L4 | 0  |        |      |       |     | 0KB    |
| L5 | 0  |        |      |       |     | 0KB 🖌  |
|    |    |        |      |       |     |        |
| ED | IT | SUPPR. |      | envoi |     |        |

4. Entrez les données pour L2.

| 55 ок 48 ок |        | L2                    |
|-------------|--------|-----------------------|
|             | 1      | 55                    |
| 96 ov 00 ov | 2      | 48                    |
| 80 UK 90 UK | 3<br>4 | 90                    |
|             | 5      | 77                    |
| // OK       | 55     |                       |
|             | FDIT   | INS SUPPR GRND+ LARG1 |

5. Appuyez sur <sup>Home</sup><sub>Modes</sub> pour accéder à la vue Home.

6. Ouvrez le menu des variables et sélectionnez L1.

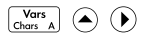

OK

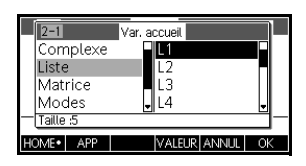

7. Copiez-la dans la ligne de commande.

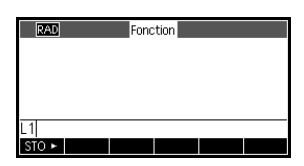

 Insérez l'opérateur + et sélectionnez la variable L2 dans la liste de variables.

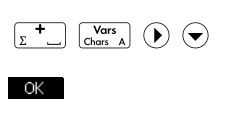

| RAD   | Fond | tion |      |
|-------|------|------|------|
|       |      |      |      |
|       |      |      |      |
| L1+L2 | <br> |      | <br> |
| STO ► |      |      |      |

9. Stockez la réponse dans la variable L3 du catalogue de listes.

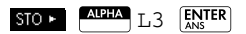

Remarque : vous pouvez également entrer des noms de liste directement à partir du clavier.

| RAD               | Fonction              |
|-------------------|-----------------------|
|                   |                       |
| 1+  <b>2</b> ⊫- 3 |                       |
| 1112-13           | {143,138,175,155,147} |
|                   |                       |
| STO ►             |                       |

# Variables de la vue Home

Le tableau suivant répertorie les catégories des variables de la vue Home ainsi que les noms de variables disponibles dans chaque catégorie.

Il est impossible de stocker des données d'un type dans une variable d'un type différent. Exemple : utilisez le catalogue de matrices pour créer des matrices. Vous pouvez créer jusqu'à dix matrices et les stocker dans les variables M0 à M9. Vous ne pouvez pas stocker de matrices dans des variables autres que celles nommées de M0 à M9.

| Catégorie             | Noms disponibles                                                                                                    |
|-----------------------|----------------------------------------------------------------------------------------------------|
| Nombres               | Z0 à Z9                                                                                                    |
| complexes             | Pour stocker un nombre complexe,<br>saisissez-le sous la forme $a + b^*i$ .                                                                                                    |
|                       | Par exemple, 2 + 3*1 STO► Z1.                                                                                                    |
| Listes                | LO à L9                                                                                                    |
|                       | Par exemple, {1,2,3} sto ► L1.                                                                                                    |
| Matrices              | M0 à M9                                                                                                    |
|                       | Stockez les matrices et les vecteurs<br>dans ces variables. Pour de plus<br>amples informations sur les matrices<br>et les vecteurs, consultez le chapitre<br><i>Matrices</i> . |
|                       | Par exemple, [[1,2],[3,4]] <b>STO►</b> M1.                                                                                                    |
| Paramètres<br>de mode | Les variables de mode stockent les<br>paramètres des modes dans<br><sup>ESHITT</sup> <i>MODES</i> .                                                                             |
| Programmes            | Les variables de programme<br>permettent de stocker des programmes.                                                                                                    |
| Nombres               | A à Z et θ                                                                                                    |
| réels                 | Par exemple : 7,45 <mark>sto ►</mark> A.                                                                                                    |

| Variables<br>d'application                      | La plupart des variables d'application stockent des<br>valeurs spécifiques à une seule application. Il peut s'agir<br>d'expressions symboliques, d'équations, de paramètres<br>des vues Tracé et numérique ou de résultats de calculs tels<br>que des racines ou des intersections.<br>Pour la liste complète des variables d'application,<br>consultez la section <i>Informations de référence</i> . Pour de<br>plus amples informations sur l'utilisation des variables<br>d'application dans des programmes, consultez la section<br><i>Programmation</i> . |                                                                                                    |
|-------------------------------------------------|----------------------------------------------------------------------------------------------------|----------------------------------------------------------------------------------------------------|
| Pour accéder à une<br>variable<br>d'application | 1.                                                                                                    | Ouvrez l'application contenant la variable de votre<br>choix.                                                                                                   |
|                                                 | 2                                                                                                    | Accédez à l'endroit au vous voulez copier la variable                                                                                                    |
|                                                 |                                                                                                    | (Home<br>Modes                                                                                                    |
|                                                 | 3.                                                                                                    | Ouvrez le menu Vars et accédez au menu App Vars.                                                                                                    |
|                                                 |                                                                                                    | Views<br>Help                                                                                                    |
|                                                 |                                                                                                    | APP (pour sélectionner App Vars)                                                                                                    |
|                                                 | 4.                                                                                                    | Utilisez les touches du curseur pour sélectionner la<br>vue et la variable de votre choix.                                                                      |
|                                                 |                                                                                                    | ⊙ ⊙ ⊙ (pour sélectionner Tracé)                                                                                                    |
|                                                 |                                                                                                    |                                                                                                    |
|                                                 | 5.                                                                                                    | Pour copier le nom de<br>variable dans la ligne<br>d'édition, appuyez sur<br>OK ; pour copier le<br>contenu de la variable,<br>appuyez sur VALEUR et<br>sur OK. |

Vous pouvez qualifier le nom d'une variable d'application afin d'y accéder depuis n'importe quel emplacement de la calculatrice HP 39gII. A titre d'exemple, les applications Fonction et Paramétrique disposent d'une même variable, nommée Xmin. Si vous vous trouvez dans l'application Paramétrique et que vous saisissez Xmin dans la vue Home, la valeur de Xmin s'affichera depuis l'application Paramétrique. Pour accéder à la valeur de Xmin dans l'application Fonction, vous devez démarrer l'application Fonction (comme indiqué plus haut) ou qualifier le nom en saisissant Fonction::Xmin. Pour de plus amples informations sur la qualification des noms de variables, consultez le chapitre Programmation. Variables définies La calculatrice HP 39gII prend en charge des fonctions et par l'utilisateur variables définies par l'utilisateur. Ces deux types d'éléments peuvent être locaux (internes à une application ou à un programme) ou globaux (visibles et accessibles depuis n'importe quel emplacement de la calculatrice). Pour de plus amples informations sur la création et l'utilisation de variables et fonctions définies par

## Gestionnaire de mémoire

Utilisez le gestionnaire de mémoire pour connaître la quantité de mémoire disponible et l'organiser. Si la quantité de mémoire disponible est faible, utilisez le gestionnaire de mémoire pour déterminer les variables à supprimer afin de libérer de l'espace. Vous pouvez également utiliser le gestionnaire de mémoire pour envoyer des ensembles de variables à une autre calculatrice HP 39gII ou pour cloner l'ensemble de votre mémoire sur une autre calculatrice HP 39gII.

l'utilisateur (ainsi que sur la détermination de leur statut local ou global), consultez le chapitre *Programmation*.

Touches du gestionnaire de mémoire Démarrez le gestionnaire de mémoire en appuyant sur *MEMORY*. Lorsque le gestionnaire de mémoire est ouvert, vous pouvez utiliser les touches répertoriées dans le tableau à la page suivante :

| Touche      | Signification                                                                                                    |
|-------------|----------------------------------------------------------------------------------------------------|
| CLONER      | Remplace la mémoire d'une<br>calculatrice HP 39gII connectée par<br>la mémoire de la calculatrice<br>HP 39gII à partir de laquelle est<br>réalisé le clonage. |
| ENVOI       | Envoie toutes les variables du type<br>sélectionné (listes, matrices, etc.) à<br>une autre calculatrice HP 39gII.                                             |
| AFFICH      | Ouvre le catalogue ou la bibliothèque<br>du type de variable sélectionné.                                                                                     |
| Clear       | Supprime le contenu de toutes les<br>variables du type sélectionné.                                                                                           |
| SHIFT Clear | Efface toute la mémoire.                                                                                                    |

#### Exemple

 Démarrez le gestionnaire de mémoire. Une liste des différentes catégories de variables s'affiche.

| Gestionnaire mémoire | 249Kb   |
|----------------------|---------|
| Applications         | 5.5KB   |
| Programmes           | 0KB     |
| Remarques            | 0KB     |
| Matrices             | 0KB     |
| Listes               | .29KB 🚽 |
| CLONER ENVOL         | AFFICH  |

### SHIFT MEMORY

La mémoire disponible s'affiche en haut à droite, tandis que la partie principale de l'écran répertorie chaque catégorie de variables, ainsi que l'espace total utilisé par les variables de ce type.

- Sélectionnez une catégorie et appuyez sur AFFCH. Le gestionnaire de mémoire ouvre le catalogue ou la bibliothèque sélectionné afin que vous puissiez modifier, supprimer ou effacer des variables d'un type spécifique. Pour supprimer les variables d'une catégorie :
  - Appuyez sur cer pour supprimer la variable sélectionnée.
  - Appuyez sur <u>CLEAR</u> pour supprimer toutes les variables de la catégorie sélectionnée.

#### Pour envoyer toutes les variables d'un même type

Vous pouvez envoyer toutes les variables d'un même type (toutes les listes, toutes les matrices, tous les programmes, toutes les notes, etc.) de votre calculatrice HP 39gll à une autre ou à un ordinateur. Pour envoyer des variables d'un même type à une autre calculatrice HP 39gll :

- Connectez les deux calculatrices HP 39gII au moyen du câble micro USB fourni, puis allumez les deux calculatrices.
- 2. Ouvrez le gestionnaire de mémoire dans la calculatrice émettrice.
- 4. Appuyez sur ENVOL.
- 5. Le transfert démarre immédiatement.
- 6. Ouvrez le gestionnaire de mémoire dans la calculatrice réceptrice pour afficher les nouvelles variables.

#### Pour cloner votre calculatrice HP 39gll

Vous pouvez cloner l'ensemble de votre calculatrice HP 39gII sur une autre en copiant l'ensemble de son contenu. Cette caractéristique s'avère utile lorsque vous souhaitez sauvegarder la mémoire de votre calculatrice, ou lorsque l'ensemble des calculatrices d'une classe ou d'un groupe nécessite une configuration similaire. Pour cloner votre calculatrice HP 39gII :

- Connectez les deux calculatrices HP 39gII au moyen du câble micro USB fourni, puis allumez les deux calculatrices.
- 2. Ouvrez le gestionnaire de mémoire dans la calculatrice émettrice.
- 3. Appuyez sur <u>CLONER</u>.
- 4. Le témoin de transfert clignote brièvement.
- 5. La calculatrice HP 39gII clonée est maintenant prête à l'emploi.

# Programmation

## Introduction

Ce chapitre explique comment programmer votre HP 39gII. Il vous apprendra notamment à :

- Programmer des commandes
- Insérer des fonctions dans des programmes
- Utiliser des variables dans des programmes
- Exécuter des programmes
- Déboguer des programmes
- Créer des programmes pour constituer des applications personnalisées
- Envoyer un programme à une autre HP 39gll

#### Programmes de Un programme de la calculatrice HP 39gII comprend une la calcultrice séquence de commandes s'exécutant automatiquement pour effectuer une tâche. HP 39gll Structure d'une Les différentes commandes sont séparées par un pointvirgule (;). Lorsqu'une commande utilise plusieurs commande arguments, ces arguments sont placés entre parenthèses et séparés par une virgule ( , ). Par exemple, PIXON (positionx, positiony); Les arguments d'une commande sont parfois facultatifs. Lorsqu'un argument est omis, une valeur par défaut est utilisée à sa place. Dans le cas de la commande PIXON, un troisième argument peut être utilisé pour spécifier la couleur du pixel :

PIXON (positionx, positiony [, couleur]);

|                             | Le dernier argument indique dans laquelle des quatre<br>couleurs le pixel doit s'allumer. La valeur par défaut est 0<br>(noir). Dans ce guide, les arguments de commandes<br>facultatifs apparaissent entre crochets, comme cela est<br>illustré ci-dessus. Dans l'exemple PIXON, le premier<br>argument spécifié pourrait être une variable graphique<br>(G). La variable par défaut est G0 ; elle contient toujours<br>l'écran actuellement affiché. La syntaxe complète de la<br>commande PIXON est donc :                                    |
|-----------------------------|----------------------------------------------------------------------------------------------------|
|                             | <pre>PIXON([G,] positionx, positiony [ ,couleur]);</pre>                                                                                                    |
|                             | Certaines commandes intégrées utilisent une syntaxe<br>alternative dans laquelle les arguments des fonctions<br>n'apparaissent pas entre parenthèses. Les commandes<br>RETURN et RANDOM en font partie.                                                                                                    |
| Structure d'un<br>programme | Les programmes peuvent contenir un nombre indéterminé<br>de sous-programmes, chacun correspondant à une<br>fonction ou à une procédure. Les sous-programmes<br>commencent par un en-tête constitué du nom, suivi entre<br>parenthèses par une liste de paramètres et d'arguments<br>séparés par des virgules. Le corps d'un sous-programme<br>est une séquence d'instructions comprise dans une paire<br>BEGIN END; (début fin). Par exemple, le corps d'un<br>programme simple, appelé MYPROGRAM (mon programme),<br>peut prendre cette forme : |
|                             | EXPORT MYPROGAM()                                                                                                    |
|                             | BEGIN                                                                                                    |
|                             | PIXON(1,1);                                                                                                    |
|                             | END;                                                                                                    |
| Commentaires                | Lorsque la ligne d'un programme commence par deux<br>barres obliques (//), le reste de la ligne est ignoré. Cela<br>permet au programmeur d'insérer des commentaires<br>dans le programme :                                                                                                    |
|                             | EXPORT MYPROGAM()                                                                                                    |
|                             | BEGIN                                                                                                    |
|                             | PIXON(1,1);                                                                                                    |
|                             | //Cette ligne est un simple commentaire.                                                                                                    |
|                             | END;                                                                                                    |

### Catalogue des programmes

Le catalogue des programmes permet d'exécuter et de déboguer des programmes, ou de les envoyer à une autre HP 39gll. De plus, il permet de renommer ou de supprimer des programmes et d'exécuter l'éditeur de programmes, grâce auquel il est possible de créer et de modifier des programmes. Un programme peut également être exécuté depuis la vue Home ou à partir d'autres programmes.

### Ouvrir le catalogue de programmes

Appuyez sur Erer Prgm pour ouvrir le catalogue des programmes.

Le catalogue des programmes affiche une liste de noms de

| Catalogue de programmes |        |
|-------------------------|--------|
| Fonction                | .029KB |
|                         |        |
|                         |        |
|                         |        |
|                         |        |
| MODIFIE NOUVE AUTRE     |        |

programmes. Le premier élément du catalogue des programmes est une entrée intégrée portant le même nom que l'application active. Cette entrée correspond au programme d'application de l'application en cours, si ce programme existe. Consultez la section correspondante dans *Programmation d'applications*.

Avant de manipuler les programmes, prenez quelques instants pour vous familiariser avec les touches de menu du catalogue de programmes. Ces touches (de menu et du clavier) permettent d'exécuter des tâches dans le catalogue de programmes.

### Touches du catalogue de programmes

Les touches du catalogue des programmes sont les suivantes :

| Touche | Fonction                                                                    |
|--------|-----------------------------------------------------------------------------|
| EDIT   | Ouvre le programme en<br>surbrillance pour le<br>modifier.                  |
| NOUVE  | Demande un nouveau<br>nom de programme,<br>puis ouvre un<br>programme vide. |

| Touche           | Fonction (Suite)                                                                                                    |
|------------------|----------------------------------------------------------------------------------------------------|
| AUTRE            | Ouvre un dossier<br>incluant les options<br>suivantes pour les<br>programmes existants :<br>• SAVE : renomme un<br>programme existant. |
|                  | <ul> <li>SUPPRIMER :<br/>supprime le<br/>programme<br/>sélectionné du<br/>catalogue des<br/>programmes.</li> </ul>                     |
|                  | • EFFAC. : supprime<br>tous les programmes<br>du catalogue des<br>programmes.                                                          |
|                  | <ul> <li>Appuyez sur On/C<br/>pour quitter le<br/>catalogue des<br/>programmes et y<br/>revenir.</li> </ul>                            |
| ENVOI            | Envoie le programme en<br>surbrillance vers une<br>autre HP 39gII ou vers<br>un ordinateur.                                            |
| DEBOGA.          | Débogue les<br>programmes existants.                                                                                                   |
| XECUT            | Exécute le programme<br>mis en surbrillance.                                                                                           |
| SHIFT OU SHIFT 🗨 | Déplace le curseur au<br>début ou à la fin du<br>catalogue des<br>programmes.                                                          |
| Clear            | Supprime le programme<br>mis en surbrillance.                                                                                          |
| SHIFT Chor       | Supprime tous les<br>programmes.                                                                                                    |
# Création d'un nouveau programme Home

 Ouvrez le catalogue des programmes et commencez un nouveau programme.

| 1               | Nouveau pro | gramme      |    |
|-----------------|-------------|-------------|----|
| Nom :           |             |             |    |
|                 |             |             |    |
| Entrer un nom ( | pour nouvea | u programme |    |
| MODIFIE         |             | ANNUL       | OK |

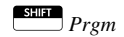

## NOUVE

 La calculatrice HP 39gII vous demande de saisir un nom.

| Alpha Alpha pour   |
|--------------------|
| verrouillage alpha |
| MYPROGRAM          |

#### OK

 Appuyez de nouveau sur OK pour valider le nom du programme. Un modèle est ensuite créé automatiquement pour ce programme.

|         | Nouveau | programme |      |    |
|---------|---------|-----------|------|----|
|         |         |           |      |    |
| Norn :  |         |           |      |    |
|         |         |           |      |    |
|         | DANA    |           |      |    |
| WITPRUG | IKAIVI  |           |      |    |
|         |         | A         | NNUL | OK |

| EXPOR<br>BEGIN | T MYPF | MYPRO<br>ROGRA | igram<br>M() |      |       |
|----------------|--------|----------------|--------------|------|-------|
| END;           |        |                |              |      |       |
| STO ►          | VERIF  |                |              | CMDS | TMPLT |

Ce modèle se compose de l'en-tête d'une fonction portant le même nom que le programme, EXPORT MYPROGRAM() et d'une une paire BEGIN...END; qui bloque les instructions de la fonction.

**CONSEIL** Le nom d'un programme peut uniquement contenir des caractères alphanumériques (lettres et nombres) et le caractère tiret bas (\_). Le premier caractère doit être une lettre. Par exemple, NOM\_CORRECT et Spin2 sont des noms de programme valides, contrairement à TROP BIEN (qui contient un espace) et à 5uper! (qui commence par un chiffre et se termine par un point d'exclamation).

# Editeur de programmes

Jusqu'à ce que vous connaissiez les commandes de la HP 39gII, la meilleure façon de saisir des commandes est de les sélectionner dans le menu Commands ou d'utiliser la touche <u>CMDS</u>. Utilisez les touches du clavier pour saisir des variables, des symboles, des fonctions mathématiques, des unités et des caractères.

Les touches de l'éditeur de programme sont les suivantes :

# Touches de l'éditeur de programmes

| Touches | Fonction                                                         |
|---------|------------------------------------------------------------------|
| STO ►   | Insère le caractère STORE (▶)<br>à l'emplacement du curseur.     |
| VERIF   | Analyse le programme à la<br>recherche d'erreurs<br>éventuelles. |

| Touches | Fonction (Suite)                                                                                                    |  |  |  |
|---------|----------------------------------------------------------------------------------------------------|--|--|--|
|         | Ouvre un dossier contenant<br>les commandes de branche,<br>de boucle et de test :                                                                                                    |  |  |  |
| IFTE    | IF THEN ELSE END                                                                                                    |  |  |  |
| CASE    | CASE IF THEN END                                                                                                    |  |  |  |
| FOR     | FOR FROM TO STEP DO<br>END                                                                                                    |  |  |  |
| REPEAT  | REPEAT UNTIL END                                                                                                    |  |  |  |
| WHILE   | WHILE DO END                                                                                                    |  |  |  |
| Tests   | • == ≠ <b>&lt;&gt;</b> ≤ ≥                                                                                                    |  |  |  |
|         | Appuyez sur la touche SHIFT<br>du menu de saut ou de boucle<br>pour coller la structure<br>complète de la commande<br>dans votre programme.<br>Appuyez sur On/C pour<br>revenir au menu CMDS                                       |  |  |  |
|         | revenir au menu CMDS.<br>Appuyez de nouveau sur<br>On/C pour revenir à l'éditeur<br>de programmes.                                                                                                    |  |  |  |
| TMPLT   | Affiche un catalogue des<br>autres commandes<br>couramment utilisées.<br>Sélectionnez une commande<br>et appuyez sur OK pour<br>l'insérer dans votre<br>programme. Appuyez sur<br>ANNUL pour revenir à l'éditeur<br>de programmes. |  |  |  |

| Touches         | Fonction (Suite)                                                                                                    |
|-----------------|----------------------------------------------------------------------------------------------------|
| (Hars A         | Affiche des menus permettant<br>de sélectionner des noms et<br>des contenus de variables,<br>des noms de fonctions et des<br>constantes.                                              |
| (Math<br>Cmds B | Affiche des menus permettant<br>de sélectionner des fonctions<br>mathématiques, des unités et<br>des constantes.                                                                      |
| SHIFT Cmds      | Affiche le menu Commandes<br>de programmation.                                                                                                    |
| SHIFT Chars     | Affiche tous les caractères.<br>Pour en saisir un, mettez-le en<br>surbrillance et appuyez sur<br>OK. Pour en saisir plusieurs<br>à la suite, appuyez sur ECHO<br>dans le menu Chars. |

# Saisie d'un programme

 A l'aide des touches de navigation, placez le curseur à l'endroit où vous souhaitez insérer la commande. MYPROGRAM EXPORT MYPROGRAM() BEGIN END; STO > VERIF

 $\odot$ 

TMPLT

2. Appuyez sur TMPLT pour ouvrir le menu Program Templates.

|    | 1 Prgm. Cor  | nmandes   |   |
|----|--------------|-----------|---|
| E١ | Applications | BEGIN END |   |
|    | Branche      |           |   |
|    | E-S          |           |   |
|    | Boucle       |           |   |
|    | Variable     |           |   |
|    |              | ANNUL OF  | < |

Le menu Program templates (modèles de programmes) contient des structures contrôlant le flux d'exécution, notamment les instructions IF...THEN et les boucles FOR...NEXT. Mettez une commande en surbrillance à l'aide des touches de curseur, puis appuyez sur pour coller la commande dans le programme à l'endroit où se trouve le curseur. Boucle

• Sélectionnez FOR

|    | 4-1         | F       | rgm. Cor | nmandes |       |    |   |
|----|-------------|---------|----------|---------|-------|----|---|
| E١ | Арр         | licatio | ns       | FOR     | TED   |    |   |
|    | Brar<br>F-S | nche    |          | FOK 2   | IEP   |    |   |
|    | Bou         | cle     |          | REPEA   | Т     |    |   |
|    | Vari        | able    |          |         |       |    |   |
|    |             |         |          |         | ANNUL | Oł | < |

De nouveau, un modèle est inséré.

| MYPROGRAM<br>EXPORT MYPROGRAM()<br>BEGIN<br>FOR FROM TO DO |
|------------------------------------------------------------|
| END;                                                       |
| STO► VERIF PAGE TOMOS TMPLT                                |

Comblez les parties manquantes de la commande à l'aide du clavier, puis placez le curseur sur la ligne vierge située après la commande

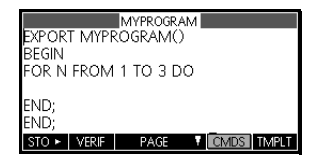

FOR. Dans cet exemple, complétez l'instruction "FOR N FROM 1 TO 3 DO".

Appuyez sur Entre Cmds pour développer le menu Commandes de programmation. A gauche, mettez une catégorie de

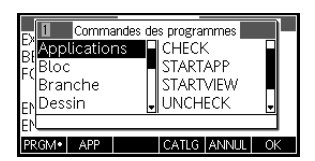

4. Insérez la commande MSGBOX (Message Box).

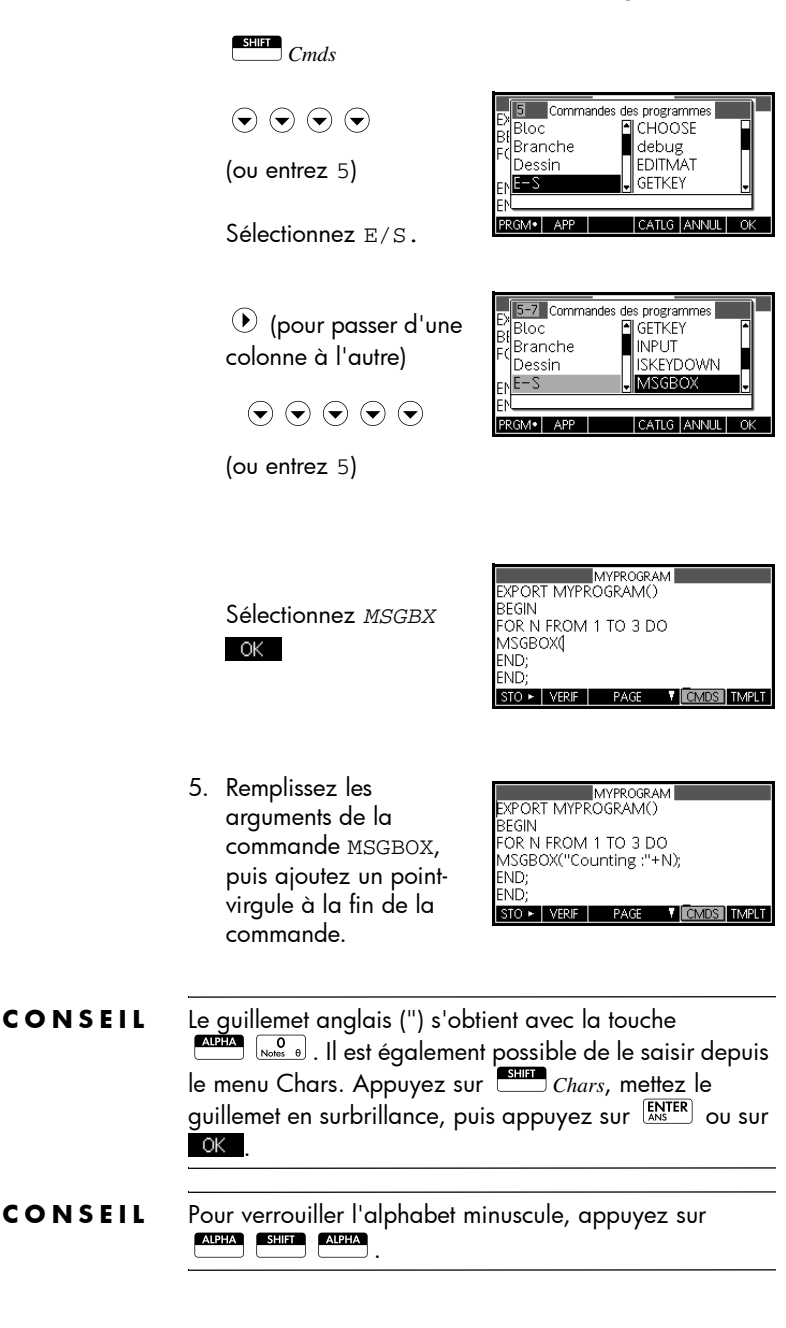

Lorsque vous avez terminé, appuyez sur Prgm pour revenir au catalogue des programmes ou sur Home pour accéder à la vue Home. Vous pouvez également appuyer sur une touche de contrôle d'application pour accéder aux vues de l'application en cours. Vous êtes maintenant prêt à exécuter le programme.

# Exécuter un<br/>programmeDans la vue Home, entrez le nom du programme suivi<br/>d'une parenthèse ouverte et d'une parenthèse fermée.<br/>Si le programme nécessite des arguments, insérez-les<br/>entre les parenthèses en les séparant par des virgules.<br/>Appuyez sur [NTER].

Dans le catalogue de programmes, mettez le programme que vous souhaitez exécuter en surbrillance, puis appuyez sur **EXECUT**. Lorsqu'un programme est exécuté à partir du catalogue, le système recherche une fonction nommée START() (sans paramètres). S'il la trouve, il l'exécute. Sinon, il recherche une autre fonction portant le même nom que le programme. S'il la trouve, il l'exécute. Sinon, rien ne se passe lorsque vous appuyez sur **EXECUT**.

Si un fichier contient plusieurs programmes « exportés », une pression sur la touche de menu **EXECUT** ou **DEBOGA** fait apparaître une zone de choix. Pour voir cette fonction, créez un programme contenant le texte :

```
EXPORT NAME1()
BEGIN
```

END; EXPORT NAME2( ) BEGIN

END;

Vous pouvez à présent constater qu'une pression sur EXECUT ou sur DEBOGA fait apparaître une zone de choix contenant NAME1 et NAME2. Lorsqu'un programme utilise des arguments, une pression sur la touche **EXECUT** fait apparaître une fenêtre vous demandant de saisir les paramètres du programme.

1. Exécutez MYPROGRAM.

UTILISA

| RAD      |     | For              | nction   |                |    |
|----------|-----|------------------|----------|----------------|----|
| 1<br>Myr | Fon | ctions de<br>XAM | s progra | mmes<br>ROGRAN | 1  |
|          |     |                  |          |                |    |
| PRGM     | APP | LITIUSA          | CATLO    | 3 ANNH         | OK |

Sélectionnez MYPROGRAM

(pour passer d'une colonne à l'autre)
 Sélectionnez MYPROGRAM

OK ( Copy L Paste M ENTER ANS

Le programme s'exécute et affiche une boîte de dialogue.

- 2. Appuyez trois fois sur OK pour voir la fin de la boucle FOR. OK OK OK
- Une fois que le programme s'est arrêté, vous pouvez reprendre une autre activité sur la calculatrice HP 39gll.

Peu importe l'environnement à partir duquel vous lancez un programme car tous les programmes s'exécutent dans la vue Home. Toutefois, l'affichage du programme sera légèrement différent en fonction de l'environnement à partir duquel vous l'avez lancé. Si vous lancez un programme depuis l'écran Home, la calculatrice HP 39gII affiche le contenu de Ans (variable de Home contenant le dernier résultat) après l'arrêt du programme. Si vous lancez le programme à partir du catalogue de programmes à l'aide de la touche **EXECUT**, la calculatrice HP 39gII vous renvoie au catalogue de programmes après la fin du programme.

# Déboguer un programme

Il est impossible d'exécuter un programme contenant des erreurs de syntaxe. Vous devez corriger ces erreurs de syntaxe avant de pouvoir exécuter le programme.

Si un fichier contient plusieurs programmes « exportés », une pression sur la touche de menu **EXECUT** ou **DEBOGA** fait apparaître une zone de choix contenant les noms des programmes.

Si une erreur est détectée lors de l'exécution, par exemple une division par zéro, le programme s'arrête et un message d'erreur apparaît. Si le programme ne se comporte pas comme prévu, ou si le système a détecté une erreur d'exécution, il vous est possible d'exécuter le programme pas à pas et d'examiner les valeurs des variables locales. Pour ce faire, entrez debug(MYPROGRAM()) dans la ligne d'édition.

 Lancez l'outil de débogage pour le programme que vous venez de rédiger.

| Catalogue de programmes                           |           |
|---------------------------------------------------|-----------|
| Fonction                                          | .029KB    |
| MYPROGRAM                                         | .46KB     |
|                                                   |           |
|                                                   |           |
|                                                   |           |
| MODIELE NOUVE MUTRE ENVOY DEBO                    | GALEXECUT |
| In opine in oove <u>realization</u> Environ (DEDO | 07467601  |

SHIFT ]

Sélectionnez MYPROGRAM

## DEBOGA

Lors du déboguage d'un programme, le titre du programme apparaît en haut de l'écran. En dessous

| MYPROC<br>For N F | RAM<br>Rom 1 t | 'O 3 DO I | MSGBOX | ("Countir | ig : "+N) |
|-------------------|----------------|-----------|--------|-----------|-----------|
| N: 4              |                |           |        |           |           |
|                   |                |           |        |           |           |
| Skip              | Step           | Vars      | Stop   | Cont      |           |

se trouve la ligne actuelle du programme en cours de déboguage. La valeur actuelle de chaque variable s'affiche dans la partie principale de l'écran. Dans le débogueur, les touches de menu exécutent les actions suivantes :

- Skip : passe à la ligne suivante du programme.
- Step : exécute la ligne actuelle.
- Vars : ouvre le menu Variables.
- Stop : ferme le débogueur.
- Cont : poursuit l'exécution du programme sans procéder au déboguage.

2. Exécutez la commande de boucle FOR.

#### Step

La boucle FOR commence et le haut de l'écran affiche la prochaine ligne du programme (la commande MSGBOX).

3. Exécutez la commande MSGBOX.

#### Step

La boîte de dialogue s'affiche. Notez que vous devez fermer toutes les boîtes de dialogue affichées en appuyant sur **ENTER**. Appuyez sur **Step** et **ENTER** de façon répétée pour exécuter le programme pas à pas.

Appuyez sur la touche de menu Stop pour fermer le débogueur sur la ligne de programme en cours, ou appuyez sur la touche de menu **Cont** pour exécuter le reste du programme sans utiliser le débogueur.

Modifier un programme existant Pour modifier un programme existant, utilisez le catalogue de programmes.

1. Ouvrez le catalogue de programmes.

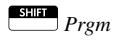

| Catalogue de programme                 | s          |
|----------------------------------------|------------|
| Fonction                               | .029KB     |
| MYPROGRAM                              | .46KB      |
|                                        |            |
|                                        |            |
|                                        |            |
|                                        |            |
| WODIEF I NOUAF I WOTISTA FENALOA I DER | OGAJEXECUT |

 A l'aide des touches de direction, mettez en surbrillance le programme que vous souhaitez modifier, puis appuyez sur EDIT. La calculatrice HP 39gll ouvre l'éditeur de programmes. Le nom de votre programme apparaît dans la barre de titre de l'écran. Vous pouvez modifier votre programme à l'aide des touches suivantes.

# Touches d'édition

| Touches                                                       | Fonction                                                                     |
|---------------------------------------------------------------|------------------------------------------------------------------------------|
| $ \mathbf{\overline{\bullet}}  \mathbf{\underline{\bullet}} $ | Passe à la ligne<br>précédente ou suivante.                                  |
|                                                               | Passe à la page<br>précédente ou suivante.                                   |
| • • touches de direction                                      | Déplace un caractère sur<br>la gauche ou sur la<br>droite.                   |
| SHIFT OU SHIFT )                                              | Positionne le curseur au<br>début ou à la fin de la<br>ligne.                |
| ENTER                                                         | Commence une nouvelle<br>ligne.                                              |
| Geor                                                          | Supprime le caractère se<br>trouvant à gauche du<br>curseur (Retour arrière) |
| Stilft Clear                                                  | Efface tout le<br>programme.                                                 |

## Copier un programme ou une partie d'un programme

Vous pouvez utiliser les commandes globales <sub>Copier</sub> et <sub>Coller</sub> pour copier une partie ou la totalité d'un programme. Procédez comme suit :

- 1. Appuyez sur Prgm pour ouvrir le catalogue de programmes.
- Mettez en surbrillance le programme contenant les commandes que vous souhaitez copier, puis appuyez sur EDIT.
- 3. Déplacez le curseur au début de la commande que vous souhaitez copier.

4. Déplacez le curseur à la fin de la commande que vous souhaitez copier. Les commandes sélectionnées seront mises en surbrillance à mesure que vous déplacerez le curseur. Pour sélectionner les commandes ligne par ligne, utilisez la touche de menu LIGNE . 5. Lorsque vous avez mis en surbrillance toutes les commandes de votre choix, appuyez sur la touche de menu COPIER ou sur SHIFT Copy pour copier les commandes sélectionnées dans le presse-papiers. 6. Revenez au catalogue de programmes et ouvrez le programme cible. 7. Déplacez le curseur jusqu'à la ligne sur laquelle vous souhaitez insérer les commandes copiées. 8. Appuyez sur Ester Paste pour ouvrir le presse-papiers. Vos commandes sont en tête de liste et déjà en surbrillance. Il vous suffit alors d'appuyer sur Les commandes sont collées dans le programme et commencent à l'emplacement du curseur. Supprimer un Pour supprimer un programme : programme 1. Appuyez sur Prgm pour ouvrir le catalogue de programmes. 2. Mettez en surbrillance le programme à supprimer, puis appuyez sur 🖾 , ou appuyez sur la touche de dossier AUTRE et sur SUPPR. . 3. A l'invite, appuyez sur OK pour supprimer, ou sur ANNUL pour annuler. Supprimer tous Vous pouvez supprimer tous les programmes en une seule fois. les programmes 1. Dans le catalogue de programmes, appuyez sur 2. A l'invite, appuyez sur OK pour supprimer, ou sur ANNUL pour annuler. 3. Vous pouvez également appuyer sur la touche de menu EFFACE dans le dossier AUTRE pour supprimer tous les programmes. A l'invite, appuyez sur OK pour supprimer, ou sur ANNUL pour annuler.

## Supprimer le Il est possible de supprimer le contenu d'un programme contenu d'un tout en conservant son nom. 1. Appuyez sur Prgm pour ouvrir le catalogue de programme programmes. 2. Mettez un programme en surbrillance, puis appuyez sur EDIT 3. Appuyez sur Clear. A l'invite, appuyez ensuite sur OK pour effacer le texte, ou sur ANNUL pour annuler. 4. Le texte du programme est supprimé, mais le nom du programme est conservé. Pour transmettre Tout comme pour les applications, les notes, les matrices et les listes, il est possible d'envoyer des programmes un programme d'une calculatrice à une autre. 1. Connectez les deux calculatrices HP 39gII avec le câble micro USB fourni, puis allumez-les.

- Ouvrez le catalogue de programmes sur la calculatrice émettrice.
- Mettez le nom du programme à envoyer en surbrillance.
- 4. Appuyez sur ENVOL.
- 5. Le transfert démarre immédiatement.
- 6. Ouvrez le catalogue de programmes sur la calculatrice réceptrice pour afficher la nouvelle liste.

# Langage de programmation de la calculatrice HP 39gll

Variables et visibilité Les variables d'un programme de la calculatrice HP 39gII peuvent servir à stocker des nombres, des listes, des matrices, des objets graphiques et des chaînes. Une variable doit avoir pour nom une suite de caractères alphanumériques (lettres et nombres) commençant par une lettre. Les noms sont sensibles à la casse : les variables MaxTemp et maxTemp sont donc différentes. La calculatrice HP 39gII contient de nombreux types de variables intégrées, visibles partout. Le tableau suivant illustre la plupart de ces types de variables et fournit un exemple de la méthode à suivre pour stocker une valeur dans une variable :

| Туре                 | Noms           | Exemple de<br>stockage                 |
|----------------------|----------------|----------------------------------------|
| Nombre réel          | A-Z et $	heta$ | 2.7 ► R                                |
| Nombres<br>complexes | Z0-Z9          | (2,3) ► Z1                             |
| Listes               | LO-L9          | { 1, 2, 3 ,4} ▶ L1                     |
|                      | C0-C9          |                                        |
|                      | D0-D9          |                                        |
| Matrices             | M0-M9          | [[1,2],[3,4],[5,6]]<br>► M1            |
| Graphiques           | G0-G9          | Consultez la<br>section<br>Graphiques. |
| Fonctions            | FO-F9          | COS(X) ► F1                            |

Ces noms sont réservés au système. Ces variables système (ainsi que toutes les autres) sont visibles partout et les utilisateurs ne peuvent pas utiliser leurs noms pour d'autres données. Autrement dit, il est par exemple impossible de nommer un programme L1 ou de mémoriser un nombre réel dans une variable appelée G1. La liste de toutes les variables système est disponible dans le chapitre intitulé *Informations de référence*. Outre ces variables réservées, chaque application HP possède ses propres variables réservées. Pour plus d'informations sur ces variables, reportez-vous à la section *Variables et programmes* de ce chapitre.

Dans un programme, il est possible de déclarer que certaines variables seront utilisées exclusivement avec une fonction particulière. Pour ce faire, utilisez une déclaration de type LOCAL. L'utilisation des variables de type LOCAL permet aux programmeurs de déclarer et d'utiliser des variables sans affecter le reste de la

calculatrice. Les variables de type LOCAL déclarées par le programmeur ne sont pas réservées à un type particulier. Autrement dit, vous pouvez stocker des nombre à virgule flottante, des nombres entiers, des listes, des matrices et des expressions symboliques dans une variable portant n'importe quel nom local. Bien que le système autorise le stockage de différents types de variables dans une même variable locale, il s'agit d'une pratique de programmation médiocre devant être évitée.

Le système de la calculatrice HP 39gII comprend de nombreuses variables système portant des noms apparemment identiques. Par exemple, l'application Fonction possède une variable nommée Xmin, mais elle n'est pas la seule : les applications Polaire, Paramétrique, Suite et Résoudre en possèdent également une. Dans un programme, ou dans la vue Home, il est possible de référencer différentes versions de ces variables en « qualifiant » entièrement le nom d'une variable. Il s'agit pour ce faire d'insérer le nom du programme ou de l'application à laquelle la variable appartient, suivi par un point (.) et par le vrai nom de la variable. Par exemple, les variables qualifiées Fonction. Xmin et Paramétrique.Xmin renvoient à la valeur Xmin de chacune des applications. Elles peuvent donc contenir différentes valeurs. De même, si vous déclarez une variable locale dans un programme, vous pouvez référencer cette variable en utilisant le nom du programme suivi par un point et par le nom de la variable.

Les noms des variables déclarées dans un programme doivent être descriptifs. Par exemple, une variable destinée à stocker le rayon d'un cercle peut être nommée RADIUS. Si cette variable est nécessaire après l'exécution du programme, elle peut être exportée à partir de ce programme à l'aide de la commande EXPORT. Pour ce faire, la première commande du programme (située avant l'en-tête du programme) doit être EXPORT RADIUS. Ensuite, si une valeur est attribuée à RADIUS, son nom apparaît dans le menu Vars et est visible partout. Cette fonction permet une interactivité avancée et performante entre les différents environnements de la calculatrice HP 39gII. Notez que si plusieurs programmes exportent une variable portant le même nom, c'est la version de la variable exportée en dernier qui sera active, à moins que le nom de variable ne soit entièrement aualifié.

## Qualification du nom d'une variable

Ce programme demande à l'utilisateur de spécifier la valeur de RADIUS, puis exporte la variable afin qu'elle soit utilisée ailleurs.

EXPORT RADIUS; EXPORT GETRADIUS() BEGIN INPUT(RADIUS); END;

La commande EXPORT de la variable RADIUS doit apparaître avant l'en-tête de la fonction à laquelle RADIUS est attribuée. Après l'exécution du

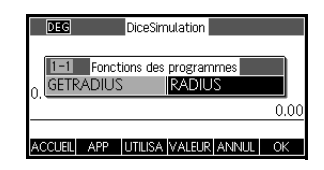

programme, une nouvelle variable nommée RADIUS apparaît dans la section USER GETRADIUS du menu Vars.

# Fonctions, arguments de fonctions et paramètres

L'environnement de programmation de la calculatrice HP 39gII possède une structure complexe. Vous pouvez définir vos propres fonctions dans un programme, et les données peuvent être communiquées à une fonction en utilisant les paramètres. Les fonctions peuvent renvoyer une valeur (à l'aide de l'instruction RETURN) ou ne pas la renvoyer. Lorsqu'un programme est exécuté à partir de l'écran Home, le programme renvoie la valeur renvoyée par la dernière instruction exécutée.

De plus, les fonctions peuvent être définies dans un programme et exportées pour être utilisées avec d'autres programmes (comme c'est le cas avec les variables). Cette fonction fait de la calculatrice HP 39gII une plateforme de programmation extrêmement performante.

Dans cette section, nous allons créer un petit échantillon de programmes dont chacun illustrera certains aspects de la programmation avec la calculatrice HP 39gII. Chacun de ces programmes sera l'élément constitutif d'une application personnalisée décrite dans la section suivante, *Programmes d'applications*. Voici un programme définissant une fonction nommée ROLLDIE, qui simule le lancer d'un dé unique et renvoie un entier aléatoire compris entre 1 et le nombre communiqué dans la fonction.

Tout d'abord, créez un programme nommé ROLLDIE. Entrez ensuite le programme.

|                  | EXPORT ROLLDIE (N)                                                                                                    |
|------------------|----------------------------------------------------------------------------------------------------|
|                  | BEGIN                                                                                                    |
|                  | RETURN 1 + FLOOR(N*RANDOM);                                                                                                    |
|                  | END;                                                                                                    |
|                  | La première ligne est l'en-tête de la fonction. Lorsque<br>l'instruction RETURN est exécutée, un entier aléatoire<br>compris entre 1 et N est calculé et renvoyé comme<br>résultat de la fonction. Notez que suite à l'exécution de<br>la commande RETURN, l'exécution de la fonction<br>s'arrête.                                                                                                    |
|                  | Toutes les instructions comprises entre la fin de<br>l'instruction RETURN et END sont ignorées.                                                                                                    |
|                  | Dans la vue Home (ou dans n'importe quel<br>environnement de la calculatrice dans lequel il est<br>possible d'utiliser un nombre), entrez ROLLDIE(6) et un<br>entier aléatoire compris entre 1 et 6 sera renvoyé.                                                                                                    |
|                  | Un autre programme pourrait utiliser la fonction<br>ROLLDIE et générer un nombre $n$ de lancers (rolls) d'un<br>dé (die) contenant un nombre de faces (sides) déterminé.<br>Dans le programme suivant, la fonction ROLLDIE est<br>utilisée pour générer $n$ lancers de 2 dés, dont le nombre<br>de faces est spécifié par le nombre de faces de la<br>variable locale. Les résultats sont stockés dans la liste L2,<br>de sorte que L2(1) affiche le nombre de fois où le résultat<br>des dés a été 1, L2(2) la fréquence du résultat 2, etc. Le<br>résultat de L2(1) devrait être 0. |
| Program ROLLMANY | EXPORT ROLLMANY(n,sides)                                                                                                    |
|                  | BEGIN                                                                                                    |
|                  | LOCAL k,roll;                                                                                                    |
|                  | // initialize list of frequencies                                                                                                    |
|                  | MAKELIST( $0, X, 1, 2$ *sides, $1$ ) $\blacktriangleright$ L2;                                                                                                    |
|                  | FOR k FROM 1 TO n DO                                                                                                    |

```
ROLLDIE(sides) + ROLLDIE(sides) ▶ roll;
```

```
L2(roll)+1▶ L2(roll);
```

END;

END;

Ce programme utilise une boucle FOR, expliquée dans la section consacrée aux boucles.

La visibilité d'une fonction peut être limitée au programme dans laquelle elle est définie en omettant la commande EXPORT lors de la déclaration de la fonction. Par exemple, vous pouvez définir la fonction ROLLDIE à l'intérieur du programme ROLLMANY comme suit :

```
EXPORT ROLLMANY(n,sides)
BEGIN
LOCAL k,roll;
// initialize list of frequencies
MAKELIST(0,X,1,2*sides,1) ► L2;
FOR k FROM 1 TO n DO
ROLLDIE(sides)+ROLLDIE(sides) ► roll;
L2(roll)+1 ► L2(roll);
END;
END;
ROLLDIE(n)
BEGIN
RETURN 1 + FLOOR(n*RANDOM);
END;
Dans ce scénario, partez du principe qu'aucune fonction
POLLDIE n'est expertée à partir d'un auto programme
```

Dans ce scenario, partez du principe qu'aucune fonction ROLLDIE n'est exportée à partir d'un autre programme. Au lieu de cela, ROLLDIE est uniquement visible dans le contexte de ROLLMANY.

Enfin, la liste des résultats peut être renvoyée comme résultat de l'appel de ROLLMANY au lieu d'être directement stockée dans la liste globale de variables L2. A ce titre, l'utilisateur pourrait facilement stocker les résultats ailleurs. EXPORT ROLLMANY(n, sides)

#### BEGIN

```
LOCAL k,roll,results;
```

MAKELIST(0,X,1,2\*sides,1) > results;

FOR k FROM 1 TO n DO

ROLLDIE(sides)+ROLLDIE(sides) ► roll;

results(roll)+1 results(roll);

END;

RETURN results;

END;

Dans la vue Home, si vous saisissez ROLLMANY (100, 6) ► L5, les résultats de la simulation de 100 lancers de deux dés à six faces seront stockés dans la liste L5.

# **Programmes d'application**

Les applications sont constituées d'un ensemble de vues, de programmes, de notes et de données associées. La création d'un programme d'application permet de redéfinir les vues de l'application et le type d'interaction entre l'utilisateur et ces vues. Il existe deux procédures pour cela : des fonctions de programme dédiées comprenant des noms spéciaux et la redéfinition des vues à partir du menu Views.

Utilisation des fonctions de programme dédiées

Il existe un ensemble de noms de programmes spéciaux qui exécutent les programmes correspondants (s'ils existent). Ces programmes s'exécutent à partir des événements de clavier indiqués dans le tableau ci-dessous. Ces fonctions de programme sont destinées à être utilisées dans le contexte d'une application.

| Programme | Nom                         | Frappes    |
|-----------|-----------------------------|------------|
| Symb      | Vue<br>symbolique           | Symb       |
| SymbSetup | Configuration<br>symbolique | SHIFT Symb |

| Programme | Nom                                           | Frappes             |
|-----------|-----------------------------------------------|---------------------|
| Tracé     | Vue graphique                                 | Plot<br>Setup       |
| PlotSetup | Configuration<br>graphique                    | SHIFT Plot<br>Setup |
| Num       | Vue numérique                                 | Num<br>Setup        |
| NumSetup  | Configuration<br>numérique                    | SHIFT Num<br>Setup  |
| Info      | Informations<br>sur la vue                    | SHIFT Apps<br>Info  |
| START     | Lance une<br>application                      | START               |
| RESET     | Redémarre ou<br>initialise une<br>application | REINIT              |

## Redéfinition du menu Views

Le menu Views permet à n'importe quelle application de définir des vues en plus des sept vues standard présentées dans le tableau ci-dessus. Par défaut, chaque application HP possède son propre ensemble de vues supplémentaires contenues dans ce menu. La commande VIEWS (vues) vous permet de redéfinir ces vues afin d'exécuter les programmes que vous avez créés pour une application. La syntaxe de la commande VIEWS est la suivante :

VIEWS "texte"

En ajoutant VIEWS "texte" avant la déclaration d'une fonction, la liste de vues de l'application se retrouve écrasée. Par exemple, si votre programme d'application définit les trois vues "SetSides", "RollDice" et "PlotResults", SetSides, RollDice et PlotResults apparaîtront en lieu et place de la liste de vues par défaut de l'application.

## Personnalisation d'une application

Lorsqu'une application est active, son programme associé est le premier élément affiché dans le catalogue de programmes. C'est au sein de ce programme qu'il est possible de placer des fonctions permettant de créer une application personnalisée. Vous trouverez une procédure efficace de personnalisation d'une application ci-dessous :

- Choisissez les applications HP que vous souhaitez personnaliser (les applications Fonction et Statistiques 1Var, par exemple). L'application personnalisée hérite de toutes les propriétés de l'application HP. Accédez au catalogue des applications et enregistrez l'application personnalisée sous un nom qui lui est propre.
- 2. Si nécessaire, personnalisez la nouvelle application en modifiant les paramètres (définissez les axes ou les mesures d'angle, par exemple).
- Développez les fonctions qui seront utilisées par votre application personnalisée. Lors du développement des fonctions de l'application, conformez-vous aux conventions de nom décrites précédemment.
- 4. Insérez la commande VIEWS dans votre programme pour modifier le menu Views de l'application.
- Décidez si votre application créera ou non de nouvelles variables globales. Si ces variables sont appropriées, utilisez EXPORT pour les exporter à partir d'un autre programme utilisateur appelé par la fonction Start() du programme d'application, afin de conserver leurs valeurs.
- 6. Testez l'application personnalisée et déboguez les programmes associés.

Il est possible de relier plusieurs applications via des programmes. Par exemple, un programme associé à l'application Fonction peut exécuter une commande pour lancer l'application Statistiques 1Var, et un programme associé à l'application Statistiques 1Var peut revenir à l'application Fonction (ou lancer toute autre application).

Exemple :

L'exemple suivant illustre la procédure de création d'une application personnalisée. Cette application crée un environnement permettant de simuler le lancer de deux dés, dont le nombre de faces est spécifié par l'utilisateur. Les résultats sont tabulés et peuvent être consultés sous la forme d'un tableau ou d'un graphique. Cette application est basée sur l'application Statistiques 1Var. 1. Enregistrez l'application Statistiques 1Var sous un nom qui lui est propre.

| Sto | <sup>pe</sup> sélectionnez<br>tistiques 1Var <mark>INREGIS</mark> | Bibliothèque d'applications<br>Statistiques – 2Var<br>Fonction<br>Inférence<br>Solveur tinéaire<br>Solveur triangle | 249Kb<br>.37KB<br>.5KB<br>.43KB<br>.17KB<br>.16KB |
|-----|-------------------------------------------------------------------|----------------------------------------------------------------------------------------------------|---------------------------------------------------|
|     |                                                                   | ENREGIS REINITIA  TRIER  ENVOY                                                                                      | DEMAR                                             |
| 2.  | Nommez l'application Di<br>appuyez sur la touche de               | ceSimulation <b>ef</b><br>menu <mark>OK</mark> .                                                                    |                                                   |
| AL  |                                                                   | Sélectionner un nouveau nom d'app                                                                                   | ication <b>and</b>                                |

| ALPHA D                 | Nom : Statistiques – 2Var |
|-------------------------|---------------------------|
| SHIFT ALPHA ice         | Die Cierculationel        |
| ALPHA ALPHA C           | Dicesimulation            |
| SHIFT ALPHA imulation 0 | K OK                      |

3. Lancez la nouvelle application.

## START

4. Ouvrez le catalogue de programmes.

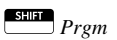

Un programme initialement vide est attribué à chaque application. Pour personnaliser une application, vous devez saisir des fonctions dans ce programme.

5. Modifiez le programme DiceSimulation.

Sélectionnez DiceSimulation.

| Catalogue de programmes |        |
|-------------------------|--------|
| DiceSimulation          | .025KB |
| GETROLLS                | .14KB  |
| DRBOX                   | .13KB  |
| DRBLACK                 | .14KB  |
| DRARC                   | .13KB  |
|                         |        |

#### EDIT

Cette zone vous permet de saisir les fonctions nécessaires à la personnalisation de l'application. C'est à ce stade que vous choisissez

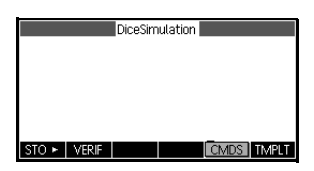

le type d'interaction entre l'utilisateur et l'application. Nous allons donc créer des vues pour les options suivantes :

- START : lance l'application.
- SETSIDES : spécifie le nombre de côtés (ou faces) de chaque dé.
- SETNUMROLLS : spécifie le nombre de lancers des dés.
- RESET : recommence.

L'option START initialise l'application et affiche une note incorporée dans l'application contenant des instructions à l'attention de l'utilisateur. L'utilisateur interagit également avec l'application dans les vues numérique et graphique. Les touches Num et Plor activent ces vues, mais quelques configurations sont nécessaires pour que les fonctions Num (nombre) et Graphique de notre programme les lancent réellement.

ment afin ées nts ٦

|                | Appelez de nouveau le programme pour obtenir le<br>nombre de faces d'un dé, comme indiqué précédem<br>dans ce chapitre. Dans cet exemple, il a été étendu<br>que les sommes possibles des deux dés soient stock<br>dans la liste D1. Entrez les sous-programmes suivan<br>dans le programme d'application pour l'applicatior<br>DiceSimulation. |
|----------------|----------------------------------------------------------------------------------------------------|
| Programme      | START()                                                                                                    |
| DiceSimulation | BEGIN                                                                                                    |
|                | DICESIMVARS();                                                                                                    |
|                | {}▶D1;                                                                                                    |
|                | { }▶D2 ;                                                                                                    |
|                | SETSAMPLE(H1,D1);                                                                                                    |
|                | SETFREQ(H1,D2);                                                                                                    |
|                | 0▶H1Type;                                                                                                    |

```
END;
VIEWS "Roll Dice", ROLLMANY()
BEGIN
LOCAL k, roll;
MAKELIST(X+1, X, 1, 2*SIDES-1, 1) ▶D1;
MAKELIST(0, X, 1, 2*SIDES-1, 1) \trianglerightD2;
FOR k FROM 1 TO ROLLS DO
Roll:=ROLLDIE(SIDES)+ROLLDIES(SIDES);
D2(roll-1)+1►D2(roll-1);
END;
-1▶Xmin:
MAX(D1)+1►Xmax;
0▶Ymin:
MAX(D2)+1 \triangleright Ymax;
STARTVIEW(1,1);
END;
VIEWS "Set Sides", SETSIDES()
BEGIN
REPEAT
INPUT(SIDES, "Die Sides", "N = ", "Enter num
sides",2);
FLOOR(SIDES) ▶SIDES;
IF SIDES<2 THEN
MSGBOX("Must be >= 2");
END;
UNTIL SIDES>=2;
END;
VIEWS "Set Rolls", SETROLLS()
BEGIN
REPEAT
INPUT(ROLLS, "Num of Rolls", "N = ", "Enter
```

| <pre>num rolls",10);</pre>                                                                                                    |
|----------------------------------------------------------------------------------------------------|
| FLOOR(ROLLS) ► ROLLS;                                                                                                    |
| IF ROLLS<1 THEN                                                                                                    |
| <pre>MSGBOX("You must enter a number &gt;= 1");</pre>                                                                                                    |
| END;                                                                                                    |
| UNTIL ROLLS>=1;                                                                                                    |
| END;                                                                                                    |
| Plot()                                                                                                    |
| BEGIN                                                                                                    |
| -1▶Xmin;                                                                                                    |
| MAX(D1)+1▶Xmax;                                                                                                    |
| O▶Ymin;                                                                                                    |
| MAX(D2)+1▶Ymax;                                                                                                    |
| <pre>STARTVIEW(1,1);</pre>                                                                                                    |
| END;                                                                                                    |
| La routine ROLLMANY () est une autre adaptation d'un<br>programme présenté précédemment dans ce chapitre.<br>La communication de paramètres dans un programme<br>appelé à la suite d'une sélection dans un menu Views<br>personnalisé est impossible. Les variables exportées<br>SIDES et ROLLS sont donc utilisées à la place des<br>paramètres utilisés dans les versions précédentes. |
| Le programme ci-dessus appelle deux autres programmes<br>utilisateur : ROLLDIE () et DICESIMVARS (). ROLLDIE ()<br>apparaît plus tôt dans ce chapitre. Voici DICESIMVARS.<br>Stockez-le dans un nouveau programme utilisateur.                                                                                                    |
| <pre>EXPORT ROLLS,SIDES;<br/>EXPORT DICESIMVARS()<br/>BEGIN<br/>10 ► ROLLS;<br/>6 ► SIDES;</pre>                                                                                                    |

END;

Programme DICESIMVARS Appuyez sur <u>Hey</u> pour afficher le menu de l'application personnalisée. Vous pouvez définir le nombre de faces des dés et le

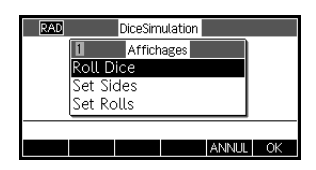

nombre de lancers, puis exécuter une simulation.

Après la simulation, appuyez sur <u>Poup</u> pour afficher un histogramme de vos résultats de simulation.

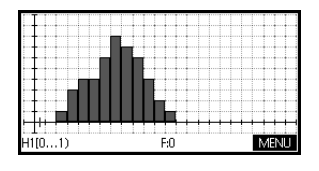

# Commandes de programmation

Cette section contient des détails sur toutes les commandes individuelles (regroupées par catégories).

**Commandes** d'application Ces commandes vous permettent de lancer une application HP, d'afficher une vue de l'application en cours et de modifier les options du menu Views.

Syntaxe : STARTAPP("nom")

Lance l'application portant ce *nom*. La fonction du programme de l'application START est lancée si elle existe. La vue par défaut de l'application est lancée. Notez que la fonction START est systématiquement exécutée lorsque l'utilisateur appuie sur **START** dans la bibliothèque d'applications. Fonctionne également pour les applications définies par l'utilisateur.

Exemple : STARTAPP("Fonction") lance l'application Fonction.

**STARTVIEW** Syntaxe : STARTVIEW(*n* [, draw?])

Lance la nième vue de l'application en cours. Si *draw?* est vrai (est différent de 0), l'écran de cette vue est immédiatement redessiné.

Les numéros de vues sont les suivants :

Symbolique : 0 Graphique : 1 Numérique : 2 Configuration symbolique : 3

**STARTAPP** 

```
Configuration graphique : 4
Configuration numérique : 5
Informations sur l'application : 6
Menu Views : 7
Première vue spéciale (Détail graphique écran
scindé) : 8
Deuxième vue spéciale (Tableau graphique écran
scindé) : 9
Troisième vue spéciale (Autoscale) :10
Quatrième vue spéciale (Décimal) : 11
Cinquième vue spéciale (Entier) : 12
Sixième vue spéciale (Trigonométrie) : 13
```

Les vues spéciales entre parenthèses font références à l'application Fonction et peuvent être différentes pour les autres applications. Les numéros des vues spéciales des autres applications correspondent à leur position dans le menu Views de l'application. La première vue spéciale est lancée par STARTVIEW(8), la deuxième par STARTVIEW(9), et ainsi de suite.

Notez que si n < 0, les vues globales peuvent être lancées :

Ecran Home : -1 Modes de Homes : -2 Gestionnaire de mémoire : -3 Bibliothèque d'applications : -4 Catalogue de matrices : -5 Catalogue de listes : -6 Catalogue de programmes : -7 Catalogue de notes : -8

**VIEWS** Syntaxe : VIEWS ("chaîne"[, nomprogramme)

Ajoute une vue au menu Vues. Lorsque *chaîne* est sélectionnée, *nomprogramme* s'exécute.

debug Syntaxe : debug (nomprogramme)

Lance le débogueur pour le nom de programme choisi. Dans un programme, debug ( ) agit comme un point d'interruption et lance le débogueur à cet emplacement. Cela permet au débogueur de commencer à un emplacement de programme spécifique, au lieu de commencer au début du programme.

| Commandes de<br>blocage       | Les commandes de blocage déterminent le début et la fin<br>d'un sous-programme ou d'une fonction. La commande<br>Return permet quant à elle de rappeler les résultats des<br>sous-programmes ou des fonctions.                                                                                                    |
|-------------------------------|----------------------------------------------------------------------------------------------------|
| BEGIN END                     | <pre>Syntaxe : BEGIN stmt1;stm2;stmtN; END;</pre>                                                                                                    |
|                               | Définit un ensemble de commandes à exécuter dans un<br>bloc.                                                                                                    |
|                               | Programme d'exemple : SQM1                                                                                                    |
|                               | EXPORT SQM1(X)                                                                                                    |
|                               | BEGIN                                                                                                    |
|                               | RETURN X^2-1;                                                                                                    |
|                               | END;                                                                                                    |
|                               | Ce programme définit une fonction utilisateur nommée<br>SQM1 (X). Dans la vue Home, le fait d'entrer SQM1 (8)<br>renvoie 63.                                                                                                    |
| RETURN                        | Syntaxe : RETURN <i>expression;</i>                                                                                                    |
|                               | Renvoie la valeur en cours de <i>expression</i> .                                                                                                    |
| Instructions<br>d'attribution |                                                                                                    |
| :=                            | Syntaxe : var := expression;                                                                                                    |
| •                             | Syntaxe : expression ► var;                                                                                                    |
|                               | Chaque fois, c'est l'expression qui est évaluée en premier<br>lieu, suivie par le résultat stocké dans la variable var. ▶ et :=<br>ne peuvent pas être utilisées avec les variables G0 à G9.<br>A la place, consultez les informations sur la commande<br>BLIT.                                                                                                    |
|                               | Lors de l'attribution d'une valeur à une cellule contenue<br>dans une liste, un vecteur ou une matrice, préférez la<br>commande ▶ à :=. Par exemple, la commande 73 ▶<br>L1(5) place le nombre 73 en 5e position de la liste L1.<br>Si vous saisissez un programme à partir d'un émulateur<br>de calculatrice exécuté sur votre ordinateur, => peut être<br>utilisé comme synonyme de ▶. |

# Commandes de branche

| IFTHENEND     | <pre>Syntaxe : IF test THEN command(s) END;</pre>                                                                                                    |
|---------------|----------------------------------------------------------------------------------------------------|
|               | Evalue <i>test</i> . Si <i>test</i> a une valeur vraie (différente de 0),<br>exécute <i>command(s)</i> . Dans le cas contraire, il ne se passe<br>rien.                                                          |
|               | Exemple :                                                                                                    |
| IFTHENELSEEND | <pre>Syntaxe : IF test THEN command(s)1 ELSE command(s)2 END;</pre>                                                                                                    |
|               | Evalue <i>test</i> . Si <i>test</i> a une valeur vraie (différente de 0),<br>exécute <i>command(s)1</i> . Dans le cas contraire, exécute<br><i>command(s)2</i> .                                                 |
| IFTE          | <pre>Syntaxe : IFTE(test,true_xpr,false_xpr)</pre>                                                                                                    |
|               | Evalue <i>test</i> . Si <i>test</i> a une valeur vraie (différente de 0),<br>renvoie <i>true_xpr</i> . Dans le cas contraire, renvoie<br><i>false_xpr</i> .                                                      |
| IFERRTHENEND  | IFERR <b>commands 1</b> THEN <b>commands2</b> [ELSE <b>commands3</b> ]<br>END;                                                                                                    |
|               | Exécute la séquence de <i>commands</i> 1. Si une erreur<br>survient lors de l'exécution des <i>commands</i> 1, exécute la<br>séquence de <i>commands</i> 2. Sinon, exécute la séquence de<br><i>commands</i> 3.  |
| CASEEND       | Syntaxe :                                                                                                    |
|               | CASE                                                                                                    |
|               | IF test1 THEN commands1 END<br>IF test2 THEN commands2 END                                                                                                    |
|               | [DEFAULT <i>commands</i> ]<br>END;                                                                                                    |
|               | Evalue <i>test1</i> . Si la valeur est vraie, exécute <i>commands1</i><br>et termine CASE. Dans le cas contraire, évalue <i>test2</i> . Si la<br>valeur est vraie, exécute <i>commands2</i> . Continue d'évaluer |

les tests jusqu'à l'obtention d'une valeur true. Si aucun test vrai n'est trouvé, exécute *commandsD*, le cas échéant.

|                        | Exemple :                                                                                                    |
|------------------------|----------------------------------------------------------------------------------------------------|
|                        | CASE                                                                                                    |
|                        | IF $x < 0$ THEN RETURN "negative"; END                                                                                                    |
|                        | IF $x < 1$ THEN RETURN "small"; END                                                                                                    |
|                        | DEFAULT RETURN "large";                                                                                                    |
|                        | END;                                                                                                    |
| Commandes de<br>dessin | Il existe 10 variables graphiques dans la calculatrice<br>HP39gII, intitulées <i>GO</i> à <i>G9</i> . <i>G0</i> correspond toujours au<br>graphique de l'écran actuel.                                                                                                    |
|                        | G1 à G9 peuvent être utilisées pour stocker des objets<br>graphiques temporaires ( <i>GROB</i> ) dans le cadre de la<br>programmation d'applications utilisant des graphiques.<br>Les variables G1 à G9 sont temporaires. Elles sont<br>effacées dès que vous éteignez la calculatrice.                                                                                                    |
|                        | Il existe vingt-six fonctions pouvant être utilisées pour<br>modifier les variables graphiques. Treize d'entre elles<br>sont basées sur des coordonnées cartésiennes avec le<br>plan cartésien défini dans l'application actuelle par les<br>variables <i>Xmin, Xmax, Ymin</i> et <i>Ymax</i> dans le menu de<br>configuration graphique.                                                     |
|                        | Les treize autres sont basées sur des coordonnées de<br>pixel où le pixel 0,0 correspond au pixel supérieur<br>gauche du <i>GROB</i> et le pixel 255,126 au pixel inférieur<br>droit. Ce deuxième ensemble fonctionnel présente un<br>suffixe _ <i>P</i> sur le nom de fonction.                                                                                                    |
| PIXON et               |                                                                                                    |
| PIXON_P                | <pre>Syntaxe : PIXON([G], position_x, position_y [ ,color])</pre>                                                                                                    |
|                        | PIXON_P([G], position_x, position_y [ ,couleur])                                                                                                    |
|                        | Définit la couleur de pixel de G avec les coordonnées x,y<br>sur la couleur. G peut être n'importe laquelle des<br>variables graphiques. Cette valeur est facultative. La<br>valeur par défaut est G0, soit le graphique actuel. La<br>couleur a une valeur comprise entre 0 et 3 (0 = noir,<br>1 = gris foncé, 2 = gris clair, 3 = blanc) et est<br>facultative. La valeur par défaut est 0. |

| PIXOFF et |                                                                                                    |
|-----------|----------------------------------------------------------------------------------------------------|
| PIXOFF_P  | <pre>Syntaxe : PIXOFF([G], position_x, position_y)</pre>                                                                                                    |
|           | PIXOFF_P([G], position_x, position_y)                                                                                                    |
|           | Définit la couleur de pixel de <i>G</i> avec les coordonnées <i>x,y</i><br>sur le blanc. <i>G</i> peut être n'importe laquelle des variables<br>graphiques. Cette valeur est facultative. La valeur par<br>défaut est <i>G0</i> , soit le graphique actuel. |
| GETPIX et |                                                                                                    |
| GETPIX_P  | Syntaxe : GETPIX([G], position_x, position_y)                                                                                                    |
|           | $GETPIX_P([G], position_x, position_y)$                                                                                                    |
|           | Renvoie la couleur de pixel de <i>G</i> avec les coordonnées <i>x,y</i> .                                                                                                    |
|           | G peut être n'importe laquelle des variables graphiques.<br>Cette valeur est facultative. La valeur par défaut est <i>G0</i> ,<br>soit le graphique actuel.                                                                                                 |
| RECT et   |                                                                                                    |
| RECT_P    | Syntax: RECT([G, x1, y1, x2, y2, edgecolor, fillcolor])                                                                                                    |
|           | <pre>RECT_P([G, x1, y1, x2, y2, edgecolor, fillcolor])</pre>                                                                                                    |
|           | Trace un rectangle sur G entre les points $x_{1,y_1}$ et $x_{2,y_2}$ avec la couleur de bord pour le périmètre et la couleur de remplissage pour l'intérieur.                                                                                               |
|           | <i>G</i> peut être n'importe laquelle des variables graphiques.<br>Cette valeur est facultative. La valeur par défaut est <i>G0</i> , soit le graphique actuel.                                                                                             |
|           | x1, y1 sont des valeurs facultatives. Les valeurs par défaut<br>correspondent à l'angle supérieur gauche du graphique.                                                                                                    |
|           | x2, $y2$ sont des valeurs facultatives. Les valeurs par défaut correspondent à l'angle inférieur droit du graphique.                                                                                                    |
|           | edgecolor et fillcolor peuvent avoir des valeurs comprises<br>entre $-1$ et 3 ( $-1$ = transparent, 0 = noir, 1 = gris<br>foncé, 2 = gris clair, 3 = blanc).                                                                                                |
|           | <i>edgecolor</i> est une valeur facultative. La valeur par défaut est le blanc.                                                                                                    |
|           | <i>fillcolor</i> est une valeur facultative. La valeur par défaut est la couleur de bord.                                                                                                    |
|           | Pour effacer un GROB, exécutez RECT ( $G$ ). Pour effacer l'écran, exécutez RECT ().                                                                                                    |

Si des arguments facultatifs sont fournis dans une commande comme RECT, avec divers paramètres facultatifs, les arguments fournis correspondent aux paramètres les plus à gauche d'abord. Par exemple, dans le programme ci-après, les arguments 40 et 90 dans la commande RECT\_P correspondent à x1 et y1. L'argument 0 correspond à *edgecolor* étant donné qu'il s'agit du seul argument supplémentaire. S'il y avait eu deux arguments supplémentaires, ils auraient fait référence à x2 et y2 plutôt qu'à *edgecolor* et *fillcolor*. Le programme génère la figure ci-après à droite.

EXPORT BOX() BEGIN RECT(); RECT\_P(40,90,0); FREEZE; END;

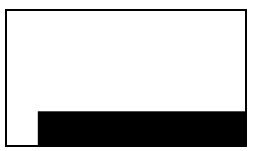

Le programme ci-après utilise également la commande RECT\_P. Dans ce cas, la paire d'arguments 0 et 3 correspond à x2 et y2. Le programme génère la figure ci-après à droite.

EXPORT BOX() BEGIN RECT();INVERT(G0); RECT\_P(40,90,0,3); FREEZE; END;

## INVERT et INVERT\_P

274

Syntaxe : INVERT([G, x1, y1, x2, y2])

INVERT\_P([G, x l, y l, x2, y2])

Inverse un rectangle sur G entre les points x1,y1 et x2,y2. Chaque pixel noir devient ainsi blanc, et vice versa. De la même manière, le gris clair et le gris foncé sont inversés. G peut être n'importe laquelle des variables graphiques. Cette valeur est facultative. La valeur par défaut est GO.

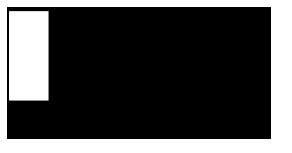

|                   | x2, y2 sont des valeurs facultatives et, en l'absence de spécification, correspondront à l'angle inférieur droit du graphique.                                                                                              |
|-------------------|----------------------------------------------------------------------------------------------------|
|                   | x1, y1 sont des valeurs facultatives et, en l'absence de<br>spécification, correspondront à l'angle supérieur gauche<br>du graphique. Si une seule paire x,y est spécifiée, elle se<br>rapporte à l'angle supérieur gauche. |
| ARC et            |                                                                                                    |
| ARC_P             | Syntaxe : ARC( <i>G, x, y, r</i> [ , <i>c, a1, a2</i> ])                                                                                                    |
|                   | ARC_P( <i>G</i> , x, y, r [ , <i>c</i> , <i>a</i> ], <i>a</i> 2])                                                                                                    |
|                   | Dessine un arc ou un cercle sur G, centré sur le point $x, y$ ,<br>avec le rayon $r$ et la couleur $c$ , en partant de l'angle $a$ $l$<br>et en terminant sur l'angle $a$ $2$ .                                             |
|                   | <i>G</i> peut être n'importe laquelle des variables graphiques.<br>Cette valeur est facultative. La valeur par défaut est <i>GO</i> .                                                                                       |
|                   | <i>r</i> se mesure en pixels.                                                                                                    |
|                   | c est une valeur facultative et, en l'absence de<br>spécification, correspond au noir.                                                                                                    |
|                   | <i>a</i> 1 et <i>a2</i> suivent le mode d'angle actuel et sont des valeurs facultatives. La valeur par défaut est un cercle complet.                                                                                        |
| LINE et<br>LINE_P | Syntaxe : LINE( <i>G, x1, y1, x2, y2, c</i> )                                                                                                    |
|                   | LINE_P( <i>G</i> , <i>x l</i> , <i>y l</i> , <i>x 2</i> , <i>y 2</i> , <i>c</i> )                                                                                                    |
|                   | Trace une ligne de couleur $c$ sur $G$ entre les points $x1,y1$ et $x2,y2$ .                                                                                                    |
|                   | <i>G</i> peut être n'importe laquelle des variables graphiques.<br>Cette valeur est facultative. La valeur par défaut est <i>G0</i> .                                                                                       |
|                   | c peut avoir une valeur comprise entre 0 et 3 (0 = noir,<br>1 = gris foncé, 2 = gris clair, 3 = blanc). c est une<br>valeur facultative. La valeur par défaut est le noir.                                                  |
| TEXTOUT et        | Syntaxe : TEXTOUT(texte [ ,G], x, y [ ,font, c1, width, c2])                                                                                                    |
| TEXTOUT_P         | TEXTOUT_P(texte [ ,G], x, y [ ,font, c 1, width, c2])                                                                                                    |
|                   | Inscrit du texte avec la couleur <i>c1</i> sur le graphique G à la position <i>x, y</i> avec la police. N'inscrivez pas de texte au-delà de la limite de largeur de pixels et effacez                                       |

l'arrière-plan avant d'inscrire le texte avec la couleur *c2*. *G* peut être n'importe laquelle des variables graphiques. Cette valeur est facultative. La valeur par défaut est *G0*.

La police peut avoir les valeurs suivantes :

0 : police actuellement sélectionnée dans l'écran de mode, 1 : petite police, 2 : grande police. La police est une valeur facultative et, en l'absence de spécification, correspond à la police actuellement sélectionnée dans l'écran de mode.

c1 peut avoir une valeur comprise entre 0 et 3 (0 = noir, 1 = gris foncé, 2 = gris clair, 3 = blanc). c1 est une valeur facultative. La valeur par défaut est le noir.

*width* est une valeur facultative et, en l'absence de spécification, aucune coupure n'est effectuée.

```
c2 peut avoir une valeur comprise entre 0 et 3 (0 = noir,
1 = gris foncé, 2 = gris clair, 3 = blanc). c2 est une
valeur facultative. En l'absence de spécification, l'arrière-
plan n'est pas effacé.
```

Exemple :

Ce programme affiche les estimations successives pour avec la série pour arctangent(1).

```
EXPORT RUNPISERIES()
BEGIN
LOCAL sign;
2 ▶ K;4 ▶A;
-1 ▶ sign;
RECT();
TEXTOUT_P("N=",0,0);
TEXTOUT_P("PI APPROX=",0,30);
REPEAT
A+sign*4/(2*K-1) ▶ A;
TEXTOUT_P(K
,35,0,2,0,100,3);
TEXTOUT_P(A
,90,30,2,0 100,3);
```

|         | sign*-l ▶ sign;                                                                                                    | N= 39252                                                                                          |
|---------|----------------------------------------------------------------------------------------------------|---------------------------------------------------------------------------------------------------|
|         | K+1▶ K;                                                                                                    | PI APPROX= 3.14156717583                                                                          |
|         | UNTIL 0;                                                                                                    |                                                                                                   |
|         | END;                                                                                                    |                                                                                                   |
|         | Le programme s'exécute<br>jusqu'à ce que l'utilisateur ap<br>terminer. Les espaces après K<br>et A (l'estimation actuelle) dau<br>TEXTOUT_P permettent d'écr<br>précédemment affichée. | puie sur <sup>ON/C</sup> pour<br>(le nombre après le terme)<br>ns les commandes<br>aser la valeur |
| BLIT et |                                                                                                    |                                                                                                   |
| DLII_P  | Syntaxe : BLTT([frgfGKB, dx1, dy1, dx2, dy2],                                                                                                    |                                                                                                   |
|         | srcGRB [ ,sx I , sy I , s                                                                                                    | sx2, sy2, c])                                                                                     |
|         | BLIT_P ([ <i>trgtGRB, c</i>                                                                                                    | lx1, dy1, dx2, dy2],                                                                              |
|         | srcGRB [ ,sx1, sy1, s                                                                                                    | sx2, sy2, c])                                                                                     |
|         | Copie la région de <i>srcGRB</i> et<br><i>sx2, sy2</i> dans la région de <i>tr</i><br><i>dy1</i> et <i>dx2, dy2</i> . Ne copiez<br>ayant la couleur <i>c</i> .                         | ntre les points sx1, sy1 et<br>gtGRB entre les points dx1,<br>pas les pixels de srcGRB            |
|         | <i>trgtGRB</i> peut être n'importe la<br>graphiques. <i>trgtGRB</i> peut être<br>variables graphiques. Cette v<br>La valeur par défaut est GO.                                         | aquelle des variables<br>e n'importe laquelle des<br>aleur est facultative.                       |
|         | <i>srcGRB</i> peut être n'importe la<br>graphiques.                                                                                                    | quelle des variables                                                                              |
|         | dx2, dy2 sont des valeurs fac<br>de spécification, seront calcu<br>destination soit de la même to                                                                                      | cultatives qui, en l'absence<br>lées afin que la zone de<br>aille que la zone source.             |
|         | sx2, sy2 sont des valeurs facu<br>spécification, correspondront<br>srcGRB.                                                                                                    | ltatives qui, en l'absence de<br>à l'angle inférieur droit de                                     |
|         | sx 1, sy 1 sont des valeurs facu<br>spécification, correspondront<br>de srcGRB.                                                                                                    | ltatives qui, en l'absence de<br>à l'angle supérieur gauche                                       |
|         | <i>dx1, dy1</i> sont des valeurs fac<br>de spécification, correspondr<br>gauche de <i>trgtGRB</i> .                                                                                    | cultatives qui, en l'absence<br>ont à l'angle supérieur                                           |

|                         | c peut avoir une valeur comprise entre 0 et 3 (0 = noir,<br>1 = gris foncé, 2 = gris clair, 3 = blanc). c est une<br>valeur facultative. En l'absence de spécification, tous les<br>pixels de <i>G2</i> seront copiés.                                                                                                    |
|-------------------------|----------------------------------------------------------------------------------------------------|
| R E M A R Q U E         | Le fait d'utiliser la même variable pour <i>trgtGRB</i> et <i>srcGRB</i> peut être imprévisible si la source et la destination se chevauchent.                                                                                                    |
| DIMGROB et<br>DIMBROB_P | <pre>Syntaxe : DIMGROB(G, w, h [ ,c]) or DIMGROB(G [ ,line_1,<br/>line_2,,line_h])</pre>                                                                                                    |
|                         | DIMGROB( <i>G, w, h</i> [ ,c]) ои DIMGROB( <i>G</i> [ ,line_1,<br>line_2,,line_h])                                                                                                    |
|                         | Définit les dimensions de <i>GROB G</i> sur w*h. Initialise le<br>graphique <i>G</i> avec la couleur <i>c</i> ou avec les données<br>graphiques fournies dans la liste. <i>G</i> peut être n'importe<br>laquelle des variables graphiques sauf GO. <i>c</i> peut avoir<br>une valeur comprise entre 0 et 3 (0 = noir, 1 = gris<br>foncé, 2 = gris clair, 3 = blanc). <i>c</i> est une valeur<br>facultative. La valeur par défaut est le blanc. |
|                         | Si le graphique est initialisé avec les données graphiques,<br>la liste doit présenter autant de chiffres que la hauteur du<br><i>GROB</i> . Chaque chiffre (voir base 16) décrit une ligne.<br>Deux parties sont utilisées pour chaque pixel (00 = noir,<br>01 = gris foncé, 10 = gris clair, 11 = blanc). Chaque<br>chiffre hexadécimal décrit deux pixels.                                                                                   |
|                         | Vous pouvez entrer le chiffre hexadécimal avec la<br>syntaxe 0xdigits.                                                                                                    |
|                         | Le premier pixel de la ligne est défini par la 2e partie la<br>moins significative du chiffre. Le 2e pixel par la 2e partie<br>la moins significative, etc.                                                                                                    |
| SUBGROB et              | Syntaxe : SUBGROB( <i>srcGRB</i> [ ,x1, y1, x2, y2], <i>trgtGRB</i> )                                                                                                    |
| SUBGROB_P               | SUBGROB_P( <i>srcGRB</i> [ , <i>x</i> 1, y 1, x2, y2], <i>trgtGRB</i> )                                                                                                    |
|                         | Définit <i>trgtGRB</i> pour qu'il s'agisse d'une copie de la zone de <i>srcGRB</i> entre les points x1,y1 et x2,y2.                                                                                                    |
|                         | <i>srcGRB</i> peut être n'importe laquelle des variables<br>graphiques. Cette valeur est facultative. La valeur par<br>défaut est <i>G0</i> .                                                                                                    |
|                         | <i>trgtGRB</i> peut être n'importe laquelle des variables<br>graphiques sauf <i>G0</i> .                                                                                                    |
x2, y2 sont des valeurs facultatives qui, en l'absence de spécification, correspondront à l'angle inférieur droit de srcGRB.  $x_1, y_1$  sont des valeurs facultatives qui, en l'absence de spécification, correspondront à l'angle supérieur gauche de srcGRB. SUBGROB(G1, G4) copiera G1 dans G4. REMARQUE GROBH et GROBH P Syntaxe : GROBH(G) GROBH P(G)Renvoie la hauteur de G. G peut être n'importe laquelle des variables graphiques. Cette valeur est facultative. La valeur par défaut est GO. GROBW et GROBW P Syntaxe : GROBW(G) GROBW P(G)Renvoie la largeur de G. G peut être n'importe laquelle des variables graphiques. Cette valeur est facultative. La valeur par défaut est G0. FREEZE Syntaxe : FREEZE Interrompt l'exécution du programme jusqu'à ce que vous appuyiez sur une touche. Cette commande empêche tout nouveau tracé sur l'écran à la fin de l'exécution du programme, ce qui permet à l'utilisateur de voir l'affichage modifié sur l'écran. Commandes E/S Cette section décrit les commandes permettant d'effectuer des opérations d'entrée et de sortie de données au niveau d'un programme. Grâce à ces commandes, les utilisateurs peuvent interagir avec les programmes. Ces commandes ouvrent les éditeurs de matrices et de listes. EDITLIST Syntaxe : EDITLIST(variable de liste) Ouvre l'éditeur de listes en chargeant variable de liste et affiche la liste spécifiée. En cas d'utilisation dans la programmation, revient au programme lorsque l'utilisateur appuie sur OK .

Exemple : EDITLIST(L1) modifie la liste L1.

EDITMAT Syntaxe : EDITMAT(variable de matrice)

Ouvre l'éditeur de matrices et affiche la matrice spécifiée. En cas d'utilisation dans la programmation, revient au programme lorsque l'utilisateur appuie sur **OK**.

Exemple : EDITMAT(M1) modifie la matrice M1.

**INPUT** Syntaxe : INPUT(var [, "title", "label", "help", default]);

Ouvre une boîte de dialogue avec le texte de titre, *title*, comportant un champ appelé *label*, affichant une fonction *help* en bas et utilisant la valeur par défaut, soit *default value*. Met à jour la variable *var* si l'utilisateur appuie sur **OK** et renvoie 1. Le fait d'appuyer sur **ANNUL** n'entraîne aucune mise à jour de la variable et renvoie 0.

RAD

nter num side

Die Sides

Exemple :

EXPORT SIDES;

EXPORT GETSIDES()

BEGIN

INPUT(SIDES, "Die Sides", "N = ", "Enter num sides",2);

END;

PRINT

Syntaxe : PRINT(expression ou chaîne);

Imprime le résultat de l'expression ou de la chaîne sur le terminal.

Le terminal est un mécanisme d'affichage de sortie de texte de programme visible uniquement lorsque les commandes PRINT sont exécutées. S'il est visible, vous pouvez utiliser  $\bigcirc$  et  $\bigcirc$  pour afficher le texte,  $\fbox{max}$  pour effacer le texte et n'importe quelle autre touche pour masquer le terminal. Vous pouvez afficher le terminal à tout moment à l'aide de la combinaison  $\fbox{max}$  (maintenez enfoncée la touche  $\vcenter{max}{OHVC}$ , puis appuyez sur  $\vcenter{max}{Max}$  et relâchez les deux touches). Le fait d'appuyer sur  $\vcenter{max}{OHVC}$  entraîne l'interruption de l'interaction avec le terminal.

Il existe également des commandes pour la sortie de données dans la section des graphiques. Les commandes TEXTOUT et TEXTOUT\_P peuvent notamment être utilisées pour la sortie de texte.

Cet exemple invite l'utilisateur à entrer une valeur pour le rayon d'un cercle et imprime la superficie du cercle sur le terminal.

EXPORT AREACALC() BEGIN LOCAL radius; INPUT(rayon, "Rayon du cercle","r = ","Entrer le rayon",1); PRINT("La superficie est " +π\*radius^2); END; Radus of Circle

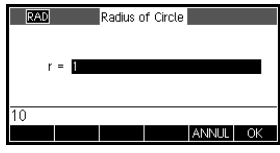

| The area is π*100 |  |
|-------------------|--|
|                   |  |
|                   |  |
|                   |  |
|                   |  |

Veuillez noter l'utilisation de la variable LOCAL pour le rayon et la convention d'appellation avec des minuscules pour la variable locale. Le respect de cette convention contribuera à une meilleure lisibilité de vos programmes.

### GETKEY

Syntaxe : GETKEY

Renvoie l'ID de la première touche dans le tampon de clavier ou -1 si aucune touche n'a été actionnée depuis le dernier appel à GETKEY. Les ID de touches sont des nombres entiers compris entre 0 et 50, de l'angle supérieur gauche (touche 0) à l'angle inférieur droit (touche 50) (voir page suivante).

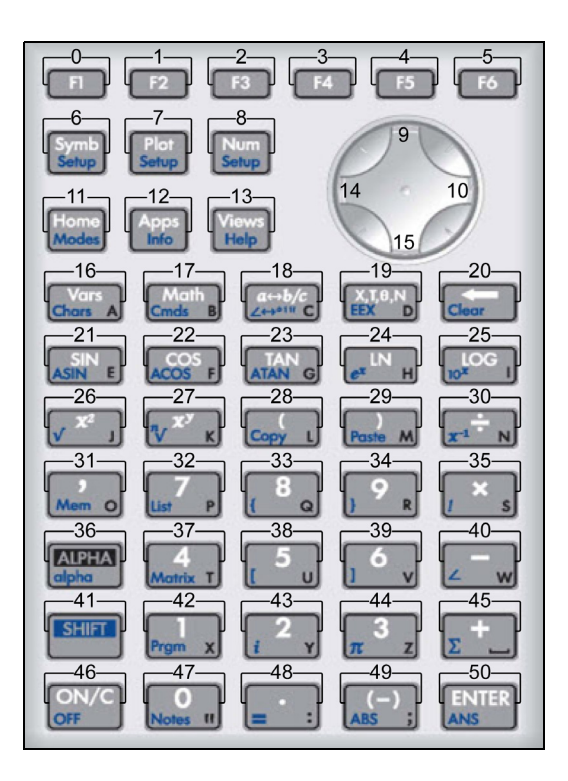

**ISKEYDOWN** Syntaxe : ISKEYDOWN(*id\_touche*);

Renvoie vrai (valeur autre que zéro) si la touche dont l'ID est indiqué est actuellement actionnée, et faux (0) si ce n'est pas le cas.

**MSGBOX** Syntaxe : MSGBOX(expression ou chaîne [ ,ok\_cancel?]);

Affiche une boîte de dialogue avec la valeur de l'expression ou de la chaîne donnée.

Si *ok\_cancel*? a la valeur vrai, les touches de menu OK et ANNUL s'affichent. Si ce n'est pas le cas, seule la touche OK s'affiche. La valeur par défaut pour *ok\_cancel* est faux.

Renvoie vrai (valeur autre que zéro) si l'utilisateur appuie sur OK, et faux (0) si l'utilisateur appuie sur ANNUL. Remplacez la commande PRINT de l'exemple précédent par la commande MSGBOX :

```
EXPORT AREACALC()
```

BEGIN

LOCAL radius;

```
INPUT(rayon, "Rayon du cercle","r =
","Entrer le rayon",1);
```

```
MSGBOX("La superficie est " +\pi*radius^2);
```

END;

Si l'utilisateur entre 10 pour le rayon, la boîte de dialogue affiche :

| RAD       | Fonction                                     |   |
|-----------|----------------------------------------------|---|
|           |                                              |   |
|           | The area is π*100                            |   |
| ARFACAL ( | <u>,                                    </u> |   |
|           |                                              |   |
|           | 0                                            | K |

### CHOOSE

Syntaxe : CHOOSE(var, "titre", "élément1", "élément2",...,"élémentn")

Affiche une boîte de sélection avec le titre donné et les éléments de choix. Si l'utilisateur sélectionne un objet, la variable dont le nom est indiqué sera mise à jour de façon à présenter le numéro de l'objet sélectionné (un nombre entier, 1, 2, 3, ...) ou 0 si l'utilisateur appuie sur ANNUL.

Renvoie vrai (valeur autre que zéro) si l'utilisateur sélectionne un objet et faux (0) dans le cas contraire.

Exemple :

| RAD       | Fonction  |          |
|-----------|-----------|----------|
| 0         | Pick Hero |          |
| Gai       | er        |          |
| PICKHINE  | wton      |          |
| i ford to |           |          |
|           |           | ANNUL OK |

CHOOSE

```
(N, "PickHero", "Euler", "Gauss", "Newton");
```

```
IF N==1 THEN PRINT("Vous avez choisi
Euler") ELSE IF N==2 THEN PRINT("Vous avez
choisi Gauss")ELSE PRINT("Vous avez
choisi Newton")
```

END;

END;

Après l'exécution de la commande CHOOSE, la valeur de *n* sera mise à jour de façon à contenir 0, 1, 2 ou 3. La commande IF THEN ELSE entraîne l'impression du nom de la personne sélectionnée sur le terminal.

### Commandes de boucle

| FORFROMTO |                                                                                                    |
|-----------|----------------------------------------------------------------------------------------------------|
| DOEND     | $Syntaxe: \texttt{FOR} \ \textit{var} \ \texttt{FROM} \ \textit{start} \ \texttt{TO} \ \textit{finish} \ [\texttt{STEP} \ \textit{increment}] \ \texttt{DO}$                                                                                            |
|           | commandes                                                                                                    |
|           | END;                                                                                                    |
|           | Définit la variable <i>var</i> sur la valeur de début et, tant que<br>la valeur de cette variable est inférieure ou égale à la<br>valeur de <i>fin</i> , exécute la séquence de <i>commandes</i> , puis<br>ajoute 1 ( <i>incrément</i> ) à <i>var</i> . |
|           | Exemple 1 : ce programme détermine lequel des<br>nombres entiers de 2 à N possède le plus grand nombre<br>de facteurs.                                                                                                    |
|           | EXPORT MAXFACTORS(N)                                                                                                    |
|           | BEGIN                                                                                                    |
|           | LOCAL cur, max,k,result;                                                                                                    |
|           | 1 max;1 result;                                                                                                    |
|           | FOR k FROM 2 TO N DO                                                                                                    |
|           | SIZE(idivis(k)) ► cur;                                                                                                    |
|           | IF cur > max THEN                                                                                                    |
|           | cur ▶ max;                                                                                                    |
|           | k ▶ result;                                                                                                    |
|           | END;                                                                                                    |
|           | END;                                                                                                    |
|           | MSGBOX("Max de "+ max +" facteurs pour<br>"+résultat);                                                                                                    |

Dans Home, entrez MAXFACTORS(100).

| RAD    | Fonction                  |  |
|--------|---------------------------|--|
|        |                           |  |
| Ν      | /lax of 12 factors for 60 |  |
| MAXFAT | .TOKS(100)                |  |
|        |                           |  |

Exemple 2 : ce programme trace un motif intéressant sur l'écran.

| EXPORT DRAWPATTERN()                                                                                                |  |  |
|----------------------------------------------------------------------------------------------------|--|--|
| BEGIN                                                                                                    |  |  |
| LOCAL xincr, yincr, color;                                                                                          |  |  |
| <pre>STARTAPP("Fonction");</pre>                                                                                    |  |  |
| RECT();                                                                                                    |  |  |
| <pre>xincr := (Xmax - Xmin)/254;</pre>                                                                              |  |  |
| <pre>yincr := (Ymax - Ymin)/110;</pre>                                                                              |  |  |
| FOR X FROM Xmin TO Xmax STEP xincr DO                                                                               |  |  |
| FOR Y FROM Ymin TO Ymax STEP yincr DO                                                                               |  |  |
| color := FLOOR(X^2+Y^2) MOD 4;                                                                                      |  |  |
| <pre>PIXON(X,Y,color);</pre>                                                                                        |  |  |
| END;                                                                                                    |  |  |
| END;                                                                                                    |  |  |
| FREEZE;                                                                                                    |  |  |
| END;                                                                                                    |  |  |
| Syntaxe : REPEAT commands UNTIL test;                                                                               |  |  |
| Répète la séquence de <i>commandes</i> jusqu'à ce que <i>test</i> présente la valeur vrai (valeur différente de 0). |  |  |
| Ce code exige une valeur positive pour SIDES, modifiant<br>un programme antérieur dans ce chapitre.                 |  |  |

Exemple: EXPORT SIDES; EXPORT GETSIDES() BEGIN REPEAT

REPEAT...UNTIL...

```
INPUT(SIDES,"Die Sides","N = ","Enter
num sides",2);
```

```
UNTIL SIDES>0;
```

END;

WHILE...DO...END Syntaxe : WHILE test DO commands END;

Evalue test. Si le résultat est vrai (valeur différente de 0), exécute les *commandes*, et répète.

Exemple : un nombre parfait est un nombre qui est égal à la somme de tous ses propres diviseurs. Par exemple, 6 est un nombre parfait car 6 = 1+2+3. Cette fonction renvoie vrai lorsque son argument est un nombre parfait.

Exemple :

```
EXPORT ISPERFECT(n)
BEGIN
LOCAL d, sum;
2 ▶ d;
1 ▶ sum;
WHILE sum < = n AND d < n DO
IF irem(n,d)==0 THEN
sum+d ▶ sum;
END;
d+1▶ d;
END;
RETURN sum==n;
END;</pre>
```

Ce programme affiche tous les nombres parfaits jusqu'à 1 000 : EXPORT PERFECTNUMS() BEGIN LOCAL k; FOR k FROM 2 TO 1000 DO

|                         | IF ISPERFECT(k) THEN                                                                                                    |
|-------------------------|----------------------------------------------------------------------------------------------------|
|                         | <pre>MSGBOX(k+" est parfait, appuyez sur OK");</pre>                                                                                                    |
|                         | END;                                                                                                    |
|                         | END;                                                                                                    |
|                         | END;                                                                                                    |
| BREAK                   | Syntaxe : BREAK                                                                                                    |
|                         | Permet de quitter une boucle. L'exécution reprend avec la première instruction après la boucle.                                                                                                    |
| CONTINUE                | Syntaxe : CONTINUE                                                                                                    |
|                         | Transfère l'exécution au début de l'itération de boucle<br>suivante.                                                                                                    |
| Commandes de<br>matrice | Certaines commandes de matrice prennent comme<br>argument le nom de variable de matrice sur laquelle la<br>commande est appliquée. Les noms valides sont les<br>variables globales MOM9 ou une variable locale qui<br>contient une matrice.                                                                                                    |
| ADDCOL                  | Syntaxe : ADDCOL                                                                                                    |
|                         | (nom [ ,value1,,valuen],numéro_colonne)                                                                                                    |
|                         | Permet d'ajouter une colonne. Insère les valeurs dans une<br>colonne avant <i>numéro_colonne</i> dans la matrice spécifiée.<br>Vous entrez les valeurs sous la forme d'un vecteur (ces<br>arguments ne sont pas facultatifs). Les valeurs doivent être<br>séparées par des virgules et le nombre de valeurs doit<br>être le même que le nombre de lignes dans le nom de<br>matrice. |
| ADDROW                  | Syntaxe : ADDROW                                                                                                    |
|                         | (nom [ ,value1,,valuen],numéro_ligne)                                                                                                    |
|                         | Permet d'ajouter une ligne. Insère les valeurs dans une<br>ligne avant <i>numéro_ligne</i> dans la matrice spécifiée. Vous<br>entrez les valeurs sous la forme d'un vecteur (ces<br>arguments ne sont pas facultatifs). Les valeurs doivent être<br>séparées par des virgules et le nombre de valeurs doit<br>être le même que le nombre de colonnes dans le nom de<br>matrice.     |

| DELCOL  | Syntaxe : DELCOL(nom , numéro_colonne)                                                                                                    |
|---------|----------------------------------------------------------------------------------------------------|
|         | Permet de supprimer une colonne. Supprime la colonne <i>numéro_colonne</i> du nom de matrice.                                                                                                    |
| DELROW  | Syntaxe : DELROW(nom , numéro_ligne)                                                                                                    |
|         | Permet de supprimer une ligne. Supprime la ligne<br><i>numéro_ligne</i> du nom de matrice.                                                                                                    |
| EDITMAT | Syntaxe : EDITMAT(nom)                                                                                                    |
|         | Ouvre l'éditeur de matrices et affiche la matrice spécifiée.<br>En cas d'utilisation dans la programmation, revient au<br>programme lorsque l'utilisateur appuie sur <b>OK</b> . Même<br>si cette commande renvoie la matrice modifiée, il n'est<br>pas possible d'utiliser EDITMAT comme argument pour<br>d'autres commandes de matrice.                 |
| RANDMAT | Syntaxe : RANDMAT (nom, lignes, colonnes)                                                                                                    |
|         | Crée une matrice aléatoire avec un nombre spécifique de<br>lignes et de colonnes, et stocke le résultat dans <i>nom</i> ( <i>nom</i><br>doit être M0M9). Les entrées sont des nombres entiers<br>compris entre -99 et 99.                                                                                                    |
| REDIM   | Syntaxe : REDIM( <i>nom, taille</i> )                                                                                                    |
|         | Redimensionne le vecteur ou la matrice spécifique ( <i>nom</i> ) selon la <i>taille</i> . Pour une matrice, la taille correspond à une liste de deux nombres entiers ( $n1,n2$ ). Pour un vecteur, la taille est une liste contenant un nombre entier ( $n$ ). Les valeurs existantes de la matrice sont conservées. Les valeurs de remplissage seront O. |
| REPLACE | Syntaxe : REPLACE(nom, début, objet)                                                                                                    |
|         | Remplace la section d'une matrice ou d'un vecteur<br>stockée dans <i>nom</i> par un <i>objet</i> à partir de la position de<br><i>début. début</i> correspond à une liste contenant deux<br>chiffres pour une matrice, et un chiffre pour un vecteur.<br>REPLACE fonctionne également avec les listes et les<br>graphiques.                               |
| SCALE   | Syntaxe : SCALE(nom, valeur, numéro_ligne)                                                                                                    |
|         | Multiplie <i>numéro_ligne</i> pour la matrice spécifiée par valeur.                                                                                                    |

| SCALEADD                | Syntaxe : SCALEADD(nom, valeur, ligne1, ligne2)                                                                                                    |
|-------------------------|----------------------------------------------------------------------------------------------------|
|                         | Multiplie <i>ligne</i> 1 pour la matrice ( <i>nom</i> ) par valeur, puis<br>ajoute ce résultat à <i>ligne2</i> de la matrice ( <i>nom</i> ).                                                                                                    |
| SUB                     | Syntaxe : SUB(nom, début, fin)                                                                                                    |
|                         | Extrait un sous-objet, portion de liste, matrice ou graphique<br>d'un <i>objet</i> et le stocke dans le <i>nom</i> . Le début et la fin sont<br>tous deux spécifiés à l'aide d'une liste à deux nombres<br>pour une matrice, à un nombre pour un vecteur ou des<br>listes, ou à paires ordonnées (X, Y) pour les graphiques.                                                                                                    |
| SWAPCOL                 | Syntaxe : SWAPCOL(nom, colonne1, colonne2)                                                                                                    |
|                         | Echange les colonnes. Echange <i>colonne1</i> et <i>colonne2</i> pour la matrice spécifiée ( <i>nom</i> ).                                                                                                    |
| SWAPROW                 | <pre>Syntaxe : SWAPROW(nom, ligne1, ligne2)</pre>                                                                                                    |
|                         | Echange les lignes. Echange <i>ligne1</i> et <i>ligne2</i> pour la matrice spécifiée(nom).                                                                                                    |
| Commandes de            | Une chaîne est une séquence de caractères placée entre                                                                                                    |
| chaîne                  | guillemets (""). Pour insérer des guillemets dans une<br>chaîne, utilisez deux paires de guillemets consécutivement.<br>Le caractère \ démarre une séquence d'« échappement ».<br>Le ou les caractères situés juste après sont interprétés de<br>manière spécifique. \n insère une nouvelle ligne tandis<br>que deux barres obliques inverses insèrent une barre<br>oblique inverse. Pour insérer une nouvelle ligne dans la<br>chaîne, appuyez sur [INTER] pour insérer le texte à<br>l'emplacement souhaité.                                                                                                    |
| chaîne<br>+             | guillemets (""). Pour insérer des guillemets dans une<br>chaîne, utilisez deux paires de guillemets consécutivement.<br>Le caractère \ démarre une séquence d'« échappement ».<br>Le ou les caractères situés juste après sont interprétés de<br>manière spécifique. \n insère une nouvelle ligne tandis<br>que deux barres obliques inverses insèrent une barre<br>oblique inverse. Pour insérer une nouvelle ligne dans la<br>chaîne, appuyez sur [ENTER] pour insérer le texte à<br>l'emplacement souhaité.<br>Syntaxe : chaîne1 + chaîne2 ou chaîne1 + expression                                                                                                    |
| chaîne<br>+             | guillemets (""). Pour insérer des guillemets dans une<br>chaîne, utilisez deux paires de guillemets consécutivement.<br>Le caractère \ démarre une séquence d'« échappement ».<br>Le ou les caractères situés juste après sont interprétés de<br>manière spécifique. \n insère une nouvelle ligne tandis<br>que deux barres obliques inverses insèrent une barre<br>oblique inverse. Pour insérer une nouvelle ligne dans la<br>chaîne, appuyez sur ENTER pour insérer le texte à<br>l'emplacement souhaité.<br>Syntaxe : chaîne1 + chaîne2 ou chaîne1 + expression<br>Ajoute deux chaînes.                                                                                                    |
| chaîne<br>+             | guillemets (""). Pour insérer des guillemets dans une<br>chaîne, utilisez deux paires de guillemets consécutivement.<br>Le caractère \ démarre une séquence d'« échappement ».<br>Le ou les caractères situés juste après sont interprétés de<br>manière spécifique. \n insère une nouvelle ligne tandis<br>que deux barres obliques inverses insèrent une barre<br>oblique inverse. Pour insérer une nouvelle ligne dans la<br>chaîne, appuyez sur ENTER pour insérer le texte à<br>l'emplacement souhaité.<br>Syntaxe : <i>chaîne1 + chaîne2 ou chaîne1 + expression</i><br>Ajoute deux chaînes.<br>Exemple 1 : "QUICK"+"DRAW" renvoie "QUICKDRAW".                                                                                                    |
| chaîne<br>+             | guillemets (""). Pour insérer des guillemets dans une<br>chaîne, utilisez deux paires de guillemets consécutivement.<br>Le caractère \ démarre une séquence d'« échappement ».<br>Le ou les caractères situés juste après sont interprétés de<br>manière spécifique. \n insère une nouvelle ligne tandis<br>que deux barres obliques inverses insèrent une barre<br>oblique inverse. Pour insérer une nouvelle ligne dans la<br>chaîne, appuyez sur $\frac{[ENER]}{[ENSER]}$ pour insérer le texte à<br>l'emplacement souhaité.<br>Syntaxe : <i>chaîne1 + chaîne2 ou chaîne1 + expression</i><br>Ajoute deux chaînes.<br>Exemple 1 : "QUICK"+"DRAW" renvoie "QUICKDRAW".<br>Exemple 2 : 32 > X; "X = "+X renvoie "X = 32".                                                                                                    |
| <pre>chaîne + asc</pre> | guillemets (""). Pour insérer des guillemets dans une<br>chaîne, utilisez deux paires de guillemets consécutivement.<br>Le caractère \ démarre une séquence d'« échappement ».<br>Le ou les caractères situés juste après sont interprétés de<br>manière spécifique. \n insère une nouvelle ligne tandis<br>que deux barres obliques inverses insèrent une barre<br>oblique inverse. Pour insérer une nouvelle ligne dans la<br>chaîne, appuyez sur $\begin{bmatrix} NTER \\ POUT \\ POUT \\ POU$ |
| t<br>+<br>asc           | guillemets (""). Pour insérer des guillemets dans une<br>chaîne, utilisez deux paires de guillemets consécutivement.<br>Le caractère \ démarre une séquence d'« échappement ».<br>Le ou les caractères situés juste après sont interprétés de<br>manière spécifique. \n insère une nouvelle ligne tandis<br>que deux barres obliques inverses insèrent une barre<br>oblique inverse. Pour insérer une nouvelle ligne dans la<br>chaîne, appuyez sur ENTER pour insérer le texte à<br>l'emplacement souhaité.<br>Syntaxe : chaîne 1 + chaîne 2 ou chaîne 1 + expression<br>Ajoute deux chaînes.<br>Exemple 1 : "QUICK"+"DRAW" renvoie "QUICKDRAW".<br>Exemple 2 : $32  ightarrow X; "X = "+X$ renvoie "X = $32$ ".<br>Syntaxe : asc(chaîne)<br>Renvoie un vecteur contenant les codes ASCII de la<br>chaîne chaîne.                                                                                                    |

| char   | Syntaxe : char(vecteur ou in                                                                              | nt)                                                                |
|--------|----------------------------------------------------------------------------------------------------|--------------------------------------------------------------------|
|        | Renvoie la chaîne correspon<br>caractères dans <i>vecteur</i> , ou                                        | dant aux codes de<br>au code unique <i>int</i> .                   |
|        | Exemples : char(65) renvoie<br>renvoie "RMH".                                                             | e "A" ; char([82,77,72])                                           |
| dim    | Syntaxe : dim(chaîne)                                                                                     |                                                                    |
|        | Renvoie le nombre de carac                                                                                | tères dans la chaîne <i>chaîne</i> .                               |
|        | Exemple : $dim("12345")$ ren<br>$dim("\backslash n")$ renvoient 1 (notez<br>guillemets et la séquence d'é | nvoie 5, dim("""") et<br>z l'utilisation des deux<br>échappement). |
| expr   | pr Syntaxe : expr(chaîne)                                                                                 |                                                                    |
|        | Analyse la chaîne <i>chaîne</i> so<br>d'une expression.                                                   | us la forme d'un nombre ou                                         |
|        | Exemples : expr("2+3") ren<br>présente la valeur 90, alors                                                | voie 5. Si la variable X<br>expr("X+10") renvoie 100.              |
| string | <pre>Syntaxe : string(objet);</pre>                                                                       |                                                                    |
|        | Renvoie une représentation c<br>résultat varie selon le type d'                                           | de chaîne de l' <i>objet</i> . Le<br>' <i>objet</i> .              |
|        | string(2/3); renvoie stri                                                                                 | .ng("2/3").                                                        |
|        | Exemples :                                                                                                |                                                                    |
|        | Chaîne                                                                                                    | Résultat                                                           |
|        | string(2/3)                                                                                               | "0.666666666667"                                                   |

| Chaine                                                 | Resultat            |
|--------------------------------------------------------|---------------------|
| string(2/3)                                            | "0.666666666667"    |
| string(F1), où F1(X) =<br>COS(X)                       | "COS(X)"            |
| string(L1) où L1 =<br>{1,2,3}                          | "{1,2,3}"           |
| string(M1) où M1 =                                     | "[[1,2,3],[4,5,6]]" |
| $\begin{bmatrix} 1 & 2 & 3 \\ 4 & 5 & 6 \end{bmatrix}$ |                     |

| inString | <pre>Syntaxe : inString(chaîne1, chaîne2)</pre>                                                                                                    |
|----------|----------------------------------------------------------------------------------------------------|
|          | Renvoie l'indice de la première occurrence de <i>chaîne2</i><br>dans <i>chaîne1</i> . Renvoie 0 si <i>chaîne2</i> n'apparaît pas dans<br><i>chaîne1</i> . Notez que le premier caractère d'une chaîne<br>correspond à la position 1.                                                                                                    |
|          | Exemples :                                                                                                    |
|          | inString("vanille", "van") renvoie 1.                                                                                                    |
|          | inString ("banana", "na") renvoie 3.                                                                                                    |
|          | inString(" <i>ab","abc"</i> ) renvoie 0.                                                                                                    |
| left     | Syntaxe : left(chaîne,n)                                                                                                    |
|          | Renvoie les <i>n</i> premiers caractères de la chaîne <i>chaîne</i> .<br>Si $n \ge dim(str)$ ou $n < 0$ , renvoie <i>chaîne</i> . Si $n == 0$ , renvoie la chaîne vide.                                                                                                    |
|          | <pre>Exemple : left("MOMOGUMBO",3) renvoie "MOM".</pre>                                                                                                    |
| right    | Syntaxe : right( <i>chaîne,n</i> )                                                                                                    |
|          | Renvoie les n derniers caractères de la chaîne <i>chaîne</i> .<br>Si <i>n</i> <= 0, renvoie la chaîne vide. Si <i>n</i> > - <i>dim(chaîne)</i> ,<br>renvoie la chaîne.                                                                                                    |
|          | Exemple : right("MOMOGUMBO",5) renvoie<br>"GUMBO".                                                                                                    |
| mid      | Syntaxe : mid(chaîne, pos, [n])                                                                                                    |
|          | Extrait <i>n</i> caractères de la chaîne <i>chaîne</i> en partant de la position d'indice. <i>n</i> est une valeur facultative et, en l'absence de spécification, le reste de la chaîne est extrait.                                                                                                    |
|          | Exemple : mid("MOMOGUMBO",3,5) renvoie<br>"MOGUM", mid("PUDGE",4) renvoie "GE".                                                                                                    |
| rotate   | <pre>Syntaxe : rotate(chaîne,n)</pre>                                                                                                    |
|          | Permutation des caractères dans la chaîne <i>chaîne</i> .<br>Si 0<= <i>n</i> < <i>dim</i> ( <i>chaîne</i> ), déplace <i>n</i> positions vers la gauche.<br>Si <i>-dim</i> ( <i>chaîne</i> )< <i>n</i> <=-1, déplace <i>n</i> espaces vers la droite.<br>Si <i>n</i> > <i>dim</i> ( <i>chaîne</i> ) ou <i>n</i> < <i>-dim</i> ( <i>chaîne</i> ), renvoie <i>chaîne</i> . |
|          | Exemples :                                                                                                    |
|          | rotate("12345",2) renvoie "34512".<br>rotate("12345",-1) renvoie "51234".<br>rotate("12345",6) renvoie "12345".                                                                                                    |

### Commandes de test

Les commandes de test comprennent les opérations booléennes et relationnelles. Les expressions booléennes et relationnelles s'évaluent par vrai ou faux. La valeur d'un nombre non nul est vrai, tandis que celle d'un nombre égal à 0 est faux. Notez qu'à l'instar des nombres réels, les nombres complexes, les chaînes, les listes et les matrices peuvent être comparés à l'aide des opérateurs relationnels ==, NOT, et (ou <>). Ces commandes ne sont pas accessibles depuis le menu Commandes. Elles apparaissent dans le menu Math mais sont répertoriées ici par souci de commodité.

# Expressions relationnelles

| ==         | Egalité.                               |
|------------|----------------------------------------|
|            | Syntaxe : objet1 == objet2             |
|            | Exemple : <i>3+1== 4</i> renvoie 1.    |
| <          | Inférieur à.                           |
|            | Syntaxe : objet1 < objet2              |
|            | Exemple : <i>3+1 &lt; 4</i> renvoie 0. |
| $\leq$     | Supérieur ou égal à.                   |
|            | Syntaxe : objet 1 $\leq$ objet 2       |
|            | Exemple : $3+1 \leq 4$ renvoie 1.      |
| >          | Supérieur à.                           |
|            | Syntaxe : objet1 > objet2              |
|            | Exemple: <i>3+1 &gt; 4</i> renvoie 0.  |
| $\geq$     | Supérieur ou égal à.                   |
|            | Syntaxe : $objet1 \ge objet2$          |
|            | Exemple : $3+1 \ge 4$ renvoie 1.       |
| ≠ (ou <> ) | Différent de.                          |
|            | Syntaxe : objet1 ≠ objet2              |
|            | Exemple : $3+1 \neq 4$ renvoie 0.      |

### Expressions booléennes

| AND                       | And (et) logique.                                                                                                    |
|---------------------------|----------------------------------------------------------------------------------------------------|
|                           | Syntaxe : expr1 AND expr2                                                                                                    |
|                           | Exemple : $3+1==4$ AND $4 < 5$ renvoie 1.                                                                                                    |
| OR                        | Or (ou) logique.                                                                                                    |
|                           | Syntaxe : expr1 OR expr2                                                                                                    |
|                           | Exemple : $3+1==4$ OR $8 < 5$ renvoie 1.                                                                                                    |
| XOR                       | Or (ou) exclusif.                                                                                                    |
|                           | Syntaxe : expr1 XOR expr2                                                                                                    |
|                           | Exemple : $3+1==2$ XOR $8 < 5$ renvoie 0.                                                                                                    |
| NOT                       | Négation logique.                                                                                                    |
|                           | Syntaxe : NOT(expr1)                                                                                                    |
|                           | Exemple : $NOT(3+1==4)$ renvoie 0.                                                                                                    |
| Commandes de<br>variables | Ces commandes permettent de contrôler la visibilité d'une<br>variable ou d'une fonction définie par l'utilisateur.                                                        |
| EXPORT                    | Exporter.                                                                                                    |
|                           | Syntaxe : EXPORT( <i>NomFonction</i> )                                                                                                    |
|                           | Exporte la fonction NomFonction de sorte qu'elle soit disponible partout et apparaisse dans le menu<br>Commandes de programmation ( Cmds) après une pression sur UTILISA. |
| LOCAL                     | Locale.                                                                                                    |
|                           | Syntaxe : LOCALvar1,var2,varn;                                                                                                    |
|                           | Spécifie que les variables var1, var2, etc. sont des variables locales de leurs programmes respectifs.                                                                    |

### Variables et programmes

La calculatrice HP 39gII dispose de trois types de variables : les variables Home, les variables d'application et les variables d'utilisateur. Le menu Variables ( ( ( ( ) ) permet de récupérer les variables Home, d'application et d'utilisateur.

Les variables Home s'utilisent pour les nombres réels, les nombres complexes, les graphiques, les listes et les matrices (entre autres). Les valeurs des variables Home sont identiques dans l'écran Home et dans les applications.

Les variables d'application sont celles dont les valeurs dépendent de l'application en cours. En programmation, les variables d'application servent à représenter les définitions et les paramètres créés à partir d'une interaction avec les applications.

Les variables d'utilisateur sont exportées à partir d'un programme d'utilisateur. Elles fournissent un ou plusieurs processus permettant aux programmes de communiquer avec le reste de la calculatrice ou avec d'autres programmes. Une fois qu'une variable à été exportée à partir d'un programme, elle figure dans les variables d'utilisateur du menu Vars, à côté de son programme source.

Ce chapitre est consacré aux variables d'application et d'utilisateur. Pour plus d'informations sur les variables Home, consultez le chapitre *Variables et gestion de la mémoire*.

Variables d'application

Toutes les applications n'utilisent pas la totalité des variables d'application. Par exemple, S1fit s'utilise uniquement dans l'application Statistiques 2Var. Cependant, la plupart des variables sont communes aux applications Fonction, Paramétrique, Polaire, Suite, Résoudre, Statistiques 1Var et Statistiques 2Var. Lorsqu'une variable est indisponible dans l'ensemble de ces applications, ou lorsqu'elle est disponible uniquement dans d'autres applications, une liste des applications dans lesquelles elle peut être utilisée apparaît sous le nom de la variable.

Les sections suivantes énumèrent les variables d'application en fonction de la vue dans laquelle elles sont utilisées.

# Variables de la vue graphique

| Axes                  | Active ou désactive les axes. Dans Configuration graphique, cochez (ou décochez) AXES.                                                                                                    |
|-----------------------|----------------------------------------------------------------------------------------------------|
|                       | Ou, dans un programme, saisissez :                                                                                                    |
|                       | 0 ► Axes—pour activer les axes (par défaut).                                                                                                    |
|                       | 1 ► Axes—pour désactiver les axes.                                                                                                    |
| Curseur               | Définit le type de pointeurs. (Un pointeur inversé ou<br>clignotant s'avère utile lorsque l'arrière-plan est uni).                                                                                                    |
|                       | Dans Configuration graphique, sélectionnez Curseur.                                                                                                    |
|                       | Ou, dans un programme, saisissez :                                                                                                    |
|                       | 0 ► CrossType—pour des pointeurs unis (par défaut).                                                                                                    |
|                       | 1 ► CrossType—pour inverser les pointeurs.                                                                                                    |
|                       | 2 ► CrossType—pour obtenir des pointeurs<br>clignotants.                                                                                                    |
|                       |                                                                                                    |
| GridDots              | Active ou désactive la grille de points dans la vue graphique.                                                                                                    |
| GridDots              | Active ou désactive la grille de points dans la vue<br>graphique.<br>Dans Configuration graphique, cochez (ou décochez)<br>RESEAU de POINTS.                                                                                                    |
| GridDots              | Active ou désactive la grille de points dans la vue<br>graphique.<br>Dans Configuration graphique, cochez (ou décochez)<br>RESEAU de POINTS.<br>Ou, dans un programme, saisissez :                                                                                                    |
| GridDots              | <ul> <li>Active ou désactive la grille de points dans la vue graphique.</li> <li>Dans Configuration graphique, cochez (ou décochez) RESEAU de POINTS.</li> <li>Ou, dans un programme, saisissez : <ul> <li>0 ▶ GridDots—pour activer le réseau de points (par défaut).</li> </ul> </li> </ul>                                                                                                    |
| GridDots              | <ul> <li>Active ou désactive la grille de points dans la vue graphique.</li> <li>Dans Configuration graphique, cochez (ou décochez)<br/>RESEAU de POINTS.</li> <li>Ou, dans un programme, saisissez : <ul> <li>0 ▶ GridDots—pour activer le réseau de points (par défaut).</li> <li>1 ▶ GridDots—pour désactiver la réseau de points.</li> </ul> </li> </ul>                                                                                                    |
| GridDots<br>GridLines | <ul> <li>Active ou désactive la grille de points dans la vue graphique.</li> <li>Dans Configuration graphique, cochez (ou décochez) RESEAU de POINTS.</li> <li>Ou, dans un programme, saisissez : <ul> <li>0 ▶ GridDots—pour activer le réseau de points (par défaut).</li> <li>1 ▶ GridDots—pour désactiver la réseau de points.</li> </ul> </li> <li>Active ou désactive le quadrillage dans la vue graphique.</li> </ul>                                                                                                    |
| GridDots<br>GridLines | <ul> <li>Active ou désactive la grille de points dans la vue graphique.</li> <li>Dans Configuration graphique, cochez (ou décochez) RESEAU de POINTS.</li> <li>Ou, dans un programme, saisissez : <ul> <li>0 ▶ GridDots—pour activer le réseau de points (par défaut).</li> <li>1 ▶ GridDots—pour désactiver la réseau de points.</li> </ul> </li> <li>Active ou désactive le quadrillage dans la vue graphique.</li> <li>Dans Configuration graphique, cochez (ou décochez) QUADRILLAGE.</li> </ul>                                                                                                    |
| GridDots<br>GridLines | <ul> <li>Active ou désactive la grille de points dans la vue graphique.</li> <li>Dans Configuration graphique, cochez (ou décochez) RESEAU de POINTS.</li> <li>Ou, dans un programme, saisissez : <ul> <li>0 ▶ GridDots—pour activer le réseau de points (par défaut).</li> <li>1 ▶ GridDots—pour désactiver la réseau de points.</li> </ul> </li> <li>Active ou désactive le quadrillage dans la vue graphique.</li> <li>Dans Configuration graphique, cochez (ou décochez) QUADRILLAGE.</li> <li>Ou, dans un programme, saisissez :</li> </ul>                                                                              |
| GridDots<br>GridLines | <ul> <li>Active ou désactive la grille de points dans la vue graphique.</li> <li>Dans Configuration graphique, cochez (ou décochez) RESEAU de POINTS.</li> <li>Ou, dans un programme, saisissez : <ul> <li>0 ▶ GridDots—pour activer le réseau de points (par défaut).</li> <li>1 ▶ GridDots—pour désactiver la réseau de points.</li> </ul> </li> <li>Active ou désactive le quadrillage dans la vue graphique.</li> <li>Dans Configuration graphique, cochez (ou décochez) QUADRILLAGE.</li> <li>Ou, dans un programme, saisissez : <ul> <li>0 ▶ GridLines—pour activer le quadrillage (par défaut).</li> </ul> </li> </ul> |

| <b>Hmin/Hmax</b><br>Statistiques 1Var | Définit les valeurs minimale et maximale des barres<br>d'histogrammes.                                                                              |
|---------------------------------------|----------------------------------------------------------------------------------------------------|
|                                       | Dans le menu Configuration graphique pour les statistiques une variable, définissez les valeurs de HRNG.                                            |
|                                       | Ou, dans un programme, entrez :                                                                                                    |
|                                       | $n_1 \triangleright \text{Hmin}$                                                                                                    |
|                                       | $n_2 \triangleright \text{Hmax}$                                                                                                    |
|                                       | où $n_1 < n_2$                                                                                                    |
| Hwidth                                | Définit la largeur des barres d'histogramme.                                                                                                    |
| Statistiques 1Var                     | Dans le menu Configuration graphique pour les statistiques une variable, définissez la valeur de Hwidth.                                            |
|                                       | Ou, dans un programme, entrez :                                                                                                    |
|                                       | $n \triangleright \text{Hwidth}$                                                                                                    |
| Etiquettes                            | Dessine des étiquettes dans la vue graphique pour<br>indiquer les étendues X et Y.                                                                  |
|                                       | Dans Configuration graphique, cochez (ou décochez)<br>Labels.                                                                                       |
|                                       | Ou, dans un programme, entrez :                                                                                                    |
|                                       | 1 ► Labels—pour activer les étiquettes (par défaut)                                                                                                 |
|                                       | 0 ► Labels—pour désactiver les étiquettes.                                                                                                    |
| Nmin/Nmax<br>Suite                    | Définit les valeurs minimale et maximale des variables indépendantes.                                                                               |
|                                       | Apparaît en tant que champs NRNG dans le formulaire de saisie Configuration graphique. Dans Configuration graphique, saisissez les valeurs de NRNG. |
|                                       | Ou, dans un programme, entrez :                                                                                                    |
|                                       | $n_1 \triangleright \text{Nmin}$                                                                                                    |
|                                       | $n_2 \triangleright \text{Nmax}$                                                                                                    |
|                                       | où $n_1 < n_2$                                                                                                    |
| Recentrer                             | Recentre l'écran sur l'emplacement du curseur lors du zoom.                                                                                         |
|                                       | Dans Graphique-Zoom-Définir facteurs, cochez (ou décochez) Recentrer.                                                                               |

|                                           | Ou, dans un programme, entrez :                                                                                                    |
|-------------------------------------------|----------------------------------------------------------------------------------------------------|
|                                           | 0 ▶ Recenter— pour activer le recentrage (par défaut).                                                                                                    |
|                                           | 1 ▶ Recenter— pour désactiver le recentrage.                                                                                                    |
| <b>S1mark-S5mark</b><br>Statistiques 2Var | Définit les repères à utiliser dans les diagrammes de dispersion.                                                                                            |
|                                           | Dans le menu Configuration graphique pour les<br>statistiques deux variables, surlignez une valeur comprise<br>dans S1mark-S5mark et sélectionnez un repère. |
|                                           | Ou, dans un programme, entrez :                                                                                                    |
|                                           | $n \triangleright \text{Slmark}$                                                                                                    |
|                                           | où n est 1,2,3,5                                                                                                    |
| <b>SeqPlot</b><br>Suite                   | Vous permet de choisir entres des graphiques de suite en escalier ou en toile d'araignée.                                                                    |
|                                           | Dans Configuration graphique, sélectionnez SeqPlot, puis choisissez Escalier ou Toile d'araignée.                                                            |
|                                           | Ou, dans un programme, entrez :                                                                                                    |
|                                           | 0 ► SeqPlot—pour Escalier.                                                                                                    |
|                                           | 1 ► SeqPlot—pour Toile d'araignée.                                                                                                    |
| $\theta$ min/ $\theta$ max                | Définit les valeurs indépendantes minimale et maximale.                                                                                                    |
| Polaire                                   | Apparaît en tant que champ RNG dans le formulaire de<br>saisie Configuration graphique. Dans Configuration<br>graphique, saisissez les valeurs de RNG.       |
|                                           | Ou, dans un programme, entrez :                                                                                                    |
|                                           | $n_1 \rightarrow \theta \min$                                                                                                    |
|                                           | $n_2 \rightarrow \theta \max$                                                                                                    |
|                                           | où $n_1 < n_2$                                                                                                    |
| θstep                                     | Définit la taille du pas d'une variable indépendante.                                                                                                    |
| Polaire                                   | Dans Configuration graphique, saisissez une valeur pour $\ensuremath{\mathtt{STEP}}$ .                                                                       |
|                                           | Ou, dans un programme, entrez :                                                                                                    |
|                                           | $n \rightarrow \theta$ step                                                                                                    |
|                                           | où <i>n</i> > 0                                                                                                    |

| <b>Tmin/Tmax</b><br>Paramétrique | Définit les valeurs de variables indépendantes minimale et maximale.                                                                                                    |
|----------------------------------|----------------------------------------------------------------------------------------------------|
|                                  | Apparaît en tant que champ TRNG dans le formulaire de saisie Configuration graphique. Dans Configuration graphique, saisissez les valeurs de TRNG.                                 |
|                                  | Ou, dans un programme, entrez :                                                                                                    |
|                                  | $n_1 \triangleright \text{Tmin}$                                                                                                    |
|                                  | $n_2 \triangleright \text{Tmax}$                                                                                                    |
|                                  | où $n_1 < n_2$                                                                                                    |
| Tstep                            | Définit la taille du pas d'une variable indépendante.                                                                                                    |
| Paramétrique                     | Dans Configuration graphique, saisissez une valeur pour ${\tt TSTEP}.$                                                                                                    |
|                                  | Ou, dans un programme, saisissez :                                                                                                    |
|                                  | $n \triangleright Tstep$                                                                                                    |
|                                  | où <i>n</i> >0                                                                                                    |
| Xtick                            | Définit la distance entre les marques de graduation de<br>l'axe horizontal.                                                                                                    |
|                                  | Dans Configuration graphique, saisissez une valeur pour Xtick.                                                                                                    |
|                                  | Ou, dans un programme, entrez :                                                                                                    |
|                                  | $n \triangleright \text{Xtick où } n > 0$                                                                                                    |
| Ytick                            | Définit la distance entre les marques de graduation de<br>l'axe vertical.                                                                                                    |
|                                  | Dans Configuration graphique, saisissez une valeur pour ${\tt Ytick}.$                                                                                                    |
|                                  | Ou, dans un programme, entrez :                                                                                                    |
|                                  | $n \triangleright \text{Ytick où } n > 0$                                                                                                    |
| Xmin/Xmax                        | Définit les valeurs horizontales minimale et maximale de l'écran de tracé.                                                                                                    |
|                                  | Apparaît en tant que champs XRNG (étendue horizontale)<br>dans le formulaire de saisie Configuration graphique.<br>Dans Configuration graphique, saisissez les valeurs de<br>XRNG. |

|           | Ou, dans un programme, entrez :                                                                                                    |
|-----------|----------------------------------------------------------------------------------------------------|
|           | $n_1 \blacktriangleright Xmin$                                                                                                    |
|           | $n_2 \blacktriangleright Xmax$                                                                                                    |
|           | où $n_1 < n_2$                                                                                                    |
| Ymin/Ymax | Définit les valeurs verticales minimale et maximale de<br>l'écran de tracé.                                                                                                    |
|           | Apparaît en tant que champs YRNG (étendue verticale)<br>dans le formulaire de saisie Configuration graphique.<br>Dans Configuration graphique, saisissez les valeurs de<br>YRNG.                                                                             |
|           | Ou, dans un programme, entrez :                                                                                                    |
|           | $n_1 \triangleright \text{Ymin}$                                                                                                    |
|           | $n_2 \blacktriangleright $ Ymax                                                                                                    |
|           | où $n_1 < n_2$                                                                                                    |
| Xzoom     | Définit le facteur de zoom horizontal.                                                                                                    |
|           | Dans Configuration graphique ( <sup>Plor</sup><br>Seve <sup>D</sup> ), appuyez sur<br>MENU, puis sur ZOOM. Faites défiler jusqu'à Définir<br>les facteurs, sélectionnez-le, puis appuyez sur<br>OK <sup>D</sup> . Entrez la valeur de Zoom X <sup>OK</sup> . |
|           | Ou, dans un programme, entrez :                                                                                                    |
|           | n ► Xzoom                                                                                                    |
|           | où $n > 0$                                                                                                    |
|           | La valeur par défaut est 4.                                                                                                    |
| Yzoom     | Dans Configuration graphique ( <sup>Plot</sup><br>Setter ), appuyez sur<br>MENU, puis sur ZOOM. Faites défiler jusqu'à Définir<br>les facteurs, sélectionnez-le, puis appuyez sur<br>OK. Saisissez la valeur de Zoom Y, puis appuyez<br>sur OK.              |
|           | Ou, dans un programme, entrez :                                                                                                    |
|           | n ▶ Yzoom                                                                                                    |

La valeur par défaut est 4.

# Variables de la vue symbolique

| <b>AltHyp</b><br>Inférence        | Détermine l'hypothèse alternative utilisée lors d'un test<br>d'hypothèses. Sélectionnez une option dans la vue<br>symbolique.                                                                                     |
|-----------------------------------|----------------------------------------------------------------------------------------------------|
|                                   | Ou, dans un programme, entrez :                                                                                                    |
|                                   | 0 $\blacktriangleright$ AltHyp-pour $\mu < \mu_0$                                                                                                    |
|                                   | 1 $\blacktriangleright$ AltHyp-pour $\mu > \mu_0$                                                                                                    |
|                                   | 2 $\blacktriangleright$ AltHyp-pour $\mu \neq \mu_0$                                                                                                    |
| <b>E0E9</b><br>Résoudre           | Peut contenir n'importe quelle équation ou expression.<br>Pour sélectionner une variable indépendante, mettez-la<br>en surbrillance dans la vue numérique.                                                        |
|                                   | Exemple :                                                                                                    |
|                                   | X+Y*X-2=Y▶ E1                                                                                                    |
| <b>F0F9</b><br>Fonction           | Peut contenir n'importe quelle expression. La variable indépendante est X.                                                                                                    |
|                                   | Exemple :                                                                                                    |
|                                   | $SIN(X) \triangleright F1$                                                                                                    |
| <b>H1H5</b><br>Statistiques 1Var  | Contient les valeurs des données d'une analyse statistique<br>une variable. Par exemple, H1(n) renvoie la valeur nième<br>des valeurs définies pour l'analyse H1.                                                 |
| H1TypeH5Type<br>Statistiques 1Var | Définit le type de tracé utilisé pour représenter<br>graphiquement les analyses statistiques H1 à H5. Dans<br>la vue Configuration symbolique, spécifiez le type de<br>tracé dans les champs Type 1, Type 2, etc. |
|                                   | Sinon, dans un programme, mémorisez l'un des entiers<br>ou noms de constantes suivants dans les variables<br>H1Type, H2Type, etc.                                                                                 |
|                                   | 0 Histogramme (par défaut)                                                                                                    |
|                                   | 1 Diagramme de quartiles                                                                                                    |
|                                   | 2 Graphique à échelle fonctionnelle<br>normale                                                                                                    |
|                                   | 3 Graphique en lignes                                                                                                    |

|                                          | 4 Graphique en barres                                                                                                    |
|------------------------------------------|----------------------------------------------------------------------------------------------------|
|                                          | 5 Diagramme de Pareto                                                                                                    |
|                                          | Exemple :                                                                                                    |
|                                          | 2►Н3Туре                                                                                                    |
| Méthode<br>Inférence                     | Détermine si l'application Inférence est configurée pour<br>calculer les résultats des tests d'hypothèses ou les<br>intervalles de confiance.                                                                                                    |
|                                          | Ou, dans un programme, saisissez :                                                                                                    |
|                                          | 0 ► Méthode <b>pour</b> Test d'hypothèse                                                                                                    |
|                                          | 1 ▶ Méthode <b>pour</b> Intervalle de confiance                                                                                                    |
| <b>R0R9</b><br>Polaire                   | Peut contenir n'importe quelle expression. La variable<br>indépendante est θ.                                                                                                    |
|                                          | Exemple :                                                                                                    |
|                                          | 2*SIN(2*θ)►R1                                                                                                    |
| <b>\$1\$5</b><br>Statistiques 2Var       | Contient les valeurs des données d'une analyse statistique<br>à 2 variables. Par exemple, S1(n) renvoie la nième paire<br>de données du jeu de données de l'analyse S1. Sans<br>aucun argument, cette fonction renvoie une liste<br>contenant le nom de la colonne indépendante, celui de la<br>colonne dépendante et le numéro du type d'ajustement. |
| <b>S1TypeS5Type</b><br>Statistiques 2Var | Définit le type d'ajustement à utiliser avec l'opération FIT<br>pour représenter la ligne de régression. Dans la vue<br>Configuration symbolique, spécifiez l'ajustement dans les<br>champs Type1, Type2, etc.                                                                                                    |
|                                          | Ou, dans un programme, mémorisez l'un des entiers ou<br>noms de constantes suivants dans une variable S1Type,<br>S2Type, etc.                                                                                                    |
|                                          | 0 Linéaire                                                                                                    |
|                                          | 1 Logarithmique                                                                                                    |
|                                          | 2 Exponentiel                                                                                                    |
|                                          | 3 Puissance                                                                                                    |
|                                          | 4 Exposant                                                                                                    |

- 5 Inverse
- 6 Logistique
- 7 Quadratique
- 8 Cube
- 9 Quartique
- 10 Défini par l'utilisateur

### Exemple :

Cube ► S2type

ου

8 ► S2type

**Type** Inférence Détermine le type de test d'hypothèse ou d'intervalle de confiance et dépend de la valeur de la variable Méthode. Faites un choix dans la vue symbolique.

Ou, dans un programme, mémorisez la constante de la liste ci-dessous dans la variable Type. Si Méthode = 0, les valeurs de constantes et leurs significations sont les suivantes :

0 Z-Test:1  $\mu$ 1 Z-Test: $\mu_1 - \mu_2$ 2 Z-Test:1  $\pi$ 3 Z-Test: $\pi_1 - \pi_2$ 4 T-Test:1  $\mu$ 5 T-Test: $\mu_1 - \mu_2$ 

Si  $M \notin thode = 1$ , les constantes et leurs significations sont les suivantes :

2-Int:1 μ
 2-Int:μ<sub>1</sub>-μ<sub>2</sub>
 2-Int:1 π
 3-Int:π<sub>1</sub>-π<sub>2</sub>

|                                    | 4 T-Int:1 $\mu$                                                                                |
|------------------------------------|------------------------------------------------------------------------------------------------|
|                                    | 5 T-Int: $\mu_1 - \mu_2$                                                                       |
| <b>X0, Y0X9,Y9</b><br>Paramétrique | Peut contenir n'importe quelle expression. La variable<br>indépendante est T.                  |
|                                    | Exemple :                                                                                      |
|                                    | $SIN(4*T) \triangleright Y1; 2*SIN(6*T) \triangleright X1$                                     |
| <b>U0U9</b><br>Séquence            | Peut contenir n'importe quelle expression. La variable<br>indépendante est N.                  |
|                                    | Exemple :                                                                                      |
|                                    | RECURSE (U,U(N-1)*N,1,2) ► U1                                                                  |
| Variables de la<br>vue numérique   |                                                                                                |
| <b>C0C9</b><br>Statistiques 2Var   | Les colonnes de données sont intitulées C0 à C9. Ces<br>variables peuvent contenir des listes. |
|                                    | Entrez les données dans la vue numérique.                                                      |
|                                    | Ou, dans un programme, entrez :                                                                |
|                                    | LIST ► Cn                                                                                      |
|                                    | où <i>n</i> = 0 , 1, 2, 3 9 et LIST représente une liste ou le nom d'une liste.                |
|                                    |                                                                                                |
| <b>D0D9</b><br>Statistiques 1Var   | Les colonnes de données sont intitulées D0 à D9. Ces<br>variables peuvent contenir des listes. |
|                                    | Entrez les données dans la vue numérique.                                                      |
|                                    | Ou, dans un programme, entrez :                                                                |
|                                    | LIST ▶ Dn                                                                                      |
|                                    | où $n = 0$ , 1, 2, 3 9 et LIST représente une liste ou le nom d'une liste.                     |
|                                    |                                                                                                |

#### NumIndep

Fonction Paramétrique Polaire Suite

### NumStart

Fonction Paramétrique Polaire Suite

### NumStep

Fonction Paramétrique Polaire Suite

### NumType

Fonction Paramétrique Polaire Suite

### NumZoom

Fonction Paramétrique Polaire Suite Spécifie la liste de valeurs indépendantes à utiliser avec l'option Création de votre propre tableau. Entrez vos valeurs une par une dans la vue numérique.

Ou, dans un programme, entrez :

LIST ▶ NumIndep

List peut représenter une liste ou le nom d'une liste.

Définit la valeur initiale d'un tableau dans la vue numérique.

Dans la vue Configuration numérique, entrez une valeur pour NUMSTART.

Ou, dans un programme, entrez :

 $n \triangleright \text{NumStart}$ 

Définit la taille du pas (valeur incrémentielle) d'une variable indépendante dans la vue numérique.

Dans la vue Configuration numérique, entrez une valeur pour NUMSTEP.

Ou, dans un programme, entrez :

- $n \triangleright \text{NumStep}$
- où n > 0

Définit le format du tableau.

Dans la vue Configuration numérique, entrez 0 ou 1.

Ou, dans un programme, entrez :

- 0 ► NumType pour Automatique par défaut)
- 1 ► NumType **pour** Votre propre création

Définit le facteur de zoom dans la vue numérique. Dans la vue Configuration numérique, saisissez une valeur pour NUMZOOM.

Ou, dans un programme, entrez :

n ▶ NumZoom

où n > 0

| Variables de<br>l'application<br>Inférence | Les variables suivantes sont utilisées par l'application<br>Inférence : Elles correspondent aux champs de la vue<br>numérique de l'application Inférence. L'ensemble de<br>variables de cette vue dépend du test d'hypothèse ou de<br>l'intervalle de confiance sélectionné dans la vue<br>symbolique.            |
|--------------------------------------------|----------------------------------------------------------------------------------------------------|
| Alpha                                      | Définit le niveau alpha du test d'hypothèse. Dans la vue<br>numérique, définissez la valeur de Alpha.                                                                                                    |
|                                            | Ou, dans un programme, entrez :                                                                                                    |
|                                            | $n \triangleright Alpha$                                                                                                    |
|                                            | où $0 < n < 1$                                                                                                    |
| Conf                                       | Définit le niveau de confiance de l'intervalle de<br>confiance. Dans la vue numérique, définissez la valeur de<br>Conf.                                                                                                    |
|                                            | Ou, dans un programme, entrez :                                                                                                    |
|                                            | $n \triangleright Conf$                                                                                                    |
|                                            | où 0 < <i>n</i> < 1                                                                                                    |
| Mean 1                                     | Définit la valeur de la moyenne d'un échantillon pour un<br>intervalle de confiance ou un test d'hypothèse à une<br>moyenne. Pour un test ou un intervalle à deux moyennes,<br>cette variable définit la valeur de la moyenne du premier<br>échantillon. Dans la vue numérique, définissez la valeur<br>de Mean1. |
|                                            | Ou, dans un programme, entrez :                                                                                                    |
|                                            | n  ightarrow Mean1                                                                                                    |
| Mean2                                      | Pour un test ou un intervalle à deux moyennes, cette<br>variable définit la valeur de la moyenne du deuxième<br>échantillon. Dans la vue numérique, définissez la valeur<br>de Mean2.                                                                                                    |
|                                            | Ou, dans un programme, entrez :                                                                                                    |
|                                            | n  ightarrow Mean2                                                                                                    |
|                                            | Les variables suivantes sont utilisées pour configurer<br>le calcul des tests d'hypothèses ou des intervalles de<br>confiance dans l'application Inférence.                                                                                                    |

| μ0           | Définit la valeur donnée de la moyenne de la population d'un test d'hypothèse. Dans la vue numérique, définissez la valeur de $\mu 0$ .                                                                                                    |
|--------------|----------------------------------------------------------------------------------------------------|
|              | Ou, dans un programme, entrez :                                                                                                    |
|              | $n \triangleright \mu 0$                                                                                                    |
|              | où $0 < \mu 0 < 1$                                                                                                    |
| n1           | Définit la taille de l'échantillon d'un test d'hypothèse ou<br>d'un intervalle de confiance. Pour un test ou un intervalle<br>impliquant la différence de deux moyennes ou de deux<br>proportions, cette variable définit la taille du premier<br>échantillon. Dans la vue numérique, définissez la valeur<br>de n1. |
|              | Ou, dans un programme, entrez :                                                                                                    |
|              | $n \ge n1$                                                                                                    |
| n2           | Pour un test ou un intervalle impliquant la différence de<br>deux moyennes ou de deux proportions, cette variable<br>définit la taille du deuxième échantillon. Dans la vue<br>numérique, définissez la valeur de n2.                                                                                                |
|              | Ou, dans un programme, entrez :                                                                                                    |
|              | $n \ge n2$                                                                                                    |
| π0           | Définit la proportion de succès donnée du test Z sur une proportion. Dans la vue numérique, définissez la valeur de $\pi 0$ .                                                                                                    |
|              | Ou, dans un programme, entrez :                                                                                                    |
|              | $n \triangleright \pi 0$                                                                                                    |
|              | où $0 < \pi 0 < 1$                                                                                                    |
| Regroupement | Détermine s'il faut regrouper ou non les échantillons des<br>tests ou des intervalles utilisant la distribution T de Student<br>et impliquant deux moyennes. Dans la vue numérique,<br>définissez la valeur de Regroupement.                                                                                         |
|              | Ou, dans un programme, entrez :                                                                                                    |
|              | 0 ▶ Regroupement - sans regroupement (par<br>défaut)                                                                                                    |
|              | 1 ► Regroupement - avec regroupement                                                                                                    |

| sl         | Définit l'écart-type de l'échantillon d'un test d'hypothèse<br>ou d'un intervalle de confiance. Pour un test ou un<br>intervalle impliquant la différence de deux moyennes ou<br>de deux proportions, cette variable définit l'écart-type du<br>premier échantillon. Dans la vue numérique, définissez la<br>valeur de s1.                  |
|------------|----------------------------------------------------------------------------------------------------|
|            | Ou, dans un programme, entrez :                                                                                                    |
|            | $n \triangleright s1$                                                                                                    |
| s2         | Pour un test ou un intervalle impliquant la différence de<br>deux moyennes ou de deux proportions, cette variable<br>définit l'écart-type du deuxième échantillon. Dans la vue<br>numérique, définissez la valeur de s2.                                                                                                    |
|            | Ou, dans un programme, entrez :                                                                                                    |
|            | $n \triangleright s2$                                                                                                    |
| ฮไ         | Définit l'écart-type de la population d'un test d'hypothèse<br>ou d'un intervalle de confiance. Pour un test ou un<br>intervalle impliquant la différence de deux moyennes ou<br>de deux proportions, cette variable définit l'écart-type de<br>la population du premier échantillon. Dans la vue<br>numérique, définissez la valeur de o1. |
|            | Ou, dans un programme, entrez :                                                                                                    |
|            | $n \triangleright \sigma 1$                                                                                                    |
| d <b>2</b> | Pour un test ou un intervalle impliquant la différence de<br>deux moyennes ou de deux proportions, cette variable<br>définit l'écart-type de la population du deuxième<br>échantillon. Dans la vue numérique, définissez la valeur<br>de œ2.                                                                                                |
|            | Ou, dans un programme, entrez :                                                                                                    |
|            | $n \triangleright \sigma_2$                                                                                                    |
| xl         | Définit le nombre de succès d'un intervalle de confiance<br>ou d'un test d'hypothèse sur une proportion. Pour un test<br>ou un intervalle impliquant la différence de deux<br>proportions, cette variable définit le nombre de succès du<br>premier échantillon. Dans la vue numérique, définissez la<br>valeur de x1.                      |

|                                          | Ou, dans un programme, entrez :                                                                                                    |
|------------------------------------------|----------------------------------------------------------------------------------------------------|
|                                          | $n \triangleright x1$                                                                                                    |
| x2                                       | Pour un test ou un intervalle impliquant la différence de<br>deux proportions, cette variable définit le nombre de<br>succès du deuxième échantillon. Dans la vue numérique,<br>définissez la valeur de x2. |
|                                          | Ou, dans un programme, entrez :                                                                                                    |
|                                          | $n \triangleright x2$                                                                                                    |
| Variables de<br>l'application<br>Finance | Les variables suivantes sont utilisées par l'application<br>Finance : Elles correspondent aux champs de la vue<br>numérique de l'application Finance.                                                       |
| CPYR                                     | Périodes de calcul par an. Définit le nombre de période<br>de calcul par an pour un calcul de flux financier. Dans la<br>vue numérique de l'application Finance, entrez une<br>valeur pour C/YR.            |
|                                          | Ou, dans un programme, entrez :                                                                                                    |
|                                          | <i>n</i> ►CPYR                                                                                                    |
|                                          | où <i>n</i> >0                                                                                                    |
| FIN                                      | Détermine si l'intérêt est calculé au début ou à la fin de la<br>période de calcul. Dans la vue numérique de<br>l'application Finance, cochez ou décochez FIN.                                              |
|                                          | Ou, dans un programme, entrez :                                                                                                    |
|                                          | 1▶FIN pour effectuer le calcul à la fin de la période<br>(par défaut)                                                                                                    |
|                                          | 0▶FIN pour effectuer le calcul au début de la période                                                                                                    |
| FV                                       | Valeur capitalisée. Définit la valeur capitalisée d'un<br>investissement. Dans la vue numérique de l'application<br>Finance, entrez une valeur pour FV.                                                     |
|                                          | Ou, dans un programme, entrez :                                                                                                    |
|                                          | $n \triangleright FV$                                                                                                    |
|                                          | Remarque : les valeurs positives représentent un retour sur investissement ou prêt.                                                                                                    |

| IPYR  | Intérêt par an. Définit le taux d'intérêt annuel d'un flux<br>financier. Dans la vue numérique de l'application<br>Finance, entrez une valeur pour I&YR.                                  |
|-------|----------------------------------------------------------------------------------------------------|
|       | Ou, dans un programme, entrez :                                                                                                    |
|       | <i>n</i> ►IPYR                                                                                                    |
|       | où <i>n</i> >0                                                                                                    |
| NbPmt | Nombre de paiements. Définit le nombre de paiements<br>pour un flux financier. Dans la vue numérique de<br>l'application Finance, entrez une valeur pour N.                               |
|       | Ou, dans un programme, entrez :                                                                                                    |
|       | n ▶NbPmt                                                                                                    |
|       | où <i>n</i> >0                                                                                                    |
| PMT   | Valeur de paiement. Définit la valeur de chaque<br>paiement d'un flux financier. Dans la vue numérique de<br>l'application Finance, entrez une valeur pour PMT.                           |
|       | Ou, dans un programme, entrez :                                                                                                    |
|       | n ▶PMT                                                                                                    |
|       | Notez que les valeurs de paiement sont négatives si vous effectuez le paiement et sont positives si vous le recevez.                                                                      |
| PPYR  | Paiements par an. Définit le nombre de paiements<br>effectués par an pour un calcul de flux financier. Dans la<br>vue numérique de l'application Finance, entrez une<br>valeur pour P/YR. |
|       | Ou, dans un programme, entrez :                                                                                                    |
|       | n ▶PPYR                                                                                                    |
|       | où <i>n</i> >0                                                                                                    |
| PV    | Valeur actualisée. Définit la valeur actualisée d'un<br>investissement. Dans la vue numérique de l'application<br>Finance, entrez une valeur pour PV.                                     |
|       | Ou, dans un programme, entrez :                                                                                                    |
|       | $n \triangleright PV$                                                                                                    |
|       | Remarque : les valeurs négatives représentent un<br>investissement ou un prêt.                                                                                                    |

| GSize                                                              | Taille du groupe. Définit la taille de chaque groupe pour<br>le tableau d'amortissement. Dans la vue numérique de<br>l'application Finance, entrez une valeur pour Taille<br>du groupe.                                  |
|--------------------------------------------------------------------|----------------------------------------------------------------------------------------------------|
|                                                                    | Ou, dans un programme, entrez :                                                                                                    |
|                                                                    | <i>n</i> ►GSize                                                                                                    |
| Variables de<br>l'application<br>Solveur<br>d'équation<br>linéaire | Les variables suivantes sont utilisées par l'application<br>Solveur d'équation linéaire : Elles correspondent aux<br>champs de la vue numérique de l'application.                                                        |
| LSystem                                                            | Contient une matrice 2x3 ou 3x4 représentant un système<br>linéaire 2x2 or 3x3. Dans la vue numérique de<br>l'application Solveur d'équation linéaire, entrez les<br>coefficients et les constantes du système linéaire. |
|                                                                    | Ou, dans un programme, entrez :                                                                                                    |
|                                                                    | matrix▶LSystem                                                                                                    |
|                                                                    | où matrix représente une matrice ou le nom d'une des variables de matrices (M0-M9).                                                                                                    |
| Size                                                               | Contient la taille du système linéaire. Dans la vue<br>numérique de l'application Solveur d'équation linéaire,<br>appuyez sur 222 ou 333.                                                                                |
|                                                                    | Ou, dans un programme, saisissez :                                                                                                    |
|                                                                    | 2►Size pour un système linéaire 2x2                                                                                                    |
|                                                                    | 3⊾Size pour un système linéaire 3x3                                                                                                    |
| Variables de<br>l'application<br>Solveur de<br>triangle            | Les variables suivantes sont utilisées par l'application<br>Solveur de triangle : Elles correspondent aux champs de<br>la vue numérique de l'application.                                                                |
| SideA                                                              | Longueur du côté A. Définit la longueur du côté opposé à<br>l'angle A. Dans la vue numérique de l'application<br>Solveur de triangle, entrez une valeur positive pour A.                                                 |
|                                                                    | Ou, dans un programme, entrez :                                                                                                    |
|                                                                    | n ▶SideA                                                                                                    |
|                                                                    | où $n > 0$                                                                                                    |

| SideB  | Longueur du côté B. Définit la longueur du côté opposé à<br>l'angle B. Dans la vue numérique de l'application Solveur<br>de triangle, entrez une valeur positive pour B.                                                                                                    |
|--------|----------------------------------------------------------------------------------------------------|
|        | Ou, dans un programme, entrez :                                                                                                    |
|        | n►SideB                                                                                                    |
|        | où <i>n</i> >0                                                                                                    |
| SideC  | Longueur du côté C. Définit la longueur du côté opposé à<br>l'angle C. Dans la vue numérique de l'application<br>Solveur de triangle, entrez une valeur positive pour C.                                                                                                    |
|        | Ou, dans un programme, entrez :                                                                                                    |
|        | n►SideC                                                                                                    |
|        | où <i>n</i> >0                                                                                                    |
| AngleA | Mesure de l'angle A. Définit la mesure de l'angle $\alpha$ .<br>La valeur de cette variable sera interprétée en fonction du<br>paramètre de mode d'angle (Degrés ou Radians).<br>Dans la vue numérique de l'application Solveur de<br>triangle, entrez une valeur positive pour l'angle $\alpha$   |
|        | Ou, dans un programme, entrez :                                                                                                    |
|        | <i>n</i> ►AngleA                                                                                                    |
|        | où <i>n</i> >0                                                                                                    |
| AngleB | Mesure de l'angle B. Définit la mesure de l'angle $\beta$ .<br>La valeur de cette variable sera interprétée en fonction du<br>paramètre de mode d'angle (Degrés ou Radians).<br>Dans la vue numérique de l'application Solveur de<br>triangle, entrez une valeur positive pour l'angle $\beta$ .   |
|        | Ou, dans un programme, entrez :                                                                                                    |
|        | n►AngleB                                                                                                    |
|        | où <i>n</i> >0                                                                                                    |
| AngleC | Mesure de l'angle C. Définit la mesure de l'angle $\delta$ .<br>La valeur de cette variable sera interprétée en fonction du<br>paramètre de mode d'angle (Degrés ou Radians).<br>Dans la vue numérique de l'application Solveur de<br>triangle, entrez une valeur positive pour l'angle $\delta$ . |
|        | Ou, dans un programme, entrez :                                                                                                    |
|        | <i>n</i> ►AngleC                                                                                                    |
|        | où <i>n</i> > 0                                                                                                    |

| RECT                  | Correspond à l'état de <b>RECT</b> dans la vue numérique de<br>l'application Solveur de triangle. Détermine si un solveur<br>de triangle quelconque ou un solveur de triangle<br>rectangle est utilisé. Dans la vue Solveur de triangle,<br>appuyez sur <b>RECT</b> . |
|-----------------------|----------------------------------------------------------------------------------------------------|
|                       | Ou, dans un programme, entrez :                                                                                                    |
|                       | 0⊾RECT pour le solveur de triangle quelconque                                                                                                    |
|                       | 1▶RECT pour le solveur de triangle rectangle                                                                                                    |
| Variables de<br>modes | Les variables suivantes sont disponibles dans le<br>formulaire de saisie Modes de Home. Il est possible<br>d'écraser ces variables dans la configuration symbolique<br>d'une application.                                                                             |
| Ans                   | Contient le dernier résultat calculé dans la vue Home.                                                                                                    |
| HAngle                | Définit l'unité d'angle dans la vue Home. Dans la vue<br>Modes, choisissez Degrés ou Radians pour la mesure<br>d'angle. Ou, dans un programme, entrez :                                                                                                    |
|                       | 0 • HAngle pour Degrés                                                                                                    |
|                       | 1 ► HAngle pour Radians                                                                                                    |
| HDigits               | Définit le nombre de chiffres pour un format numérique<br>autre que Standard dans la vue Home. Dans la vue<br>Modes, entrez une valeur dans le deuxième champ de<br>Format numérique.                                                                                 |
|                       | Ou, dans un programme, entrez :                                                                                                    |
|                       | $n \triangleright$ HDigits, où $0 < n < 11$ .                                                                                                    |
| HFormat               | Définit le format numérique utilisé dans la vue Home.<br>Dans la vue Modes, choisissez Standard, Fixe,<br>Scientifique ou Ingénierie dans le champ<br>Format numérique.                                                                                               |
|                       | Ou, dans un programme, stockez l'un des numéros (ou<br>noms) de constantes suivants dans la variable HFormat :                                                                                                    |
|                       | 0 Standard                                                                                                    |
|                       | 1 Fixe                                                                                                    |
|                       | 2 Scientifique                                                                                                    |
|                       | 3 Ingénierie                                                                                                    |

| HComplex | Définit le mode de nombre complexe pour la vue Home.<br>Dans la vue Modes, cochez ou décochez le champ<br>Complexe. Ou, dans un programme, entrez :                                                                   |
|----------|----------------------------------------------------------------------------------------------------|
|          | 0 ► HComplex pour désactiver l'option                                                                                                    |
|          | 1 ► HComplex pour activer l'option                                                                                                    |
| Langue   | Définit la langue. Dans la vue Modes, choisissez une<br>langue dans le champ Langue.                                                                                                    |
|          | Ou, dans un programme, stockez l'un des numéros de constantes suivants dans la variable Langue :                                                                                                    |
|          | 1 Anglais                                                                                                    |
|          | 2 Chinois                                                                                                    |
|          | 3 Français                                                                                                    |
|          | 4 Allemand                                                                                                    |
|          | 5 Espagnol                                                                                                    |
|          | 6 Néerlandais                                                                                                    |
|          | 7 Italien                                                                                                    |
|          | Les variables suivantes sont disponibles dans la<br>configuration symbolique d'une application. Il est<br>possible de les utiliser pour écraser la valeur de la<br>variable correspondante dans la vue Modes de Home. |
| AAngle   | Définit le mode d'angle.                                                                                                    |
|          | Dans la configuration symbolique, choisissez Système,<br>Degrés ou Radians pour la mesure d'angle. Système<br>(par défaut) force la mesure d'angle à concorder avec<br>celle définie dans la vue Modes.               |
|          | Ou, dans un programme, entrez :                                                                                                    |
|          | 0 ► AAngle pour Système (par défaut)                                                                                                    |
|          | 1 ▶ AAngle pour Degrés                                                                                                    |
|          | 2 ► AAngle pour Radians                                                                                                    |
| AComplex | Définit le mode de nombre complexe.                                                                                                    |
|          | Dans la configuration symbolique, choisissez Système,<br>Marche ou Arrêt. Système (par défaut) force ce<br>paramètre à concorder avec celui correspondant dans<br>l'écran Modes de Home.                              |

|                           | Ou, dans un programme, entrez :                                                                                                    |
|---------------------------|----------------------------------------------------------------------------------------------------|
|                           | 0 ► AComplex pour Système (par défaut)                                                                                                    |
|                           | 1 ► AComplex <b>pour Marche</b>                                                                                                    |
|                           | 2 ► AComplex pour Arrêt                                                                                                    |
| ADigits                   | Définit le nombre de décimales à utiliser pour le format<br>numérique Fixe dans la configuration symbolique de<br>l'application. Affecte les résultats dans la vue Home.                                                                      |
|                           | Dans la configuration symbolique, entrez une valeur dans<br>le deuxième champ de Format numérique.                                                                                                    |
|                           | Ou, dans un programme, entrez :                                                                                                    |
|                           | $n \triangleright \text{ADigits}$                                                                                                    |
|                           | où $0 < n < 11$                                                                                                    |
| AFormat                   | Définit le format d'affichage utilisé pour le format<br>numérique dans la vue Home et pour étiqueter les axes<br>dans la vue graphique.                                                                                                    |
|                           | Dans la configuration symbolique, choisissez Standard,<br>Fixe, Scientifique ou Ingénierie dans le champ<br>Format numérique.                                                                                                    |
|                           | Ou, dans un programme, mémorisez le numéro (ou nom)<br>de constante dans la variable AFormat :                                                                                                    |
|                           | 0 Système                                                                                                    |
|                           | 1 Standard                                                                                                    |
|                           | 2 Fixe                                                                                                    |
|                           | 3 Scientifique                                                                                                    |
|                           | 4 Ingénierie                                                                                                    |
|                           | Exemple :                                                                                                    |
|                           | Scientifique 🕨 AFormat                                                                                                    |
|                           | ou                                                                                                    |
|                           | 3 ► AFormat                                                                                                    |
| Variables de<br>résultats | Ces variables sont disponibles dans chaque vue. Elles<br>capturent les résultats des calculs, tels que ceux effectués<br>lorsque vous appuyez sur la touche de menu <b>STATS</b> dans<br>la vue numérique de l'application Statistiques 1Var. |
|           | Les variables de résultats suivantes mémorisent les calculs<br>de l'application Fonction. Elles mémorisent les résultats<br>des commandes du menu FCN de la vue graphique.                                                                          |
|-----------|----------------------------------------------------------------------------------------------------|
| Zone      | Contient la dernière valeur trouvée par la fonction Zone<br>signée dans le menu FCN de la vue graphique.                                                                                                    |
| Extrême   | Contient la dernière valeur trouvée par l'opération<br>Extrême dans le menu FCN de la vue graphique.                                                                                                    |
| lsect     | Contient la dernière valeur trouvée par la fonction<br>Intersection dans le menu FCN de la vue graphique.                                                                                                    |
| Racine    | Contient la dernière valeur trouvée par la fonction<br>Racine dans le menu FCN de la vue graphique.                                                                                                    |
| Pente     | Contient la dernière valeur trouvée par la fonction Pente<br>dans le menu FCN de la vue graphique.                                                                                                    |
|           | La variable de résultat suivante mémorise les calculs de<br>l'application Solveur d'équation linéaire. Ces calculs<br>correspondent à la solution à un système linéaire 2x2 ou<br>3x3.                                                              |
| LSolution | Contient un vecteur avec la dernière solution trouvée par<br>l'application Solveur d'équation linéaire ou par la<br>fonction d'application LSolve.                                                                                                  |
|           | Les variables de résultats suivantes mémorisent les calculs<br>de l'application Statistiques 1Var. Ces calculs sont<br>effectués lorsque vous appuyez sur <u>STATS</u> dans la vue<br>numérique ou lorsque la commande Do1VarStats est<br>exécutée. |
| Nbitem    | Contient le nombre de points de données de l'analyse à une variable actuelle (H1-H5).                                                                                                    |
| Min       | Contient la valeur minimale du jeu de données de<br>l'analyse à une variable actuelle (H1-H5).                                                                                                    |
| Q1        | Contient la valeur du premier quartile de l'analyse à une variable actuelle (H1-H5).                                                                                                    |
| Med       | Contient la médiane de l'analyse à une variable actuelle (H1-H5).                                                                                                    |
| Q3        | Contient la valeur du troisième quartile de l'analyse à une variable actuelle (H1-H5).                                                                                                    |

| Max         | Contient la valeur maximale de l'analyse à une variable actuelle (H1-H5).                                                                                                    |
|-------------|----------------------------------------------------------------------------------------------------|
| ΣΧ          | Contient la somme du jeu de données de l'analyse à une variable actuelle (H1-H5).                                                                                                    |
| Σ <b>Χ2</b> | Contient la somme des carrés du jeu de données de<br>l'analyse à une variable actuelle (H1-H5).                                                                                                    |
| MeanX       | Contient la moyenne du jeu de données de l'analyse à une variable actuelle (H1-H5).                                                                                                    |
| sX          | Contient l'écart-type de l'échantillon du jeu de données<br>de l'analyse à une variable actuelle (H1-H5).                                                                                                    |
| ъХ          | Contient l'écart-type de la population du jeu de données<br>de l'analyse à une variable actuelle (H1-H5).                                                                                                    |
| serrX       | Contient l'erreur type du jeu de données de l'analyse à une variable actuelle (H1-H5).                                                                                                    |
|             | Les variables de résultats suivantes mémorisent les calculs<br>de l'application Statistiques 2Var. Ces calculs sont<br>effectués lorsque vous appuyez sur <b>STATS</b> dans la vue<br>numérique ou lorsque la commande Do2VarStats est<br>exécutée. |
| Nbltem      | Contient le nombre de points de données de l'analyse à deux variables actuelle (S1-S5).                                                                                                    |
| Corr        | Contient le coefficient de corrélation du dernier calcul de<br>statistiques récapitulatives. Cette valeur dépend de<br>l'ajustement linéaire uniquement, quel que soit le type<br>d'ajustement choisi.                                              |
| CoefDet     | Contient le coefficient de détermination du dernier calcul<br>de statistiques récapitulatives. Cette valeur dépend du<br>type d'ajustement choisi.                                                                                                  |
| sCov        | Contient la covariance de l'échantillon de l'analyse<br>statistique à deux variables actuelle (S1-S5).                                                                                                    |
| oCov        | Contient la covariance de la population de l'analyse<br>statistique à deux variables actuelle (S1-S5).                                                                                                    |
| ΣΧΥ         | Contient la somme des produits X Y de l'analyse<br>statistique à deux variables actuelle (S1-S5).                                                                                                    |

| MeanX       | Contient la moyenne des valeurs indépendantes (X) de<br>l'analyse statistique à deux variables actuelle (S1-S5).                                                              |
|-------------|----------------------------------------------------------------------------------------------------|
| ΣΧ          | Contient la somme des valeurs indépendantes (X) de<br>l'analyse statistique à deux variables actuelle (S1-S5).                                                                |
| Σ <b>Χ2</b> | Contient la somme des carrés des valeurs indépendantes (X)<br>de l'analyse statistique à deux variables actuelle (S1-S5).                                                     |
| sX          | Contient l'écart-type de l'échantillon des valeurs<br>indépendantes (X) de l'analyse statistique à deux<br>variables actuelle (S1-S5).                                        |
| ďX          | Contient l'écart-type de la population des valeurs<br>indépendantes (X) de l'analyse statistique à deux<br>variables actuelle (S1-S5).                                        |
| serrX       | Contient l'erreur type des valeurs indépendantes (X) de<br>l'analyse statistique à deux variables actuelle (S1-S5).                                                           |
| MeanY       | Contient la moyenne des valeurs dépendantes (Y) de<br>l'analyse statistique à deux variables actuelle (S1-S5).                                                                |
| ΣΥ          | Contient la somme des valeurs dépendantes (Y) de<br>l'analyse statistique à deux variables actuelle (S1-S5).                                                                  |
| Σ <b>Υ2</b> | Contient la somme des carrés des valeurs dépendantes (Y)<br>de l'analyse statistique à deux variables actuelle (S1-S5).                                                       |
| sY          | Contient l'écart-type de l'échantillon des valeurs<br>dépendantes (y) de l'analyse statistique à deux variables<br>actuelle (S1-S5).                                          |
| ମ           | Contient l'écart-type de la population des valeurs<br>dépendantes (Y) de l'analyse statistique à deux variables<br>actuelle (S1-S5).                                          |
| serrY       | Contient l'erreur type des valeurs dépendantes (Y) de<br>l'analyse statistique à deux variables actuelle (S1-S5).                                                             |
|             | Les variables de résultats suivantes mémorisent les calculs<br>de l'application Inférence. Ces calculs sont effectués<br>lorsque vous appuyez sur CALC dans la vue numérique. |
| CritScore   | Contient la valeur de la distribution Z ou t associée à la valeur $\alpha$ .                                                                                                  |

| CritVal 1 | Contient la valeur critique inférieure de la variable<br>expérimentale associée à la valeur TestScore<br>négative calculée à partir du niveau α.   |
|-----------|----------------------------------------------------------------------------------------------------|
| CritVal2  | Contient la valeur critique supérieure de la variable expérimentale associée à la valeur TestScore positive calculée à partir du niveau $\alpha$ . |
| DF        | Contient les degrés de liberté des tests t.                                                                                                    |
| Prob      | Contient la probabilité associée à la valeur TestScore.                                                                                            |
| Result    | Pour des tests d'hypothèses, cette variable contient 0<br>ou 1 pour indiquer le rejet ou non de l'hypothèse nulle.                                 |
| TestScore | Contient la valeur de la distribution Z ou t calculée à<br>partir des opérations du test d'hypothèse ou de<br>l'intervalle de confiance.           |
| TestValue | Contient la valeur de la variable expérimentale associée<br>à la valeur TestScore.                                                                 |

### Fonctions d'application

|                                           | Les fonctions d'application sont utilisées par plusieurs<br>applications HP pour effectuer les calculs courants. Par<br>exemple, dans l'application Fonction, le menu FCN de la<br>vue graphique comprend une fonction SLOPE qui calcule<br>la pente d'une fonction donnée à un point donné. Il est<br>possible d'utiliser la fonction SLOPE, dans la vue Home<br>ou dans un programme, pour obtenir les mêmes résultats<br>que si vous étiez dans la vue graphique de l'application<br>Fonction. Il est possible d'utiliser les fonctions<br>d'application dans un programme, dans la vue Home où<br>ailleurs pour obtenir les mêmes résultats que si vous étiez<br>dans l'application. Les fonctions d'application décrites<br>dans cette section sont regroupées par application. |
|-------------------------------------------|----------------------------------------------------------------------------------------------------|
| Fonctions de<br>l'application<br>Fonction | Les fonctions de l'application Fonction proposent les<br>mêmes fonctionnalités que celles de la vue graphique de<br>l'application Fonction, sous le menu FCN. Toutes ces<br>opérations sont basées sur les fonctions. Les fonctions<br>peuvent être des expressions dans X ou les noms des<br>variables de l'application Fonction (FO à F9).                                                                                                    |

| AREA     | Zone sous une courbe ou entre deux courbes. Détermine<br>une zone signée sous une fonction ou entre deux<br>fonctions. Détecte la zone située sous la fonction Fn ou<br>entre la fonction Fn et la fonction Fm, de la valeur X<br>inférieure à la valeur X supérieure. |
|----------|----------------------------------------------------------------------------------------------------|
|          | AREA(Fn, [Fm,] inférieure, supérieure)                                                                                                    |
|          | Exemple :                                                                                                    |
|          | AREA(-X, X <sup>2</sup> -2, -2, 1) renvoie 4.5                                                                                                    |
| EXTREMUM | Extrême d'une fonction. Détermine l'extrême (s'il en existe<br>un) de la fonction Fn, le plus proche de la valeur X<br>d'essai.                                                                                                    |
|          | EXTREMUM(Fn, supposition)                                                                                                    |
|          | Exemple :                                                                                                    |
|          | EXTREMUM(X <sup>2</sup> -X-2, 0) renvoie 0.5                                                                                                    |
| ISECT    | Intersection de deux fonctions. Détermine l'intersection<br>(s'il en existe une) des fonctions Fn et Fm, la plus proche<br>de la valeur X d'essai.                                                                                                    |
|          | ISECT(Fn, Fm, supposition)                                                                                                    |
|          | Exemple :                                                                                                    |
|          | ISECT(X, 3-X,2) renvoie 1.5                                                                                                    |
| ROOT     | Racine d'une fonction. Détermine la racine de la<br>fonction Fn (s'il en existe une), la plus proche de la<br>valeur X d'essai.                                                                                                    |
|          | ROOT( <i>Fn, supposition</i> )                                                                                                    |
|          | Exemple :                                                                                                    |
|          | ROOT(3-X <sup>2</sup> , 2) renvoie 1.732                                                                                                    |
| SLOPE    | Pente d'une fonction. Renvoie la pente de la fonction Fn<br>pour la valeur X (si elle existe).                                                                                                    |
|          | SLOPE( <i>Fn, valeur</i> )                                                                                                    |
|          | Exemple :                                                                                                    |
|          | SLOPE(3-X <sup>2</sup> , 2) renvoie -4                                                                                                    |

| Fonctions de<br>l'application<br>Résoudre             | L'application Résoudre comprend une fonction unique qui<br>résout une expression ou une équation donnée pour l'une<br>de ses variables. <i>En</i> peut être une équation ou une<br>expression, ou bien le nom de l'une des variables (EO-E9)<br>de la vue symbolique de l'application Résoudre.                                                                                                   |
|-------------------------------------------------------|----------------------------------------------------------------------------------------------------|
| SOLVE                                                 | Résoudre. Résout une équation pour l'une de ses<br>variables. Résout l'équation <i>En</i> pour la variable <i>var</i> , en<br>utilisant la valeur de <i>supposition</i> comme valeur initiale<br>pour la valeur de la variable <i>var</i> . Si <i>En</i> est une<br>expression, la valeur de la variable <i>var</i> qui définit<br>l'expression sur zéro est renvoyée.                            |
|                                                       | SOLVE(En, var, supposition)                                                                                                    |
|                                                       | Exemple :                                                                                                    |
|                                                       | SOLVE(X <sup>2</sup> -X-2, X, 3) renvoie 2                                                                                                    |
|                                                       | Cette fonction renvoie également un entier présentant le type de solution trouvée, comme suit :                                                                                                    |
|                                                       | 0 : une solution exacte a été trouvée.                                                                                                    |
|                                                       | 1 : une solution approximative a été trouvée.                                                                                                    |
|                                                       | 2 : un extrême a été trouvé, aussi proche d'une<br>solution que possible.                                                                                                    |
|                                                       | 3 : aucune solution, aucune approximation, ni aucun extrême n'a été trouvé.                                                                                                    |
|                                                       | Pour plus d'informations sur les types de solutions<br>renvoyées par cette fonction, reportez-vous au chapitre<br><i>Application Résoudre</i> .                                                                                                    |
| Fonctions de<br>l'application<br>Statistiques<br>1Var | L'application Statistiques 1Var dispose de trois fonctions<br>conçues pour fonctionner ensemble afin de calculer des<br>statistiques récapitulatives, en fonction de l'une des<br>analyses statistiques (H1-H5) définies dans la vue<br>symbolique de l'application Statistiques 1Var.                                                                                                    |
| Do 1 VStats                                           | Do l :statistiques de variables. Effectue les mêmes calculs<br>que lorsque vous appuyez sur <b>STATS</b> dans la vue<br>numérique de l'application Statistiques 1Var et stocke les<br>résultats dans les variables de résultats appropriées de<br>l'application Statistiques 1Var. <i>Hn</i> doit être l'une des<br>variables (H1-H5) de la vue symbolique de l'application<br>Statistiques 1Var. |
|                                                       | DolVStats(Hn)                                                                                                    |

| SETFREQ                                                            | Définition de la fréquence. Définit la fréquence de l'une des<br>analyses statistiques (H1-H5) définies dans la vue<br>symbolique de l'application Statistiques 1Var. La fréquence<br>peut être l'une des variables de colonnes (D0-D9) ou un<br>entier positif. <i>Hn</i> doit être l'une des variables (H1-H5) de<br>la vue symbolique de l'application Statistiques 1Var.<br>Si vous l'utilisez, <i>Dn</i> doit être l'une des variables de<br>colonnes (D0-D9). Sinon, <i>valeur</i> doit être un entier positif.                                                                                                    |
|--------------------------------------------------------------------|----------------------------------------------------------------------------------------------------|
|                                                                    | SETFREQ(Hn, Dn)                                                                                                    |
|                                                                    | ou                                                                                                    |
|                                                                    | SETFREQ( <i>Hn, vale</i> ur)                                                                                                    |
| SETSAMPLE                                                          | Définition des données d'échantillon. Définit les données<br>d'échantillon de l'une des analyses statistiques (H1-H5)<br>définies dans la vue symbolique de l'application<br>Statistiques 1Var. Définit la colonne de données pour<br>l'une des variables de colonnes (D0-D9) de l'une des<br>analyses statistiques (H1-H5).                                                                                                    |
|                                                                    | SETSAMPLE(Hn, Dn)                                                                                                    |
|                                                                    |                                                                                                    |
| Fonctions de<br>l'application<br>Statistiques<br>2Var              | L'application Statistiques 2Var comprend plusieurs<br>fonctions. Certaines sont conçues pour calculer des<br>statistiques récapitulatives, en fonction de l'une des<br>analyses statistiques (S1-S5) définies dans la vue<br>symbolique de l'application Statistiques 2Var. D'autres<br>prévoient les mesures X et Y en fonction de l'ajustement<br>spécifié dans l'une des analyses.                                                                                                    |
| Fonctions de<br>l'application<br>Statistiques<br>2Var<br>Do2VStats | L'application Statistiques 2Var comprend plusieurs<br>fonctions. Certaines sont conçues pour calculer des<br>statistiques récapitulatives, en fonction de l'une des<br>analyses statistiques (S1-S5) définies dans la vue<br>symbolique de l'application Statistiques 2Var. D'autres<br>prévoient les mesures X et Y en fonction de l'ajustement<br>spécifié dans l'une des analyses.<br>Do2:statistiques de variables. Effectue les mêmes calculs<br>que lorsque vous appuyez sur <b>STATS</b> dans la vue<br>numérique de l'application Statistiques 2Var et stocke les<br>résultats dans les variables de résultats appropriées de<br>l'application Statistiques 2Var. Sn doit être l'une des<br>variables (S1-S5) de la vue symbolique de l'application<br>Statistiques 2Var.                                                                                                    |
| Fonctions de<br>l'application<br>Statistiques<br>2Var<br>Do2VStats | L'application Statistiques 2Var comprend plusieurs<br>fonctions. Certaines sont conçues pour calculer des<br>statistiques récapitulatives, en fonction de l'une des<br>analyses statistiques (S1-S5) définies dans la vue<br>symbolique de l'application Statistiques 2Var. D'autres<br>prévoient les mesures X et Y en fonction de l'ajustement<br>spécifié dans l'une des analyses.<br>Do2:statistiques de variables. Effectue les mêmes calculs<br>que lorsque vous appuyez sur STATS dans la vue<br>numérique de l'application Statistiques 2Var et stocke les<br>résultats dans les variables de résultats appropriées de<br>l'application Statistiques 2Var. Sn doit être l'une des<br>variables (S1-S5) de la vue symbolique de l'application<br>Statistiques 2Var.<br>Do2VStats(Sn)                                                                                                    |
| Fonctions de<br>l'application<br>Statistiques<br>2Var<br>Do2VStats | L'application Statistiques 2Var comprend plusieurs<br>fonctions. Certaines sont conçues pour calculer des<br>statistiques récapitulatives, en fonction de l'une des<br>analyses statistiques (S1-S5) définies dans la vue<br>symbolique de l'application Statistiques 2Var. D'autres<br>prévoient les mesures X et Y en fonction de l'ajustement<br>spécifié dans l'une des analyses.<br>Do2:statistiques de variables. Effectue les mêmes calculs<br>que lorsque vous appuyez sur STATS dans la vue<br>numérique de l'application Statistiques 2Var et stocke les<br>résultats dans les variables de résultats appropriées de<br>l'application Statistiques 2Var. Sn doit être l'une des<br>variables (S1-S5) de la vue symbolique de l'application<br>Statistiques 2Var.<br>Do2VStats(Sn)<br>Prévision de la valeur X. Utilise l'ajustement de la<br>première analyse active (S1-S5) détectée pour prévoir<br>une valeur x en fonction de la valeur y. |

| première analyse active (S1–S5) détectée pour prévoir<br>une valeur y en fonction de la valeur x.                                                                                                    |
|----------------------------------------------------------------------------------------------------|
| PredY( <i>valeur</i> )                                                                                                    |
| Résidus. Calcule une liste de résidus, selon les données<br>de colonne et l'ajustement défini dans la vue symbolique<br>via S1-S5.                                                                                                    |
| Resid( <b>Sn</b> ) <b>ou</b> Resid()                                                                                                    |
| Resid() recherche la première analyse définie dans la vue<br>symbolique (S1-S5).                                                                                                    |
| Définition d'une colonne dépendante. Définit la colonne<br>dépendante de l'une des analyses statistiques (S1-S5)<br>pour l'une des variables de colonnes (C0-C9).                                                                                                    |
| SetDepend(Sn, Cn)                                                                                                    |
| Définition d'une colonne indépendante. Définit la<br>colonne indépendante de l'une des analyses statistiques<br>(S1-S5) pour l'une des variables de colonnes (C0-C9).                                                                                                    |
| SetIndep(Sn, Cn)                                                                                                    |
| L'application Inférence comprend une fonction unique qui<br>renvoie les mêmes résultats que lorsque vous appuyez sur<br>CALC dans la vue numérique de l'application Inférence.<br>Les résultats dépendent du contenu des variables<br>Méthode, Type et AltHyp de l'application Inférence. |
| Calcule l'intervalle de confignce ou le test d'hypothèse.                                                                                                    |
| Effectue les mêmes calculs que lorsque vous appuyez sur<br>CALC dans la vue numérique de l'application Inférence<br>et stocke les résultats dans les variables de résultats<br>appropriées de l'application Inférence.                                                                    |
| Effectue les mêmes calculs que lorsque vous appuyez sur<br>CALC dans la vue numérique de l'application Inférence<br>et stocke les résultats dans les variables de résultats<br>appropriées de l'application Inférence.<br>DoInference()                                                   |
|                                                                                                    |

|           | arguments pour les fonctions de l'application Finance et ce, dans l'ordre suivant :                                                                                                    |
|-----------|----------------------------------------------------------------------------------------------------|
|           | - NbPmt : nombre de paiements                                                                                                    |
|           | <ul> <li>IPYR : taux d'intérêt annuel</li> </ul>                                                                                                    |
|           | <ul> <li>PV : valeur actualisée d'un investissement ou d'un<br/>prêt</li> </ul>                                                                                                    |
|           | <ul> <li>PMTV : valeur de paiement</li> </ul>                                                                                                    |
|           | <ul> <li>FV : valeur capitalisée d'un investissement ou<br/>d'un prêt</li> </ul>                                                                                                    |
|           | <ul> <li>PPYR : nombre de paiement par an (12 par<br/>défaut)</li> </ul>                                                                                                    |
|           | <ul> <li>CPYR : nombre de périodes de calcul par an<br/>(12 par défaut)</li> </ul>                                                                                                    |
|           | <ul> <li>FIN : paiements effectués à la fin de la période</li> </ul>                                                                                                    |
|           | Les arguments PPYR, CPYR et FIN sont facultatifs. S'ils ne sont pas fournis, PPYR = 12, CPYR = PPYR et FIN = 1.                                                                                                    |
| CalcFV    | Résout la valeur capitalisée d'un investissement ou d'un prêt.                                                                                                    |
|           | CalcFV(NbPmt, IPYR, PV, PMTV[, PPYR, CPYR, FIN]                                                                                                    |
| CalcIPYR  | Résout le taux d'intérêt par an d'un investissement ou d'un prêt.                                                                                                    |
|           | CalcIPYR(NbPmt, PV, PMTV, FV[, PPYR, CPYR, FIN])                                                                                                    |
| CalcNbPmt | Résout le nombre de paiements pour un investissement ou un prêt.                                                                                                    |
|           | CalcNbPmt(IPYR, PV, PMTV, FV[, PPYR, CPYR, FIN])                                                                                                    |
| CalcPMTV  | Résout la valeur d'un paiement pour un investissement ou un prêt.                                                                                                    |
|           | CalcPMTV(NbPmt, IPYR, PV, FV[,PPYR, CPYR, FIN])                                                                                                    |
| CalcPV    | Résout la valeur actualisée d'un investissement ou d'un prêt.                                                                                                    |
|           | CalcPV(NbPmt, IPYR, PMTV, FV[,PPYR, CPYR, FIN])                                                                                                    |
| DoFinance | Calcule les résultats TVM. Résout un problème TVM pour<br>la variable <i>TVMVar</i> . La variable doit être l'une des<br>variables de la vue numérique de l'application Finance.<br>Effectue les mêmes calculs que lorsque vous appuyez sur<br>SOLVE dans la vue numérique de l'application Finance et<br>lorsque la variable <i>TVMVar</i> est mise en surbrillance. |
|           | DoFinance( <i>TVMVar</i> )                                                                                                    |

Exemple :

|                                                                    | DoFinance(FV) renvoie la valeur capitalisée d'un<br>investissement comme lorsque vous appuyez sur <u>SOLVE</u><br>dans la vue numérique de l'application Finance et lorsque<br>la variable FV est en surbrillance. |
|--------------------------------------------------------------------|----------------------------------------------------------------------------------------------------|
| Fonctions de<br>l'application<br>Solveur<br>d'équation<br>linéaire | L'application Solveur d'équation linéaire comprend trois<br>fonctions qui permettent aux utilisateurs de résoudre des<br>systèmes d'équations linéaires 2x2 ou 3x3.                                                |
| Solve2x2                                                           | Résout un système linéaire d'équations 2x2.                                                                                                    |
|                                                                    | Solve2x2( <i>a</i> , <i>b</i> , <i>c</i> , <i>d</i> , <i>e</i> , <i>f</i> )                                                                                                    |
|                                                                    | Résout le système linéaire représenté sous la forme<br>suivante :                                                                                                    |
|                                                                    | { ax+by=c<br>{ dx+ey=f                                                                                                    |
| Solve3x3                                                           | Résout un système linéaire d'équations 3x3.                                                                                                    |
|                                                                    | Solve3x3(a, b, c, d, e, f, g, h, i, j, k, l)                                                                                                    |
|                                                                    | Résout le système linéaire représenté sous la forme<br>suivante :                                                                                                    |
|                                                                    | í ax+by+cz=d                                                                                                    |
|                                                                    | { ex+fy+gz=h                                                                                                    |
|                                                                    | L ix+jy+kz=l                                                                                                    |
| LinSolve                                                           | Résout un système linéaire. Résout le système linéaire 2x2<br>ou 3x3 représenté sous la forme d'une matrice.                                                                                                    |
|                                                                    | LinSolve( <i>matrice</i> )                                                                                                    |
|                                                                    | Exemple :                                                                                                    |
|                                                                    | LinSolve([[A, B, C], [D, E,F]]) résout le système<br>linéaire :                                                                                                    |
|                                                                    | $\begin{cases} ax + by = c \\ dx + ey = f \end{cases}$                                                                                                    |

| Fonctions de<br>l'application<br>Solveur de<br>triangle | L'application Solveur de triangle comprend un groupe de<br>fonctions qui permet de résoudre un triangle entier à<br>partir de la saisie de trois parties consécutives du<br>triangle. Les noms de ces commandes utilisent A pour<br>signifier un angle et S pour spécifier la longueur d'un<br>côté. Pour utiliser ces commandes, entrez trois opérations<br>dans l'ordre spécifié par le nom de la commande. Toutes<br>ces commandes renvoient une liste de 6 éléments<br>comprenant les trois arguments entrés avec la commande<br>et les trois valeurs inconnues (longueurs des côtés et<br>mesures des angles). |
|---------------------------------------------------------|----------------------------------------------------------------------------------------------------|
| AAS                                                     | AAS utilise la mesure de deux angles et la longueur<br>du côté non inclus pour calculer la mesure du<br>troisième angle et les longueurs des deux autres<br>côtés. Renvoie les six valeurs.                                                                                                    |
|                                                         | AAS( <b>angle, angle, côté</b> )                                                                                                    |
| ASA                                                     | ASA utilise la mesure de deux angles et la longueur<br>du côté inclus pour calculer la mesure du troisième<br>angle et les longueurs des deux autres côtés. Renvoie<br>les six valeurs.                                                                                                    |
|                                                         | ASA(angle, côté, angle)                                                                                                    |
| SAS                                                     | SAS utilise la longueur de deux côtés et la mesure de<br>l'angle inclus pour calculer la longueur du troisième<br>côté et les mesures des deux autres angles. Renvoie<br>les six valeurs.                                                                                                    |
|                                                         | SAS(côté, angle, côté)                                                                                                    |
| SSA                                                     | SSA utilise les longueurs de deux côtés et la mesure<br>d'un angle non inclus pour calculer la longueur du<br>troisième côté et les mesures des deux autres angles.<br>Renvoie les six valeurs.                                                                                                    |
|                                                         | SSA(côté, côté, angle)                                                                                                    |
| SSS                                                     | SSS utilise les longueurs des trois côtés d'un triangle<br>pour calculer les mesures des trois angles.                                                                                                    |
|                                                         | SSS(côté, côté, côté)                                                                                                    |
| DoSolve                                                 | Résout le problème actuel de l'application Solveur de<br>triangle. Suffisamment de données doivent être entrées<br>pour que l'application Solveur de triangle puisse<br>résoudre le problème. Au moins trois valeurs doivent être<br>entrées, l'une d'elles devant être la longueur d'un côté.                                                                                                    |

DoSolve() Exemple : En mode Degrés, SAS(2, 90, 2) renvoie { 45, 2.82...,45}. Dans le cas indéterminé AAS, où deux solutions sont possibles, AAS peut renvoyer une liste comprenant les deux résultats. **Fonctions** En plus des fonctions d'application spécifiques à chaque d'application application, il existe deux fonctions communes aux applications suivantes : communes Fonction Résoudre Statistiques 1Var • Statistiques 2Var ٠ Paramétrique Polaire Suite CHECK Coche la variable Symbn de la vue symbolique. Symbn peut être l'une des propositions suivantes : F0-F9 pour l'application Fonction E0-E9 pour l'application Résoudre ٠ H1-H5 pour l'application Statistiques 1Var ٠ S1-S5 pour l'application Statistiques 2Var ٠ X0/Yo-X9/Y9 pour l'application Paramétrique ٠ R0-R9 pour l'application Polaire U0–U9 pour l'application Suite CHECK(Symbn) Exemple : CHECK(F1) coche la variable F1 de la vue symbolique de l'application Fonction. Résultat : F1(X) est représenté dans la

vue graphique et comprend une colonne de valeurs de fonction dans la vue numérique de l'application Fonction.

#### UNCHECK

Décoche la variable Symbn de la vue symbolique.

UNCHECK(Symbn)

Exemple :

UNCHECK(R1) décoche la variable R1 de la vue symbolique de l'application Polaire. Résultat : R1(0) n'est pas représenté dans la vue graphique et n'apparaît pas dans la vue numérique de l'application Polaire.

# Informations de référence

### Glossaire

| application  | Petit programme conçu pour étudier<br>un ou plusieurs sujets liés ou résoudre<br>des problèmes d'un type spécifique.<br>Les applications intégrées sont les<br>suivantes : Fonction, Résoudre,<br>Statistiques 1Var, Statistiques 2Var,<br>Inférence, Paramétrique, Polaire,<br>Suite, Finance, Solveur d'équation<br>linéaire, Solveur de triangle,<br>Explorateur linéaire, Explorateur<br>quadratique et Explorateur trigo. Une<br>application peut contenir les données<br>et solutions relatives à un problème<br>spécifique. A l'instar d'un<br>programme, elle est réutilisable (mais<br>est plus facile à utiliser) et enregistre<br>tous vos paramètres et définitions. |
|--------------|----------------------------------------------------------------------------------------------------|
| Bibliothèque | Utilisée pour la gestion des<br>applications : démarrage,<br>enregistrement, réinitialisation,<br>envoi et réception.                                                                                                    |
| commande     | Opération conçue pour être utilisée<br>dans un programme. Les commandes<br>peuvent stocker des résultats dans<br>des variables, mais ne les affichent<br>pas.                                                                                                    |
| expression   | Nombre, variable, ou expression<br>algébrique (nombres plus fonctions)<br>produisant une valeur.                                                                                                    |
| fonction     | Opération, parfois accompagnée<br>d'arguments, renvoyant un résultat.<br>Une fonction ne stocke pas de résultats<br>dans des variables. Les arguments<br>doivent être entre parenthèses et<br>séparés par des virgules.                                                                                                    |

| Home               | Point de démarrage de base de la calculatrice. Accédez à la vue Home pour réaliser des calculs.                                                                                                    |
|--------------------|----------------------------------------------------------------------------------------------------|
| liste              | Ensemble de valeurs séparées par<br>des virgules et placées entre crochets.<br>Les listes sont fréquemment utilisées<br>pour saisir des données statistiques et<br>évaluer une fonction avec plusieurs<br>valeurs. Elles sont créées et traitées<br>par l'éditeur de listes et le catalogue<br>de listes. |
| matrice            | Représentation bidimensionnelle de<br>valeurs séparées par des virgules et<br>placées entre crochets imbriqués.<br>Elles sont créées et traitées par le<br>catalogue de matrices et l'éditeur de<br>matrices. Les vecteurs sont également<br>traités par ce catalogue et cet éditeur.                     |
| menu               | Choix d'options affiché. Il peut<br>apparaître sous forme de liste ou<br>d'un ensemble de <i>libellés de touches</i><br><i>de menu</i> en bas de l'écran.                                                                                                    |
| note               | Texte entré dans l'éditeur de notes ou<br>dans la vue Infos d'une application.                                                                                                    |
| programme          | Ensemble d'instructions réutilisable,<br>enregistré au moyen de l'éditeur de<br>programmes.                                                                                                    |
| touches de<br>menu | Touches de la rangée supérieure.<br>Les opérations qu'elles produisent<br>dépendent du contexte actuel. Les<br>libellés en bas de l'écran affichent<br>leur rôle actuel.                                                                                                    |
| variable           | Nom d'un nombre, d'une liste, d'une<br>matrice ou d'un graphique stocké en<br>mémoire. Utilisez STO► pour le<br>stockage et <sup>Vars</sup> <sub>Chan A</sub> pour l'extraction.                                                                                                    |
| vecteur            | Représentation unidimensionnelle de<br>valeurs séparées par des virgules et<br>placées entre crochets simples.<br>Elles sont créées et traitées par le<br>catalogue de matrices et l'éditeur de<br>matrices.                                                                                              |

vues

Contextes possibles pour une application : Tracé, Configuration du tracé, Numérique, Configuration numérique, Symbolique, Configuration symbolique, Infos et vues spécifiques (divisions d'écran, par exemple).

### Réinitialisation de la calculatrice HP 39gII

Si la calculatrice « se verrouille » et semble bloquée, vous devez la réinitialiser. Cela ressemble au redémarrage d'un ordinateur. La réinitialisation annule certaines opérations, rétablit certaines conditions et efface les emplacements de mémoire temporaire. Toutefois, elle n'efface *pas* les données stockées (variables, bases de données d'applications, programmes) *sauf* lorsque vous suivez la procédure décrite dans la section « Pour effacer toute la mémoire et réinitialiser les valeurs par défaut » ci-dessous.

**Pour réinitialiser** Appuyez simultanément sur les touches ORAC et F3 et maintenez-les enfoncées, puis relâchez-les.

# Pour effacer toute la mémoire et réinitialiser les valeurs par défaut

Si la calculatrice ne répond pas aux procédures de réinitialisation mentionnées ci-dessus, vous devrez la redémarrer en effaçant toute sa mémoire. *Vous perdrez alors toutes les données stockées.* Tous les paramètres d'usine par défaut seront restaurés.

- Appuyez simultanément sur les touches ONC, FI et F6 et maintenez-les enfoncées.
- 2. Relâchez toutes les touches dans l'ordre inverse.

#### Si la calculatrice ne s'allume pas

Si la calculatrice HP 39gII ne s'allume pas, suivez la procédure ci-dessous jusqu'à obtenir l'allumage. Il est possible que la calculatrice s'allume avant la fin de la procédure. Si elle ne s'allume toujours pas une fois la procédure achevée, veuillez contacter le Service clientèle pour plus d'informations.

- Appuyez sur OPTC en maintenant la touche enfoncée pendant 10 secondes, puis relâchez-la.
- Appuyez sur les touches OHVC et F3 simultanément en les maintenant enfoncées, puis relâchez F3, et enfin OHVC.
- Appuyez simultanément sur les touches OFF/C, FI
   et F6 et maintenez-les enfoncées. Relâchez F6, puis F1, et enfin OFF/C.
- Retirez les piles, appuyez sur OFF/C en maintenant la touche enfoncée pendant 10 secondes, puis replacez les piles et appuyez sur OFF/C.

#### Piles

Les 4 piles AAA (LRO3) constituent la principale source d'alimentation de la calculatrice.

#### Pour installer les piles

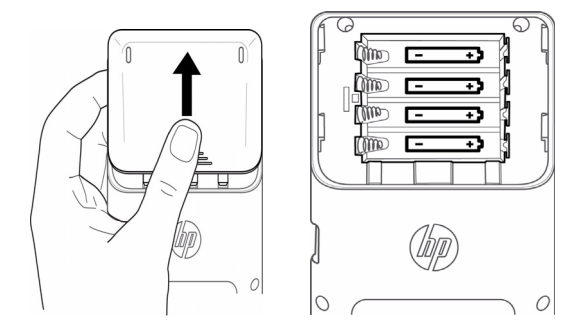

Avertissement : lorsque le témoin indique un niveau de piles faible, vous devez changer les piles dès que possible. Installez les piles selon la procédure suivante :

- 1. Eteignez la calculatrice.
- 2. Faites coulisser le capot du compartiment des piles.
- Insérez 4 piles AAA (LRO3) neuves dans le compartiment.
- Assurez-vous que chaque pile est insérée dans le sens indiqué.
- Une fois les piles installées, appuyez sur OFF/C pour allumer la calculatrice.

Avertissement ! Il existe un risque d'explosion dans le cas d'un remplacement inadéquat des piles. Remplacez les piles uniquement par le même type ou un type équivalent recommandé par le fabricant. Mettez les piles usagées au rebut conformément aux instructions du fabricant. N'ouvrez pas les piles, ne les perforez pas et ne les jetez pas au feu. Les piles risquent d'exploser, en relâchant des produits chimiques dangereux.

### Informations de fonctionnement

Température de fonctionnement : 0° à 45 °C (32° à 113 °F).

Température de stockage : -20° à 65 °C (-4° à 149 °F).

**Humidité de fonctionnement et de stockage :** 90 % d'humidité relative à 40 °C (104 °F) maximum. *Evitez de mouiller la calculatrice.* 

Les piles fonctionnent à 6 V CC, 80 mA maximum.

### Variables Variables de la vue Home

Les variables de la vue Home sont les suivantes :

| Catégorie    | Noms disponibles                                                                                                    |
|--------------|----------------------------------------------------------------------------------------------------|
| Complexe     | Z1Z9, Z0                                                                                                    |
| Graphique    | G1G9, G0                                                                                                    |
| Bibliothèque | Fonction<br>Résoudre<br>Statistiques 1Var<br>Statistiques 2Var<br>Inférence<br>Paramétrique<br>Polaire<br>Suite<br>Finance<br>Solveur d'équation<br>linéaire<br>Solveur de triangle<br><b>Programmes nommés par l'utilisateur</b> |
| Liste        | L1L9, L0                                                                                                    |
| Matrice      | м1м9, м0                                                                                                    |
| Modes        | Ans<br>HAngle<br>HDigits<br>HFormat<br>HComplex<br>Langue                                                                                                    |
| Programme    | Fonction<br>Résoudre<br>Statistiques 1Var<br>Statistiques 2Var<br>Inférence<br>Paramétrique<br>Polaire<br>Suite<br>Finance<br>Solveur d'équation<br>linéaire<br>Solveur de triangle<br><b>Programmes nommés par l'utilisateur</b> |
| Réel         | AΖ, θ                                                                                                    |

### Variables d'application

### Variables de l'application Fonction

Les variables de l'application Fonction sont les suivantes :

| Catégorie  | Noms disponibles                                                                      |                                                                  |
|------------|---------------------------------------------------------------------------------------|------------------------------------------------------------------|
| Résultats  | Zone<br>Extrême<br>Isect                                                              | Racine<br>Pente                                                  |
| Symbolique | F1<br>F2<br>F3<br>F4<br>F5                                                            | F6<br>F7<br>F8<br>F9<br>F0                                       |
| Tracé      | Axes<br>Curseur<br>GridDots<br>GridLines<br>Labels<br>Méthode<br>Recentrer<br>Traçage | Xmax<br>Xmin<br>Xtick<br>Xzoom<br>Ymax<br>Ymin<br>Ytick<br>Yzoom |
| Numérique  | NumStart<br>NumStep                                                                   | NumType<br>NumZoom                                               |
| Modes      | AAngle<br>AComplex                                                                    | ADigits<br>AFormat                                               |

#### Variables de l'application Résoudre

Les variables de l'application Résoudre sont les suivantes :

| Catégorie  | Noms disponibles           |                            |
|------------|----------------------------|----------------------------|
| Symbolique | E1<br>E2<br>E3<br>E4<br>E5 | E6<br>E7<br>E8<br>E9<br>E0 |

| Catégorie | Noms disponibles                                                                      |                                                                  |
|-----------|---------------------------------------------------------------------------------------|------------------------------------------------------------------|
| Tracé     | Axes<br>Curseur<br>GridDots<br>GridLines<br>Labels<br>Méthode<br>Recentrer<br>Traçage | Xmax<br>Xmin<br>Xtick<br>Xzoom<br>Ymax<br>Ymin<br>Ytick<br>Yzoom |
| Modes     | AAngle<br>AComplex                                                                    | ADigits<br>AFormat                                               |

### Variables de l'application Statistiques 1Var

Les variables de l'application Statistiques 1Var sont les suivantes :

| Catégorie  | Noms disponibles                                                                      |                                                                  |
|------------|---------------------------------------------------------------------------------------|------------------------------------------------------------------|
| Résultats  | NbItem<br>Min<br>Q1<br>Méd<br>Q3<br>Max                                               | ΣX<br>ΣX2<br>MeanX<br>sX<br>σX<br>serrX                          |
| Symbolique | H1<br>H2<br>H3<br>H4<br>H5                                                            | H1Type<br>H2Type<br>H3Type<br>H4Type<br>H5Type                   |
| Tracé      | Axes<br>Curseur<br>GridDots<br>GridLines<br>Labels<br>Méthode<br>Recentrer<br>Traçage | Xmax<br>Xmin<br>Xtick<br>Xzoom<br>Ymax<br>Ymin<br>Ytick<br>Yzoom |
| Numérique  | D1<br>D2<br>D3<br>D4<br>D5                                                            | D6<br>D7<br>D8<br>D9<br>D0                                       |
| Modes      | AAngle<br>AComplex                                                                    | ADigits<br>AFormat                                               |

### Variables de l'application Statistiques 2Var

| Catégorie  | Noms disponibles                                                                                       |                                                                  |
|------------|----------------------------------------------------------------------------------------------------|------------------------------------------------------------------|
| Résultats  | NbItem<br>Corr<br>CoefDet<br>sCov<br>$\sigma$ Cov<br>$\Sigma$ XY<br>MeanX<br>$\Sigma$ X<br>$\Sigma$ X2 | sX<br>σX<br>serrX<br>MeanY<br>ΣY<br>ΣY2<br>sY<br>σY<br>serrY     |
| Symbolique | S1<br>S2<br>S3<br>S4<br>S5                                                                             | S1Type<br>S2Type<br>S3Type<br>S4Type<br>S5Type                   |
| Tracé      | Axes<br>Curseur<br>GridDots<br>GridLines<br>Labels<br>Méthode<br>Recentrer<br>Traçage                  | Xmax<br>Xmin<br>Xtick<br>Xzoom<br>Ymax<br>Ymin<br>Ytick<br>Yzoom |
| Numérique  | C1<br>C2<br>C3<br>C4<br>C5                                                                             | C6<br>C7<br>C8<br>C9<br>C0                                       |
| Modes      | AAngle<br>AComplex                                                                                     | ADigits<br>AFormat                                               |

Les variables de l'application Statistiques 2Var sont les suivantes :

### Variables de l'application Inférence

Les variables de l'application Inférence sont les suivantes :

| Catégorie  | Noms disponibles                                        |                                                      |
|------------|---------------------------------------------------------|------------------------------------------------------|
| Résultats  | Résultat<br>TestScore<br>TestValue<br>Prob<br>DF        | CritScore<br>CritVal1<br>CritVal2                    |
| Symbolique | AltHyp<br>Méthode                                       | Туре                                                 |
| Numérique  | Alpha<br>Conf<br>Mean1<br>Mean2<br>n1<br>n2<br>μ0<br>π0 | Regroupemen<br>t<br>s1<br>s2<br>o1<br>o2<br>x1<br>x2 |
| Modes      | AAngle<br>AComplex                                      | ADigits<br>AFormat                                   |

#### Variables de l'application Paramétrique

Les variables de l'application Paramétrique sont les suivantes :

| Catégorie  | Noms disponibles                        |                                        |
|------------|-----------------------------------------|----------------------------------------|
| Symbolique | X1<br>Y1<br>X2                          | X6<br>Y6<br>X7                         |
|            | SY2<br>X3<br>Y3<br>X4<br>Y4<br>X5<br>Y5 | Y7<br>X8<br>X8<br>X9<br>Y9<br>X0<br>Y0 |

| Catégorie | Noms disponibles (Suite)                                                              |                                                                  |
|-----------|---------------------------------------------------------------------------------------|------------------------------------------------------------------|
| Tracé     | Axes<br>Curseur<br>GridDots<br>GridLines<br>Labels<br>Méthode<br>Recentrer<br>Traçage | Xmax<br>Xmin<br>Xtick<br>Xzoom<br>Ymax<br>Ymin<br>Ytick<br>Yzoom |
| Numérique | NumStart<br>NumStep                                                                   | NumType<br>NumZoom                                               |
| Modes     | AAngle<br>AComplex                                                                    | ADigits<br>AFormat                                               |

### Variables de l'application Polaire

Les variables de l'application Polaire sont les suivantes :

| Catégorie  | Noms disponibles                                                                      |                                                                  |
|------------|---------------------------------------------------------------------------------------|------------------------------------------------------------------|
| Symbolique | R1<br>R2<br>R3<br>R4<br>R5                                                            | R6<br>R7<br>R8<br>R9<br>R0                                       |
| Tracé      | Axes<br>Curseur<br>GridDots<br>GridLines<br>Labels<br>Méthode<br>Recentrer<br>Traçage | Xmax<br>Xmin<br>Xtick<br>Xzoom<br>Ymax<br>Ymin<br>Ytick<br>Yzoom |
| Numérique  | NumStart<br>NumStep                                                                   | NumType<br>NumZoom                                               |
| Modes      | AAngle<br>AComplex                                                                    | ADigits<br>AFormat                                               |

### Variables de l'application Suite

Les variables de l'application Suite sont les suivantes :

| Catégorie  | Noms disponibles                                                                      |                                                                  |
|------------|---------------------------------------------------------------------------------------|------------------------------------------------------------------|
| Symbolique | U1<br>U2<br>U3<br>U4<br>U5                                                            | U6<br>U7<br>U8<br>U9<br>U0                                       |
| Tracé      | Axes<br>Curseur<br>GridDots<br>GridLines<br>Labels<br>Méthode<br>Recentrer<br>Traçage | Xmax<br>Xmin<br>Xtick<br>Xzoom<br>Ymax<br>Ymin<br>Ytick<br>Yzoom |
| Fonctions  | NumStart<br>NumStep                                                                   | NumType<br>NumZoom                                               |
| Modes      | AAngle<br>AComplex                                                                    | ADigits<br>AFormat                                               |

#### Variables de l'application Finance

Les variables de l'application Finance sont les suivantes :

| Catégorie | Noms<br>disponibles                |                            |
|-----------|------------------------------------|----------------------------|
| Numérique | CPYR<br>FIN<br>FV<br>GSize<br>IPYR | NbPmt<br>PMT<br>PPYR<br>PV |

#### Variables de l'application Solveur d'équation linéaire

Les variables de l'application Solveur d'équation linéaire sont les suivantes :

| Catégorie | Noms disponibles   |                    |
|-----------|--------------------|--------------------|
| Résultats | LSolution          |                    |
| Numérique | LSystem            | Taille             |
| Modes     | AAngle<br>AComplex | ADigits<br>AFormat |

### Variables de l'application Solveur de triangle

Les variables de l'application Solveur de triangle sont les suivantes :

| Catégorie | Noms disponibles                   |                         |
|-----------|------------------------------------|-------------------------|
| Numérique | AngleA<br>AngleB<br>AngleC<br>Rect | SideA<br>SideB<br>SideC |
| Modes     | AAngle<br>AComplex                 | ADigits<br>AFormat      |

#### Variables de l'application Explorateur linéaire

Les variables de l'application Explorateur linéaire sont les suivantes :

| Catégorie | Noms disponibles   |                    |
|-----------|--------------------|--------------------|
| Modes     | AAngle<br>AComplex | ADigits<br>AFormat |

#### Variables de l'application Explorateur quadratique

Les variables de l'application Explorateur quadratique sont les suivantes :

| Catégorie | Noms disponibles   |                    |
|-----------|--------------------|--------------------|
| Modes     | AAngle<br>AComplex | ADigits<br>AFormat |

#### Variables de l'application Explorateur trigo.

Les variables de l'application Explorateur trigo. sont les suivantes :

| Catégorie | Noms disponibles   |                    |
|-----------|--------------------|--------------------|
| Modes     | AAngle<br>AComplex | ADigits<br>AFormat |

### Fonctions et commandes

#### Fonctions du menu Math

Les fonctions du menu Math sont les suivantes :

| Catégorie        | Fonctions disponibles                                                                                                    |                                                                                                    |
|------------------|----------------------------------------------------------------------------------------------------|----------------------------------------------------------------------------------------------------|
| Calcul           | ∂<br>∫<br>  (Where)                                                                                                    |                                                                                                    |
| Complexe         | ARG<br>CONJ                                                                                                    | IM<br>RE                                                                                                    |
| Constante        | e<br>i                                                                                                    | MAXREAL<br>MINREAL<br>χριτ.                                                                                             |
| Distribution     | normald<br>normald_cdf<br>normald_icdf<br>binomial<br>binomial_cdf<br>binomial_icdf<br>chisquare<br>chisquare_cdf<br>chisquare_icdf | fisher<br>fisher_cdf<br>fisher_icdf<br>poisson<br>poisson_cdf<br>poisson_icdf<br>student<br>student_cdf<br>student_icdf |
| Hyperboliq<br>ue | ACOSH<br>ASINH<br>ATANH<br>ACOSH<br>ASINH                                                                                           | ATANH<br>ALOG<br>EXP<br>EXPM1<br>LNP1                                                                                   |
| Nombre<br>entier | ichinrem<br>idivis<br>iegcd<br>ifactor<br>ifactors<br>igcd<br>iquo<br>iquorem<br>irem                                               | isprime<br>ithprime<br>nextprime<br>powmod<br>prevprime<br>euler<br>numer<br>denom                                      |
| Liste            | CONCAT<br>$\Delta$ LIST<br>MAKELIST<br>$\pi$ LIST<br>POS                                                                            | REVERSE<br>SIZE<br>ΣLIST<br>SORT                                                                                        |

| Catégorie | Fonctions disponibles (Suite)                                                                                     |                                                                                                    |
|-----------|----------------------------------------------------------------------------------------------------|----------------------------------------------------------------------------------------------------|
| Boucle    | ITERATE $\Sigma$                                                                                                  |                                                                                                    |
| Matrice   | COLNORM<br>COND<br>CROSS<br>DET<br>DOT<br>EIGENVAL<br>EIGENVV<br>IDENMAT<br>INVERSE<br>LQ<br>LSQ<br>LU<br>MAKEMAT | QR<br>RANK<br>ROWNORM<br>RREF<br>SCHUR<br>SIZE<br>SPECNORM<br>SPECRAD<br>SVD<br>SVL<br>TRACE•<br>TRN |
| Polynom.  | POLYCOEF<br>POLYEVAL                                                                                              | POLYROOT                                                                                             |
| Prob.     | COMB<br>!<br>PERM<br>RANDOM                                                                                       | UTPC<br>UTPF<br>UTPN<br>UTPT                                                                         |
| Réel      | CEILING<br>DEG-RAD<br>FLOOR<br>FNROOT<br>FRAC<br>HMS→<br>-HMS<br>INT<br>MANT<br>MAX                               | MIN<br>MOD<br>%<br>%CHANGE<br>%TOTAL<br>RAD-DEG<br>ROUND<br>SIGN<br>TRUNCATE<br>XPON                 |
| Tests     | <<br><<br>= =<br>≠<br>><br>≥                                                                                      | ET<br>IFTE<br>NOT<br>OR<br>XOR                                                                       |

| Catégorie | Fonctions disponibles (Suite) |                      |
|-----------|-------------------------------|----------------------|
| Trig      | ACOT<br>ACSC<br>ASEC          | ACOT<br>ACSC<br>ASEC |

### Fonctions des applications

Les fonctions des applications sont les suivantes :

| Catégorie                         | Fonctions disponibles                                                                                                    |
|-----------------------------------|----------------------------------------------------------------------------------------------------|
| Fonction                          | AREA(Fn,[Fm,]inférieure,supé<br>rieure)<br>EXTREMUM(Fn,estimation)<br>ISECT(Fn,Fm,estimation)<br>ROOT(Fn,estimation)<br>SLOPE(Fn,valeur)              |
| Résoudre                          | SOLVE(En,var,estimation)                                                                                                    |
| Statistiques<br>1Var              | DolVStats( <i>Hn</i> )<br>SETFREQ( <i>Hn,Dn</i> ) or<br>SETFREQ( <i>Hn,value</i> )<br>SETSAMPLE( <i>Hn,Dn</i> )                                       |
| Statistiques<br>2Var              | Do2VStats( <i>Sn</i> )<br>PredX( <i>valeur</i> )<br>PredY( <i>valeur</i> )<br>SetDepend( <i>Sn</i> , <i>Cn</i> )<br>SetIndep( <i>Sn</i> , <i>Cn</i> ) |
| Inférence                         | DoInference()                                                                                                    |
| Suite                             | RECURSE(Un,nièmeterme[,terme<br>1, terme2])                                                                                                    |
| Finance                           | DoFinance(TVMVar)                                                                                                    |
| Solveur<br>d'équation<br>linéaire | LinSolve(matrice)                                                                                                    |
| Solveur de<br>triangle            | AAS(angle,angle,côté)<br>ASA(angle,côté,angle)<br>SAS(côté,angle,côté)<br>SSA(côté,côté,angle)<br>SSS(côté,côté,côté)                                 |

### Commandes des programmes

| Catégorie   | Fonctions disponibles                                                                                                    |                                                                                                    |
|-------------|----------------------------------------------------------------------------------------------------|----------------------------------------------------------------------------------------------------|
| Application | CHECK<br>UNCHECK<br>STARTAPP                                                                                                    | STARTVIEW<br>VIEWS                                                                                                    |
| Bloc        | BEGIN<br>END                                                                                                    | RETURN                                                                                                    |
| Branche     | IF<br>THEN<br>ELSE                                                                                                    | END<br>CASE<br>IFERR                                                                                                    |
| Dessin      | PIXON<br>PIXON_P<br>PIXOFF<br>PIXOFF_P<br>GETPIX<br>GETPIX_P<br>RECT_P<br>INVERT<br>INVERT<br>INVERT_P<br>ARC<br>ARC_P<br>LINE<br>LINE_P | TEXTOUT<br>TEXTOUT_P<br>BLIT<br>BLIT_P<br>DIMGROB_P<br>SUBGROB_P<br>SUBGROB_P<br>FREEZE<br>GROBH<br>GROBH_P<br>GROBH_P<br>GROBW_P |
| E-S         | CHOOSE<br>EDITMAT<br>GETKEY<br>ISKEYDOWN<br>INPUT                                                                                        | MSGBOX<br>PRINT<br>WAIT<br>debug                                                                                                  |
| Boucle      | FOR<br>FROM<br>TO<br>STEP<br>END<br>DO                                                                                                   | UNTIL<br>WHILE<br>REPEAT<br>BREAK<br>CONTINUE                                                                                     |
| Matrice     | ADDCOL<br>ADDROW<br>DELCOL<br>DELROW<br>EDITMAT<br>RANDMAT                                                                               | REDIM<br>REPLACE<br>SCALE<br>SCALEADD<br>SUB<br>SWAPCOL<br>SWAPROW                                                                |
| Chaînes     | asc<br>char<br>expr<br>string<br>inString                                                                                                | left<br>right<br>mid<br>rotate<br>dim                                                                                             |
| Variable    | EXPORT                                                                                                    | LOCAL                                                                                                    |

Les commandes des programmes sont les suivantes :

### Constantes

#### Constantes des programmes

Les constantes des programmes sont les suivantes :

| Catégorie    | Noms disponible                                                  | es                                                                        |
|--------------|------------------------------------------------------------------|---------------------------------------------------------------------------|
| Angle        | Degrés<br>Radians                                                |                                                                           |
| Н1ТуреН5Туре | Hist<br>BoxW<br>NormalProb<br>LineP<br>BarP<br>ParetoP           |                                                                           |
| Formatage    | Standard<br>Fixe                                                 | Sci<br>Eng                                                                |
| SeqPlot      | Toile<br>d'araignée<br>Escalier                                  |                                                                           |
| S1TypeS5Type | Linéaire<br>LogFit<br>ExpFit<br>Puissance<br>Inverse<br>Exposant | Logistiqu<br>e<br>QuadFit<br>Cube<br>Quartique<br>Trig<br>Utilisate<br>ur |
| Stat 1 VPlot | Hist<br>BoxW<br>NormalProb<br>LineP<br>BarP<br>ParetoP           |                                                                           |

### **Constantes physiques**

Les constantes physiques sont les suivantes :

| Catégorie | Noms disponibles                                                                                                    |
|-----------|----------------------------------------------------------------------------------------------------|
| Chimie    | Avogadro NA<br>Boltmann, k<br>volume molaire, Vm<br>gaz universel, R<br>température standard, StdT<br>pression standard, StdP                                                                                                    |
| Physique  | Stefan-Boltzmann, $\sigma$ vitesse lumière, c permittivité, $\Sigma_0$ ) perméabilité, $\mu_0$ accélération gravité, g gravitation, G                                                                                                    |
| Quantum   | Planck, h<br>Dirac h<br>charge électronique, q<br>masse de l'électron, me<br>rapport q/me, qme<br>masse du proton, mp<br>rapport mp/me, mpme<br>structure fine, $\alpha$<br>flux magnétique, $\Phi$ o)<br>Faraday, F<br>Rydberg, $\mathbb{R}_{\infty}$<br>rayon de Bohr, $a_0$<br>magnéton de Bohr, $\mu$ B<br>magnéton nucléaire, $\mu$ N<br>longueur d'onde du photon,<br>$\lambda_0$<br>fréquence photon, $f_0$<br>longueur d'onde de Compton,<br>$\lambda_c$ |

# Messages d'état

| Message                                  | Signification                                                                                                    |
|------------------------------------------|----------------------------------------------------------------------------------------------------|
| messuge                                  |                                                                                                    |
| Type d'argument<br>incorrect             | Entrée incorrecte pour<br>l'opération.                                                                                                    |
| Valeur d'argument<br>incorrecte          | Valeur hors plage pour<br>l'opération.                                                                                                    |
| Erreur (infini)                          | Exception mathématique, telle<br>que 1/0.                                                                                                    |
| Mémoire<br>insuffisante                  | Vous devez libérer de la<br>mémoire avant de poursuivre<br>l'opération. Supprimez une ou<br>plusieurs matrices, listes, notes<br>ou programmes (à l'aide des<br>catalogues), ou des<br>applications personnalisées<br>(et non intégrées) (via |
| Données<br>statistiques<br>insuffisantes | Nombre de points de données<br>insuffisant pour réaliser le<br>calcul. Pour les statistiques à<br>deux variables, vous devez<br>disposer de deux colonnes de<br>données, chacune devant<br>contenir au moins quatre<br>nombres.               |
| Dimension non<br>valide                  | L'argument présente des<br>dimensions incorrectes.                                                                                                    |
| Données<br>statistiques non<br>valides   | Vous devez disposer de deux<br>colonnes, contenant un nombre<br>égal de données.                                                                                                    |

| Message                     | Signification (Suite)                                                                                                    |
|-----------------------------|----------------------------------------------------------------------------------------------------|
| Syntaxe incorrecte          | La fonction ou commande que<br>vous avez saisie ne contient<br>pas les arguments appropriés,<br>ou les présente dans un ordre<br>incorrect. Les délimiteurs<br>(parenthèses, virgules, points et<br>points-virgules) doivent<br>également être corrects.<br>Consultez l'index pour<br>connaître la syntaxe correcte<br>du nom de la fonction. |
| Conflit de nom              | La fonction   (where) a tenté<br>d'attribuer une valeur à la<br>variable d'intégration ou à<br>l'indice de sommation.                                                                                                    |
| Aucune équation<br>vérifiée | Vous devez entrer une équation<br>dans la vue symbolique et la<br>vérifier avant de passer en vue<br>Tracé.                                                                                                    |
| (OFF SCREEN)                | La valeur de fonction, la racine,<br>l'extrême ou l'intersection n'est<br>pas visible sur l'écran actuel.                                                                                                    |
| Erreur de<br>réception      | Problème de réception des<br>données d'une autre<br>calculatrice. Envoyez à<br>nouveau les données.                                                                                                    |
| Message                              | Signification (Suite)                                                                                                    |
|--------------------------------------|----------------------------------------------------------------------------------------------------|
| Nombre<br>d'arguments<br>insuffisant | La commande nécessite<br>davantage d'arguments que<br>ceux que vous avez fournis.                                                                                                    |
| Nom non défini                       | Le nom de la variable globale<br>n'existe pas.                                                                                                    |
| Résultat non défini                  | Le calcul présente un résultat<br>non défini mathématiquement<br>(par exemple : 0/0).                                                                                                    |
| Mémoire saturée                      | Vous devez libérer beaucoup<br>de mémoire avant de<br>poursuivre l'opération.<br>Supprimez une ou plusieurs<br>matrices, listes, notes ou<br>programmes (à l'aide des<br>catalogues), ou des<br>applications personnalisées<br>(et non intégrées) (via |

# Annexe : Informations relatives à la réglementation produit

### Avis de la FCC (Federal Communications Commission)

Cet appareil a été testé et déclaré conforme aux limites imposées aux appareils électroniques de classe B, définies à la section 15 de la réglementation de la FCC. Ces limites ont été établies afin de fournir une protection raisonnable contre les interférences nuisibles en cas d'utilisation de cet équipement en environnement résidentiel. Cet appareil produit, utilise et peut émettre des fréquences radio et, s'il n'est pas installé et utilisé conformément aux instructions, provoquer des interférences gênantes pour les communications radio. Cependant, tout risque d'interférences ne peut être totalement exclu. Si cet appareil provoque des interférences lors de la réception d'émissions de radio ou de télévision (il suffit, pour le constater, de mettre l'appareil successivement hors, puis à nouveau sous tension), l'utilisateur devra prendre les mesures nécessaires pour les éliminer. A cette fin, il devra :

- réorienter ou déplacer l'antenne réceptrice ;
- accroître la distance entre l'équipement et l'appareil récepteur ;
- brancher le matériel sur un autre circuit que celui du récepteur ;
- consulter le revendeur ou un technicien de radio/ télévision expérimenté.

#### Modifications

La FCC (Federal Communications Commission) exige que l'utilisateur soit averti de ce que toute modification apportée au présent matériel et non approuvée explicitement par Hewlett Packard Company est de nature à le priver de l'usage de l'appareil.

#### Câbles

Pour être conformes à la réglementation FCC, les connexions de cet appareil doivent être établies à l'aide de câbles blindés dotés de protections de connecteur RFI/EMI. Applicable uniquement pour les produits dotés d'une connectivité vers PC/ordinateur portable.

## Déclaration de conformité pour les produits portant le logo FCC, Etats-Unis uniquement

Cet appareil est conforme à la section 15 de la réglementation FCC. Son utilisation est soumise aux deux conditions suivantes : (1) cet appareil ne doit pas causer d'interférences nuisibles et (2) doit supporter toutes les interférences reçues y compris les interférences qui peuvent entraîner un mauvais fonctionnement.

Si vous avez des questions concernant le produit et non relatives à cette déclaration, veuillez écrire à l'adresse suivante : Hewlett-Packard Company P.O. Box 692000, Mail Stop 530113 Houston, TX 77269-2000, ETATS-UNIS

En cas de question relative à cette déclaration FCC, veuillez écrire à : Hewlett-Packard Company P.O. Box 692000, Mail Stop 510101 Houston, TX 77269-2000, ETATS-UNIS. Vous pouvez également appeler HP au numéro suivant : 281-514-3333.

Pour identifier ce produit, utilisez le numéro de pièce, de série ou de modèle indiqué sur le matériel.

#### Avis canadien

This Class B digital apparatus meets all requirements of the Canadian Interference-Causing Equipment Regulations.

#### Avis canadien

Cet appareil numérique de la classe B respecte toutes les exigences de la réglementation canadienne sur le matériel produisant des interférences.

### Avis de conformité de l'Union européenne

Les produits portant le label CE sont conformes aux directives suivantes de l'UE :

- Directive sur les basses tensions 2006/95/EC
- Directive EMC 2004/108/EC
- Directive sur l'écoconception 2009/125/EC, le cas échéant

La conformité CE de ce produit est valable s'il est alimenté avec l'adaptateur secteur correct de marquage CE fourni par HP.

La conformité avec ces directives implique la conformité aux normes européennes harmonisées applicables (normes européennes) qui sont énumérées dans la Déclaration de conformité de l'Union européenne délivrée par HP pour ce produit ou cette famille de produits et disponible (en anglais uniquement) dans la documentation du produit ou sur le site Web HP suivant : **www.hp.eu/certificates** (entrez le numéro de produit dans le champ de recherche).

La conformité est indiquée par l'un des labels de conformité placés sur le produit :

CE

Pour les produits autres que de télécommunication et les produits de télécommunication harmonisés de l'UE, tels que Bluetooth® au sein d'une classe de puissance inférieure à 10 mW.

**((**)

Pour les produits de télécommunication non harmonisés de l'UE (si applicable, un numéro d'organisme notifié à 4 chiffres est inséré entre CE et !).

Veuillez vous reporter aux informations réglementaires indiquées sur le produit.

Pour toute question liée à la réglementation, veuillez contacter :

Hewlett-Packard GmbH, Dept./MS: HQ-TRE, Herrenberger Strasse 140, 71034 Boeblingen, ALLEMAGNE.

#### Avis japonais

この装置は、クラスB情報技術装置です。この装置は、家庭環境で使用 することを目的としていますが、この装置がラジオやテレビジョン受信機に 近接して使用されると、受信障害を引き起こすことがあります。 取扱説明書に従って正しい取り扱いをして下さい。 VCCI-B

Avis de classe pour la Corée

|  | B급 기기<br>(가정용 방송통신기기) | 이 기기는 가정용(B급)으로 전자파적합등록을 한 기기로서 주 |
|--|-----------------------|-----------------------------------|
|  |                       | 로 가정에서 사용하는 것을 목적으로 하며, 모든 지역에서 사 |
|  |                       | 용할 수 있습니다.                        |

Elimination des appareils mis au rebut par les ménages dans l'Union européenne

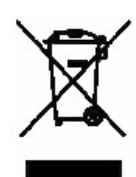

Le symbole apposé sur ce produit ou sur son emballage indique que ce produit ne doit pas être jeté avec les déchets ménagers ordinaires. Il est de votre responsabilité de mettre au rebut vos appareils en les déposant dans les centres de collecte publique désignés pour le recyclage des équipements électriques et électroniques. La collecte et le recyclage de vos appareils mis au rebut indépendamment du reste des déchets contribue à la préservation des ressources naturelles et garantit que ces appareils seront recyclés dans le respect de la santé humaine et de l'environnement. Pour plus d'informations sur le centre de recyclage le plus proche de votre domicile, contactez votre mairie, le service d'élimination des ordures ménagères ou le magasin où vous avez acheté le produit.

**Substances chimiques** HP s'engage à informer ses clients sur les substances chimiques utilisées dans ses produits conformément aux obligations légales telles que REACH (*Réglementation européenne EC N° 1907/2006 sur les substances chimiques du Parlement et du Conseil Européen*). Un rapport d'informations chimiques relatif à ce produit est disponible à l'adresse suivante :

http://www.hp.com/go/reach

Matériau composé de perchlorate – Recommandations spéciales pour la manipulation La pile de secours de la mémoire de cette calculatrice peut contenir du perchlorate et peut nécessiter une manipulation particulière lors des opérations de recyclage ou d'élimination en Californie.

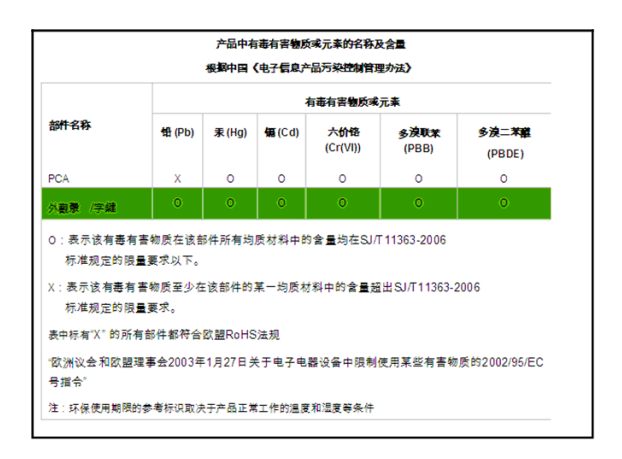

### Index

#### A

accueil catégories de variables 234 affichage annonciateurs 3 effacement 2 fixe 12 historique 17 libellés des touches de menu matrices 207 navigation dans l'historique 20 parties de 2 réglage du contraste 2 scientifique 12 un élément dans une liste 195 un élément dans une matrice 207ajout 161 ajustement linéaire 95 ajustement quadratique 95 annonciateurs 3 annulation d'opérations 1 antilogarithme commun 162 naturel 161 application applications HP 25 bibliothèque 27 commandes 268 définition d' 329 envoi et réception 159 Explorateur 151 Finance 135 Fonction 53 fonctions 318 Inférence 103 notes jointes 159 Paramétrique 123

Polaire 127 réinitialisation 159 Résoudre 65 Solveur de triangle 147 solveur linéaire 143 Stats 1Var 75 Stats 2Var 87 Suite 131 suppression 160 touches de contrôle 5 tri de la liste des applications 160application Finance 135 application Fonction 53 application Inférence 103 application Paramétrique 123 définition de l'expression 123 exploration du graphique 125 application Polaire 127 application Résoudre 65 application Solveur de triangle 147 application Stats 1Var 75 application Stats 2Var 87 application Suite 131 graphiques 131 applications Explorateur 151 arc-cosinus 162 arc-sinus 162 arc-tangente 163 argument incorrect 349 arguments conventions 214 aucune équation vérifiée 350 augmentation du contraste de l'écran 2 axes options 35, 36 В bas niveau de charge 1

bibliothèque, gestion des

applications 160 С caractères alphabétiques 7, 222 catalogues et éditeurs 22 clavier liste touches du catalogue 193 pressions de touches préfixées 7 touches d'édition 5 touches de menu 4 touches de saisie 5 touches inactives 9 touches mathématiques 8 clone mémoire 238 coefficient de corrélation 99 coefficient de détermination 99 commande Where (|) 166 commandes affectation 270 application 268 bloc 270 boucle 284 branche 271 chaîne 289 définition de 268, 329 dessin 272 E/S 279 matrice 287 test 292 variable 293 commandes de bloc 270 commandes de boucle 284-287 commandes de branche 271 commandes E/S 279 configuration symbolique 28 conflit de nom 350 Connectivité USB 4 constantes 168 mathématiques 168 physiques 188, 348 programme 347

constantes physiques 188, 348 copie copier et coller 17–19 de l'affichage 17 notes 225 programmes 253 covariance 97 création de votre propre tableau 49 D de 161 débogage de programmes 250 décimale mise à l'échelle 44, 46 défilement navigation entre les relations en mode Trace 39 défini par l'utilisateur ajustement de régression 96 définies par l'utilisateur fonctions 258 variables 257 définition d'un jeu de données 78,88 définition de votre propre ajustement 96 dérivés définition de 166 dessin de commandes 272-279 déterminant 214 diminution du contraste de l'écran 2 division 161 données statistiques deux variables 98 données statistiques insuffisantes 349 F éditeurs 23 édition listes 191

matrices 204

notes 219 programmes 241 effacement affichage de l'historique 20 d'une application 159 ligne d'édition 17 élément stockage 208 entrée algébrique 14 envoi applications 159 listes 196 matrices 208 notes 226 programmes 253 équations définition d' 65 résolution 67 erreur de réception 350 exponentiel naturel 161, 173 exposant ajustement 95 élévation à 163 moins 1 173 expression définition d' 329 définition dans la vue symbolique 30 entrée dans la vue Home 14 évaluation dans les applications 32 extrême 61 F factorielle (!) 179 fonction définition de 329 syntaxe 166 fonctions analyse avec outils FCN 58 définition de 53 entrée 54 extrême 61

menu Math 343 pente 60 point d'intersection 59 traçage 55 zone 60 fonctions de boucle 177 fonctions de calcul 166 fonctions de l'application Fonction 318 fonctions de l'application Résoudre 320 fonctions de l'application Solveur de triangle 325 fonctions de nombre complexe 167 fonctions de nombre entier 174 - 176fonctions de nombre réel 180 - 183fonctions de probabilité 179–180 fonctions des applications Communes 326 Finance 322 Fonction 318 Inférence 322 Solveur d'équation linéaire 324 Solveur de triangle 325 Stats 1Var 320 Stats 2Var 321 fonctions mathématiques boucle 177 calcul 166 distribution 168–172 liste 177 nombre complexe 167 nombre réel 180 opérateurs logiques 184 polynomiales 177 probabilité 179 récapitulatif du menu Math 343 sur le clavier 161

test 184–185 trig hyperbolique 173 trigonométrie 185 format de nombre fixe 12 scientifique 12 standard 12 format de nombre fixe 12 format de nombre scientifique 12 tormulaire d'échelon Reduced Row 217 formulaires de saisie définition des modes 13 réinitialisation des valeurs par défaut 10 fractions 20 G glossaire 329 graduations pour tracé 36 graphique axes 36 barre 85 boîte à moustache 84 comparaison 34 copie dans une application 226

division entre tracé et tableau

division entre tracé et zoom

44

44

données statistiques

en escalier 131

graduations 36

histogramme 84

lignes de la grille 36

44

mise à l'échelle automatique

ligne 84

Pareto 85

à une variable 83

en toile d'araignée 131

exploration au moyen de

touches de menu 100

points de la grille 36 points reliés 37 probabilité normale 84 stockage et rappel 272 traçage 39 valeurs t 35 vue simultanée 45 vues avec division d'écran 29 graphique en escalier 131 graphique en toile d'araignée 131 guillemets dans des chaînes 289 Н heure hexadécimale 21 histogramme 83, 84 historique 2 effacement de l'affichage 20 Home 1 évaluation d'expressions 33 variables 227, 334 horizontale 40 hors tension alimentation 1 automatique 1 hypothèse hypothèse alternative 104 tests 104

### I

importation de graphique 226 inférence intervalles de confiance 117 One-Proportion Z-Interval 119 One-Proportion Z-Test 112 One-Sample T-Interval 120 One-Sample Z-Interval 117 One-Sample Z-Interval 117 One-Sample Z-Test 110 tests d'hypothèses 110 Two-Proportion Z-Interval 120 Two-Proportion Z-Test 113 Two-Sample T-Interval 121

Two-Sample T-Test 116 Two-Sample Z Test 111 Two-Sample Z-Interval 118 intégrale définie 166 intégrale définie définition d' 166 intervalle de confiance 104 intervalles de confiance 117 invalide dimension 349 inversion de signe 70ligne d'édition 2 liste affichage d'un élément 195 création 192 édition 193, 194 envoi et réception 196, 238 évaluation 195 fonctions 196 stockage d'éléments 192 stockage d'un élément 196 suppression 195 syntaxe 197 variables 191 variables de liste 191 listes de menu recherche 9 log naturel plus 1 173 logarithme 162 logarithme naturel 161 logarithmique ajustement 95 logarithmiques fonctions 162 Μ mantisse 181

mantisse 181 mappage clavier 4 mappage du clavier 4 matrices

addition et soustraction 208 affichage 207 affichage d'éléments de matrice 207 ajout de lignes 205 calculs de matrice 203 commandes 287–289 création 206 création d'identité 217 décomposition en valeurs singulières 216 déterminant 214 division par une matrice carrée 210 édition 206 élevées à une puissance 210 envoi ou réception 208 fonctions 213–217 inversion 211 inversion sur éléments 211 multiplication et division par scalaire 209 multiplication par vecteur 210 norme de colonne 214 numéro de condition 214 opérations arithmétiques dans 208 permutation de colonne 289 permutation de ligne 289 produit scalaire 214 stockage d'éléments 206 stockage d'éléments de matrice 208 suppression 204 suppression de colonnes 206 suppression de lignes 206 taille 216 transposition 217 variables 203 mémoire attichage de la mémoire disponible 228 effacer tout 331

gestion de la mémoire 157 saturée 351 mémoire insuffisante 349 menu Vars 230 mesure d'angle 11 définition 13 mesure de l'angle dans les statistiques 94 minuscules 7 mise à l'échelle automatique 44 décimale 44 nombre entier 41, 44, 46 options 44 trigonométrique 44 mise à l'échelle automatique 44 mise à l'échelle avec nombre entier 44, 46 modes affichage manuel scolaire 13 complexe 12 format de nombre 12 langue 12 mesure d'angle 11 taille de police 12 multiplication 161 multiplication implicite 15 Ν négation 164 nombre complexe 167 nombre d'arguments insuffisant 351 nombre réel maximal 168 minimal 168 nombre réel maximal 16, 168 nombre réel minimal 168 nombres aléatoires 179 nombres complexes 21 saisie 22 stockage 22

nombres négatifs 15

non défini nom 351 résultat 351 non valide syntaxe 350 non valides données statistiques 349 notation scientifique 15 note copie 225 création 219 création dans une application 221 édition 221-226 importation depuis le catalogue de notes 225

### 0

One-Proportion Z-Interval 119 One-Proportion Z-Test 112 One-Sample T-Interval 120 One-Sample T-Test 115 One-Sample Z-Interval 117 One-Sample Z-Test 110 opérateurs logiques 184–185 opérations mathématiques 14 dans une notation scientifique 15 délimitation d'arguments 16 nombres négatifs 15 OR exclusif (XOR) 185 ordre de priorité 16 Ρ π 168 parenthèses pour définir l'ordre des opérations 16 pour délimiter des arguments 16 permutations 179 piles 332 plot-detail

division entre tracé et zoom 44 vues simultanées 45 priorité algébrique 16 priorité algébrique 16 probabilité Upper-Tail Chi-Square 179 probabilité Upper-Tail Normal 180 probabilité Upper-Tail Snedecor's F 180 probabilité Upper-Tail t de Student 180 puissance (x élevé à y) 163

### R

racine *n*ème 163 racine carrée 163 racine *n*ème 163 recalcul pour le tableau 49 recherche listes de menu 9 recherche rapide 9 recherche de valeurs statistiques 200 régression 94 réinitialisation application 159 calculatrice 331 mémoire 331 rép (dernière réponse) 18 résolution interprétation de résultats 70 messages d'erreur 71 résultat copie dans la ligne d'édition 17 réutilisation 17 résultat infini 349 S séquence

définition 31 sinus 162 solveur linéaire application 143 sous tension/annuler 1 soustraction 161 Stats 1Var définition d'un jeu de données 76 édition de données 81 histogramme largeur 85 plage 85 insertion de données 81 sauvegarde de données 81 suppression de données 81 tri de données 81 types de tracés 84 Stats 2Var ajustement de courbe 94 ajustement de la mise à l'échelle du tracé 98 analyse de tracés 100 choix de l'ajustement 94 configuration du tracé 100 découverte 87 définition d'un ajustement 94 définition d'un modèle de régression 94 définition de l'angle 94 définition de votre propre ajustement 96 édition de données 93 insertion de données 93 modèles d'ajustement 95, 96 modèles de courbe de régression (ajustement) 94 sauvegarde de données 93 spécification de la définition de l'angle 94 suppression de données 93 traçage d'un diagramme de

dispersion 98 tracés de dépannage 100 tri de données 93 valeurs prévues 102 zoom et traçage dans les tracés 100 stockage élément de liste 196 éléments de matrice 208 une valeur dans la vue Home 228 suppression caractères 17 d'une application 160 données statistiques 81 listes 195 matrices 204 notes 221 programmes 242 symbole d'avertissement 9 syntaxe des fonctions 166 Т tableau automatique 49 configuration de la vue numérique 46 création de votre propre 49 taille de police 12 tangente 162 tangente sinus cosinus 162 traçage graphique actuel 39 plusieurs courbes 39 tracé analyse de données statistiques 100 boîte à moustache 84 comparaison 34 dispersion 98 division entre tracé et tableau 44 données statistiques à une variable 83

deux variables 98 en escalier 131 en toile d'araignée 131 graduations 36 histogramme 84 ligne 84 lignes de la grille 36 mise à l'échelle automatique 44 mise à l'échelle avec nombre entier 44 mise à l'échelle décimale 44 mise à l'échelle trigonométrique 44 Pareto 85 points de la grille 36 points reliés 37 SEQPLOT 36 statistiques à une variable 83 traçage 39 valeurs t 35 vue Plot-Detail 45 tracé boîte à moustache 84 tracé de barre 84 tracé de ligne 84 tracé de Pareto 85 tracé de probabilité normale 84 tracer dessiner les axes 36 transmission applications 160 listes 196 matrices 208 notes 226 programmes 254 trig hyperbolique 173 trig hyperbolique inversé 173 trigonométrique ajustement 96 mise à l'échelle 44, 46 trigonométriques fonctions 185 Two-Proportion Z-Interval 120

Two-Proportion Z-Test 113 Two-Sample T-Interval 121 Two-Sample T-Test 116 Two-Sample Z-Interval 118 Two-Sample Z-Test 111 U unités et constantes physiques 186 V valeur rappel 230 stockage 19 valeur absolue 164 valeur(s) critique(s) affichée(s) 106 valeurs Eigen 214 variable définition de 330 variables application 294 catégories 227, 234 dans la vue symbolique 32 dans les équations 73 Home 234 Modes 313 Résultats 314–318 types en programmation 294 utilisateur 294 utilisation dans les calculs 230 vue numérique 303 vue symbolique 300-303 vue Tracé 295 variables d'application Mode 313 Résultats 314 vue numérique 303 vue Tracé 295 variables d'application dans la vue numérique 294 variables d'application dans la vue Tracé 295–299

variables de l'application Finance récapitulatif 340 vue numérique 308-310 variables de l'application Fonction récapitulatif 335 résultats 314 variables de l'application Inférence récapitulatif 338 Résultats 318 vue numérique 305 variables de l'application Modes 313 variables de l'application Paramétrique 338 variables de l'application Polaire 339 variables de l'application Résoudre 335 variables de l'application Solveur d'équation linéaire récapitulatif 341 Résultats 315 vue numérique 310 variables de l'application Solveur de triangle récapitulatif 341 vue numérique 310 variables de l'application Stats 1Var récapitulatif 336 Résultats 314 variables de l'application Stats 2Var récapitulatif 337 Résultats 316 variables de l'application Suite dans le plan des menus 340 vecteurs définition de 203, 330 vecteurs Eigen 214 vue Home 1

affichage 2 calcul dans 14 vue numérique configuration 46 création de votre propre tableau 49 dans les applications 46 recalcul 49 tableau automatique 49 vue symbolique 32 vues définition de 331 vues des applications configuration du tracé 28, 35 configuration numérique 46 configuration symbolique 28 Infos 29 vue numérique 46, 47 vue symbolique 30 vue Tracé 28, 34 vues spécifiques 44 Ζ Z-distribution normale, intervalles de confiance 117 Z-Intervals 117–120 zone entre les courbes 60 zoom dans la vue numérique 48 définition des facteurs 44 exemples de 41 options 39 zoom X 40 zoom Y 40 zoom horizontal 39, 42